Actividad colaborativa cuatro Enrutamiento en soluciones de red

Lucero Chamorro Serna - Código 29119841 Omar Montaño - Código 16792094 Edward Hernando Guzmán - Código 14704599 María Yojana Daza – Código 31927910 Omar Fabián Castillo - Código 14798114

Curso: Diplomado de Profundización Cisco Tutor: José Ignacio Cardona Grupo: 203092\_21

UNIVERSIDAD NACIONAL ABIERTA Y A DISTANCIA PROGRAMA INGENIERÍA DE SISTEMAS CEAD PALMIRA NOVIEMBRE, 2017

## **INTRODUCCIÓN**

El presente documento tiene como propósito el desarrollo de la Actividad Colaborativa cuatro del diplomado de Profundización Cisco (Diseño e Implementación de Soluciones Integradas LAN / WAN), aplicando las temáticas y los conceptos vistos en el material bibliográfico de la unidad cuatro: Enrutamiento en Soluciones de Red: Enrutamiento Dinámico, OSPF de una sola área, Listas de control de acceso, DHCP y Traducción de direcciones IP para IPv4, de acuerdo a lo indicado en la guía de actividades entregada por la UNAD a través del entorno de colaborativo del diplomado.

Las competencias a desarrollar con la realización de la presente actividad, son: Identificar y solucionar problemas propios de enrutamiento mediante el uso adecuado de estrategias basadas en comandos del IOS y estadísticas de tráfico en las interfaces.

El documento contiene el desarrollo de las tareas (prácticas de laboratorio) que en total son catorce (14) ejercicios indicados en la guía, correspondientes a las temáticas que forman parte de la Unidad 4 y los cuales son resueltos mediante el uso de la herramienta de Simulación PACKET TRACER.

Para su elaboración, se tomó en cuenta el material sugerido por la UNAD en la guía de actividades, en el entorno de aprendizaje práctico y en el entorno de conocimiento del curso, así como lo indicado por los tutores en las web conferencias y el contenido temático inmerso en el curso de CCNA 2 de CISCO.

#### **OBJETIVOS**

#### **Objetivo general**

Desarrollar las actividades correspondientes al trabajo colaborativo cuatro del diplomado de Profundización Cisco (Diseño e Implementación de Soluciones Integradas LAN / WAN), con el fin de comprender y aplicar los conceptos fundamentales relacionados con el Enrutamiento en Soluciones de Red.

#### **Objetivos específicos**

•

- Resolver todas las tareas (prácticas de laboratorio) que conforman los catorce (14) ejercicios indicados en la guía de la actividad.
- 2. Aplicar los conocimientos adquiridos en la unidad cuatro del diplomado, para el desarrollo de cada uno de los ejercicios planteados.
- 3. Realizar los ejercicios haciendo uso de la herramienta de Simulación PACKET TRACER.

## **DESARROLLO DE LA ACTIVIDAD**

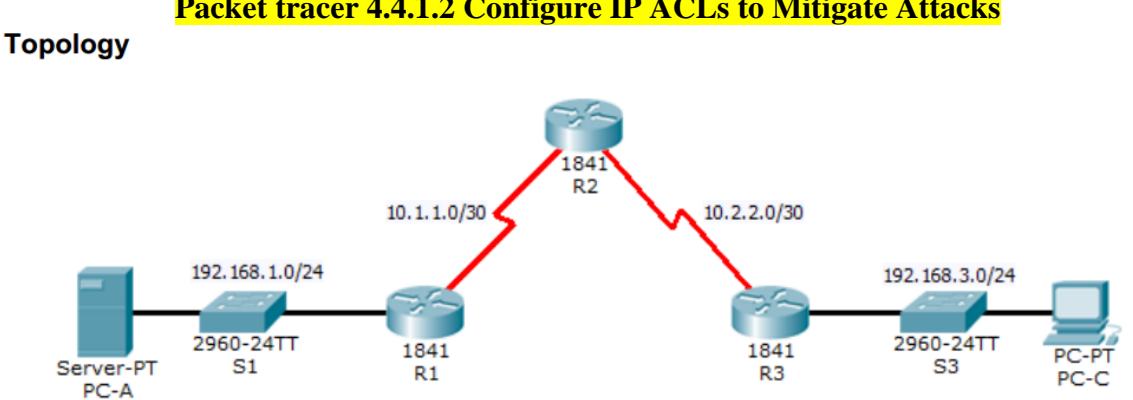

#### Packet tracer 4.4.1.2 Configure IP ACLs to Mitigate Attacks

#### Addressing Table

| Device     | Interface    | IP Address  | Subnet Mask     | Default Gateway | Switch Port |
|------------|--------------|-------------|-----------------|-----------------|-------------|
| R1         | Fa0/1        | 192.168.1.1 | 255.255.255.0   | N/A             | S1 Fa0/5    |
|            | S0/0/0 (DCE) | 10.1.1.1    | 255.255.255.252 | N/A             | N/A         |
| R2         | S0/0/0       | 10.1.1.2    | 255.255.255.252 | N/A             | N/A         |
|            | S0/0/1 (DCE) | 10.2.2.2    | 255.255.255.252 | N/A             | N/A         |
|            | Lo0          | 192.168.2.1 | 255.255.255.0   | N/A             | N/A         |
| <b>D</b> 2 | Fa0/1        | 192.168.3.1 | 255.255.255.0   | N/A             | S3 Fa0/5    |
| R3         | S0/0/1       | 10.2.2.1    | 255.255.255.252 | N/A             | N/A         |
| PC-A       | NIC          | 192.168.1.3 | 255.255.255.0   | 192.168.1.1     | S1 Fa0/6    |
| PC-C       | NIC          | 192.168.3.3 | 255.255.255.0   | 192.168.3.1     | S3 Fa0/18   |

#### Antecedentes / escenario

El acceso a los enrutadores R1, R2 y R3 solo debe permitirse desde PC-C, la estación de administración. PC-C también se utiliza para realizar pruebas de conectividad a PC-A, un servidor que proporciona servicios DNS, SMTP, FTP y HTTPS.

El procedimiento operativo estándar es aplicar ACL en los enrutadores de borde para mitigar las amenazas comunes en función de la dirección IP de origen y / o de destino. En esta actividad, crea ACL en los enrutadores de borde R1 y R3 para lograr este objetivo. A continuación, verifica la funcionalidad de ACL de los hosts internos y externos.

#### Los enrutadores se han pre configurado con lo siguiente:

Habilitar contraseña: ciscoenpa55 Contraseña para la consola: ciscoconpa55 Nombre de usuario para líneas VTY: SSHadmin Contraseña para líneas VTY: ciscosshpa55 direccionamiento IP

Enrutamiento estático

Parte 1: verificar la conectividad de red básica

Verifique la conectividad de la red antes de configurar las ACL de IP. **Paso 1: desde la PC-A, verifique la conectividad con PC-C y R2. a**. Desde el símbolo del sistema, haga ping a PC-C (192.168.3.3).

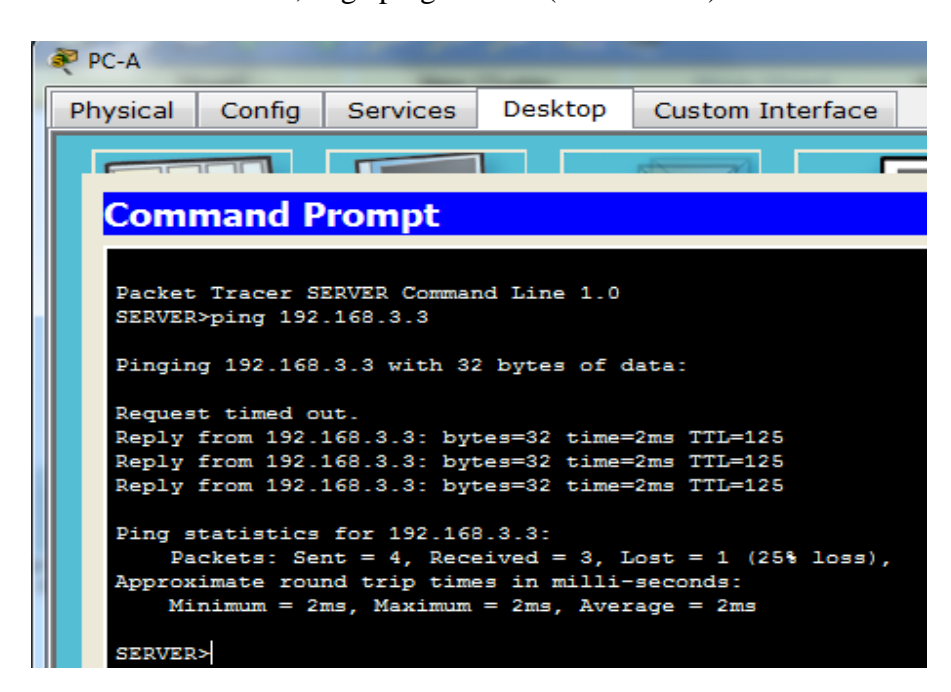

b. Desde el símbolo del sistema, establezca una sesión SSH a la interfaz R2 Lo0 (192.168.2.1) utilizando un nombre de usuario Administrador SSH y contraseña cisco shpa55. Cuando termine, salga de la sesión SSH.
PC> ssh -l SSHadmin 192.168.2.1

| 2.100.2.1                                  |
|--------------------------------------------|
| SERVER>ssh -1 SSHadmin 192.168.2.1<br>Open |
| Password:                                  |
|                                            |
| R2#                                        |

c. Abra un navegador web en el servidor PC-A (192.168.1.3) para visualizar la página web. Cierre el navegador cuando termine.

| Web Browser                                                                                                    |    | Х    |
|----------------------------------------------------------------------------------------------------|----|------|
| < > URL http://192.168.1.3                                                                                                    | Go | Stop |
| Packet Tracer 5.x                                                                                                    |    | *    |
| Welcome to Packet Tracer 5.x, the best thing since Packet Tracer 4.x.<br>Quick Links:<br><u>A small page</u><br><u>Copyrights</u><br><u>Image page</u><br><u>Image</u> |    |      |

## Parte 2: Acceso seguro a enrutadores

Paso 1: Configure la ACL 10 para bloquear todo el acceso remoto a los enrutadores, excepto desde PC-C.

Use el comando access-list para crear una IP ACL numerada en R1, R2 y R3.

## R1(config)# access-list 10 permit 192.168.3.3 0.0.0.0

| User Access Verification                                     |
|--------------------------------------------------------------|
| Password:                                                    |
|                                                              |
| R1>en                                                        |
| Password:                                                    |
| R1#conf t                                                    |
| Enter configuration commands, one per line. End with CNTL/Z. |
| R1(config)#access-list 10 permit 192.168.3.3 0.0.0.0         |
| R1(config)#line vty 0 4                                      |
| R1(config-line) #access-class 10 in                          |
| R1(config-line)#                                             |

R2(config)# access-list 10 permit 192.168.3.3 0.0.0.0

| User Access Verification                                           |
|--------------------------------------------------------------------|
| Password:                                                          |
| Password:                                                          |
| R2>en                                                              |
| Password:                                                          |
| R2#conf t                                                          |
| Enter configuration commands, one per line. End with CNTL/Z.       |
| R2(config)# <mark>access-list 10 permit 192.168.3.3 0.0.0.0</mark> |
| R2(config) <mark>#line vty 0 4</mark>                              |
| R2(config-line)‡ <mark>access-class 10 in</mark>                   |
| R2(config-line)#                                                   |

## R3(config)# access-list 10 permit 192.168.3.3 0.0.0.0

| Password:                                                    |
|--------------------------------------------------------------|
|                                                              |
| R3>en                                                        |
| Password:                                                    |
| R3#conf t                                                    |
| Enter configuration commands, one per line. End with CNTL/Z. |
| R3(config)#access-list 10 permit 192.168.3.3 0.0.0.0         |
| R3(config) <mark>#line vty 0 4</mark>                        |
| R3(config-line)# <mark>access-class 10 in</mark>             |
| R3(config-line)#                                             |

Paso 3: Verifique el acceso exclusivo desde la estación de administración PC-C. a. Establezca una sesión SSH en 192.168.2.1 desde PC-C (debería tener éxito). PC> ssh –l SSHadmin 192.168.2.1

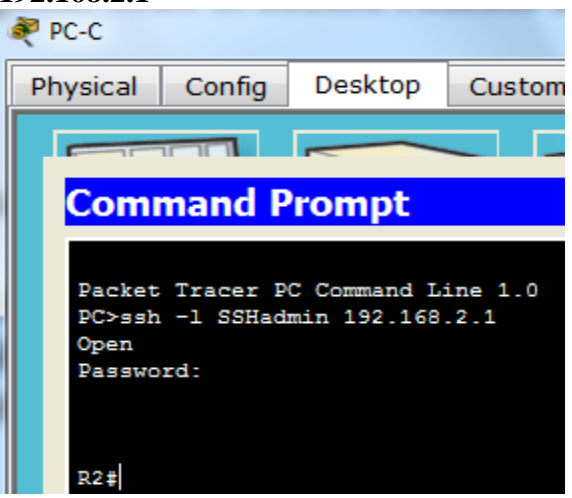

b. Establezca una sesión SSH a 192.168.2.1 desde PC-A (debería fallar)

| PC-A             |                         | -                            | and ext                 |  |  |  |  |
|------------------|-------------------------|------------------------------|-------------------------|--|--|--|--|
| Physical         | Config                  | Services                     | Desktop                 |  |  |  |  |
|                  |                         |                              |                         |  |  |  |  |
| Command Prompt   |                         |                              |                         |  |  |  |  |
| Packet<br>SERVER | . Tracer S<br>≻ssh -l S | ERVER Commar<br>SHadmin 192. | nd Line 1.0<br>.168.2.1 |  |  |  |  |
| % Conn<br>SERVER | ection re               | fused by rem                 | note host               |  |  |  |  |

## Parte 3: Cree una ACL IP numerada 120 en R1

Permita que cualquier servidor externo acceda a los servicios DNS, SMTP y FTP en el servidor PC-A, niegue cualquier acceso de host externo a los servicios HTTPS en PC-A y permita que PC-C tenga acceso a R1 a través de SSH.

Paso 1: Verifique que PC-C pueda acceder a la PC-A a través de HTTPS usando el navegador web.

Asegúrese de deshabilitar HTTP y habilitar HTTPS en el servidor PC-A

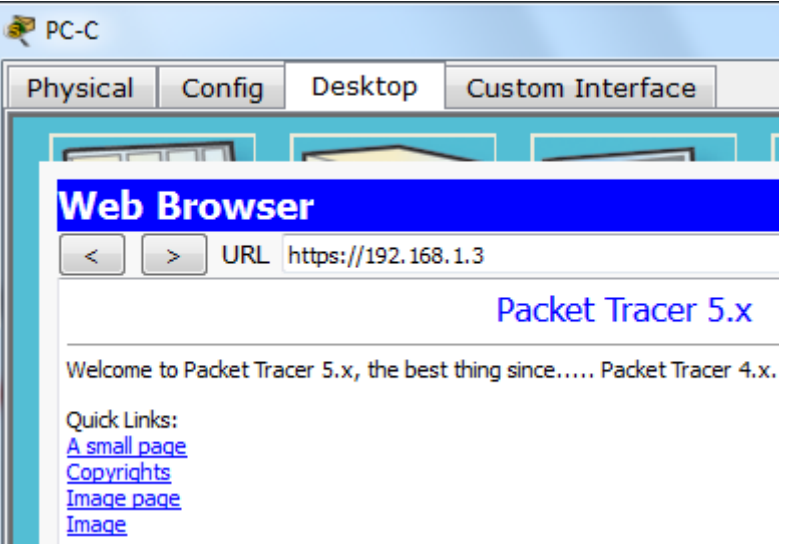

Paso 2: configure la ACL 120 para permitir y denegar específicamente el tráfico especificado. Use el comando access-list para crear una ACL IP numerada.

```
R1‡conf t
Enter configuration commands, one per line. End with CNTL/Z.
R1(config)‡access-list 120 permit udp any host 192.168.1.3 eq domain
R1(config)‡access-list 120 permit tcp any host 192.168.1.3 eq smtp
R1(config)‡ access-list 120 permit tcp any host 192.168.1.3 eq ftp
R1(config)‡access-list 120 deny tcp any host 192.168.1.3 eq 443
R1(config)‡access-list 120 permit tcp host 192.168.3.3 host 10.1.1.1 eq 22
R1(config)‡
```

Paso 3: aplique la ACL a la interfaz S0/0/0

Utilice el comando **ip access-group** para aplicar la lista de acceso al tráfico entrante en la **interfaz S0/0/0** 

R1(config)# interface s0/0/0

R1(config-if)# ip access-group 120 in

```
R1(config)#<mark>interface s0/0/0</mark>
R1(config-if)#<mark>ip access-group 120 in</mark>
R1(config-if)#exit
R1(config)#
```

**Paso 4**: Verifique que PC-C no pueda acceder a PC-A a través de HTTPS utilizando el navegador web.

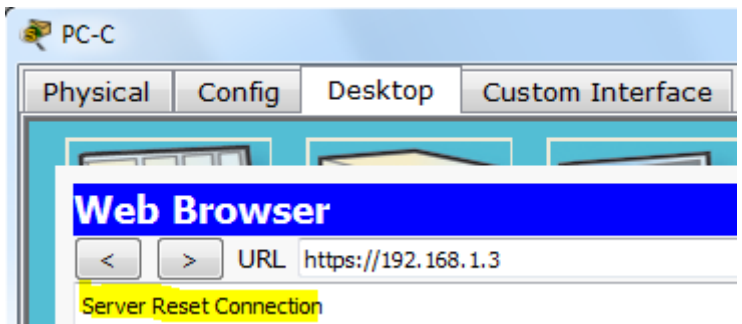

## Parte 4: Modificar una ACL existente en R1

Permitir respuestas de eco ICMP y mensajes inalcanzables de destino desde la red externa (en relación con R1); denegar todos los demás paquetes ICMP entrantes.

Paso 1: Verifique que la PC-A no pueda hacer ping exitosamente en la interfaz loopback en R2.

| SERVER>ping 192.168.2.1                                                                                               |
|----------------------------------------------------------------------------------------------------|
| Pinging 192.168.2.1 with 32 bytes of data:                                                                            |
| Request timed out.<br>Request timed out.<br>Request timed out.<br>Request timed out.                                  |
| <pre>Ping statistics for 192.168.2.1:<br/>Packets: Sent = 4, Received = 0, Lost = 4 (100% loss),<br/>SERVER&gt;</pre> |

Paso 2: Realice los cambios necesarios en la ACL 120 para permitir y denegar el tráfico especificado.

Use el comando access-list para crear una ACL IP numerada.

```
R1#conf t
Enter configuration commands, one per line. End with CNTL/Z.
R1(config)#access-list 120 permit icmp any any echo-reply
R1(config)#access-list 120 permit icmp any any unreachable
R1(config)#access-list 120 deny icmp any any
R1(config)#access-list 120 permit ip any any
R1(config)#
```

Paso 3: Verifique que PC-A pueda hacer ping con éxito en la interfaz loopback en R2.

```
Pinging 192.168.2.1 with 32 bytes of data:
Reply from 192.168.2.1: bytes=32 time=2ms TTL=254
Reply from 192.168.2.1: bytes=32 time=1ms TTL=254
Reply from 192.168.2.1: bytes=32 time=1ms TTL=254
Reply from 192.168.2.1: bytes=32 time=1ms TTL=254
Ping statistics for 192.168.2.1:
    Packets: Sent = 4, Received = 4, Lost = 0 (0% loss),
Approximate round trip times in milli-seconds:
    Minimum = 1ms, Maximum = 2ms, Average = 1ms
SERVER>
```

Parte 5: Crear una ACL IP numerada 110 en R3

Denegar todos los paquetes salientes con la dirección de origen fuera del rango de direcciones IP internas en R3.

Paso 1: Configure la ACL 110 para permitir solo el tráfico desde la red interna. Use el comando access-list para crear una ACL IP numerada.

```
User Access Verification

Password:

R3>en

Password:

R3#conf t

Enter configuration commands, one per line. End with CNTL/Z.

R3(config)#access-list 110 permit ip 192.168.3.0 0.0.0.255 any

R3(config)#
```

Paso 2: aplique la ACL a la interfaz F0 / 1

Use el comando ip access-group para aplicar la lista de acceso al tráfico entrante en la interfaz F0 / 1.

R3(config)# R3(config)#<mark>interface fa0/1</mark> R3(config-if)#<mark>ip access-group 110 in</mark> R3(config-if)#

#### Parte 6: Crear una ACL 100 de IP numerada en R3

En R3, bloquee todos los paquetes que contengan la dirección IP de origen del siguiente grupo de direcciones: 127.0.0.0/8, cualquier dirección privada RFC 1918 y cualquier dirección de multidifusión IP.

Paso 1: configure la ACL 100 para bloquear todo el tráfico especificado de la red externa. También debe bloquear el tráfico proveniente de su propio espacio de direcciones internas si no es una dirección RFC 1918 (en esta actividad, su espacio de direcciones internas es parte del espacio de direcciones privadas especificado en RFC 1918).

Use el comando access-list para crear una ACL IP numerada

R3(config)# access-list 100 deny ip 10.0.0.0 0.255.255.255 any

R3(config)# access-list 100 deny ip 172.16.0.0 0.15.255.255 any R3(config)# access-list 100 deny ip 192.168.0.0 0.0.255.255 any R3(config)# access-list 100 deny ip 127.0.0.0 0.255.255.255 any R3(config)# access-list 100 deny ip 224.0.0.0 15.255.255.255 any R3(config)# access-list 100 permit ip any

> R3(config) #access-list 100 deny ip 10.0.0.0 0.255.255.255 any R3(config) #access-list 100 deny ip 172.16.0.0 0.15.255.255 any R3(config) # access-list 100 deny ip 192.168.0.0 0.0.255.255 any R3(config) #access-list 100 deny ip 127.0.0.0 0.255.255.255 any R3(config) #access-list 100 deny ip 224.0.0.0 15.255.255.255 any R3(config) #access-list 100 deny ip 224.0.0.0 15.255.255.255 any R3(config) #access-list 100 permit ip any any R3(config) #

#### Paso 2: aplique la ACL a la interfaz Serial 0/0/1.

Use el comando ip access-group para aplicar la lista de acceso al tráfico entrante en la interfaz Serial 0/0/1.

```
R3(config)#interface s0/0/1
R3(config-if)#ip access-group 100 in
R3(config-if)#
```

# Paso 3: Confirme que la interfaz de entrada de tráfico especificada Serial 0/0/1 se elimine

Desde el indicador de comando de PC-C, haga ping al servidor PC-A. Las respuestas de eco ICMP están bloqueadas por la ACL ya que se obtienen del espacio de direcciones 192.168.0.0/16

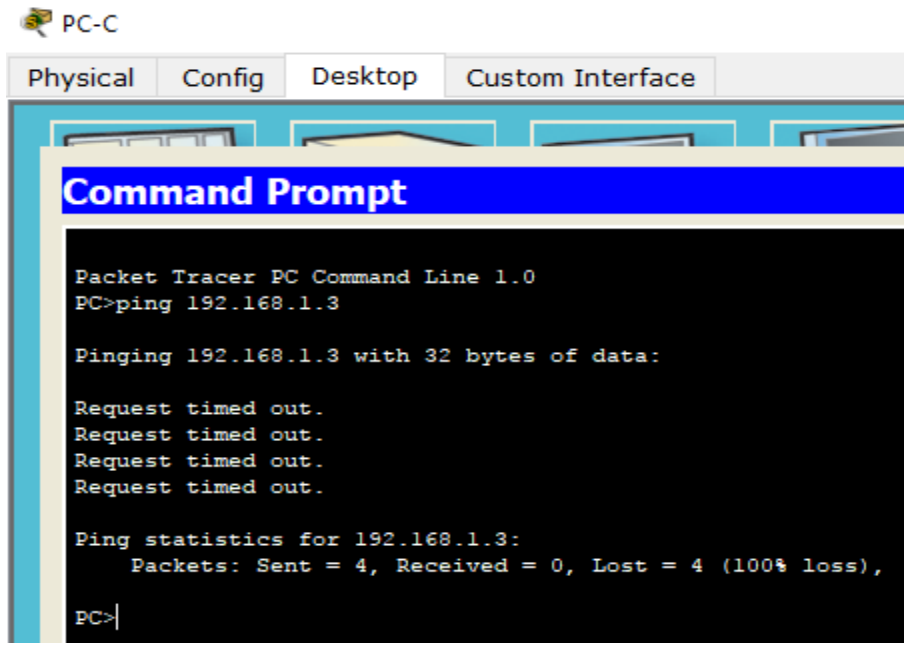

Paso 4: verifica los resultados

Su porcentaje de finalización debe ser del 100%. Haga clic en Comprobar resultados para ver los comentarios y la verificación de cuáles componentes requeridos se han completado.

| ile Eart Options view roots Extension                                                                                                    | із пер                                                                                                    |                                                                                                    |                                                                                                    |                                                   |                                               |
|----------------------------------------------------------------------------------------------------|----------------------------------------------------------------------------------------------------|----------------------------------------------------------------------------------------------------|----------------------------------------------------------------------------------------------------|---------------------------------------------------|-----------------------------------------------|
| Activity Results                                                                                                    |                                                                                                    |                                                                                                    |                                                                                                    | Time Elapsed:                                     | 02:00:10                                      |
| Congratulations Guest! You completed the                                                                                                    | e activity.                                                                                                    | Tosta                                                                                                    |                                                                                                    |                                                   |                                               |
| Overall Peedback Assessment Items                                                                                                    | Connectivity                                                                                                    | rests                                                                                                    |                                                                                                    | -                                                 |                                               |
| Expand/Collapse All                                                                                                    |                                                                                                    | 1                                                                                                    |                                                                                                    | Score :                                           | 23/23                                         |
| Assessment Items                                                                                                    | Status                                                                                                    | Points                                                                                                    | Component( ^                                                                                                    | Item Count :                                      | 23/23                                         |
|                                                                                                    |                                                                                                    |                                                                                                    |                                                                                                    | Component Items                                   | /Total Score<br>23/23 23/23                   |
|                                                                                                    | Correct                                                                                                    | 1                                                                                                    | ACL                                                                                                    |                                                   |                                               |
| Access-group                                                                                                    | Correct                                                                                                    | 0                                                                                                    | Other                                                                                                    |                                                   |                                               |
| VTY Lines     VTY Line 0                                                                                                    |                                                                                                    | 0                                                                                                    | Physical                                                                                                    |                                                   |                                               |
| Access Contro                                                                                                    | Correct                                                                                                    | 1                                                                                                    | ACL<br>Physical                                                                                                    |                                                   |                                               |
| Access Contro      VTY Line 2                                                                                                    | Correct                                                                                                    | 1                                                                                                    | ACL<br>Physical                                                                                                    |                                                   |                                               |
| VTY Line 3                                                                                                    | Correct                                                                                                    | 0                                                                                                    | Physical<br>ACL                                                                                                    |                                                   |                                               |
| □ VTY Line 4<br>▲ Access Contro                                                                                                    | Correct                                                                                                    | 0                                                                                                    | Physical<br>ACL                                                                                                    |                                                   |                                               |
|                                                                                                    | _                                                                                                    | 0                                                                                                    | ACL                                                                                                    |                                                   |                                               |
|                                                                                                    | Correct                                                                                                    | 1                                                                                                    | ACL                                                                                                    |                                                   |                                               |
| Access Contro                                                                                                    | Correct                                                                                                    | 1                                                                                                    | ACL                                                                                                    |                                                   |                                               |
| Access Contro                                                                                                    | Correct                                                                                                    | 1                                                                                                    | ACL<br>Physical                                                                                                    |                                                   |                                               |
| <                                                                                                    |                                                                                                    | •                                                                                                    | >                                                                                                    |                                                   |                                               |
| Cisco Packet Tracer Student - C:\Users\Or                                                                                                    | mar\Google Drive\                                                                                                    |                                                                                                    | O\COLABORATIVO 4                                                                                                    | \Aporte1_Omar MOn                                 | – 🗆 🗙                                         |
| -<br>la Edit Optiona View Toola Extension                                                                                                    | - Holo                                                                                                    |                                                                                                    |                                                                                                    | •                                                 |                                               |
|                                                                                                    | a second in the second second s                                                                                                    |                                                                                                    |                                                                                                    |                                                   |                                               |
| Overall Feedback Assessment Items                                                                                                    | e activity.<br>Connectivity                                                                                                    | / Tests                                                                                                    |                                                                                                    |                                                   |                                               |
| Overall Feedback Assessment Items Expand/Collapse All                                                                                                    | e activity.<br>Connectivity                                                                                                    | / Tests                                                                                                    |                                                                                                    | Score :                                           | 23/23                                         |
| Overall Feedback Assessment Items Expand/Collapse All Assessment Items                                                                                                    | e activity.<br>S Connectivity<br>Status                                                                                                    | r Tests<br>Points                                                                                                    | Component( ^                                                                                                    | Score :<br>Item Count :                           | 23/23<br>23/23                                |
| Congratulations Guest! You completed the       Overall Feedback     Assessment Items       Expand/Collapse All       Assessment Items       Image: Constraint of the second second sec | e activity.<br>Connectivity<br>Status<br>Correct                                                                                                    | Points                                                                                                    | Component( ^<br>ACL<br>Physical                                                                                                    | Score :<br>Item Count :                           | 23/23<br>23/23                                |
| Congratulations Guest! You completed the         Overall Feedback       Assessment Items         Expand/Collapse All         Assessment Items         Image: Constraint of the set of the set of the                                | e activity.<br>Connectivity<br>Status<br>Correct<br>Correct                                                                                                    | Points<br>1<br>0<br>1                                                                                                    | Component( ^<br>ACL<br>Physical<br>ACL                                                                                                    | Score :<br>Item Count :<br>Component Items        | 23/23<br>23/23<br>/Total Score                |
| Overall Feedback       Assessment Items         Expand/Collapse All       Assessment Items         Assessment Items       Control         VTY Line 1       Control         VTY Line 2       Control         Control       Control                                                                                                    | s connectivity.<br>Status<br>Correct<br>Correct                                                                                                    | Points<br>1<br>0<br>1                                                                                                    | Component( ^<br>ACL<br>Physical<br>ACL<br>Physical<br>ACI                                                                                                    | Score :<br>Item Count :<br>Component Items<br>ACL | 23/23<br>23/23<br>/Total Score<br>23/23 23/23 |
| Congratulations Guesti You completed the         Overall Feedback       Assessment Items         Expand/Collapse All         Assessment Items         Image: State of the state of the sta                               | s Connectivity<br>Status<br>Correct<br>Correct<br>Correct                                                                                                    | Points<br>1<br>0<br>1<br>0<br>1<br>0                                                                                                    | Component( ^<br>ACL<br>Physical<br>ACL<br>Physical<br>ACL<br>Physical<br>Physical                                                                                                    | Score :<br>Item Count :<br>Component Items<br>ACL | 23/23<br>23/23<br>/Total Score<br>23/23 23/23 |
| Congratulations Guesti You completed the         Overall Feedback       Assessment Items         Expand/Collapse All         Assessment Items         Image: Strain Strain St                               | s connectivity.<br>Status<br>Correct<br>Correct<br>Correct<br>Correct                                                                                                    | Points 1 0 1 0 1 0 1 0 1 0 1 0 1 0 1 0 1 0 1                                                                                                    | Component( ^<br>ACL<br>Physical<br>ACL<br>Physical<br>ACL<br>Physical<br>ACL<br>Physical                                                                                                    | Score :<br>Item Count :<br>Component Items<br>ACL | 23/23<br>23/23<br>/Total Score<br>23/23 23/23 |
| Congratulations Guesti You completed the         Overall Feedback       Assessment Items         Expand/Collapse All         Assessment Items         Image: Strain Strain St                               | s connectivity.<br>Status<br>Correct<br>Correct<br>Correct<br>Correct<br>Correct<br>Correct                                                                                                    | Points 1 0 1 0 1 0 1 0 1 0 1 0 1 0 1 0 1 0 1                                                                                                    | Component( ^<br>ACL<br>Physical<br>ACL<br>Physical<br>ACL<br>Physical<br>ACL<br>Physical<br>ACL<br>Physical<br>ACL                                                                                                    | Score :<br>Item Count :<br>Component Items<br>ACL | 23/23<br>23/23<br>/Total Score<br>23/23 23/23 |
| Congratulations Guesti You completed the         Overall Feedback       Assessment Items         Expand/Collapse All         Assessment Items         Image: Strain Strain St                               | s Connectivity<br>Status<br>Correct<br>Correct<br>Correct<br>Correct<br>Correct<br>Correct                                                                                                    | Points 1 0 1 0 1 0 1 0 1 0 1 0 1 0 1 0 1 0 1                                                                                                    | Component( ^<br>ACL<br>Physical<br>ACL<br>Physical<br>ACL<br>Physical<br>ACL<br>Physical<br>ACL                                                                                                    | Score :<br>Item Count :<br>Component Items<br>ACL | 23/23<br>23/23<br>/Total Score<br>23/23 23/23 |
| Congratulations Guesti You completed the         Overall Feedback       Assessment Items         Expand/Collapse All         Assessment Items         Assessment Items         VTY Line 1         VTY Line 2         VTY Line 3         VTY Line 3         VTY Line 4         VTY Line 4         VTY Line 4         VTY Line 4         Access Contro         VTY Line 4         Access Contro         VTY Line 4         Access Contro         Access Contro     <                                                                                                    | a activity.<br>Connectivity<br>Status<br>Correct<br>Correct<br>Correct<br>Correct<br>Correct<br>Correct                                                                                                    | Points 1 0 1 0 1 0 1 0 1 0 1 1 0 1 1 1 1                                                                                                    | Component( ^<br>ACL<br>Physical<br>ACL<br>Physical<br>ACL<br>Physical<br>ACL<br>Physical<br>ACL<br>ACL                                                                                                    | Score :<br>Item Count :<br>Component Items<br>ACL | 23/23<br>23/23<br>/Total Score<br>23/23 23/23 |
| Congratulations Guesti You completed the         Overall Feedback       Assessment Items         Expand/Collapse All         Assessment Items         Assessment Items         VTY Line 1         VTY Line 1         VTY Line 2         VTY Line 3         VTY Line 3         VTY Line 4         VTY Line 4         VTY Line 4         VTY Line 4         Access Contro         VTY Line 3         Access Contro         VTY Line 3         Access Contro         VTY Line 3         Access Contro         Access Contro <tr< td=""><td>s connectivity.<br/>Status<br/>Correct<br/>Correct<br/>Correct<br/>Correct<br/>Correct<br/>Correct<br/>Correct<br/>Correct<br/>Correct</td><td>Points 1 0 1 0 1 0 1 0 1 1 1 1 1 1 1 1 1 1 1</td><td>Component( ^<br/>ACL<br/>Physical<br/>ACL<br/>Physical<br/>ACL<br/>Physical<br/>ACL<br/>ACL<br/>ACL<br/>ACL</td><td>Score :<br/>Item Count :<br/>Component Items<br/>ACL</td><td>23/23<br/>23/23<br/>/Total Score<br/>23/23 23/23</td></tr<>                                                                                                    | s connectivity.<br>Status<br>Correct<br>Correct<br>Correct<br>Correct<br>Correct<br>Correct<br>Correct<br>Correct<br>Correct                                                                                                    | Points 1 0 1 0 1 0 1 0 1 1 1 1 1 1 1 1 1 1 1                                                                                                    | Component( ^<br>ACL<br>Physical<br>ACL<br>Physical<br>ACL<br>Physical<br>ACL<br>ACL<br>ACL<br>ACL                                                                                                    | Score :<br>Item Count :<br>Component Items<br>ACL | 23/23<br>23/23<br>/Total Score<br>23/23 23/23 |
| Congratulations Guesti You completed the         Overall Feedback       Assessment Items         Expand/Collapse All         Assessment Items         Assessment Items         VTY Line 1         VTY Line 1         VTY Line 2         VTY Line 3         VTY Line 3         VTY Line 4         VTY Line 4         VTY Line 4         VTY Line 4         VTY Line 4         VTY Line 4         VTY Line 4         VTY 100         Parts                                                                                                    | s connectivity.<br>Status<br>Correct<br>Correct<br>Correct<br>Correct<br>Correct<br>Correct<br>Correct<br>Correct<br>Correct<br>Correct<br>Correct                                                                                                    | Points 1 0 1 0 1 0 1 1 1 1 1 1 0 0 0 0 0 0 0                                                                                                    | Component( ^<br>ACL<br>Physical<br>ACL<br>Physical<br>ACL<br>Physical<br>ACL<br>ACL<br>ACL<br>ACL<br>ACL<br>ACL<br>ACL<br>ACL<br>ACL<br>ACL                                                                                                    | Score :<br>Item Count :<br>Component Items<br>ACL | 23/23<br>23/23<br>/Total Score<br>23/23 23/23 |
| Congratulations Guesti You completed the         Overall Feedback       Assessment Items         Expand/Collapse All         Assessment Items         Assessment Items         Assessment Items         Assessment Items         Assessment Items         VTY Line 1         VTY Line 2         VTY Line 3         VTY Line 3         VTY Line 4         VTY Line 4         VTY Line 4         VTY Line 4         Y 100         Ports         FastEthernet0/1                                                                                                    | a activity.<br>Connectivity<br>Status<br>Correct<br>Correct<br>Correct<br>Correct<br>Correct<br>Correct<br>Correct<br>Correct<br>Correct<br>Correct<br>Correct                                                                                                    | Points 1 0 1 0 1 0 1 1 1 1 1 1 0 0 0 0 0 0 0                                                                                                    | Component( ^<br>ACL<br>Physical<br>ACL<br>Physical<br>ACL<br>Physical<br>ACL<br>Physical<br>ACL<br>ACL<br>ACL<br>ACL<br>ACL<br>ACL<br>Other                                                                                                    | Score :<br>Item Count :<br>Component Items<br>ACL | 23/23<br>23/23<br>/Total Score<br>23/23 23/23 |
| Congratulations Guesti You completed the         Overall Feedback       Assessment Items         Expand/Collapse All         Assessment Items         Assessment Items                                                                                                    | a activity.<br>Connectivity<br>Status<br>Correct<br>Correct<br>Correct<br>Correct<br>Correct<br>Correct<br>Correct<br>Correct<br>Correct<br>Correct<br>Correct<br>Correct<br>Correct<br>Correct<br>Correct                                                                                                    | Points 1 0 1 0 1 0 1 1 1 1 1 1 1 1 1 1 1 1 1                                                                                                    | Component( ^<br>ACL<br>Physical<br>ACL<br>Physical<br>ACL<br>Physical<br>ACL<br>Physical<br>ACL<br>ACL<br>ACL<br>ACL<br>ACL<br>ACL<br>Other<br>Other<br>ACL                                                                                                    | Score :<br>Item Count :<br>Component Items<br>ACL | 23/23<br>23/23<br>/Total Score<br>23/23 23/23 |
| Congratulations Guesti You completed the         Overall Feedback       Assessment Items         Expand/Collapse All         Assessment Items         Assessment Items                                                                                                    | a activity.<br>Connectivity<br>Status<br>Correct<br>Correct<br>Correct<br>Correct<br>Correct<br>Correct<br>Correct<br>Correct<br>Correct<br>Correct<br>Correct<br>Correct<br>Correct                                                                                                    | Points 1 0 1 0 1 0 1 1 1 1 1 1 1 0 0 0 1 0 0 1 0 0 0 1 0 0 0 0 1 0 0 0 0 0 0 0 0 0 0 0 0 0 0 0 0 0 0 0 0                                                                                                    | Component( ^<br>ACL<br>Physical<br>ACL<br>Physical<br>ACL<br>Physical<br>ACL<br>ACL<br>ACL<br>ACL<br>ACL<br>ACL<br>ACL<br>ACL<br>ACL<br>Other<br>Other<br>ACL<br>Physical                                                                                                    | Score :<br>Item Count :<br>Component Items<br>ACL | 23/23<br>23/23<br>/Total Score<br>23/23 23/23 |
| Congratulations Guesti You completed the         Overall Feedback       Assessment Items         Expand/Collapse All         Assessment Items         Assessment Items         Image: State of the state of the stat                                                         | a activity.<br>Connectivity<br>Status<br>Correct<br>Correct<br>Correct<br>Correct<br>Correct<br>Correct<br>Correct<br>Correct<br>Correct<br>Correct<br>Correct<br>Correct<br>Correct<br>Correct<br>Correct<br>Correct                                                                                                    | Points 1 0 1 0 1 0 1 0 1 0 1 0 1 0 1 0 1 0 1                                                                                                    | Component( ^<br>ACL<br>Physical<br>ACL<br>Physical<br>ACL<br>Physical<br>ACL<br>Physical<br>ACL<br>ACL<br>ACL<br>ACL<br>ACL<br>ACL<br>ACL<br>Other<br>ACL<br>Other<br>ACL<br>Physical<br>ACL<br>Physical<br>ACL<br>Physical                                                                                                    | Score :<br>Item Count :<br>Component Items<br>ACL | 23/23<br>23/23<br>/Total Score<br>23/23 23/23 |
| Congratulations Guesti You completed the         Overall Feedback       Assessment Items         Expand/Collapse All         Assessment Items         Assessment Items         Image: State of the state of the stat                                                         | a activity.<br>Connectivity<br>Status<br>Correct<br>Correct<br>Correct<br>Correct<br>Correct<br>Correct<br>Correct<br>Correct<br>Correct<br>Correct<br>Correct<br>Correct<br>Correct<br>Correct<br>Correct<br>Correct                                                                                                    | Points 1 0 1 0 1 0 1 0 1 0 1 0 1 0 1 0 1 0 1                                                                                                    | Component( ^<br>ACL<br>Physical<br>ACL<br>Physical<br>ACL<br>Physical<br>ACL<br>ACL<br>ACL<br>ACL<br>ACL<br>ACL<br>ACL<br>ACL<br>ACL<br>Other<br>Other<br>ACL<br>Physical<br>ACL<br>Physical<br>ACL<br>Physical<br>ACL                                                                                                    | Score :<br>Item Count :<br>Component Items<br>ACL | 23/23<br>23/23<br>/Total Score<br>23/23 23/23 |
| Congratulations Guest! You completed the         Overall Feedback       Assessment Items         Expand/Collapse All         Assessment Items         Assessment Items         Image: State of the state of the stat                                                         | a activity.<br>Connectivity<br>Status<br>Correct<br>Correct<br>Correct<br>Correct<br>Correct<br>Correct<br>Correct<br>Correct<br>Correct<br>Correct<br>Correct<br>Correct<br>Correct<br>Correct<br>Correct<br>Correct<br>Correct<br>Correct<br>Correct<br>Correct<br>Correct                                                                                                    | Points 1 0 1 0 1 0 1 0 1 0 1 0 1 0 1 0 1 1 0 1 1 0 1 0 1 1 0 1 1 0 1 1 0 1 1 1 1 1 1 1 1 1 1 1 1 1 1 1 1 1 1 1 1 | Component( ^<br>ACL<br>Physical<br>ACL<br>Physical<br>ACL<br>Physical<br>ACL<br>ACL<br>ACL<br>ACL<br>ACL<br>ACL<br>ACL<br>ACL<br>ACL<br>ACL                                                                                                    | Score :<br>Item Count :<br>Component Items<br>ACL | 23/23<br>23/23<br>/Total Score<br>23/23 23/23 |
| Congratulations Guestl You completed the         Overall Feedback       Assessment Items         Expand/Collapse All         Assessment Items         Assessment Items         Image: State of the state of the stat                                                         | a activity.<br>Connectivity<br>Status<br>Correct<br>Correct                                                                                                    | Points  Points  1  0  1  0  1  0  1  0  1  0  1  0  1  0  1  0  1  0  1  0  1  0  1  0  1  0  1  0  1  0  1  0  1  0  1  0  1  0  1  0  1  0  1  0  1  0  1  0  1  0  1  0  1  0  1  0  1  0  1  0  1  0  1  0  1  0  1  0  1  0  1  0  1  0  1  0  1  0  1  0  1  0  1  0  1  0  1  0  1  0  1  0  1  0  1  0  1  0  1  0  1  0  1  0  1  0  1  0  1  0  1  0  1  0  1  0  1  0  1  0  1  0  1  0  1  0  1  0  1  0  1  0  1  0  1  0  1  0  1  0  1  0  1  0  1  0  1  0  1  0  1  0  1  0  1  0  1  0  1  0  1  0  1  0  1  0  1  0  1  0  1  0  1  0  1  0  1  0  1  0  1  0  1  0  1  0  1  0  1  0  1  0  1  0  1  0  1  0  1  0  1  0  1  0  1  0  1  0  1  0  1  0  1  0  1  0  1  0  1  0  1  0  1  0  1  0  1  0  1  0  1  0  1  0  1  0  1  0  1  0  1  0  1  0  1  0  1  0  1  0  1  0  1  0  1  0  1  0  1  0  1  0  1  0  1  1                                                                                                    | Component( ^<br>ACL<br>Physical<br>ACL<br>Physical<br>ACL<br>Physical<br>ACL<br>ACL<br>ACL<br>ACL<br>ACL<br>ACL<br>ACL<br>ACL<br>ACL<br>ACL                                                                                                    | Score :<br>Item Count :<br>Component Items<br>ACL | 23/23<br>23/23<br>/Total Score<br>23/23 23/23 |
| Congratulations Guestl You completed the         Overall Feedback       Assessment Items         Expand/Collapse All         Assessment Items         Image: Series of the series of the series of                               | a activity.<br>Connectivity<br>Status<br>Correct<br>Correct                                                                                                    | Points  Points  1  0  1  0  1  0  1  0  1  0  1  0  1  0  1  0  1  0  1  0  1  0  1  0  1  0  1  0  1  0  1  0  1  0  1  0  1  0  1  0  1  0  1  0  1  0  1  0  1  0  1  0  1  0  1  0  1  0  1  0  1  0  1  0  1  0  1  0  1  0  1  0  1  0  1  0  1  0  1  0  1  0  1  0  1  0  1  0  1  0  1  0  1  0  1  0  1  0  1  0  1  0  1  0  1  0  1  0  1  0  1  0  1  0  1  0  1  0  1  0  1  0  1  0  1  0  1  0  1  0  1  0  1  0  1  0  1  0  1  0  1  0  1  0  1  0  1  0  1  0  1  0  1  0  1  0  1  0  1  0  1  0  1  0  1  0  1  0  1  0  1  0  1  0  1  0  1  0  1  0  1  0  1  0  1  0  1  0  1  0  1  0  1  0  1  0  1  0  1  0  1  0  1  0  1  0  1  0  1  0  1  0  1  0  1  0  1  0  1  0  1  0  1  0  1  0  1  0  1  0  1  0  1  0  1  0  1  0  1  0  1  0  1  0  1  0  1  0  1  0  1  0  1  0  1  0  1  0  1  0  1  0  1  0  1  0  1  0  1  0  1  0  1  0  1  0  1  0  1  0  1  0  1  0  1  0  1  0  1  0  1  0  1  0  1  0  1  0  1  0  1  0  1  0  1  0  1  0  1  0  1  0  1  0  1  0  1  0  1  0  1  0  1  0  1  0  1  0  1  0  1  0  1  0  1                                                                                                    | Component( ^<br>ACL<br>Physical<br>ACL<br>Physical<br>ACL<br>Physical<br>ACL<br>Physical<br>ACL<br>ACL<br>ACL<br>ACL<br>ACL<br>ACL<br>ACL<br>Physical<br>ACL<br>Physical<br>ACL | Score :<br>Item Count :<br>Component Items<br>ACL | 23/23<br>23/23<br>/Total Score<br>23/23 23/23 |
| Congratulations Guest! You completed the         Overall Feedback       Assessment Items         Expand/Collapse All         Assessment Items         Image: Series of the series of the series of                               | a activity.<br>Connectivity<br>Status<br>Correct<br>Correct                                                                                                    | Points  Points  1  0  1  0  1  0  1  0  1  0  1  0  1  0  1  0  1  0  1  0  1  0  1  0  1  0  1  0  1  0  1  0  1  0  1  0  1  0  1  0  1  0  1  0  1  0  1  0  1  0  1  0  1  0  1  0  1  0  1  0  1  0  1  0  1  0  1  0  1  0  1  0  1  0  1  0  1  0  1  0  1  0  1  0  1  0  1  0  1  0  1  0  1  0  1  0  1  0  1  0  1  0  1  0  1  0  1  0  1  0  1  0  1  0  1  0  1  0  1  0  1  0  1  0  1  0  1  0  1  0  1  0  1  0  1  0  1  0  1  0  1  0  1  0  1  0  1  0  1  0  1  0  1  0  1  0  1  0  1  0  1  0  1  0  1  0  1  0  1  0  1  0  1  0  1  0  1  0  1  0  1  0  1  0  1  0  1  0  1  0  1  0  1  0  1  0  1  0  1  0  1  0  1  0  1  0  1  0  1  0  1  0  1  0  1  0  1  0  1  0  1  0  1  0  1  0  1  0  1  0  1  0  1  0  1  0  1  0  1  0  1  0  1  0  1  0  1  0  1  0  1  0  1  0  1  0  1  0  1  0  1  0  1  0  1  0  1  0  1  0  1  0  1  0  1  0  1  0  1  0  1  0  1  0  1  0  1  0  1  0  1  0  1  0  1  0  1  0  1  0  1  0  1  0  1  0  1  0  1  0  1  0  1  0  1  0  1  0  1  0  1  0  1  0  1  0  1  0  1  0  1  0  1  0  1                                                                                                    | Component( ^<br>ACL<br>Physical<br>ACL<br>Physical<br>ACL<br>Physical<br>ACL<br>Physical<br>ACL<br>ACL<br>ACL<br>ACL<br>ACL<br>ACL<br>ACL<br>ACL                                                                                                    | Score :<br>Item Count :<br>Component Items<br>ACL | 23/23<br>23/23<br>/Total Score<br>23/23 23/23 |
| Congratulations Guesti You completed the         Overall Feedback       Assessment Items         Expand/Collapse All         Assessment Items         Image: Series of the series of the series of                               | a activity. Connectivity Status Correct Correct Correc | Points  Points  1  0  1  0  1  0  1  0  1  0  1  0  1  0  1  0  1  0  1  0  1  0  1  0  1  0  1  0  1  0  1  0  1  0  1  0  1  0  1  0  1  0  1  0  1  0  1  0  1  0  1  0  1  0  1  0  1  0  1  0  1  0  1  0  1  0  1  0  1  0  1  0  1  0  1  0  1  0  1  0  1  0  1  0  1  0  1  0  1  0  1  0  1  0  1  0  1  0  1  0  1  0  1  0  1  0  1  0  1  0  1  0  1  0  1  0  1  0  1  0  1  0  1  0  1  0  1  0  1  0  1  0  1  0  1  0  1  0  1  0  1  0  1  0  1  0  1  0  1  0  1  0  1  0  1  0  1  0  1  0  1  0  1  0  1  0  1  0  1  0  1  0  1  0  1  0  1  0  1  0  1  0  1  0  1  0  1  0  1  0  1  0  1  0  1  0  1  0  1  0  1  0  1  0  1  0  1  0  1  0  1  0  1  0  1  0  1  0  1  0  1  0  1  0  1  0  1  0  1  0  1  0  1  0  1  0  1  0  1  0  1  0  1  0  1  0  1  0  1  0  1  0  1  0  1  0  1  0  1  0  1  0  1  0  1  0  1  0  1  0  1  0  1  0  1  0  1  0  1  0  1  0  1  0  1  0  1  0  1  0  1  0  1  0  1  0  1  0  1  0  1  0  1  0  1  0  1  0  1  0  1  0  1  0  1  0  1  0  1  0  1  0  1  0  1  0  1  0  1  0  1  0  1  0  1                                                                                                    | Component(<br>ACL<br>Physical<br>ACL<br>Physical<br>ACL<br>Physical<br>ACL<br>Physical<br>ACL<br>ACL<br>ACL<br>ACL<br>ACL<br>ACL<br>ACL<br>ACL                                                                                                    | Score :<br>Item Count :<br>Component Items<br>ACL | 23/23<br>23/23<br>/Total Score<br>23/23 23/23 |

## Ejercicio 7.3.2.4 Práctica de laboratorio: configuración básica de RIPv2 y RIPng

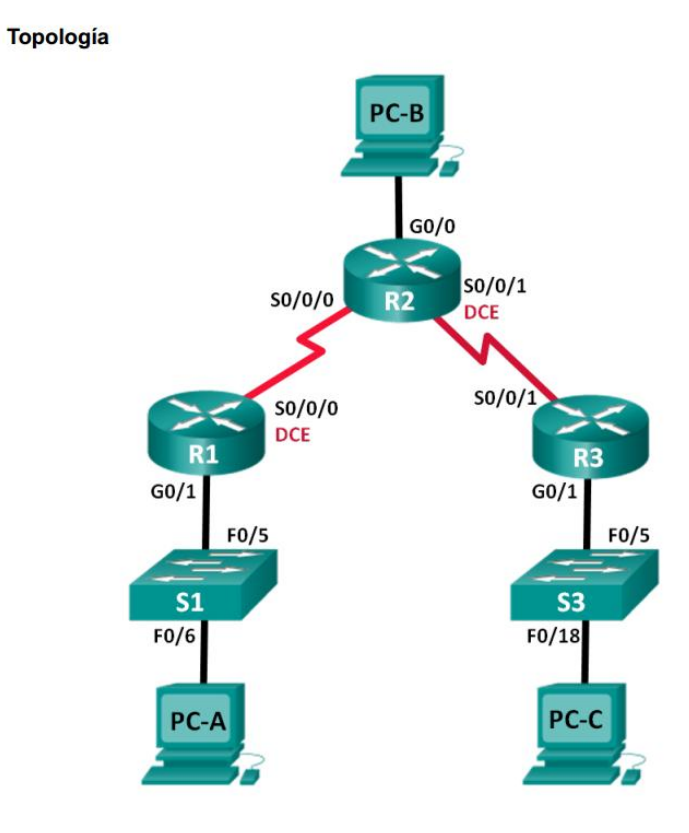

#### Tabla de direccionamiento

| Dispositivo | Interfaz     | Dirección IP  | Máscara de<br>subred | Gateway<br>predeterminado |
|-------------|--------------|---------------|----------------------|---------------------------|
| R1          | G0/1         | 172.30.10.1   | 255.255.255.0        | N/A                       |
|             | S0/0/0 (DCE) | 10.1.1.1      | 255.255.255.252      | N/A                       |
| R2          | G0/0         | 209.165.201.1 | 255.255.255.0        | N/A                       |
|             | S0/0/0       | 10.1.1.2      | 255.255.255.252      | N/A                       |
|             | S0/0/1 (DCE) | 10.2.2.2      | 255.255.255.252      | N/A                       |
| R3          | G0/1         | 172.30.30.1   | 255.255.255.0        | N/A                       |
|             | S0/0/1       | 10.2.2.1      | 255.255.255.252      | N/A                       |
| S1          | N/A          | VLAN 1        | N/A                  | N/A                       |
| S3          | N/A          | VLAN 1        | N/A                  | N/A                       |
| PC-A        | NIC          | 172.30.10.3   | 255.255.255.0        | 172.30.10.1               |
| PC-B        | NIC          | 209.165.201.2 | 255.255.255.0        | 209.165.201.1             |
| PC-C        | NIC          | 172.30.30.3   | 255.255.255.0        | 172.30.30.1               |

## Información básica/situación

RIP versión 2 (RIPv2) se utiliza para enrutar direcciones IPv4 en redes pequeñas. RIPv2 es un protocolo de routing vector distancia sin clase, según la definición de RFC 1723. Debido a que RIPv2 es un protocolo de routing sin clase, las máscaras de subred se incluyen en las actualizaciones de routing. De manera predeterminada, RIPv2 resume automáticamente las redes en los límites de redes principales. Cuando se deshabilita la sumarización automática, RIPv2 ya no resume las redes a su dirección con clase en routers fronterizos.

RIP de última generación (RIPng) es un protocolo de routing vector distancia para enrutar direcciones IPv6, según la definición de RFC 2080. RIPng se basa en RIPv2 y tiene la misma distancia administrativa y limitación de 15 saltos.

En esta práctica de laboratorio, configurará la topología de la red con routing RIPv2, deshabilitará la sumarización automática, propagará una ruta predeterminada y usará comandos de CLI para ver y verificar la información de routing RIP. Luego, configurará la topología de la red con direcciones IPv6, configurará RIPng, propagará una ruta predeterminada y usará comandos de CLI para ver y verificar la información de routing RIP.

## **Recursos necesarios**

- 3 routers (Cisco 1941 con IOS de Cisco versión 15.2(4)M3, imagen universal o similar)
- 2 switches (Cisco 2960 con IOS de Cisco versión 15.0(2), imagen lanbasek9 o similar)
- 3 computadoras (Windows 7, Vista o XP con un programa de emulación de terminal, como Tera Term)
- Cables de consola para configurar los dispositivos con IOS de Cisco mediante los puertos de consola
- Cables Ethernet y seriales, como se muestra en la topología

Parte 1: armar la red y configurar los parámetros básicos de los dispositivos
En la parte 1, establecerá la topología de la red y configurará los parámetros básicos.
Paso 1. Realizar el cableado de red tal como se muestra en la topología.
Paso 2. Inicializar y volver a cargar el router y el switch.

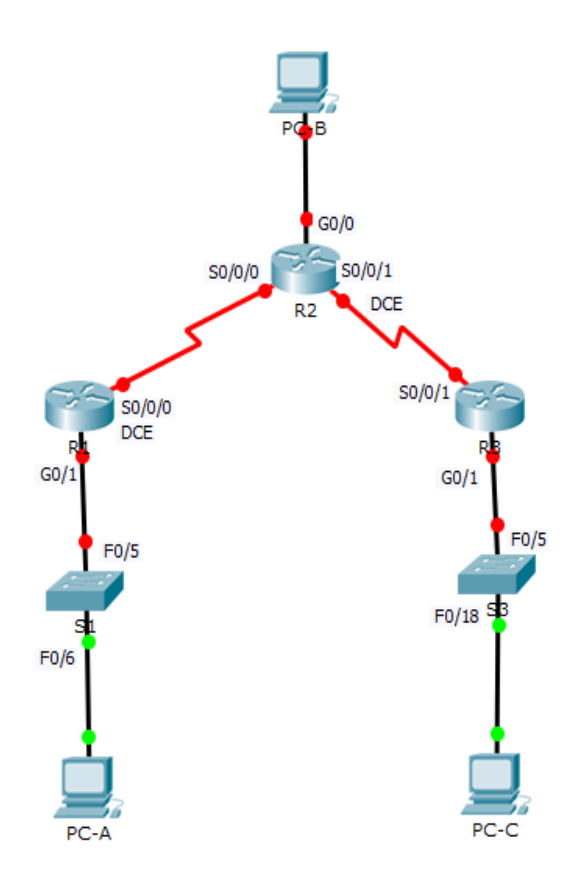

## Paso 3. Configurar los parámetros básicos para cada router y switch.

a. Desactive la búsqueda del DNS.

- b. Configure los nombres de los dispositivos como se muestra en la topología.
- c. Configurar la encriptación de contraseñas.
- d. Asigne class como la contraseña del modo EXEC privilegiado.
- e. Asigne cisco como la contraseña de consola y la contraseña de vty.

f. Configure un mensaje MOTD para advertir a los usuarios que se prohíbe el acceso no autorizado.

g. Configure logging synchronous para la línea de consola.

h. Configure la dirección IP que se indica en la tabla de direccionamiento para todas las interfaces.

## Configuración R1

```
Router>en
Router#conf t
Enter configuration commands, one per line. End with CNTL/Z.
Router(config) #no ip domain-lookup
Router(config) #hostname R1
R1(config) #service password-encryption
R1(config) #enable password class
R1(config) #line console 0
R1(config-line) #password cisco
R1(config-line) #login
R1(config-line) #logging synchronous
R1(config-line) #exit
R1(config) #line vty 0 15
R1(config-line) #password cisco
R1(config-line) #login
R1(config-line) #exit
R1(config) #banner motd "Se Prohbe el Acceso No Autorizado"
R1(config) #int g0/1
R1(config-if) #ip address 172.30.10.1 255.255.255.0
R1(config-if) #no shutdown
R1(config-if)#
%LINK-5-CHANGED: Interface GigabitEthernet0/1, changed state to up
%LINEPROTO-5-UPDOWN: Line protocol on Interface GigabitEthernet0/1, changed state
to up
```

```
R1(config-if)#
```

```
R1(config) #int s0/0/0
R1(config-if) #ip address 10.1.1.1 255.255.255.0
R1(config-if) #clock rate 128000
R1(config-if) #no shut
%LINK-5-CHANGED: Interface Serial0/0/0, changed state to down
R1(config-if) #exit
R1(config) #exit
R1#
%SYS-5-CONFIG_I: Configured from console by console
R1#copy run start
Destination filename [startup-config]?
Building configuration...
[OK]
R1#
```

**Configuración R2** 

```
Router>en
Router#conf t
Enter configuration commands, one per line. End with CNTL/Z.
Router(config) #no ip domain-lookup
Router(config) #hostname R2
R2(config) #service password-encryption
R2(config) #enable password class
R2(config) #line console 0
R2(config-line) #password cisco
R2(config-line) #login
R2(config-line) #logging synchronous
R2(config-line) #exit
R2(config) #line vty 0 15
R2(config-line) #password cisco
R2(config-line) #login
R2(config-line) #exit
R2(config) #banner motd "Se Prohibe el Acceso No Autorizado"
R2(config) #int g0/0
R2(config-if) #ip address 209.165.201.1 255.255.255.0
R2(config-if) #no shutdown
R2(config-if)#
%LINK-5-CHANGED: Interface GigabitEthernet0/0, changed state to up
```

```
R2(config-if)#
```

```
R2(config-if)#int s0/0/0
R2(config-if)#ip address 10.1.1.2 255.255.252
R2(config-if)#no shutdown
R2(config-if)#
%LINK-5-CHANGED: Interface Serial0/0/0, changed state to up
R2(config-if)#
```

```
%LINEPROTO-5-UPDOWN: Line protocol on Interface Serial0/0/0, changed state to up
```

R2(config-if)#

```
R2#conf t
Enter configuration commands, one per line. End with CNTL/2.
R2(config)#int s0/0/0
R2(config-if)#ip address 10.1.1.2 255.255.255.252
R2(config-if)#in shut
R2(config-if)#int s0/0/1
R2(config-if)#ip address 10.2.2.2 255.255.255.252
R2(config-if)#ip address 10.2.2.2 255.255.255.252
R2(config-if)#ip address 10.2.2.2 255.255.255.252
R2(config-if)#no shut
%LINK-5-CHANGED: Interface Serial0/0/1, changed state to down
R2(config-if)#
```

**Configuración R3** 

```
R3(config) #int s0/0/1
R3(config-if) #ip address 10.2.2.1 255.255.255.252
R3(config-if) #no shutdown
R3(config-if) #
%LINK-5-CHANGED: Interface Serial0/0/1, changed state to up
R3(config-if) #
%LINEPROTO-5-UPDOWN: Line protocol on Interface Serial0/0/1, changed state to up
R3(config-if) #
```

Router>en Router#conf t Enter configuration commands, one per line. End with CNTL/Z. Router(config) #no ip domain-lookup Router(config) #hostname R3 R3(config) #service password-encryption R3(config) #enable password class R3(config) #line console 0 R3(config-line) #password cisco R3(config-line) #login R3(config-line) #logging synchronous R3(config-line) #exit R3(config) #line vty 0 15 R3(config-line) #password cisco R3(config-line) #login R3(config-line) #exit R3(config) #banner motd "Se Prohibe el Acceso No Autorizado" R3(config) #int g0/1 R3(config-if) #ip address 172.30.30.1 255.255.255.0 R3(config-if) #no shutdown R3(config-if)# %LINK-5-CHANGED: Interface GigabitEthernet0/1, changed state to up %LINEPROTO-5-UPDOWN: Line protocol on Interface GigabitEthernet0/1, changed state to up R3(config-if)#

Paso 4. Configurar los equipos host.

| PC-B                                  |                                  |      |                                 |                                    |  |  |
|---------------------------------------|----------------------------------|------|---------------------------------|------------------------------------|--|--|
| Physical Config Desktop Custon        |                                  |      |                                 |                                    |  |  |
| IP Co                                 | nfigura                          | tior | 1                               |                                    |  |  |
| -IP Con                               | figuration                       |      |                                 |                                    |  |  |
|                                       | <b>b</b>                         | ۲    | Stati                           | с                                  |  |  |
| IP Addre                              | ess                              |      | 209.16                          | 55.201.2                           |  |  |
| Subnet                                | Mask                             | [    | 255.25                          | 55.255.0                           |  |  |
| Default                               | Gateway                          | [    | 209.16                          | 55.201.1                           |  |  |
| DNS Se                                | rver                             |      |                                 |                                    |  |  |
| 2004                                  |                                  |      |                                 |                                    |  |  |
| PC-A                                  | -                                | -    |                                 |                                    |  |  |
| Physical                              | Config                           | Des  | sktop                           | Custom I                           |  |  |
| TP Co                                 | onfigura                         | atio | n                               |                                    |  |  |
| - IP Cor                              | nfiguration                      |      |                                 |                                    |  |  |
|                                       |                                  |      |                                 |                                    |  |  |
| O DHC                                 | P                                | 0    | ) Stat                          | ic                                 |  |  |
| DHC     IP Addr                       | p                                |      | Stat                            | ic<br>0.10.3                       |  |  |
| © DHC<br>IP Addr<br>Subnet            | P<br>ress<br>: Mask              | 0    | Stat<br>172.3<br>255.2          | ic<br>0.10.3<br>55.255.0           |  |  |
| © DHC<br>IP Addı<br>Subnet<br>Default | p<br>ress<br>: Mask<br>: Gateway | ٢    | Stat<br>172.3<br>255.2<br>172.3 | ic<br>0.10.3<br>55.255.0<br>0.10.1 |  |  |

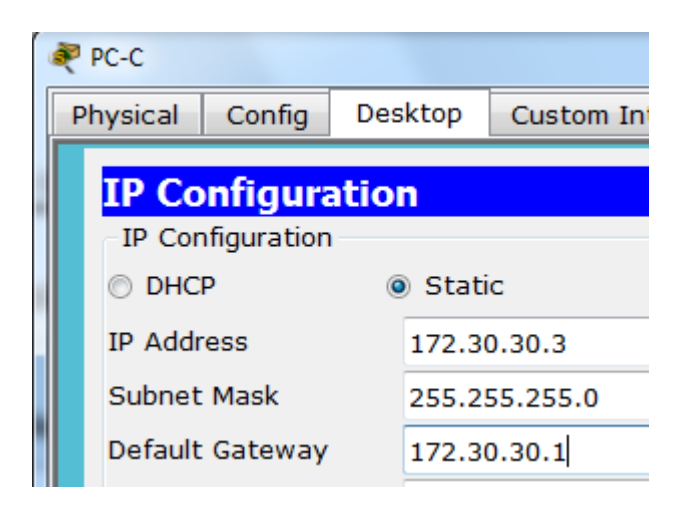

#### Paso 5. Probar la conectividad.

En este momento, las computadoras no pueden hacerse ping entre sí.

**a**. Cada estación de trabajo debe tener capacidad para hacer ping al router conectado. Verifique y resuelva los problemas, si es necesario.

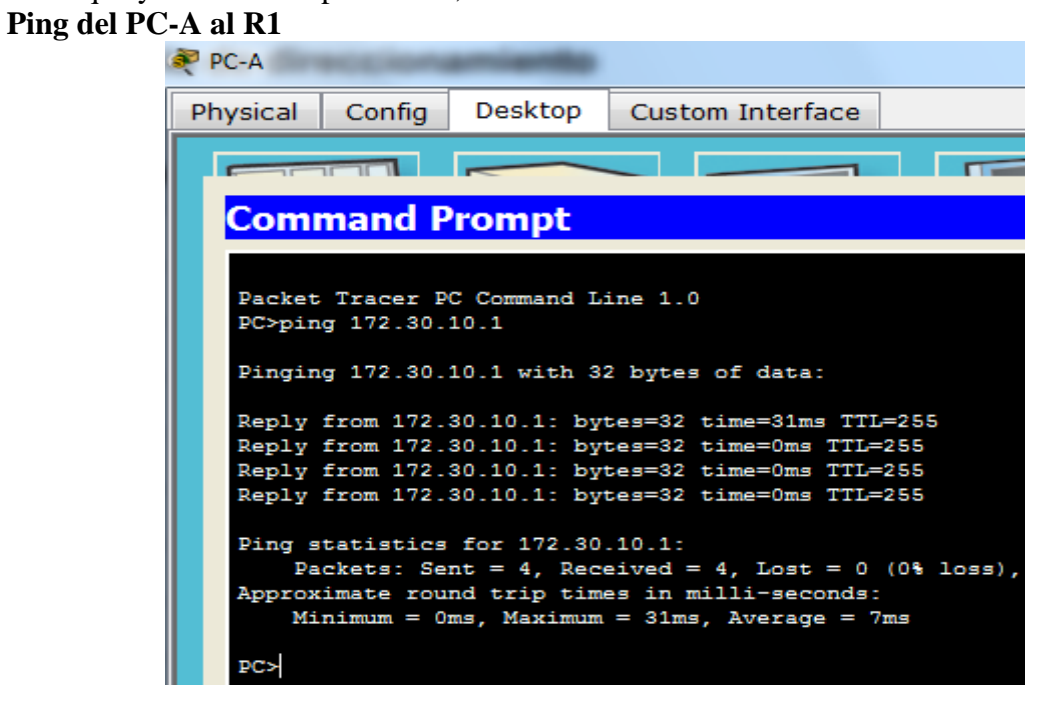

Ping del PC-C al R3

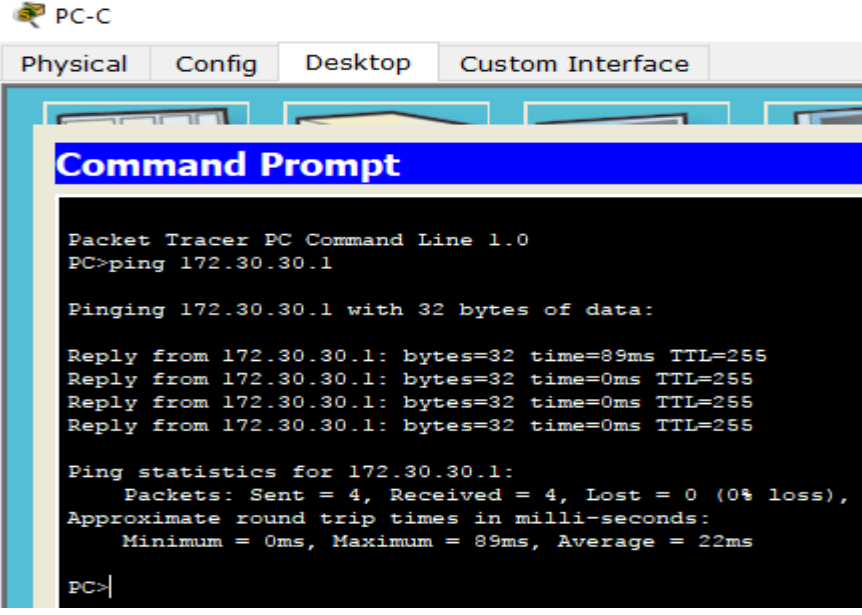

Ping del PC-B al R2

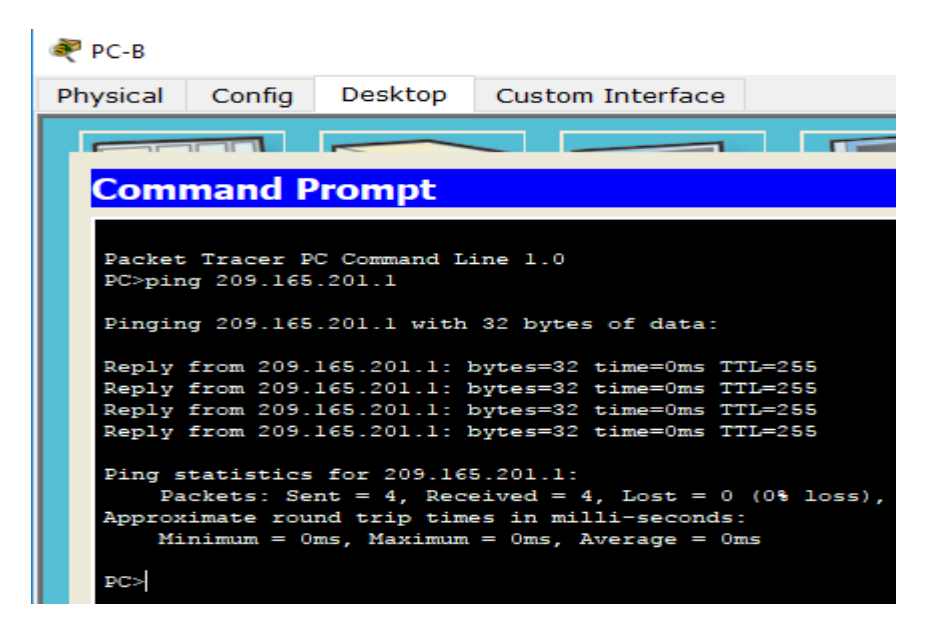

## Parte 2: configurar y verificar el routing RIPv2

En la parte 2, configurará el routing RIPv2 en todos los routers de la red y, luego, verificará que las tablas de routing se hayan actualizado correctamente. Una vez que haya verificado RIPv2, deshabilitará el sumarización automática, configurará una ruta predeterminada y verificará la conectividad de extremo a extremo.

## Paso 1. Configurar el enrutamiento RIPv2.

a. En el R1, configure RIPv2 como el protocolo de routing y anuncie las redes correspondientes.

```
R1# config t
R1(config)# router rip
R1(config-router)# version 2
R1(config-router)# passive-interface g0/1
R1(config-router)# network 172.30.0.0
R1(config-router)# network 10.0.0
```

```
R1#conf t
Enter configuration commands, one per line. End with CNTL/2.
R1(config)#router rip
R1(config-router)#version 2
R1(config-router)#passive-interface g0/1
R1(config-router)#network 172.30.0.0
R1(config-router)# network 10.0.0.0
R1(config-router)#
```

m. Configure RIPv2 en el R3 y utilice la instrucción network para agregar las redes apropiadas y evitar actualizaciones de routing en la interfaz LAN.

```
R3#conf t
Enter configuration commands, one per line. End with CNTL/Z.
R3(config)#router rip
R3(config-router)#version 2
R3(config-router)#passive-interface g0/1
R3(config-router)#network 172.30.0.0
R3(config-router)#network 10.0.0.0
R3(config-router)#
```

n. Configure RIPv2 en el R2. No anuncie la red 209.165.201.0.

```
R2#conf t
Enter configuration commands, one per line. End with CNTL/Z.
R2(config)#router rip
R2(config-router)#version 2
```

## Paso 6. Examinar el estado actual de la red.

**a**. Se pueden verificar los dos enlaces seriales rápidamente mediante el comando show ip interface brief en R2.

## show ip interface brief

| R2#show ip interface b<br>Interface | rief<br>IP-Address | OK? N | Method | Status           |      | Protoc | t.             |
|-------------------------------------|--------------------|-------|--------|------------------|------|--------|----------------|
| GigabitEthernet0/0                  | 209.165.201.1      | YES n | manual | up               |      | up     |                |
| GigabitEthernet0/1                  | unassigned         | YES u | unset  | administratively | down | down   |                |
| Serial0/0/0                         | 10.1.1.2           | YES n | manual | up               |      | up     |                |
| Serial0/0/1                         | 10.2.2.2           | YES n | manual | up               |      | up     |                |
| Vlan1<br>R2#                        | unassigned         | YES u | unset  | administratively | down | down   | R?#            |
|                                     |                    |       |        |                  |      |        | $1\chi_{2\pi}$ |

**o**. Verifique la conectividad entre las computadoras.

¿Es posible hacer ping de la **PC-A** a la **PC-B**? <u>NO</u> ¿Por qué? <u>El R2 no anuncia la ruta a</u> <u>la PC-B</u>

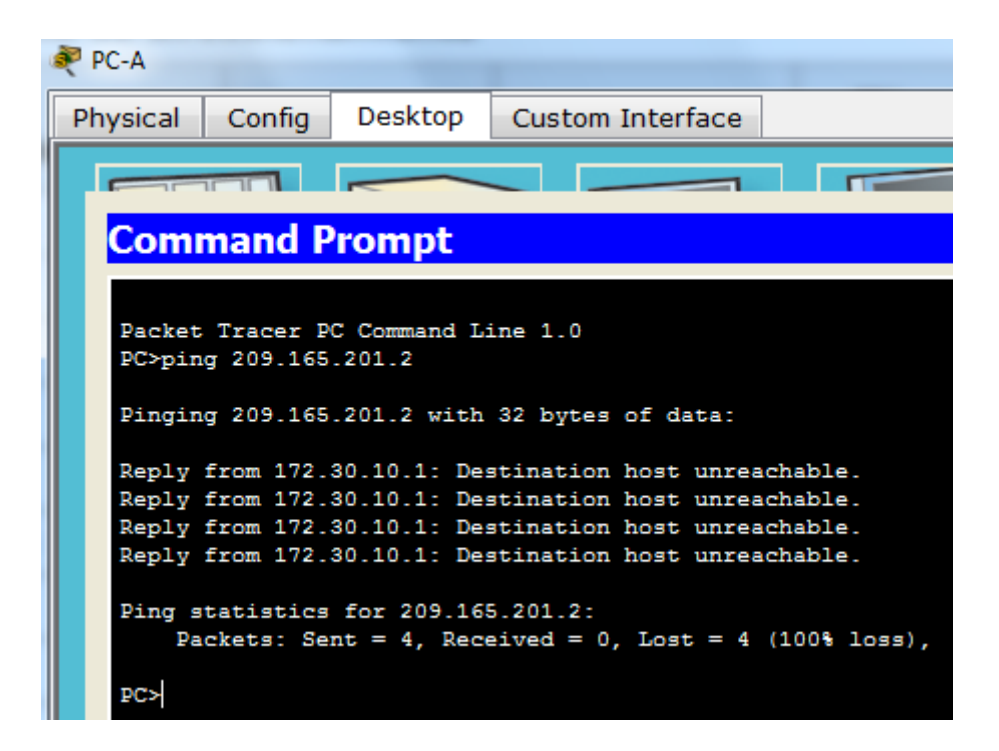

¿Es posible hacer ping de la PC-A a la PC-C? <u>NO</u> ¿Por qué? <u>El R1 y el R3 no tienen</u> rutas a las subredes específicas en el router remoto

```
PC>ping 172.30.30.3
Pinging 172.30.30.3 with 32 bytes of data:
Reply from 172.30.10.1: Destination host unreachable.
Reply from 172.30.10.1: Destination host unreachable.
Reply from 172.30.10.1: Destination host unreachable.
Reply from 172.30.10.1: Destination host unreachable.
Ping statistics for 172.30.30.3:
    Packets: Sent = 4, Received = 0, Lost = 4 (100% loss),
PC>
```

¿Es posible hacer ping de la PC-C a la PC-B? <u>NO</u> ¿Por qué? <u>El R2 no anuncia la ruta a la</u> <u>PC-C</u>

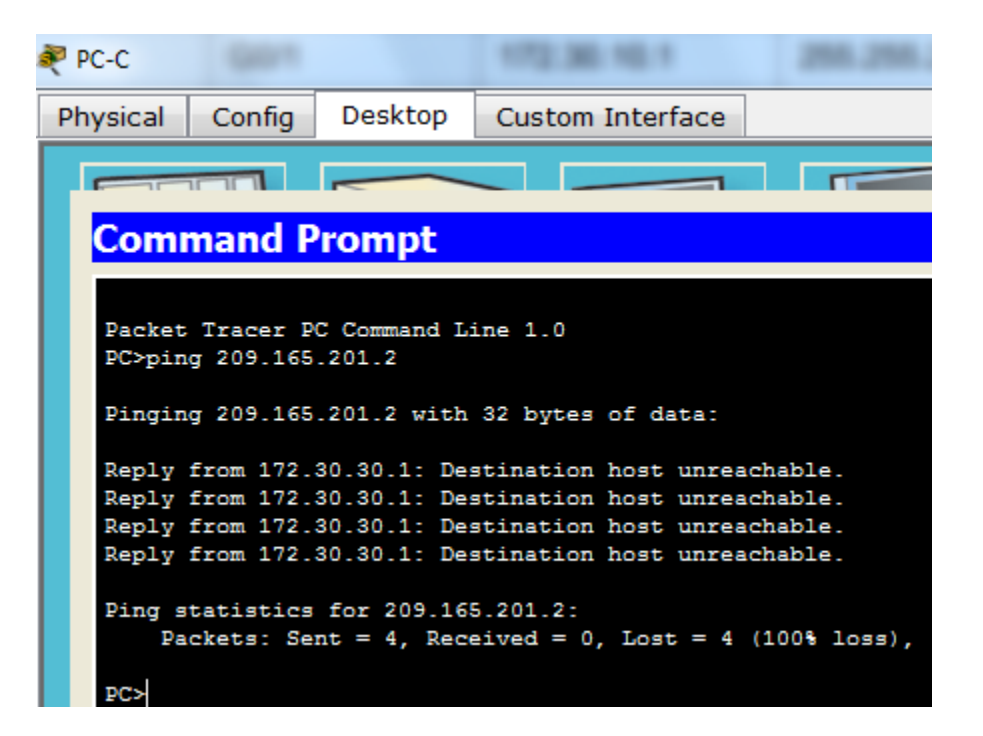

¿Es posible hacer ping de la PC-C a la PC-A? <u>NO</u> ¿Por qué? <u>El R1 y el R3 no tienen</u> <u>rutas a las subredes específicas en el router remoto</u>

```
PC>ping 172.30.10.3
Pinging 172.30.10.3 with 32 bytes of data:
Reply from 172.30.30.1: Destination host unreachable.
Reply from 172.30.30.1: Destination host unreachable.
Reply from 172.30.30.1: Destination host unreachable.
Ping statistics for 172.30.10.3:
    Packets: Sent = 4, Received = 0, Lost = 4 (100% loss),
PC>
```

c. Verifique que RIPv2 se ejecute en los routers.

Puede usar los comandos **debug ip rip**, **show ip protocols** y **show run** para confirmar que RIPv2 esté en ejecución. A continuación, se muestra el resultado del comando **show ip protocols** para el R1.

Verificación de ejecución del RIP en el R1

```
R1#show ip protocols
Routing Protocol is "rip"
Sending updates every 30 seconds, next due in 26 seconds
Invalid after 180 seconds, hold down 180, flushed after 240
Outgoing update filter list for all interfaces is not set
Incoming update filter list for all interfaces is not set
Redistributing: rip
Default version control: send version 2, receive 2
 Interface Send Recv Triggered RIP Key-chain
 Serial0/0/0
                      2
                            2
Automatic network summarization is in effect
Maximum path: 4
Routing for Networks:
          10.0.0.0
          172.30.0.0
Passive Interface(s):
          GigabitEthernet0/1
Routing Information Sources:
          Gateway Distance Last Update
          10.1.1.2
                            120
                                      00:00:09
Distance: (default is 120)
R1#
```

Verificación de ejecución del RIP en el R2

```
R2#show ip protocols
Routing Protocol is "rip"
Sending updates every 30 seconds, next due in 27 seconds
Invalid after 180 seconds, hold down 180, flushed after 240
Outgoing update filter list for all interfaces is not set
Incoming update filter list for all interfaces is not set
Redistributing: rip
Default version control: send version 2, receive 2
                     Send Recv Triggered RIP Key-chain
  Interface
 Serial0/0/0
                      2
                            2
  Serial0/0/1
                      2
                            2
Automatic network summarization is in effect
Maximum path: 4
Routing for Networks:
           10.0.0.0
Passive Interface(s):
Routing Information Sources:
                                     Last Update
           Gateway Distance
                                      00:00:09
          10.2.2.1
                          120
                             120
          10.1.1.1
                                      00:00:24
Distance: (default is 120)
R2#
```

Verificación de ejecución del RIP en el R3

```
R3#show ip protocols
Routing Protocol is "rip"
Sending updates every 30 seconds, next due in 7 seconds
Invalid after 180 seconds, hold down 180, flushed after 240
Outgoing update filter list for all interfaces is not set
Incoming update filter list for all interfaces is not set
Redistributing: rip
Default version control: send version 2, receive 2
 Interface Send Recv Triggered RIP Key-chain
Serial0/0/1 2 2
Automatic network summarization is in effect
Maximum path: 4
Routing for Networks:
           10.0.0.0
           172.30.0.0
Passive Interface(s):
           GigabitEthernet0/1
Routing Information Sources:
          Gateway Distance Last Update
10.2.2.2 120 00:00:10
Distance: (default is 120)
R3#
```

Al emitir el comando **debug ip rip** en el R2, ¿qué información se proporciona que confirma que RIPv2 está en ejecución? R/sending v2 update to 224.0.0.9 via Serial0/0/1 (10.2.2.2)

```
R2#debug ip rip
RIP protocol debugging is on
R2#RIP: sending v2 update to 224.0.0.9 via Serial0/0/0 (10.1.1.2)
RIP: build update entries
        10.2.2.0/30 via 0.0.0.0, metric 1, tag 0
RIP: sending v2 update to 224.0.0.9 via Serial0/0/1 (10.2.2.2)
RIP: build update entries
        10.1.1.0/30 via 0.0.0.0, metric 1, tag 0
R2#
```

Cuando haya terminado de observar los resultados de la depuración, emita el comando **undebug all** en la petición de entrada del modo EXEC privilegiado.

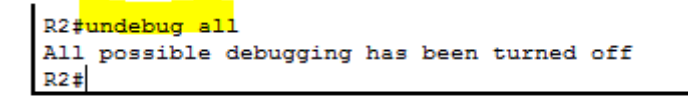

Al emitir el comando **show run** en el R3, ¿qué información se proporciona que confirma que RIPv2 está en ejecución? R/ **router rip version 2** 

```
router rip
version 2
passive-interface GigabitEthernet0/1
network 10.0.0.0
network 172.30.0.0
!
ip classless
R3#
```

#### d. Examinar el sumarización automática de las rutas.

Las LAN conectadas al **R1** y el **R3** se componen de redes no contiguas. El **R2** muestra dos rutas de igual costo a la red **172.30.0.0/16** en la tabla de routing. El **R2** solo muestra la dirección de red principal con clase **172.30.0.0** y no muestra ninguna de las subredes de esta red.

```
R2# show ip route
Codes: L - local, C - connected, S - static, R - RIP, M - mobile, B - BGH
       D - EIGRP, EX - EIGRP external, O - OSPF, IA - OSPF inter area
      N1 - OSPF NSSA external type 1, N2 - OSPF NSSA external type 2
       E1 - OSPF external type 1, E2 - OSPF external type 2, E - EGP
       i - IS-IS, L1 - IS-IS level-1, L2 - IS-IS level-2, ia - IS-IS inte
       * - candidate default, U - per-user static route, o - ODR
       P - periodic downloaded static route
Gateway of last resort is not set
     10.0.0/8 is variably subnetted, 4 subnets, 2 masks
С
       10.1.1.0/30 is directly connected, Serial0/0/0
L
       10.1.1.2/32 is directly connected, Serial0/0/0
С
       10.2.2.0/30 is directly connected, Serial0/0/1
L
       10.2.2.2/32 is directly connected, Serial0/0/1
R
   172.30.0.0/16 [120/1] via 10.2.2.1, 00:00:19, Serial0/0/1
                   [120/1] via 10.1.1.1, 00:00:04, Serial0/0/0
     209.165.201.0/24 is variably subnetted, 2 subnets, 2 masks
С
       209.165.201.0/24 is directly connected, GigabitEthernet0/0
L
        209.165.201.1/32 is directly connected, GigabitEthernet0/0
R2#
```

El **R1** solo muestra sus propias subredes para la red **172.30.0.0**. El **R1** no tiene ninguna ruta para las subredes **172.30.0.0** en el **R3**.

```
R1#show ip route
Codes: L - local, C - connected, S - static, R - RIP, M - mobile, B - BGP
       D - EIGRP, EX - EIGRP external, O - OSPF, IA - OSPF inter area
      N1 - OSPF NSSA external type 1, N2 - OSPF NSSA external type 2
      E1 - OSPF external type 1, E2 - OSPF external type 2, E - EGP
       i - IS-IS, L1 - IS-IS level-1, L2 - IS-IS level-2, ia - IS-IS inter area
       * - candidate default, U - per-user static route, o - ODR
       P - periodic downloaded static route
Gateway of last resort is not set
     10.0.0.0/8 is variably subnetted, 3 subnets, 3 masks
С
       10.1.1.0/24 is directly connected, Serial0/0/0
L
       10.1.1.1/32 is directly connected, Serial0/0/0
R
       10.2.2.0/30 [120/1] via 10.1.1.2, 00:00:05, Serial0/0/0
     172.30.0.0/16 is variably subnetted, 2 subnets, 2 masks
С
        172.30.10.0/24 is directly connected, GigabitEthernet0/1
L
        172.30.10.1/32 is directly connected, GigabitEthernet0/1
R1#
```

El **R3** solo muestra sus propias subredes para la red **172.30.0.0**. El **R3** no tiene ninguna ruta para las subredes **172.30.0.0** en el **R1**.

```
R3# show ip route
Codes: L - local, C - connected, S - static, R - RIP, M - mobile, B - BGP
       D - EIGRP, EX - EIGRP external, O - OSPF, IA - OSPF inter area
N1 - OSPF NSSA external type 1, N2 - OSPF NSSA external type 2
       E1 - OSPF external type 1, E2 - OSPF external type 2, E - EGP
       i - IS-IS, L1 - IS-IS level-1, L2 - IS-IS level-2, ia - IS-IS inter area
       * - candidate default, U - per-user static route, o - ODR
       P - periodic downloaded static route
Gateway of last resort is not set
     10.0.0.0/8 is variably subnetted, 3 subnets, 2 masks
R
        10.1.1.0/30 [120/1] via 10.2.2.2, 00:00:19, Serial0/0/1
С
        10.2.2.0/30 is directly connected, Serial0/0/1
L
        10.2.2.1/32 is directly connected, Serial0/0/1
     172.30.0.0/16 is variably subnetted, 2 subnets, 2 masks
С
        172.30.30.0/24 is directly connected, GigabitEthernet0/1
Т.
        172.30.30.1/32 is directly connected, GigabitEthernet0/1
R3#
```

Utilice el comando **debug ip rip** en el R2 para determinar las rutas recibidas en las actualizaciones RIP del R3 e indíquelas a continuación. **R/172.30.0.0/16** 

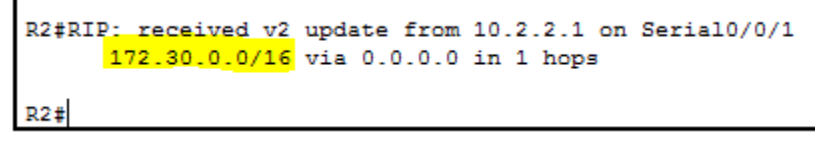

El **R3** no está envía ninguna de las subredes **172.30.0.0**, solo la ruta resumida **172.30.0.0/16**, incluida la máscara de subred. Por lo tanto, las tablas de routing del **R1** y el **R2** no muestran las subredes **172.30.0.0** en el **R3**.

#### Paso 7. Desactivar la sumarización automática.

**a**. El comando **no auto-summary** se utiliza para desactivar la sumarización automática en RIPv2. Deshabilite la sumarización automática en todos los routers. Los routers ya no

resumirán las rutas en los límites de las redes principales con clase. Aquí se muestra R1 como ejemplo.

#### R1(config)# router rip

R1(config-router)# no auto-summary

```
R1(config) #router rip
R1(config-router) #no auto-summary
R1(config-router) #
```

#### r. Emita el comando clear ip route \* para borrar la tabla de routing.

R1(config-router)# end R1# clear ip route \*

```
R1(config-router)#end
R1#
%SYS-5-CONFIG_I: Configured from console by console
R1# clear ip route *
R1#
```

s. Examinar las tablas de enrutamiento Recuerde que la convergencia de las tablas de routing demora un tiempo después de borrarlas.

Las subredes LAN conectadas al R1 y el R3 ahora deberían aparecer en las tres tablas de routing.

R2# show ip route

```
R2# show ip route
Codes: L - local, C - connected, S - static, R - RIP, M - mobile, B - BGP
      D - EIGRP, EX - EIGRP external, O - OSPF, IA - OSPF inter area
      N1 - OSPF NSSA external type 1, N2 - OSPF NSSA external type 2
      E1 - OSPF external type 1, E2 - OSPF external type 2, E - EGP
       i - IS-IS, L1 - IS-IS level-1, L2 - IS-IS level-2, ia - IS-IS inter area
       * - candidate default, U - per-user static route, o - ODR
       P - periodic downloaded static route
Gateway of last resort is not set
     10.0.0.0/8 is variably subnetted, 4 subnets, 2 masks
       10.1.1.0/30 is directly connected, Serial0/0/0
С
       10.1.1.2/32 is directly connected, Serial0/0/0
L
С
       10.2.2.0/30 is directly connected, Serial0/0/1
L
       10.2.2.2/32 is directly connected, Serial0/0/1
     209.165.201.0/24 is variably subnetted, 2 subnets, 2 masks
С
      209.165.201.0/24 is directly connected, GigabitEthernet0/0
        209.165.201.1/32 is directly connected, GigabitEthernet0/0
L
R2#
```

R1# show ip route

```
R1# show ip route
Codes: L - local, C - connected, S - static, R - RIP, M - mobile, B - BGP
      D - EIGRP, EX - EIGRP external, O - OSPF, IA - OSPF inter area
      N1 - OSPF NSSA external type 1, N2 - OSPF NSSA external type 2
      E1 - OSPF external type 1, E2 - OSPF external type 2, E - EGP
      i - IS-IS, L1 - IS-IS level-1, L2 - IS-IS level-2, ia - IS-IS inter area
       * - candidate default, U - per-user static route, o - ODR
       P - periodic downloaded static route
Gateway of last resort is not set
     10.0.0/8 is variably subnetted, 2 subnets, 2 masks
С
       10.1.1.0/24 is directly connected, Serial0/0/0
L
       10.1.1.1/32 is directly connected, Serial0/0/0
     172.30.0.0/16 is variably subnetted, 2 subnets, 2 masks
С
       172.30.10.0/24 is directly connected, GigabitEthernet0/1
L
       172.30.10.1/32 is directly connected, GigabitEthernet0/1
R1#
```

R3# show ip route

```
R3#show ip route
Codes: L - local, C - connected, S - static, R - RIP, M - mobile, B - BGP
       D - EIGRP, EX - EIGRP external, O - OSPF, IA - OSPF inter area
      N1 - OSPF NSSA external type 1, N2 - OSPF NSSA external type 2
      E1 - OSPF external type 1, E2 - OSPF external type 2, E - EGP
      i - IS-IS, L1 - IS-IS level-1, L2 - IS-IS level-2, ia - IS-IS inter area
       * - candidate default, U - per-user static route, o - ODR
      P - periodic downloaded static route
Gateway of last resort is not set
     10.0.0.0/8 is variably subnetted, 2 subnets, 2 masks
С
       10.2.2.0/30 is directly connected, Serial0/0/1
       10.2.2.1/32 is directly connected, Serial0/0/1
L
    172.30.0.0/16 is variably subnetted, 2 subnets, 2 masks
С
       172.30.30.0/24 is directly connected, GigabitEthernet0/1
L
       172.30.30.1/32 is directly connected, GigabitEthernet0/1
R3#
```

t. Utilice el comando debug ip rip en el R2 para examinar las actualizaciones RIP. Después de 60 segundos, emita el comando **no debug ip rip**.

¿Qué rutas que se reciben del R3 se encuentran en las actualizaciones RIP? R/ 172.30.30.0/24

¿Se incluyen ahora las máscaras de las subredes en las actualizaciones de enrutamiento?  $\mathbf{R}$ /  $\mathbf{SI}$ 

Paso 8. Configure y redistribuya una ruta predeterminada para el acceso a Internet. a. Desde el R2, cree una ruta estática a la red 0.0.0.0 0.0.0, con el comando ip route. Esto envía todo tráfico de dirección de destino desconocida a la interfaz G0/0 del R2 hacia la PC-B y simula Internet al establecer un gateway de último recurso en el router R2. R2(config)# ip route 0.0.0.0 0.0.0.0 209.165.201.2

```
R2(config) #ip route 0.0.0.0 0.0.0.0 209.165.201.2
R2(config) #
```

u. El R2 anunciará una ruta a los otros routers si se agrega el comando default-information originate a la configuración de RIP.

R2(config)# router rip

R2(config-router)# default-information originate

```
R2(config) #router rip
R2(config-router) #default-information originate
R2(config-router) #
```

Paso 9. Verificar la configuración de enrutamiento. v. Consulte la tabla de routing en el R1. R1# show ip route <Output Omitted>

```
R1#show ip route
Codes: L - local, C - connected, S - static, R - RIP, M - mobile, B - BGP
      D - EIGRP, EX - EIGRP external, O - OSPF, IA - OSPF inter area
      N1 - OSPF NSSA external type 1, N2 - OSPF NSSA external type 2
      E1 - OSPF external type 1, E2 - OSPF external type 2, E - EGP
      i - IS-IS, L1 - IS-IS level-1, L2 - IS-IS level-2, ia - IS-IS inter area
       * - candidate default, U - per-user static route, o - ODR
      P - periodic downloaded static route
Gateway of last resort is not set
    10.0.0.0/8 is variably subnetted, 2 subnets, 2 masks
С
      10.1.1.0/24 is directly connected, Serial0/0/0
L
       10.1.1.1/32 is directly connected, Serial0/0/0
    172.30.0.0/16 is variably subnetted, 2 subnets, 2 masks
С
    172.30.10.0/24 is directly connected, GigabitEthernet0/1
       172.30.10.1/32 is directly connected, GigabitEthernet0/1
т.
R1#
```

¿Cómo se puede saber, a partir de la tabla de routing, que la red dividida en subredes que comparten el R1 y el R3 tiene una ruta para el tráfico de Internet?

## R/ Hay un Gateway de último recurso, y la ruta predeterminada aparece en la tabla como detectada a través de RIP

w. Consulte la tabla de routing en el R2.

¿En qué forma se proporciona la ruta para el tráfico de Internet en la tabla de routing? R/ El R2 tiene una ruta estática predeterminada a 0,0.0,0 a través de 209.165.201.2 que está conectada directamente a G0/0

Paso 10. Verifique la conectividad.

a. Simule el envío de tráfico a Internet haciendo ping de la PC-A y la PC-C a 209.165.201.2. ¿Tuvieron éxito los pings? R/ SI x. Verifique que los hosts dentro de la red dividida en subredes tengan posibilidad de conexión entre sí haciendo ping entre la PC-A y la PC-C. ¿Tuvieron éxito los pings? R/SI

## Parte 3: configurar IPv6 en los dispositivos

En la parte 3, configurará todas las interfaces con direcciones IPv6 y verificará la conectividad.

| Dispositivo | Interfaz | Dirección IPv6/Iongitud de<br>prefijo        | Gateway<br>predeterminado |
|-------------|----------|----------------------------------------------|---------------------------|
| R1          | G0/1     | 2001:DB8:ACAD:A::1/64<br>FE80::1 link-local  | No aplicable              |
|             | S0/0/0   | 2001:DB8:ACAD:12::1/64<br>FE80::1 link-local | No aplicable              |
| R2          | G0/0     | 2001:DB8:ACAD:B::2/64<br>FE80::2 link-local  | No aplicable              |
|             | S0/0/0   | 2001:DB8:ACAD:12::2/64<br>FE80::2 link-local | No aplicable              |
|             | S0/0/1   | 2001:DB8:ACAD:23::2/64<br>FE80::2 link-local | No aplicable              |
| R3          | G0/1     | 2001:DB8:ACAD:C::3/64<br>FE80::3 link-local  | No aplicable              |
|             | S0/0/1   | 2001:DB8:ACAD:23::3/64<br>FE80::3 link-local | No aplicable              |
| PC-A        | NIC      | 2001:DB8:ACAD:A::A/64                        | FE80::1                   |
| PC-B        | NIC      | 2001:DB8:ACAD:B::B/64                        | FE80::2                   |
| PC-C        | NIC      | 2001:DB8:ACAD:C::C/64                        | FE80::3                   |

#### Tabla de direccionamiento

## Paso 1. Configurar los equipos host.

Consulte la tabla de direccionamiento para obtener información de direcciones de los equipos host.

PC-A

| IPv6 Configuration      |                          |      |  |  |
|-------------------------|--------------------------|------|--|--|
| DHCP Auto Config Static |                          |      |  |  |
| IPv6 Address            | 2001:DB8:ACAD:A::A       | / 64 |  |  |
| Link Local Address      | FE80::20C:85FF:FE71:6190 |      |  |  |
| IPv6 Gateway            | FE80::1                  |      |  |  |
| IPv6 DNS Server         |                          |      |  |  |

PC-B

| IPv6 Configuration            |                          |    |  |  |
|-------------------------------|--------------------------|----|--|--|
| 🔘 DHCP 🔘 Auto Config 💿 Static |                          |    |  |  |
| IPv6 Address                  | 2001:DB8:ACAD:B::B /     | 64 |  |  |
| Link Local Address            | FE80::2D0:97FF:FEB3:B12A |    |  |  |
| IPv6 Gateway                  | FE80::2                  |    |  |  |
| IPv6 DNS Server               |                          |    |  |  |

## PC-C

| IPv6 Configuration            |                          |  |  |  |
|-------------------------------|--------------------------|--|--|--|
| 💿 DHCP 💿 Auto Config 💿 Static |                          |  |  |  |
| IPv6 Address                  | 2001:DB8:ACAD:C::C / 64  |  |  |  |
| Link Local Address            | FE80::260:47FF:FE32:97C9 |  |  |  |
| IPv6 Gateway                  | FE80::3                  |  |  |  |
| IPv6 DNS Server               |                          |  |  |  |

## Paso 11. Configurar IPv6 en los routers.

**a**. Para cada interfaz del router, asigne la dirección global y la dirección link local de la tabla de direccionamiento.

y. Habilite el routing IPv6 en cada router.

## Configuración IPv6 R1

```
R1#conf t
Enter configuration commands, one per line. End with CNTL/Z.
R1(config)#int g0/1
R1(config-if)#ipv6 address 2001:DB8:ACAD:A::1/64
R1(config-if)#ipv6 address FE80::1 link-local
R1(config-if)#int s0/0/0
R1(config-if)#ipv6 address 2001:DB8:ACAD:12::1/64
R1(config-if)#ipv6 address FE80::1 link-local
R1(config-if)#
```

Configuración IPv6 R2

```
R2#conf t
Enter configuration commands, one per line. End with CNTL/Z.
R2(config)#int g0/0
R2(config-if)#ipv6 address 2001:DB8:ACAD:B::2/64
R2(config-if)#ipv6 address FE80::2 link-local
R2(config-if)#int s0/0/0
R2(config-if)#ipv6 address 2001:DB8:ACAD:12::2/64
R2(config-if)#ipv6 address FE80::2 link-local
R2(config-if)#ipv6 address FE80::2 link-local
R2(config-if)#ipv6 address 2001:DB8:ACAD:23::2/64
R2(config-if)#ipv6 address FE80::2 link-local
R2(config-if)#ipv6 address FE80::2 link-local
R2(config-if)#ipv6 address FE80::2 link-local
R2(config-if)#ipv6 address FE80::2 link-local
```

#### Configuración IPv6 R3

```
R3#conf t
Enter configuration commands, one per line. End with CNTL/Z.
R3(config)#int g0/1
R3(config-if)#ipv6 address 2001:DB8:ACAD:C::3/64
R3(config-if)#ipv6 address FE80::3 link-local
R3(config-if)#int s0/0/1
R3(config-if)#ipv6 address 2001:DB8:ACAD:23::3/64
R3(config-if)#ipv6 address FE80::3 link-local
R3(config-if)#
```

**z**. Introduzca el comando apropiado para verificar las direcciones IPv6 y el estado de enlace. Escriba el comando en el espacio que se incluye a continuación.

#### **R**/ show ipve6 interface brief Verificación de IPv6 en R1

```
R1#show ipv6 interface brief
GigabitEthernet0/0 [administratively down/down]
GigabitEthernet0/1 [up/up]
FE80::1
2001:DB8:ACAD:A::1
Serial0/0/0 [up/up]
FE80::1
2001:DB8:ACAD:12::1
Serial0/0/1 [administratively down/down]
Vlan1 [administratively down/down]
R1#
```

Verificación de IPv6 en R2

```
R2#show ipv6 interface brief
GigabitEthernet0/0 [up/up]
   FE80::2
   2001:DB8:ACAD:B::2
GigabitEthernet0/1
                         [administratively down/down]
Serial0/0/0
                          [up/up]
   FE80::2
   2001:DB8:ACAD:12::2
Serial0/0/1
                          [up/up]
   FE80::2
   2001:DB8:ACAD:23::2
Vlan1
                          [administratively down/down]
R2#
```

#### Verificación de IPv6 en R3

```
R3#show ipv6 interface brief

GigabitEthernet0/0 [administratively down/down]

GigabitEthernet0/1 [up/up]

FE80::3

2001:DB8:ACAD:C::3

Serial0/0/0 [administratively down/down]

Serial0/0/1 [up/up]

FE80::3

2001:DB8:ACAD:23::3

Vlan1 [administratively down/down]

R3#
```

Cada estación de trabajo debe tener capacidad para hacer ping al router conectado. Verifique y resuelva los problemas, si es necesario.

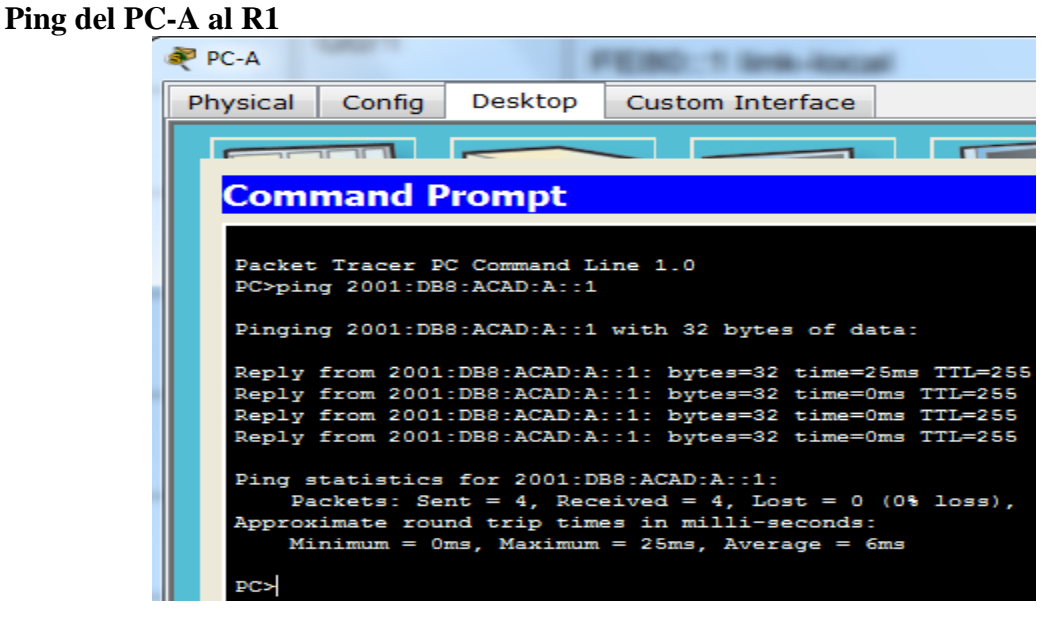

Ping del PC-B al R2

| n PC-B |                                                                |                                                                                       |                                                                                                    |                                                                                          |                                                            |                                          |  |
|--------|----------------------------------------------------------------|---------------------------------------------------------------------------------------|----------------------------------------------------------------------------------------------------|------------------------------------------------------------------------------------------|------------------------------------------------------------|------------------------------------------|--|
| Pł     | nysical                                                        | Config                                                                                | Desktop                                                                                                | Custom Inte                                                                              | erface                                                     |                                          |  |
|        | <b>F</b>                                                       |                                                                                       |                                                                                                    |                                                                                          |                                                            |                                          |  |
|        | Command Prompt                                                 |                                                                                       |                                                                                                    |                                                                                          |                                                            |                                          |  |
|        | Packet<br>PC>pin<br>Pingin<br>Reply<br>Reply<br>Reply<br>Reply | racer P<br>g 2001:DB<br>g 2001:DB<br>from 2001<br>from 2001<br>from 2001<br>from 2001 | C Command L:<br>8:ACAD:B::2<br>8:ACAD:B::2<br>:DB8:ACAD:B<br>:DB8:ACAD:B<br>:DB8:ACAD:B<br>:DB8:ACAD:B | <pre>ine 1.0 with 32 byte: ::2: bytes=32 ::2: bytes=32 ::2: bytes=32 ::2: bytes=32</pre> | s of data:<br>time=1ms<br>time=0ms<br>time=0ms<br>time=0ms | TTL=255<br>TTL=255<br>TTL=255<br>TTL=255 |  |
|        | Ping s<br>Pa<br>Approx<br>Mi                                   | tatistics<br>ckets: Sex<br>imate roum<br>nimum = Op                                   | for 2001:DM<br>nt = 4, Rece<br>nd trip time<br>ms, Maximum                                             | 38:ACAD:B::2:<br>aived = 4, Lo:<br>as in milli-s<br>= 1ms, Avera                         | st = 0 (0%<br>econds:<br>ge = 0ms                          | loss),                                   |  |
|        | PC>                                                            |                                                                                       |                                                                                                    |                                                                                          |                                                            |                                          |  |

## Ping del PC-C al R3

| PC-C                                                                                                    |                                                     | 1                                                          | FEBD: 1 link-local                                                                                |  |  |  |  |
|----------------------------------------------------------------------------------------------------|-----------------------------------------------------|------------------------------------------------------------|---------------------------------------------------------------------------------------------------|--|--|--|--|
| Physical                                                                                                    | Config                                              | Desktop                                                    | Custom Interface                                                                                  |  |  |  |  |
|                                                                                                    |                                                     |                                                            |                                                                                                   |  |  |  |  |
| Com                                                                                                    | Command Prompt                                      |                                                            |                                                                                                   |  |  |  |  |
| Packet Tracer PC Command Line 1.0<br>PC>ping 2001:DB8:ACAD:C::3<br>Pinging 2001:DB8:ACAD:C::3 with 32 bytes of data:<br>Reply from 2001:DB8:ACAD:C::3: bytes=32 time=1ms TTL=255<br>Reply from 2001:DB8:ACAD:C::3: bytes=32 time=0ms TTL=255 |                                                     |                                                            |                                                                                                   |  |  |  |  |
| Reply<br>Reply                                                                                                    | from 2001<br>from 2001                              | : DB8 : ACAD : C<br>: DB8 : ACAD : C                       | ::3: bytes=32 time=0ms TTL=255<br>::3: bytes=32 time=0ms TTL=255                                  |  |  |  |  |
| Ping s<br>Pa<br>Approx<br>Mi                                                                                                    | tatistics<br>ckets: Sem<br>imate roum<br>nimum = Om | for 2001:Di<br>nt = 4, Reco<br>nd trip time<br>ms, Maximum | B8:ACAD:C::3:<br>eived = 4, Lost = 0 (0% loss),<br>es in milli-seconds:<br>. = 1ms, Average = 0ms |  |  |  |  |
| PC>                                                                                                    |                                                     |                                                            |                                                                                                   |  |  |  |  |

e. Los routers deben poder hacerse ping entre sí. Verifique y resuelva los problemas, si es necesario.

## Parte 4: configurar y verificar el routing RIPng

En la parte 4, configurará el routing RIPng en todos los routers, verificará que las tablas de routing estén correctamente actualizadas, configurará y distribuirá una ruta predeterminada, y verificará la conectividad de extremo a extremo.
### Paso 1. Configurar el routing RIPng.

Con IPv6, es común tener varias direcciones IPv6 configuradas en una interfaz. La instrucción network se eliminó en RIPng. En cambio, el routing RIPng se habilita en el nivel de la interfaz y se identifica por un nombre de proceso pertinente en el nivel local, ya que se pueden crear varios procesos con RIPng.

**a.** Emita el comando **ipv6 rip Test1 enable** para cada interfaz en el **R1** que participará en el routing RIPng, donde **Test1** es el nombre de proceso pertinente en el nivel local.

```
R1#conf t
Enter configuration commands, one per line. End with CNTL/Z.
R1(config)#interface g0/1
R1(config-if)# ipv6 rip Test1 enable
R1(config-if)#interface s0/0/0
R1(config-if)#ipv6 rip Test1 enable
R1(config-if)#
```

**cc**. Configure RIPng para las interfaces seriales en el **R2**, con **Test2** como el nombre de proceso. No lo configure para la interfaz G0/0

```
R2#conf t
Enter configuration commands, one per line. End with CNTL/Z.
R2(config)#int s0/0/0
R2(config-if)# ipv6 rip Test2 enable
R2(config-if)#int s0/0/1
R2(config-if)# ipv6 rip Test2 enable
R2(config-if)#
```

dd. Configure RIPng para cada interfaz en el R3, con Test3 como el nombre de proceso.

```
R3#conf t
Enter configuration commands, one per line. End with CNTL/Z.
R3(config)#int g0/1
R3(config-if)#ipv6 rip Test3 enable
R3(config-if)#int s0/0/1
R3(config-if)#ipv6 rip Test3 enable
R3(config-if)#
```

ee. Verifique que RIPng se esté ejecutando en los routers.

Los comandos **show ipv6 protocols**, **show run**, **show ipv6 rip database** y **show ipv6 rip** *nombre de proceso* se pueden usar para confirmar que se esté ejecutando RIPng En el R1, emita el comando **show ipv6 protocols**.

```
R1# show ipv6 protocols
IPv6 Routing Protocol is "connected"
IPv6 Routing Protocol is "ND"
IPv6 Routing Protocol is "rip Test1"
Interfaces:
   GigabitEthernet0/1
   Serial0/0/0
Redistribution:
   None
R1#
```

```
R2#show ipv6 protocols

IPv6 Routing Protocol is "connected"

IPv6 Routing Protocol is "ND"

IPv6 Routing Protocol is "rip Test2"

Interfaces:

Serial0/0/0

Serial0/0/1

Redistribution:

None

R2#
```

```
R3#show ipv6 protocols

IPv6 Routing Protocol is "connected"

IPv6 Routing Protocol is "ND"

IPv6 Routing Protocol is "rip Test3"

Interfaces:

GigabitEthernet0/1

Serial0/0/1

Redistribution:

None

R3#
```

¿En qué forma se indica RIPng en el resultado? R/ **El RIPng se indica por el nombre de los procesos** 

**ff**. Emita el comando show ipv6 rip Test1. R1# show show ipv6 rip database

```
Rl#show ipv6 rip database
RIP process "Test1" local RIB
2001:DB8:ACAD:C::/64, metric 3, installed
Serial0/0/0/FE80::2, expires in 167 sec
2001:DB8:ACAD:12::/64, metric 2
Serial0/0/0/FE80::2, expires in 167 sec
2001:DB8:ACAD:23::/64, metric 2, installed
Serial0/0/0/FE80::2, expires in 167 sec
R1#
```

¿Cuáles son las similitudes entre RIPv2 y RIPng?

R/ RIPv2 y RIPng tienen una distancia administrativa de 120, usan el conteo de saltos como métrica y envían actualizaciones cada 30 segundos

**gg**. Inspecciones la tabla de routing IPv6 en cada router. Escriba el comando apropiado que se usa para ver la tabla de routing en el espacio a continuación. R/ **show ipv6 route** 

**R1** 

```
R1#show ipv6 route
IPv6 Routing Table - 7 entries
Codes: C - Connected, L - Local, S - Static, R - RIP, B - BGP
      U - Per-user Static route, M - MIPv6
      I1 - ISIS L1, I2 - ISIS L2, IA - ISIS interarea, IS - ISIS summary
       O - OSPF intra, OI - OSPF inter, OE1 - OSPF ext 1, OE2 - OSPF ext 2
       ON1 - OSPF NSSA ext 1, ON2 - OSPF NSSA ext 2
      D - EIGRP, EX - EIGRP external
С
    2001:DB8:ACAD:A::/64 [0/0]
     via GigabitEthernet0/1, directly connected
L
    2001:DB8:ACAD:A::1/128 [0/0]
    via GigabitEthernet0/1, receive
R
   2001:DB8:ACAD:C::/64 [120/3]
    via FE80::2, Serial0/0/0, receive
С
   2001:DB8:ACAD:12::/64 [0/0]
    via Serial0/0/0, directly connected
    2001:DB8:ACAD:12::1/128 [0/0]
L
    via Serial0/0/0, receive
R
    2001:DB8:ACAD:23::/64 [120/2]
    via FE80::2, Serial0/0/0, receive
T.
    FF00::/8 [0/0]
     via NullO, receive
R1#
```

**R2** 

```
R2#show ipv6 route
IPv6 Routing Table - 9 entries
Codes: C - Connected, L - Local, S - Static, R - RIP, B - BGP
      U - Per-user Static route, M - MIPv6
      I1 - ISIS L1, I2 - ISIS L2, IA - ISIS interarea, IS - ISIS summary
      O - OSPF intra, OI - OSPF inter, OE1 - OSPF ext 1, OE2 - OSPF ext 2
      ON1 - OSPF NSSA ext 1, ON2 - OSPF NSSA ext 2
      D - EIGRP, EX - EIGRP external
   2001:DB8:ACAD:A::/64 [120/2]
R
    via FE80::1, Serial0/0/0, receive
С
   2001:DB8:ACAD:B::/64 [0/0]
    via GigabitEthernet0/0, directly connected
т.
   2001:DB8:ACAD:B::2/128 [0/0]
    via GigabitEthernet0/0, receive
R
   2001:DB8:ACAD:C::/64 [120/2]
    via FE80::3, Serial0/0/1, receive
С
   2001:DB8:ACAD:12::/64 [0/0]
    via Serial0/0/0, directly connected
L
   2001:DB8:ACAD:12::2/128 [0/0]
    via Serial0/0/0, receive
С
   2001:DB8:ACAD:23::/64 [0/0]
    via Serial0/0/1, directly connected
L
   2001:DB8:ACAD:23::2/128 [0/0]
    via Serial0/0/1, receive
   FF00::/8 [0/0]
L
    via Null0, receive
R2#
```

R3

```
R3#show ipv6 route
IPv6 Routing Table - 7 entries
Codes: C - Connected, L - Local, S - Static, R - RIP, B - BGP
      U - Per-user Static route, M - MIPv6
      I1 - ISIS L1, I2 - ISIS L2, IA - ISIS interarea, IS - ISIS summary
      O - OSPF intra, OI - OSPF inter, OE1 - OSPF ext 1, OE2 - OSPF ext 2
      ON1 - OSPF NSSA ext 1, ON2 - OSPF NSSA ext 2
      D - EIGRP, EX - EIGRP external
  2001:DB8:ACAD:A::/64 [120/3]
R
    via FE80::2, Serial0/0/1, receive
   2001:DB8:ACAD:C::/64 [0/0]
С
    via GigabitEthernet0/1, directly connected
т.
   2001:DB8:ACAD:C::3/128 [0/0]
    via GigabitEthernet0/1, receive
   2001:DB8:ACAD:12::/64 [120/2]
R
    via FE80::2, Serial0/0/1, receive
С
   2001:DB8:ACAD:23::/64 [0/0]
    via Serial0/0/1, directly connected
   2001:DB8:ACAD:23::3/128 [0/0]
L
    via Serial0/0/1, receive
   FF00::/8 [0/0]
     via NullO, receive
R3#
```

En el R1, ¿cuántas rutas se descubrieron mediante RIPng?  $\mathbf{R}/2$ En el R2, ¿cuántas rutas se descubrieron mediante RIPng?  $\mathbf{R}/2$ En el R3, ¿cuántas rutas se descubrieron mediante RIPng?  $\mathbf{R}/2$ **hh**. Verifique la conectividad entre las computadoras. ¿Es posible hacer ping de la PC-A a la PC-B?  $\mathbf{R}/\mathbf{NO}$ 

```
PC>ping 2001:DB8:ACAD:B::B
Pinging 2001:DB8:ACAD:B::B with 32 bytes of data:
Reply from 2001:DB8:ACAD:A::1: Destination host unreachable.
Reply from 2001:DB8:ACAD:A::1: Destination host unreachable.
Reply from 2001:DB8:ACAD:A::1: Destination host unreachable.
Reply from 2001:DB8:ACAD:A::1: Destination host unreachable.
Reply from 2001:DB8:ACAD:A::1: Destination host unreachable.
Ping statistics for 2001:DB8:ACAD:B::B:
Packets: Sent = 4, Received = 0, Lost = 4 (100% loss),
PC>
```

¿Es posible hacer ping de la PC-A a la PC-C? R/SI

```
PC>ping 2001:DB8:ACAD:C::C
Pinging 2001:DB8:ACAD:C::C with 32 bytes of data:
Reply from 2001:DB8:ACAD:C::C: bytes=32 time=2ms TTL=125
Reply from 2001:DB8:ACAD:C::C: bytes=32 time=2ms TTL=125
Reply from 2001:DB8:ACAD:C::C: bytes=32 time=2ms TTL=125
Reply from 2001:DB8:ACAD:C::C: bytes=32 time=2ms TTL=125
Ping statistics for 2001:DB8:ACAD:C::C:
Packets: Sent = 4, Received = 4, Lost = 0 (0% loss),
Approximate round trip times in milli-seconds:
Minimum = 2ms, Maximum = 5ms, Average = 2ms
PC>d
```

¿Es posible hacer ping de la PC-C a la PC-B? R/ NO

```
PC>ping 2001:DB8:ACAD:B::B
Pinging 2001:DB8:ACAD:B::B with 32 bytes of data:
Reply from 2001:DB8:ACAD:C::3: Destination host unreachable.
Request timed out.
Reply from 2001:DB8:ACAD:C::3: Destination host unreachable.
Reply from 2001:DB8:ACAD:C::3: Destination host unreachable.
Ping statistics for 2001:DB8:ACAD:B::B:
Packets: Sent = 4, Received = 0, Lost = 4 (100% loss),
PC>
```

¿Es posible hacer ping de la PC-C a la PC-A? R/ SI

```
PC>ping 2001:DB8:ACAD:A::A
Pinging 2001:DB8:ACAD:A::A with 32 bytes of data:
Reply from 2001:DB8:ACAD:A::A: bytes=32 time=2ms TTL=125
Reply from 2001:DB8:ACAD:A::A: bytes=32 time=2ms TTL=125
Reply from 2001:DB8:ACAD:A::A: bytes=32 time=2ms TTL=125
Reply from 2001:DB8:ACAD:A::A: bytes=32 time=2ms TTL=125
Ping statistics for 2001:DB8:ACAD:A::A:
    Packets: Sent = 4, Received = 4, Lost = 0 (0% loss),
Approximate round trip times in milli-seconds:
    Minimum = 2ms, Maximum = 2ms, Average = 2ms
PC>
```

¿Por qué algunos pings tuvieron éxito y otros no? R/ No se anunció ninguna ruta a la red 2001:DB8:ACAD:B::/64

### Paso 12. Configurar y volver a distribuir una ruta predeterminada.

**a**. Desde el R2, cree una ruta estática predeterminada a la red:: 0/64 con el comando ipv6 route y la dirección IP de la interfaz de salida G0/0. Esto reenvía todo tráfico de dirección de destino desconocida a la interfaz G0/0 del R2 hacia la PC-B y simula Internet. Escriba el comando que utilizó en el espacio a continuación.

### R/ ipv6 route ::/64 2001:db8:acad:b::b

```
R2#conf t
Enter configuration commands, one per line. End with CNTL/Z.
R2(config)#ipv6 route ::/64 2001:db8:acad:b::b
R2(config)#
```

**ii**. Las rutas estáticas se pueden incluir en las actualizaciones RIPng mediante el comando ipv6 rip *nombre de proceso* default-information originate en el modo de configuración de interfaz. Configure los enlaces seriales en el R2 para enviar la ruta predeterminada en actualizaciones RIPng.

R2(config)# int s0/0/0 R2(config-rtr)# ipv6 rip Test2 default-information originate

R2(config)# int s0/0/1

R2(config-rtr)# ipv6 rip Test2 default-information originate

```
R2#conf t
Enter configuration commands, one per line. End with CNTL/Z
R2(config)#ipv6 route ::/64 2001:db8:acad:b::b
R2(config)#
R2(config)#
R2(config)#int s0/0/0
R2(config-if)#ipv6 rip Test2 default-information originate
R2(config-if)#int s0/0/1
R2(config-if)#ipv6 rip Test2 default-information originate
R2(config-if)#ipv6 rip Test2 default-information originate
R2(config-if)#ipv6 rip Test2 default-information originate
R2(config-if)#ipv6 rip Test2 default-information originate
```

### Paso 13. Verificar la configuración de enrutamiento.

a. Consulte la tabla de routing IPv6 en el router R2.

#### R2# show ipv6 route

```
R2#show ipv6 route
IPv6 Routing Table - 10 entries
Codes: C - Connected, L - Local, S - Static, R - RIP, B - BGP
      U - Per-user Static route, M - MIPv6
      I1 - ISIS L1, I2 - ISIS L2, IA - ISIS interarea, IS - ISIS summary
      O - OSPF intra, OI - OSPF inter, OE1 - OSPF ext 1, OE2 - OSPF ext 2
      ON1 - OSPF NSSA ext 1, ON2 - OSPF NSSA ext 2
      D - EIGRP, EX - EIGRP external
s
  ::/64 [1/0]
    via 2001:DB8:ACAD:B::B, receive
  2001:DB8:ACAD:A::/64 [120/2]
R
    via FE80::1, Serial0/0/0, receive
С
  2001:DB8:ACAD:B::/64 [0/0]
    via GigabitEthernet0/0, directly connected
  2001:DB8:ACAD:B::2/128 [0/0]
L
    via GigabitEthernet0/0, receive
R
  2001:DB8:ACAD:C::/64 [120/2]
    via FE80::3, Serial0/0/1, receive
  2001:DB8:ACAD:12::/64 [0/0]
С
    via Serial0/0/0, directly connected
L
  2001:DB8:ACAD:12::2/128 [0/0]
    via Serial0/0/0, receive
С
  2001:DB8:ACAD:23::/64 [0/0]
    via Serial0/0/1, directly connected
т.
   2001:DB8:ACAD:23::2/128 [0/0]
    via Serial0/0/1, receive
   FF00::/8 [0/0]
L
    via NullO, receive
R2#
```

¿Cómo se puede saber, a partir de la tabla de routing, que el R2 tiene una ruta para el tráfico de Internet?

### R/ La ruta estática predeterminada aparece en la tabla con routing del R2 S::/64[1/0] via 2001:DB8:ACAD::B

jj. Consulte las tablas de routing del R1 y el R3.

Consulta tabla routing R1

```
R1#show ipv6 route
IPv6 Routing Table - 8 entries
Codes: C - Connected, L - Local, S - Static, R - RIP, B - BGP
      U - Per-user Static route, M - MIPv6
      I1 - ISIS L1, I2 - ISIS L2, IA - ISIS interarea, IS - ISIS summary
      0 - OSPF intra, OI - OSPF inter, OE1 - OSPF ext 1, OE2 - OSPF ext 2
      ON1 - OSPF NSSA ext 1, ON2 - OSPF NSSA ext 2
      D - EIGRP, EX - EIGRP external
R ::/0 [120/2]
    via FE80::2, Serial0/0/0, receive
C 2001:DB8:ACAD:A::/64 [0/0]
    via GigabitEthernet0/1, directly connected
L 2001:DB8:ACAD:A::1/128 [0/0]
    via GigabitEthernet0/1, receive
R 2001:DB8:ACAD:C::/64 [120/3]
    via FE80::2, Serial0/0/0, receive
C 2001:DB8:ACAD:12::/64 [0/0]
    via Serial0/0/0, directly connected
L 2001:DB8:ACAD:12::1/128 [0/0]
    via Serial0/0/0, receive
R 2001:DB8:ACAD:23::/64 [120/2]
    via FE80::2, Serial0/0/0, receive
  FF00::/8 [0/0]
T.
 --More--
```

Consulta tabla routing R3

```
R3#show ipv6 route
IPv6 Routing Table - 8 entries
Codes: C - Connected, L - Local, S - Static, R - RIP, B - BGP
       U - Per-user Static route, M - MIPv6
       I1 - ISIS L1, I2 - ISIS L2, IA - ISIS interarea, IS - ISIS summary O - OSPF intra, OI - OSPF inter, OE1 - OSPF ext 1, OE2 - OSPF ext 2
       ON1 - OSPF NSSA ext 1, ON2 - OSPF NSSA ext 2
       D - EIGRP, EX - EIGRP external
R ::/0 [120/2]
     via FE80::2, Serial0/0/1, receive
R 2001:DB8:ACAD:A::/64 [120/3]
     via FE80::2, Serial0/0/1, receive
C 2001:DB8:ACAD:C::/64 [0/0]
     via GigabitEthernet0/1, directly connected
L 2001:DB8:ACAD:C::3/128 [0/0]
     via GigabitEthernet0/1, receive
R 2001:DB8:ACAD:12::/64 [120/2]
     via FE80::2, Serial0/0/1, receive
C 2001:DB8:ACAD:23::/64 [0/0]
     via Serial0/0/1, directly connected
  2001:DB8:ACAD:23::3/128 [0/0]
L
     via Serial0/0/1, receive
L
   FF00::/8 [0/0]
     via NullO, receive
R3#
```

¿Cómo se proporciona la ruta para el tráfico de Internet en sus tablas de enrutamiento? R/La ruta predeterminada aparece como una ruta RIPng distribuida con el valor de métrica

```
2. R1: R::/0 [120/2] via FE::2, s 0/0/0
```

R3: R::/0 [120/2] via FE::2, s 0/0/1

**Paso 4. Verifique la conectividad.** Simule el envío de tráfico a Internet haciendo ping de la PC-A y la PC-C a 2001:DB8:ACAD:B::B/64. ¿Tuvieron éxito los pings? **R/SI** 

| PC>ping 2001:DB8:ACAD:B::B                                                                                                    |
|----------------------------------------------------------------------------------------------------|
| Pinging 2001:DB8:ACAD:B::B with 32 bytes of data:                                                                                                    |
| Reply from 2001:DB8:ACAD:B::B: bytes=32 time=2ms TTL=126                                                                                                    |
| Reply from 2001:DB8:ACAD:B::B: bytes=32 time=1ms TTL=126                                                                                                    |
| Reply from 2001:DB8:ACAD:B::B: bytes=32 time=1ms TTL=126                                                                                                    |
| Reply from 2001:DB8:ACAD:B::B: bytes=32 time=1ms TTL=126                                                                                                    |
| <pre>Ping statistics for 2001:DB8:ACAD:B::B:<br/>Packets: Sent = 4, Received = 4, Lost = 0 (0% loss),<br/>Approximate round trip times in milli-seconds:<br/>Minimum = 1ms, Maximum = 2ms, Average = 1ms</pre> |
| PC>                                                                                                    |

# Reflexión

1. ¿Por qué desactivaría la sumarización automática para RIPv2?

**R**/ **Para** que los routers no resuman las rutas en los límites de las redes principales con clase

2. En ambas situaciones, ¿en qué forma descubrieron la ruta a Internet el R1 y el R3?

**R/ Por actualizaciones del routing recibidas del router en el que estaba configurada la ruta predeterminada (R2)** 

¿En qué se diferencian la configuración de RIPv2 y la de RIPng?

R/ RIPv2 se configura mediante instrucciones de network, mientras que RIPng se configura en las interfaces

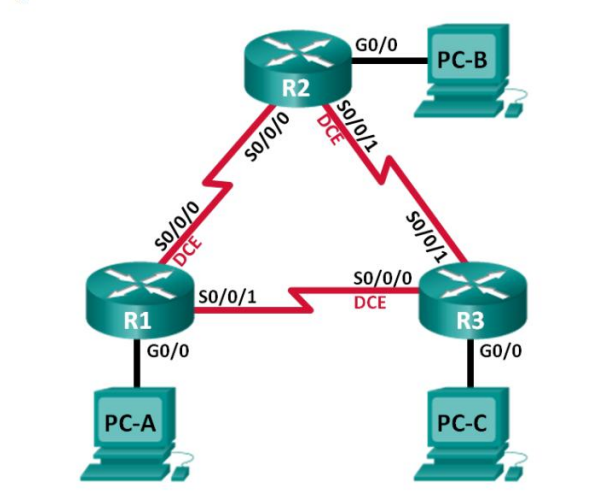

Práctica de laboratorio 8.2.4.5: configuración de OSPFv2 básico de área única

Topología

#### Tabla de direccionamiento

| Dispositivo | Interfaz     | Dirección IP | Máscara de<br>subred | Gateway<br>predeterminado |
|-------------|--------------|--------------|----------------------|---------------------------|
| R1          | G0/0         | 192.168.1.1  | 255.255.255.0        | N/A                       |
|             | S0/0/0 (DCE) | 192.168.12.1 | 255.255.255.252      | N/A                       |
|             | S0/0/1       | 192.168.13.1 | 255.255.255.252      | N/A                       |
| R2          | G0/0         | 192.168.2.1  | 255.255.255.0        | N/A                       |
|             | S0/0/0       | 192.168.12.2 | 255.255.255.252      | N/A                       |
|             | S0/0/1 (DCE) | 192.168.23.1 | 255.255.255.252      | N/A                       |
| R3          | G0/0         | 192.168.3.1  | 255.255.255.0        | N/A                       |
|             | S0/0/0 (DCE) | 192.168.13.2 | 255.255.255.252      | N/A                       |
|             | S0/0/1       | 192.168.23.2 | 255.255.255.252      | N/A                       |
| PC-A        | NIC          | 192.168.1.3  | 255.255.255.0        | 192.168.1.1               |
| РС-В        | NIC          | 192.168.2.3  | 255.255.255.0        | 192.168.2.1               |
| PC-C        | NIC          | 192.168.3.3  | 255.255.255.0        | 192.168.3.1               |

# Información básica/situación

El protocolo OSPF (Open Shortest Path First) es un protocolo de routing de estado de enlace para las redes IP. Se definió OSPFv2 para redes IPv4, y OSPFv3 para redes IPv6. OSPF detecta cambios en la topología, como fallas de enlace, y converge en una nueva estructura de routing sin bucles muy rápidamente. Computa cada ruta con el algoritmo de Dijkstra, un algoritmo SPF (Shortest Path First).

En esta práctica de laboratorio, configurará la topología de la red con routing OSPFv2, cambiará las asignaciones de ID de router, configurará interfaces pasivas, ajustará las métricas de OSPF y utilizará varios comandos de CLI para ver y verificar la información de routing OSPF.

Nota: los routers que se utilizan en las prácticas de laboratorio de CCNA son routers de servicios integrados (ISR) Cisco 1941 con IOS de Cisco versión 15.2(4)M3 (imagen universalk9). Pueden utilizarse otros routers y otras versiones del IOS de Cisco. Según el modelo y la versión de IOS de Cisco, los comandos disponibles y los resultados que se obtienen pueden diferir de los que se muestran en las prácticas de laboratorio. Consulte la tabla Resumen de interfaces del router que se encuentra al final de esta práctica de laboratorio para obtener los identificadores de interfaz correctos.

### **Recursos necesarios**

3 routers (Cisco 1941 con IOS de Cisco versión 15.2(4)M3, imagen universal o similar)

3 computadoras (Windows 7, Vista o XP con un programa de emulación de terminal, como Tera Term)

Cables de consola para configurar los dispositivos con IOS de Cisco mediante los puertos de consola

Cables Ethernet y seriales, como se muestra en la topología

# Parte 1: armar la red y configurar los parámetros básicos de los dispositivos

En la parte 1, establecerá la topología de la red y configurará los parámetros básicos en los equipos host y los routers.

# Paso 1: realizar el cableado de red tal como se muestra en la topología.

Paso 2: inicializar y volver a cargar los routers según sea necesario.

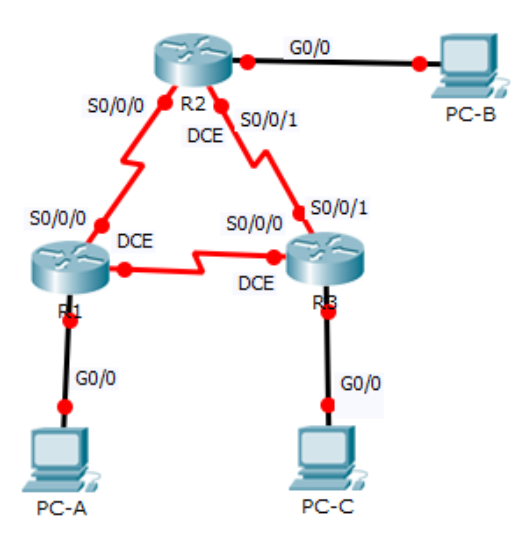

# Paso 3: configurar los parámetros básicos para cada router.

- a. Desactive la búsqueda del DNS.
- b. Configure el nombre del dispositivo como se muestra en la topología.
- c. Asigne class como la contraseña del modo EXEC privilegiado.
- d. Asigne cisco como la contraseña de consola y la contraseña de vty.

e. Configure un aviso de mensaje del día (MOTD) para advertir a los usuarios que el acceso no autorizado está prohibido.

f. Configure logging synchronous para la línea de consola.

**g**. Configure la dirección IP que se indica en la tabla de direccionamiento para todas las interfaces.

h. Establezca la frecuencia de reloj para todas las interfaces seriales DCE en 128000.

### **Configuración R1**

```
Router>en
Router#conf t
Enter configuration commands, one per line. End with CNTL/Z.
Router(config) #hostname R1
R1(config) #enable password class
R1(config) #line console 0
R1(config-line) #password cisco
R1(config-line) #login
R1(config-line) #logging synchronous
R1(config-line) #exit
R1(config) #line vty 0 15
R1(config-line) #password cisco
R1(config-line) #login
R1(config-line) #exit
R1(config) #service password-encryption
R1(config) #no ip domain-lookup
R1(config) #banner motd "Se Prohibe el Acceso No Autorizado"
R1(config) #int g0/0
R1(config-if) #ip address 192.168.1.1 255.255.255.0
R1(config-if) #no shut
R1(config-if)#
%LINK-5-CHANGED: Interface GigabitEthernet0/0, changed state to up
```

```
R1(config-if)#
```

```
R1(config-if)#int s0/0/0
R1(config-if)#ip address 192.168.12.1 255.255.255.252
R1(config-if)#clock rate 128000
R1(config-if)#no shut
%LINK-5-CHANGED: Interface Serial0/0/0, changed state to down
R1(config-if)#int s0/0/1
R1(config-if)#ip address 192.168.13.1 255.255.255.252
R1(config-if)#no shut
%LINK-5-CHANGED: Interface Serial0/0/1, changed state to down
R1(config-if)#
```

**Configuración R2** 

```
Router>en
Router#conf t
Enter configuration commands, one per line. End with CNTL/Z.
Router(config) #hostname R2
R2(config) #enable password class
R2(config) #line console 0
R2(config-line) #password cisco
R2(config-line) #login
R2(config-line) #logging synchronous
R2(config-line) #exit
R2(config) #line vty 0 15
R2(config-line) #password cisco
R2(config-line) #login
R2(config-line) #exit
R2(config) #service password-encryption
R2(config) #no ip domain-lookup
R2(config) #banner motd "Se Prohibe el Acceso No Autorizado"
R2(config) #int g0/0
R2(config-if) #ip address 192.168.2.1 255.255.255.0
R2(config-if) #no shut
R2(config-if)#
%LINK-5-CHANGED: Interface GigabitEthernet0/0, changed state to up
%LINEPROTO-5-UPDOWN: Line protocol on Interface GigabitEthernet0/0, changed state
to up
R2(config-if)#
```

```
R1(config-if)#int s0/0/0
R1(config-if)#in address 192.168.12.2 255.255.255
R1(config-if)#no shut
R1(config-if)#
*LINK-5-CHANGED: Interface Serial0/0/0, changed state to up
R1(config-if)#in
*LINEPROTO-5-UPDOWN: Line protocol on Interface Serial0/0/0, changed state to up
R1(config-if)#
R1(config-if)#
R1(config-if)#int s0/0/1
R1(config-if)#int s0/0/1
R1(config-if)#clock rate 128000
R1(config-if)#no shut
*LINK-5-CHANGED: Interface Serial0/0/1, changed state to down
R1(config-if)#
```

**Configuración R3** 

```
Router>en
      Router#conf t
      Enter configuration commands, one per line. End with CNTL/Z.
      Router(config) #hostname R3
      R3(config) #enable password class
      R3(config) #line console 0
      R3(config-line) #password cisco
      R3(config-line) #login
      R3(config-line) #logging synchronous
      R3(config-line) #exit
      R3(config) #line vty 0 4
      R3(config-line) #password cisco
      R3(config-line) #login
      R3(config-line) #exit
      R3(config) #service password-encryption
      R3(config) #no ip domain-lookup
      R3(config) #banner motd "Se Prohibe el Acceso No Autorizado"
      R3(config) #int g0/0
      R3(config-if) #ip address 192.168.3.1 255.255.255.0
      R3(config-if) #no shut
      R3(config-if)#
      %LINK-5-CHANGED: Interface GigabitEthernet0/0, changed state to up
      R3(config-if)#
R3(config-if) #int s0/0/0
```

```
R3(config-if)#int SU/0/0

R3(config-if)#ip address 192.168.13.2 255.255.255.252

R3(config-if)#clock rate 128000

R3(config-if)#

%LINK-5-CHANGED: Interface Serial0/0/0, changed state to up

R3(config-if)#

%LINEPROTO-5-UPDOWN: Line protocol on Interface Serial0/0/0, changed state to up

R3(config-if)#int s0/0/1

R3(config-if)#int s0/0/1

R3(config-if)#int s0/0/1

R3(config-if)#int shut

R3(config-if)# shut

R3(config-if)#

%LINK-5-CHANGED: Interface Serial0/0/1, changed state to up

R3(config-if)#
```

Paso 4: configurar los equipos host.

**Configuración PC-A** 

| PC-A     |                 |         | and an investment in |  |  |
|----------|-----------------|---------|----------------------|--|--|
| Physical | Config          | Desktop | Custom Interface     |  |  |
| IP Co    | onfigura        | ation   |                      |  |  |
| - IP Cor | nfiguration     | 1       |                      |  |  |
| O DHC    | P               | Stati   | ic                   |  |  |
| IP Add   | ress            | 192.1   | 68.1.3               |  |  |
| Subnet   | Subnet Mask     |         | 255.255.255.0        |  |  |
| Default  | Default Gateway |         | 68.1.1               |  |  |
| DNS Se   | erver           |         |                      |  |  |

# Configuración PC-B

| R | PC-B             |         | 192.168.1.1      |  |
|---|------------------|---------|------------------|--|
| F | Physical Config  | Desktop | Custom Interface |  |
|   | IP Configuration | ition   |                  |  |
|   | O DHCP           | Stat    | ic               |  |
|   | IP Address       | 192.1   | 68.2.3           |  |
|   | Subnet Mask      |         | 255.255.255.0    |  |
|   | Default Gateway  | 192.1   | 68.2.1           |  |
|   | DNS Server       |         |                  |  |

Configuración PC-C

| 💐 PC-C       |                 | 1     | 192 168 1.1      |  |  |
|--------------|-----------------|-------|------------------|--|--|
| Physical Co  | nfig De         | sktop | Custom Interface |  |  |
| IP Confi     | guratio         | n     |                  |  |  |
| - IP Configu | ration          |       |                  |  |  |
| DHCP         |                 | Stati | c                |  |  |
| IP Address   | IP Address      |       | 192.168.3.3      |  |  |
| Subnet Mas   | Subnet Mask     |       | 255.255.255.0    |  |  |
| Default Gat  | Default Gateway |       | 192.168.3.1      |  |  |
| DNS Server   |                 |       |                  |  |  |

Paso 5: Probar la conectividad.

Ping del R1 al R2

```
Rl#ping 192.168.12.2

Type escape sequence to abort.

Sending 5, 100-byte ICMP Echos to 192.168.12.2, timeout is 2 seconds:

11111

Success rate is 100 percent (5/5), round-trip min/avg/max = 1/25/121 ms

Rl#
```

Ping del R1 al R3

```
Rl#ping 192.168.13.2
Type escape sequence to abort.
Sending 5, 100-byte ICMP Echos to 192.168.13.2, timeout is 2 seconds:
!!!!!
Success rate is 100 percent (5/5), round-trip min/avg/max = 1/2/8 ms
Rl#
```

Ping del R2 al R3

# Parte 2: Configurar y verificar el enrutamiento OSPF

En la parte 2, configurará el routing OSPFv2 en todos los routers de la red y, luego, verificará que las tablas de routing se hayan actualizado correctamente. Después de verificar OSPF, configurará la autenticación de OSPF en los enlaces para mayor seguridad.

# Paso 1: Configure el protocolo OSPF en R1.

a. Use el comando router ospf en el modo de configuración global para habilitar OSPF en el  ${f R1}$ 

R1(config)# router ospf 1

```
Rl#conf t
Enter configuration commands, one per line. End with CNTL/2.
Rl(config)#router ospf l
Rl(config-router)#
```

b. Configure las instrucciones network para las redes en el R1. Utilice la ID de área 0.

R1(config-router)# network 192.168.1.0 0.0.0.255 area 0

R1(config-router)# network 192.168.12.0 0.0.0.3 area 0

R1(config-router)# network 192.168.13.0 0.0.0.3 area 0

```
Rl(config-router)#network 192.168.1.0 0.0.0.255 area 0
Rl(config-router)#network 192.168.12.0 0.0.0.3 area 0
Rl(config-router)#network 192.168.13.0 0.0.0.3 area 0
Rl(config-router)#
```

# Paso 2: Configure OSPF en el R2 y el R3

Use el comando router ospf y agregue las instrucciones network para las redes en el R2 y el R3. Cuando el routing OSPF está configurado en el R2 y el R3, se muestran mensajes de adyacencia de vecino en el R1.

**Configure OSPF en el R2** 

```
R2#conf t
Enter configuration commands, one per line. End with CNTL/Z.
R2(config)#router ospf 1
R2(config-router)#network 192.168.2.0 0.0.0.255 area 0
R2(config-router)#network 192.168.12.0 0.0.0.255 area 0
R2(config-router)#
00:48:59: %OSPF-5-ADJCHG: Process 1, Nbr 192.168.13.1 on Serial0/0/0 from LOADING
to FULL, Loading Done
R2(config-router)#network 192.168.23.0 0.0.0.255 area 0
R2(config-router)#network 192.168.23.0 0.0.0.255 area 0
R2(config-router)#
```

### **Configure OSPF en el R3**

### Paso 3: verificar los vecinos OSPF y la información de routing.

**a**. Emita el comando show ip ospf neighbor para verificar que cada router indique a los demás routers en la red como vecinos.

```
R1
```

```
Rl#show ip ospf neighbor
Neighbor ID Pri State Dead Time Address Interface
192.168.23.1 0 FULL/ - 00:00:39 192.168.12.2 Serial0/0/0
192.168.13.2 0 FULL/ - 00:00:37 192.168.13.2 Serial0/0/1
Rl#
```

```
R2#show ip ospf neighbor
Neighbor ID Pri State Dead Time Address Interface
192.168.13.1 0 FULL/ - 00:00:30 192.168.12.1 Seria10/0/0
R2#
```

**R3** 

```
R3#show ip ospf neighbor
Neighbor ID Pri State Dead Time Address Interface
192.168.13.1 0 FULL/ - 00:00:38 192.168.13.1 Serial0/0/0
R3#
```

b. Emita el comando show ip route para verificar que todas las redes aparezcan en la tabla de routing de todos los routers.

### **R1**

```
Rl#show ip route
Codes: L - local, C - connected, S - static, R - RIP, M - mobile, B - BGP
       D - EIGRP, EX - EIGRP external, O - OSPF, IA - OSPF inter area
       N1 - OSPF NSSA external type 1, N2 - OSPF NSSA external type 2
       El - OSPF external type 1, E2 - OSPF external type 2, E - EGP
i - IS-IS, L1 - IS-IS level-1, L2 - IS-IS level-2, ia - IS-IS inter area
       * - candidate default, U - per-user static route, o - ODR
       P - periodic downloaded static route
Gateway of last resort is not set
     192.168.1.0/24 is variably subnetted, 2 subnets, 2 masks
С
        192.168.1.0/24 is directly connected, GigabitEthernet0/0
        192.168.1.1/32 is directly connected, GigabitEthernet0/0
L
0
     192.168.2.0/24 [110/65] via 192.168.12.2, 00:14:32, Serial0/0/0
0
     192.168.3.0/24 [110/65] via 192.168.13.2, 00:10:11, Serial0/0/1
     192.168.12.0/24 is variably subnetted, 2 subnets, 2 masks
С
        192.168.12.0/30 is directly connected, Serial0/0/0
L
        192.168.12.1/32 is directly connected, Serial0/0/0
     192.168.13.0/24 is variably subnetted, 2 subnets, 2 masks
С
        192.168.13.0/30 is directly connected, Serial0/0/1
L
        192.168.13.1/32 is directly connected, Serial0/0/1
R1#
```

```
R2#show ip route
Codes: L - local, C - connected, S - static, R - RIP, M - mobile, B - BGP
      D - EIGRP, EX - EIGRP external, O - OSPF, IA - OSPF inter area
      N1 - OSPF NSSA external type 1, N2 - OSPF NSSA external type 2
      E1 - OSPF external type 1, E2 - OSPF external type 2, E - EGP
      i - IS-IS, L1 - IS-IS level-1, L2 - IS-IS level-2, ia - IS-IS inter area
       * - candidate default, U - per-user static route, o - ODR
      P - periodic downloaded static route
Gateway of last resort is not set
    192.168.1.0/24 [110/65] via 192.168.12.1, 00:15:57, Serial0/0/0
0
    192.168.2.0/24 is variably subnetted, 2 subnets, 2 masks
С
       192.168.2.0/24 is directly connected, GigabitEthernet0/0
L
       192.168.2.1/32 is directly connected, GigabitEthernet0/0
0
    192.168.3.0/24 [110/129] via 192.168.12.1, 00:11:27, Serial0/0/0
    192.168.12.0/24 is variably subnetted, 2 subnets, 2 masks
С
       192.168.12.0/30 is directly connected, Serial0/0/0
L
       192.168.12.2/32 is directly connected, Serial0/0/0
    192.168.13.0/30 is subnetted, 1 subnets
0
       192.168.13.0/30 [110/128] via 192.168.12.1, 00:15:57, Serial0/0/0
R2#
```

#### **R3**

```
R3#show ip route
Codes: L - local, C - connected, S - static, R - RIP, M - mobile, B - BGP
       D - EIGRP, EX - EIGRP external, O - OSPF, IA - OSPF inter area
      N1 - OSPF NSSA external type 1, N2 - OSPF NSSA external type 2
      E1 - OSPF external type 1, E2 - OSPF external type 2, E - EGP
       i - IS-IS, L1 - IS-IS level-1, L2 - IS-IS level-2, ia - IS-IS inter area
       * - candidate default, U - per-user static route, o - ODR
       P - periodic downloaded static route
Gateway of last resort is not set
0
    192.168.1.0/24 [110/65] via 192.168.13.1, 00:12:35, Serial0/0/0
    192.168.2.0/24 [110/129] via 192.168.13.1, 00:12:35, Serial0/0/0
0
    192.168.3.0/24 is variably subnetted, 2 subnets, 2 masks
С
       192.168.3.0/24 is directly connected, GigabitEthernet0/0
       192.168.3.1/32 is directly connected, GigabitEthernet0/0
L
    192.168.12.0/30 is subnetted, 1 subnets
0
       192.168.12.0/30 [110/128] via 192.168.13.1, 00:12:35, Serial0/0/0
     192.168.13.0/24 is variably subnetted, 2 subnets, 2 masks
С
       192.168.13.0/30 is directly connected, Serial0/0/0
L
        192.168.13.2/32 is directly connected, Serial0/0/0
R3#
```

¿Qué comando utilizaría para ver solamente las rutas OSPF en la tabla de routing?

**R/ show ip route ospf** 

Paso 4: verificar la configuración del protocolo OSPF.

El comando show ip protocols es una manera rápida de verificar información fundamental de configuración de OSPF. Esta información incluye la ID del proceso OSPF, la ID del router, las redes que anuncia el router, los vecinos de los que el router recibe actualizaciones y la distancia administrativa predeterminada, que para OSPF es 110.

R1# show ip protocols

```
Rl#show ip protocols
Routing Protocol is "ospf 1"
 Outgoing update filter list for all interfaces is not set
  Incoming update filter list for all interfaces is not set
 Router ID 192.168.13.1
 Number of areas in this router is 1. 1 normal 0 stub 0 nssa
 Maximum path: 4
  Routing for Networks:
   192.168.1.0 0.0.0.255 area 0
    192.168.12.0 0.0.0.3 area 0
   192.168.13.0 0.0.0.3 area 0
  Routing Information Sources:
   Gateway Distance
                                     Last Update

        192.168.13.1
        110

        192.168.13.2
        110

        192.168.23.1
        110

                                     00:26:58
                                     00:26:58
                                     00:01:16
  Distance: (default is 110)
R1#
```

# Paso 5: verificar la información del proceso OSPF.

Use el comando show ip ospf para examinar la ID del proceso OSPF y la ID del router. Este comando muestra información de área OSPF y la última vez que se calculó el algoritmo SPF.

R1# show ip ospf

```
Rl#show ip ospf
Routing Process "ospf 1" with ID 192.168.13.1
Supports only single TOS(TOS0) routes
Supports opaque LSA
SPF schedule delay 5 secs, Hold time between two SPFs 10 secs
Minimum LSA interval 5 secs. Minimum LSA arrival 1 secs
Number of external LSA 0. Checksum Sum 0x000000
Number of opaque AS LSA 0. Checksum Sum 0x000000
Number of DCbitless external and opaque AS LSA 0
Number of DoNotAge external and opaque AS LSA 0
Number of areas in this router is 1. 1 normal 0 stub 0 nssa
External flood list length 0
   Area BACKBONE(0)
       Number of interfaces in this area is 3
       Area has no authentication
       SPF algorithm executed 2 times
       Area ranges are
       Number of LSA 3. Checksum Sum 0x01d9e4
       Number of opaque link LSA 0. Checksum Sum 0x000000
       Number of DCbitless LSA 0
       Number of indication LSA 0
       Number of DoNotAge LSA 0
       Flood list length 0
R1#
```

# Paso 6: verificar la configuración de la interfaz OSPF

a. Emita el comando **show ip ospf interface brief** para ver un resumen de las interfaces con OSPF habilitado.

### R1# show ip ospf interface brief $\rightarrow$ este comando no funciona

b. Para obtener una lista detallada de todas las interfaces con OSPF habilitado, emita el comando **show ip ospf interface**.

### **R1# show ip ospf interface**

```
Rl#show ip ospf interface
GigabitEthernet0/0 is up, line protocol is up
  Internet address is 192.168.1.1/24, Area 0
  Process ID 1, Router ID 192.168.13.1, Network Type BROADCAST, Cost: 1
 Transmit Delay is 1 sec, State DR, Priority 1
  Designated Router (ID) 192.168.13.1, Interface address 192.168.1.1
 No backup designated router on this network
 Timer intervals configured, Hello 10, Dead 40, Wait 40, Retransmit 5
   Hello due in 00:00:01
  Index 1/1, flood queue length 0
 Next 0x0(0)/0x0(0)
 Last flood scan length is 1, maximum is 1
 Last flood scan time is 0 msec, maximum is 0 msec
 Neighbor Count is 0, Adjacent neighbor count is 0
  Suppress hello for 0 neighbor(s)
Serial0/0/0 is up, line protocol is up
  Internet address is 192.168.12.1/30, Area 0
  Process ID 1, Router ID 192.168.13.1, Network Type POINT-TO-POINT, Cost: 64
  Transmit Delay is 1 sec, State POINT-TO-POINT, Priority 0
 No designated router on this network
 No backup designated router on this network
  Timer intervals configured, Hello 10, Dead 40, Wait 40, Retransmit 5
    Hello due in 00:00:01
R1#
```

#### Paso 7: Verificar la conectividad de extremo a extremo

Se debería poder hacer ping entre todas las computadoras de la topología. Verifique y resuelva los problemas, si es necesario.

### Ping del PC-A al PC-B

```
PC>ping 192.168.2.3
Pinging 192.168.2.3 with 32 bytes of data:
Reply from 192.168.2.3: bytes=32 time=1ms TTL=126
Reply from 192.168.2.3: bytes=32 time=1ms TTL=126
Reply from 192.168.2.3: bytes=32 time=1ms TTL=126
Ping statistics for 192.168.2.3:
    Packets: Sent = 4, Received = 4, Lost = 0 (0% loss),
Approximate round trip times in milli-seconds:
    Minimum = 1ms, Maximum = 3ms, Average = 1ms
PC>
```

Ping del PC-A al PC-C

```
PC>ping 192.168.2.3
Pinging 192.168.2.3 with 32 bytes of data:
Reply from 192.168.2.3: bytes=32 time=4ms TTL=126
Reply from 192.168.2.3: bytes=32 time=2ms TTL=126
Reply from 192.168.2.3: bytes=32 time=1ms TTL=126
Ping statistics for 192.168.2.3:
    Packets: Sent = 4, Received = 4, Lost = 0 (0% loss),
Approximate round trip times in milli-seconds:
    Minimum = 1ms, Maximum = 4ms, Average = 2ms
PC>
```

# Ping del PC-B al PC-C

| PC>ping 192.168.3.3                                  |
|------------------------------------------------------|
| Pinging 192.168.3.3 with 32 bytes of data:           |
| Reply from 192.168.3.3: bytes=32 time=11ms TTL=125   |
| Reply from 192.168.3.3: bytes=32 time=2ms TTL=125    |
| Reply from 192.168.3.3: bytes=32 time=6ms TTL=125    |
| Reply from 192.168.3.3: bytes=32 time=4ms TTL=125    |
| Ping statistics for 192.168.3.3:                     |
| Packets: Sent = 4, Received = 4, Lost = 0 (0% loss), |
| Approximate round trip times in milli-seconds:       |
| Minimum = 2ms, Maximum = 11ms, Average = 5ms         |
| PC>                                                  |

### Parte 3: cambiar las asignaciones de ID del router

El ID del router OSPF se utiliza para identificar de forma única el router en el dominio de enrutamiento OSPF. Los routers Cisco derivan la ID del router en una de estas tres formas y con la siguiente prioridad:

1) Dirección IP configurada con el comando de OSPF router-id, si la hubiera

2) Dirección IP más alta de cualquiera de las direcciones de loopback del router, si la hubiera

3) Dirección IP activa más alta de cualquiera de las interfaces físicas del router

Dado que no se ha configurado ningún ID o interfaz de loopback en los tres routers, el ID de router para cada ruta se determina según la dirección IP más alta de cualquier interfaz activa.

En la parte 3, cambiará la asignación de ID del router OSPF con direcciones de loopback. También usará el comando router-id para cambiar la ID del router.

# Paso 1: Cambie las ID de router con direcciones de loopback

b. Asigne una dirección IP al loopback 0 en el R1

R1(config)# interface lo0

R1(config-if)# ip address 1.1.1.1 255.255.255.255

R1(config-if)# end

```
Rl#conf t
Enter configuration commands, one per line. End with CNTL/2.
Rl(config) #interface lo0
Rl(config-if) #
%LINK-5-CHANGED: Interface Loopback0, changed state to up
%LINEPROTO-5-UPDOWN: Line protocol on Interface Loopback0, changed state to up
Rl(config-if) #ip address l.l.l.l 255.255.255.255
Rl(config-if) #end
Rl#
%SYS-5-CONFIG_I: Configured from console by console
Rl#
```

c. Asigne direcciones IP al loopback 0 en el R2 y el R3. Utilice la dirección IP 2.2.2.2/32 para el R2 y 3.3.3.3/32 para el R3.

Asignación IP loopback 0 en R2

```
R2#conf t
Enter configuration commands, one per line. End with CNTL/Z.
R2(config)#interface lo0
R2(config-if)#
%LINK-5-CHANGED: Interface Loopback0, changed state to up
%LINEPROTO-5-UPDOWN: Line protocol on Interface Loopback0, changed state to up
R2(config-if)#ip address 2.2.2.2 255.255.255.255
R2(config-if)#end
R2#
%SYS-5-CONFIG_I: Configured from console by console
R2#
```

### Asignación IP loopback 0 en R3

```
R3#conf t
Enter configuration commands, one per line. End with CNTL/Z.
R3(config)#interface lo0
R3(config-if)#
%LINK-5-CHANGED: Interface Loopback0, changed state to up
%LINEPROTO-5-UPDOWN: Line protocol on Interface Loopback0, changed state to up
R3(config-if)#ip address 3.3.3.3 255.255.255.255
R3(config-if)#end
R3#
%SYS-5-CONFIG_I: Configured from console by console
R3#
```

d. Guarde la configuración en ejecución en la configuración de inicio de todos los routers.

R1

```
Rl#copy run start
Destination filename [startup-config]?
Building configuration...
[OK]
Rl#
```

```
R2#copy run start
Destination filename [startup-config]?
Building configuration...
[OK]
R2#
```

```
R3#copy run start
Destination filename [startup-config]?
Building configuration...
[OK]
R3#
```

e. Debe volver a cargar los routers para restablecer la ID del router a la dirección de loopback. Emita el comando reload en los tres routers. Presione Enter para confirmar la recarga.

R1

```
Rl‡reload

Proceed with reload? [confirm]

System Bootstrap, Version 15.1(4)M4, RELEASE SOFTWARE (fcl)

Technical Support: http://www.cisco.com/techsupport

Copyright (c) 2010 by cisco Systems, Inc.

Total memory size = 512 MB - On-board = 512 MB, DIMMO = 0 MB

CISCO1941/K9 platform with 524288 Kbytes of main memory

Main memory is configured to 64/-1(On-board/DIMMO) bit mode with ECC disabled

Readonly ROMMON initialized
```

### R2

```
R2#reload

Proceed with reload? [confirm]

00:54:17: %OSPF-5-ADJCHG: Process 1, Nbr 1.1.1.1 on Serial0/0/0 from LOADING to

FULL, Loading Done

%LINK-5-CHANGED: Interface Serial0/0/1, changed state to up

%LINK-5-CHANGED: Interface Serial0/0/1, changed state to down
```

R3

```
R3#reload

Proceed with reload? [confirm]

System Bootstrap, Version 15.1(4)M4, RELEASE SOFTWARE (fcl)

Technical Support: http://www.cisco.com/techsupport

Copyright (c) 2010 by cisco Systems, Inc.

Total memory size = 512 MB - On-board = 512 MB, DIMMO = 0 MB

CISCO1941/K9 platform with 524288 Kbytes of main memory

Main memory is configured to 64/-1(On-board/DIMMO) bit mode with ECC disabled
```

f. Una vez que se haya completado el proceso de recarga del router, emita el comando show ip protocols para ver la nueva ID del router.

R1# show ip protocols

```
R1>show ip protocols
Routing Protocol is "ospf 1"
  Outgoing update filter list for all interfaces is not set
  Incoming update filter list for all interfaces is not set
  Router ID 1.1.1.1
  Number of areas in this router is 1. 1 normal 0 stub 0 nssa
 Maximum path: 4
  Routing for Networks:
    192.168.1.0 0.0.0.255 area 0
    192.168.12.0 0.0.0.3 area 0
     192.168.13.0 0.0.0.3 area 0
  Routing Information Sources:

        Gateway
        Distance
        Last Update

        1.1.1.1
        110
        00:06:29

    1.1.1.1
    110

    2.2.2.2
    110

    3.3.3.3
    110

    192.168.13.1
    110

    192.168.13.2
    110

    192.168.23.1
    110

                                             00:06:29
                                             00:08:29
                                            00:32:59
                                            00:09:03
                                             00:09:03
  Distance: (default is 110)
R1>
```

g. Emita el comando show ip ospf neighbor para mostrar los cambios de ID de router de los routers vecinos.

R1# show ip ospf neighbor

| Neighbor ID                 | Pri | State |   | Dead Time | Address      | Interface   |
|-----------------------------|-----|-------|---|-----------|--------------|-------------|
| 2.2.2.2                     | 0   | FULL/ | - | 00:00:31  | 192.168.12.2 | Serial0/0/0 |
| <mark>3.3.3.3</mark><br>R1> | 0   | FULL/ | - | 00:00:39  | 192.168.13.2 | Serial0/0/1 |

### Paso 2: cambiar la ID del router R1 con el comando router-id.

El método de preferencia para establecer la ID del router es mediante el comando router-id.

a. Emita el comando router-id 11.11.11.11 en el R1 para reasignar la ID del router. Observe el mensaje informativo que aparece al emitir el comando router-id.

R1(config)# router ospf 1

R1(config-router)# router-id 11.11.11.11

Reload or use "clear ip ospf process" command, for this to take effect

R1(config)# end

```
Rl#conf t
Enter configuration commands, one per line. End with CNTL/2.
Rl(config)#router ospf 1
Rl(config-router)#router-id ll.ll.ll.ll
Rl(config-router)#Reload or use "clear ip ospf process" command, for this to take
effect
Rl(config-router)#end
Rl#
%SYS-5-CONFIG_I: Configured from console by console
Rl#
```

b. Recibirá un mensaje informativo en el que se le indique que debe volver a cargar el router o usar el comando clear ip ospf process para que se aplique el cambio. Emita el comando clear ip ospf process en los tres routers. Escriba yes (sí) como respuesta al mensaje de verificación de restablecimiento y presione Enter.

```
Rl#clear ip ospf process
Reset ALL OSPF processes? [no]:
Rl#clear ip ospf
% Incomplete command.
Rl#
Rl#clear ip ospf process
Reset ALL OSPF processes? [no]:
Rl#
```

c. Establezca la ID del router R2 **22.22.22** y la ID del router R3 **33.33.33.33**. Luego, use el comando **clear ip ospf process** para restablecer el proceso de routing de OSPF.

### **R2**

```
R2#conf t
Enter configuration commands, one per line. End with CNTL/Z.
R2(config)#router ospf 1
R2(config-router)#router-id 22.22.22.22
R2(config-router)#Reload or use "clear ip ospf process" command, for this to take
effect
R2(config-router)#end
R2#
%SYS-5-CONFIG_I: Configured from console by console
R2#
```

```
R3#conf t
Enter configuration commands, one per line. End with CNTL/Z.
R3(config)#router ospf 1
R3(config-router)#router-id 33.33.33.33
R3(config-router)#Reload or use "clear ip ospf process" command, for this to take
effect
R3(config-router)#end
R3#
%SYS-5-CONFIG_I: Configured from console by console
R3#
```

d. Emita el comando show ip protocols para verificar que la ID del router R1 haya cambiado. R1# show ip protocols

```
Rl#show ip protocols
Routing Protocol is "ospf 1"
Outgoing update filter list for all interfaces is not set
Incoming update filter list for all interfaces is not set
Router ID 1.1.1.1
Number of areas in this router is 1. 1 normal 0 stub 0 nssa
Maximum path: 4
Routing for Networks:
    192.168.1.0 0.0.0.255 area 0
    192.168.13.0 0.0.0.3 area 0
Routing Information Sources:
    Gateway Distance Last Update
    1.1.1.1 110 00:26:21
    2.2.2.2 110 00:26:21
    3.3.3.3 110 00:28:25
    192.168.13.1 110 00:28:55
    192.168.23.1 110 00:28:55
Distance: (default is 110)
Rl#
```

e. Emita el comando show ip ospf neighbor en el R1 para verificar que se muestren las nuevas ID de los routers R2 y R3.

R1# show ip ospf neighbor

Neighbor ID Pri State Dead Time Address Interface

33.33.33.33 0 FULL/ - 00:00:36 192.168.13.2 Serial0/0/1

22.22.22.22 0 FULL/ - 00:00:32 192.168.12.2 Serial0/0/0

| Neighbor ID | Pri | State |   | Dead Time | Address      | Interface   |
|-------------|-----|-------|---|-----------|--------------|-------------|
| 2.2.2.2     | 0   | FULL/ | - | 00:00:33  | 192.168.12.2 | Serial0/0/0 |
| 3.3.3.3     | 0   | FULL/ | - | 00:00:31  | 192.168.13.2 | Serial0/0/1 |

### Parte 4: configurar las interfaces pasivas de OSPF

El comando passive-interface evita que se envíen actualizaciones de routing a través de la interfaz de router especificada. Esto se hace comúnmente para reducir el tráfico en las redes LAN, ya que no necesitan recibir comunicaciones de protocolo de routing dinámico. En la parte 4, utilizará el comando passive interface para configurar una única interfaz como pasiva. También configurará OSPF para que todas las interfaces del router sean pasivas de manera predeterminada y, luego, habilitará anuncios de routing OSPF en interfaces seleccionadas.

### Paso 1: configurar una interfaz pasiva.

a. Emita el comando show ip ospf interface g0/0 en el R1. Observe el temporizador que indica cuándo se espera el siguiente paquete de saludo. Los paquetes de saludo se envían cada 10 segundos y se utilizan entre los routers OSPF para verificar que sus vecinos estén activos.

```
R1# show ip ospf interface g0/0
Rl#show ip ospf interface g0/0
GigabitEthernet0/0 is up, line protocol is up
 Internet address is 192.168.1.1/24, Area 0
 Process ID 1, Router ID 1.1.1.1, Network Type BROADCAST, Cost: 1
 Transmit Delay is 1 sec, State DR, Priority 1
 Designated Router (ID) 1.1.1.1, Interface address 192.168.1.1
 No backup designated router on this network
 Timer intervals configured, Hello 10, Dead 40, Wait 40, Retransmit 5
   Hello due in 00:00:09
 Index 1/1, flood queue length 0
 Next 0x0(0)/0x0(0)
 Last flood scan length is 1, maximum is 1
 Last flood scan time is 0 msec, maximum is 0 msec
 Neighbor Count is 0, Adjacent neighbor count is 0
 Suppress hello for 0 neighbor(s)
R1#
```

b. Emita el comando passive-interface para cambiar la interfaz G0/0 en el R1 a pasiva.

R1(config)# router ospf 1

R1(config-router)# passive-interface g0/0

```
Rl#conf t
Enter configuration commands, one per line. End with CNTL/Z.
Rl(config)#router ospf l
Rl(config-router)#passive-interface g0/0
Rl(config-router)#
```

c. Vuelva a emitir el comando show ip ospf interface g0/0 para verificar que la interfaz G0/0 ahora sea pasiva.

R1# show ip ospf interface g0/0

```
Rl#show ip ospf interface g0/0
GigabitEthernet0/0 is up, line protocol is up
 Internet address is 192.168.1.1/24, Area 0
 Process ID 1, Router ID 1.1.1.1, Network Type BROADCAST, Cost: 1
 Transmit Delay is 1 sec, State WAITING, Priority 1
 No designated router on this network
 No backup designated router on this network
 Timer intervals configured, Hello 10, Dead 40, Wait 40, Retransmit 5
  No Hellos (Passive interface)
 Index 1/1, flood queue length 0
 Next 0x0(0)/0x0(0)
 Last flood scan length is 1, maximum is 1
 Last flood scan time is 0 msec, maximum is 0 msec
 Neighbor Count is 0, Adjacent neighbor count is 0
 Suppress hello for 0 neighbor(s)
R1#
```

d. Emita el comando **show ip route** en el R2 y el R3 para verificar que todavía haya disponible una ruta a la red 192.168.1.0/24.

```
R2#show ip route
Codes: L - local, C - connected, S - static, R - RIP, M - mobile, B - BGP
       D - EIGRP, EX - EIGRP external, O - OSPF, IA - OSPF inter area
      N1 - OSPF NSSA external type 1, N2 - OSPF NSSA external type 2
       E1 - OSPF external type 1, E2 - OSPF external type 2, E - EGP
       i - IS-IS, L1 - IS-IS level-1, L2 - IS-IS level-2, ia - IS-IS inter area
       * - candidate default, U - per-user static route, o - ODR
       P - periodic downloaded static route
Gateway of last resort is not set
     2.0.0.0/32 is subnetted, 1 subnets
       2.2.2.2/32 is directly connected, Loopback0
C
    192.168.1.0/24 [110/65] via 192.168.12.1, 00:40:52, Serial0/0/0
0
     192.168.2.0/24 is variably subnetted, 2 subnets, 2 masks
C
        192.168.2.0/24 is directly connected, GigabitEthernet0/0
        192.168.2.1/32 is directly connected, GigabitEthernet0/0
т.
    192.168.3.0/24 [110/129] via 192.168.12.1, 00:40:52, Serial0/0/0
0
     192.168.12.0/24 is variably subnetted, 2 subnets, 2 masks
С
        192.168.12.0/30 is directly connected, Serial0/0/0
       192.168.12.2/32 is directly connected, Serial0/0/0
L
     192.168.13.0/30 is subnetted, 1 subnets
        192.168.13.0/30 [110/128] via 192.168.12.1, 00:40:52, Serial0/0/0
0
R2#
```

#### R3

```
R3#show ip route
Codes: L - local, C - connected, S - static, R - RIP, M - mobile, B - BGP
      D - EIGRP, EX - EIGRP external, O - OSPF, IA - OSPF inter area
      N1 - OSPF NSSA external type 1, N2 - OSPF NSSA external type 2
      E1 - OSPF external type 1, E2 - OSPF external type 2, E - EGP
       i - IS-IS, L1 - IS-IS level-1, L2 - IS-IS level-2, ia - IS-IS inter area
       * - candidate default, U - per-user static route, o - ODR
       P - periodic downloaded static route
Gateway of last resort is not set
     3.0.0.0/32 is subnetted, 1 subnets
       3.3.3.3/32 is directly connected, Loopback0
С
    192.168.1.0/24 [110/65] via 192.168.13.1, 00:46:40, Serial0/0/0
0
    192.168.2.0/24 [110/129] via 192.168.13.1, 00:44:30, Serial0/0/0
0
    192.168.3.0/24 is variably subnetted, 2 subnets, 2 masks
С
       192.168.3.0/24 is directly connected, GigabitEthernet0/0
L
       192.168.3.1/32 is directly connected, GigabitEthernet0/0
    192.168.12.0/30 is subnetted, 1 subnets
0
       192.168.12.0/30 [110/128] via 192.168.13.1, 00:44:50, Serial0/0/0
     192.168.13.0/24 is variably subnetted, 2 subnets, 2 masks
С
       192.168.13.0/30 is directly connected, Serial0/0/0
L
        192.168.13.2/32 is directly connected, Serial0/0/0
R3#
```

Paso 2: establecer la interfaz pasiva como la interfaz predeterminada en un router.

a. Emita el comando show ip ospf neighbor en el R1 para verificar que el R2 aparezca como un vecino OSPF.

# R1# show ip ospf neighbor

ı

| Neighbor ID | Pri | State |   | Dead Time | Address      | Interface   |
|-------------|-----|-------|---|-----------|--------------|-------------|
| 2.2.2.2     | 0   | FULL/ | - | 00:00:37  | 192.168.12.2 | Serial0/0/0 |
| 3.3.3.3     | 0   | FULL/ | - | 00:00:35  | 192.168.13.2 | Serial0/0/1 |
| R1#         |     |       |   |           |              |             |

b. Emita el comando **passive-interface default en el R2** para establecer todas las interfaces OSPF como pasivas de manera predeterminada.

R2(config)# router ospf 1

R2(config-router)# passive-interface default

R2(config-router)#

```
R2#conf t
Enter configuration commands, one per line. End with CNTL/Z.
R2(config)#
R2(config)#router ospf 1
R2(config-router)#passive-interface default
R2(config-router)#
00:52:02: %OSPF-5-ADJCHG: Process 1, Nbr 1.1.1.1 on Serial0/0/0 from FULL to DOWN,
Neighbor Down: Interface down or detached
R2(config-router)#
```

c. Vuelva a emitir el comando show ip ospf neighbor en el R1. Una vez que el temporizador de tiempo muerto haya caducado, el R2 ya no se mostrará como un vecino OSPF

| Rl#show ip ospf                            | neigh    | bor            |   |                                    |                                      |                          |
|--------------------------------------------|----------|----------------|---|------------------------------------|--------------------------------------|--------------------------|
| Neighbor ID<br><mark>3.3.3.3</mark><br>Rl# | Pri<br>0 | State<br>FULL/ | - | Dead Time<br><mark>00:00:34</mark> | Address<br><mark>192.168.13.2</mark> | Interface<br>Serial0/0/1 |

d. Emita el comando show ip ospf interface S0/0/0 en el R2 para ver el estado de OSPF de la interfaz S0/0/0.

R2# show ip ospf interface s0/0/0

```
R2#show ip ospf interface s0/0/0
Serial0/0/0 is up, line protocol is up
Internet address is 192.168.12.2/30, Area 0
Process ID 1, Router ID 2.2.2.2, Network Type POINT-TO-POINT, Cost: 64
Transmit Delay is 1 sec, State POINT-TO-POINT, Priority 0
No designated router on this network
No backup designated router on this network
Timer intervals configured, Hello 10, Dead 40, Wait 40, Retransmit 5
No Hellos (Passive interface)
Index 2/2, flood queue length 0
Next 0x0(0)/0x0(0)
Last flood scan length is 1, maximum is 1
Last flood scan time is 0 msec, maximum is 0 msec
Suppress hello for 0 neighbor(s)
R2#
```

e. Si todas las interfaces en el R2 son pasivas, no se anuncia ninguna información de routing. En este caso, el R1 y el R3 ya no deberían tener una ruta a la red 192.168.2.0/24. Esto se puede verificar mediante el comando **show ip route.** 

#### **R2**

```
R2#show ip route
Codes: L - local, C - connected, S - static, R - RIP, M - mobile, B - BGP
       D - EIGRP, EX - EIGRP external, O - OSPF, IA - OSPF inter area
      N1 - OSPF NSSA external type 1, N2 - OSPF NSSA external type 2
      E1 - OSPF external type 1, E2 - OSPF external type 2, E - EGP
       i - IS-IS, L1 - IS-IS level-1, L2 - IS-IS level-2, ia - IS-IS inter area
       * - candidate default, U - per-user static route, o - ODR
       P - periodic downloaded static route
Gateway of last resort is not set
     2.0.0.0/32 is subnetted, 1 subnets
       2.2.2.2/32 is directly connected, Loopback0
С
     192.168.2.0/24 is variably subnetted, 2 subnets, 2 masks
С
       192.168.2.0/24 is directly connected, GigabitEthernet0/0
L
       192.168.2.1/32 is directly connected, GigabitEthernet0/0
     192.168.12.0/24 is variably subnetted, 2 subnets, 2 masks
С
       192.168.12.0/30 is directly connected, Serial0/0/0
L
       192.168.12.2/32 is directly connected, Serial0/0/0
R2#
```

```
R3#show ip route
Codes: L - local, C - connected, S - static, R - RIP, M - mobile, B - BGP
      D - EIGRP, EX - EIGRP external, O - OSPF, IA - OSPF inter area
      N1 - OSPF NSSA external type 1, N2 - OSPF NSSA external type 2
      E1 - OSPF external type 1, E2 - OSPF external type 2, E - EGP
      i - IS-IS, L1 - IS-IS level-1, L2 - IS-IS level-2, ia - IS-IS inter area
       * - candidate default, U - per-user static route, o - ODR
      P - periodic downloaded static route
Gateway of last resort is not set
    3.0.0.0/32 is subnetted, 1 subnets
      3.3.3.3/32 is directly connected, Loopback0
С
  192.168.1.0/24 [110/65] via 192.168.13.1, 01:03:01, Serial0/0/0
0
   192.168.3.0/24 is variably subnetted, 2 subnets, 2 masks
С
       192.168.3.0/24 is directly connected, GigabitEthernet0/0
       192.168.3.1/32 is directly connected, GigabitEthernet0/0
L
   192.168.12.0/30 is subnetted, 1 subnets
0
       192.168.12.0/30 [110/128] via 192.168.13.1, 01:01:10, Serial0/0/0
   192.168.13.0/24 is variably subnetted, 2 subnets, 2 masks
С
      192.168.13.0/30 is directly connected, Serial0/0/0
       192.168.13.2/32 is directly connected, Serial0/0/0
L
R3#
```

f. En el R2, emita el comando no passive-interface para que el router envíe y reciba actualizaciones de routing OSPF. Después de introducir este comando, verá un mensaje informativo que explica que se estableció una adyacencia de vecino con el R1.

R2(config)# router ospf 1

R2(config-router)# no passive-interface s0/0/0

R2(config-router)#

```
R2#conf t
Enter configuration commands, one per line. End with CNTL/Z.
R2(config)#router ospf 1
R2(config-router)#no passive-interface s0/0/0
R2(config-router)#
00:04:36: %OSPF-5-ADJCHG: Process 1, Nbr 11.11.11.11 on Serial0/0/0 from LOADING
to FULL, Loading Done
R2(config-router)#
```

g. Vuelva a emitir los comandos **show ip route y show ipv6 ospf neighbor en el R1 y el R3,** y busque una ruta a la red **192.168.2.0/24** 

### show ip route R1
```
Rl#show ip route
Codes: L - local, C - connected, S - static, R - RIP, M - mobile, B - BGP
       D - EIGRP, EX - EIGRP external, O - OSPF, IA - OSPF inter area
      N1 - OSPF NSSA external type 1, N2 - OSPF NSSA external type 2
      E1 - OSPF external type 1, E2 - OSPF external type 2, E - EGP
       i - IS-IS, L1 - IS-IS level-1, L2 - IS-IS level-2, ia - IS-IS inter area
       * - candidate default, U - per-user static route, o - ODR
       P - periodic downloaded static route
Gateway of last resort is not set
     1.0.0.0/32 is subnetted, 1 subnets
С
        1.1.1.1/32 is directly connected, Loopback0
     192.168.1.0/24 is variably subnetted, 2 subnets, 2 masks
С
       192.168.1.0/24 is directly connected, GigabitEthernet0/0
       192.168.1.1/32 is directly connected, GigabitEthernet0/0
L
0
    192.168.2.0/24 [110/65] via 192.168.12.2, 00:02:46, Serial0/0/0
o
     192.168.3.0/24 [110/65] via 192.168.13.2, 00:07:13, Serial0/0/1
     192.168.12.0/24 is variably subnetted, 2 subnets, 2 masks
С
       192.168.12.0/30 is directly connected, Serial0/0/0
L
       192.168.12.1/32 is directly connected, Serial0/0/0
     192.168.13.0/24 is variably subnetted, 2 subnets, 2 masks
С
       192.168.13.0/30 is directly connected, Serial0/0/1
L
        192.168.13.1/32 is directly connected, Serial0/0/1
R1#
```

```
show ip route R3
```

```
R3#show ip route
Codes: L - local, C - connected, S - static, R - RIP, M - mobile, B - BGP
       D - EIGRP, EX - EIGRP external, O - OSPF, IA - OSPF inter area
      N1 - OSPF NSSA external type 1, N2 - OSPF NSSA external type 2
       E1 - OSPF external type 1, E2 - OSPF external type 2, E - EGP
       i - IS-IS, L1 - IS-IS level-1, L2 - IS-IS level-2, ia - IS-IS inter area
       * - candidate default, U - per-user static route, o - ODR
       P - periodic downloaded static route
Gateway of last resort is not set
     3.0.0/32 is subnetted, 1 subnets
С
        3.3.3.3/32 is directly connected, Loopback0
     192.168.1.0/24 [110/65] via 192.168.13.1, 00:14:12, Serial0/0/0
0
0
    192.168.2.0/24 [110/129] via 192.168.13.1, 00:09:36, Serial0/0/0
     192.168.3.0/24 is variably subnetted, 2 subnets, 2 masks
С
        192.168.3.0/24 is directly connected, GigabitEthernet0/0
L
       192.168.3.1/32 is directly connected, GigabitEthernet0/0
     192.168.12.0/30 is subnetted, 1 subnets
0
       192.168.12.0/30 [110/128] via 192.168.13.1, 00:14:12, Serial0/0/0
     192.168.13.0/24 is variably subnetted, 2 subnets, 2 masks
С
       192.168.13.0/30 is directly connected, Serial0/0/0
L
        192.168.13.2/32 is directly connected, Serial0/0/0
R3#
```

¿Qué interfaz usa el R3 para enrutarse a la red 192.168.2.0/24? R/ la interfaz s0/0/0

¿Cuál es la métrica de costo acumulado para la red 192.168.2.0/24 en el R3? **R/ La métrica** es 129

¿El R2 aparece como vecino OSPF en el R1? R/ SI

¿El R2 aparece como vecino OSPF en el R3? R/ NO

## ¿Qué indica esta información? R/ Indica que no manda por esa interface paquetes Hello, el r2 tiene esa interface pasiva

h. Cambie la interfaz S0/0/1 en el R2 para permitir que anuncie las rutas OSPF. Registre los comandos utilizados a continuación.

#### R/ router ospf 1

#### no passive-interface s0/0/1

```
R2(config-router) #router ospf 1
R2(config-router) #no passive-interface s0/0/1
R2(config-router) #
```

#### i. Vuelva a emitir el comando show ip route en el R3

¿Qué interfaz usa el R3 para enrutarse a la red 192.168.2.0/24? R/ La s0/0/0

```
R3#show ip route
Codes: L - local, C - connected, S - static, R - RIP, M - mobile, B - BGP
      D - EIGRP, EX - EIGRP external, O - OSPF, IA - OSPF inter area
      N1 - OSPF NSSA external type 1, N2 - OSPF NSSA external type 2
      E1 - OSPF external type 1, E2 - OSPF external type 2, E - EGP
      i - IS-IS, L1 - IS-IS level-1, L2 - IS-IS level-2, ia - IS-IS inter area
       * - candidate default, U - per-user static route, o - ODR
       P - periodic downloaded static route
Gateway of last resort is not set
    3.0.0.0/32 is subnetted, 1 subnets
С
       3.3.3.3/32 is directly connected, Loopback0
0
    192.168.1.0/24 [110/65] via 192.168.13.1, 00:30:57, Serial0/0/0
    192.168.2.0/24 [110/129] via 192.168.13.1, 00:26:21, Serial0/0/0
0
    192.168.3.0/24 is variably subnetted, 2 subnets, 2 masks
С
       192.168.3.0/24 is directly connected, GigabitEthernet0/0
       192.168.3.1/32 is directly connected, GigabitEthernet0/0
L
    192.168.12.0/30 is subnetted, 1 subnets
0
       192.168.12.0/30 [110/128] via 192.168.13.1, 00:30:57, Serial0/0/0
    192.168.13.0/24 is variably subnetted, 2 subnets, 2 masks
С
      192.168.13.0/30 is directly connected, Serial0/0/0
       192.168.13.2/32 is directly connected, Serial0/0/0
L
R3#
```

¿Cuál es la métrica de costo acumulado para la red 192.168.2.0/24 en el R3 y cómo se calcula?

# R/ <u>El costo es 65, esta se calcula de una link de 1.544 cuesta 64 más 1 que es la gigabyte son 65 que es la métrica que da</u>

¿El R2 aparece como vecino OSPF del R3? R/ SI

## Parte 5: cambiar las métricas de OSPF

En la parte 3, cambiará las métricas de OSPF con los comandos auto-cost referencebandwidth, bandwidth e ip ospf cost.

Nota: en la parte 1, se deberían haber configurado todas las interfaces DCE con una frecuencia de reloj de 128000.

## Paso 1: cambiar el ancho de banda de referencia en los routers.

a. Emita el comando show interface en el R1 para ver la configuración del ancho de banda predeterminado para la interfaz G0/0

## R1# show interface g0/0

```
Rl#show interface g0/0
GigabitEthernet0/0 is up, line protocol is up (connected)
 Hardware is CN Gigabit Ethernet, address is 000c.cf8b.dc01 (bia 000c.cf8b.dc01)
 Internet address is 192.168.1.1/24
 MTU 1500 bytes, BW 1000000 Kbit, DLY 10 usec,
    reliability 255/255, txload 1/255, rxload 1/255
 Encapsulation ARPA, loopback not set
 Keepalive set (10 sec)
 Full-duplex, 100Mb/s, media type is RJ45
 output flow-control is unsupported, input flow-control is unsupported
 ARP type: ARPA, ARP Timeout 04:00:00,
 Last input 00:00:08, output 00:00:05, output hang never
 Last clearing of "show interface" counters never
 Input queue: 0/75/0 (size/max/drops); Total output drops: 0
 Queueing strategy: fifo
 Output queue :0/40 (size/max)
  5 minute input rate 0 bits/sec, 0 packets/sec
  5 minute output rate 0 bits/sec, 0 packets/sec
    0 packets input, 0 bytes, 0 no buffer
    Received 0 broadcasts, 0 runts, 0 giants, 0 throttles
    0 input errors, 0 CRC, 0 frame, 0 overrun, 0 ignored, 0 abort
    0 watchdog, 1017 multicast, 0 pause input
    0 input packets with dribble condition detected
    0 packets output, 0 bytes, 0 underruns
    0 output errors, 0 collisions, 1 interface resets
    0 unknown protocol drops
    0 babbles, 0 late collision, 0 deferred
    0 lost carrier, 0 no carrier
     0 output buffer failures, 0 output buffers swapped out
R1#
```

**b**. Emita el comando show ip route ospf en el R1 para determinar la ruta a la red 192.168.3.0/24

#### R1# show ip route ospf

```
Rl#show ip route ospf
O 192.168.2.0 [110/65] via 192.168.12.2, 00:13:51, Serial0/0/0
O 192.168.3.0 [110/<mark>65</mark>] via 192.168.13.2, 00:13:51, <mark>Serial0/0/1</mark>
Rl#
```

c. Emita el comando show ip ospf interface en el R3 para determinar el costo de routing para G0/0

#### R3# show ip ospf interface g0/0

```
R3#show ip ospf interface g0/0
GigabitEthernet0/0 is up, line protocol is up
  Internet address is 192.168.3.1/24, Area 0
  Process ID 1, Router ID 33.33.33.33, Network Type BROADCAST, Cost: 1
  Transmit Delay is 1 sec, State DR, Priority 1
  Designated Router (ID) 33.33.33.33, Interface address 192.168.3.1
  No backup designated router on this network
  Timer intervals configured, Hello 10, Dead 40, Wait 40, Retransmit 5
   Hello due in 00:00:04
  Index 1/1, flood queue length 0
  Next 0x0(0)/0x0(0)
  Last flood scan length is 1, maximum is 1
  Last flood scan time is 0 msec, maximum is 0 msec
  Neighbor Count is 0, Adjacent neighbor count is 0
  Suppress hello for 0 neighbor(s)
R3#
```

La suma de los costos de estas dos interfaces es el costo acumulado de la ruta a la red **192.168.3.0/24 en el R3 (1 + 64 = 65)**, como puede observarse en el resultado del comando show ip route

e. Emita el comando auto-cost reference-bandwidth 10000 en el R1 para cambiar la configuración de ancho de banda de referencia predeterminado. Con esta configuración, las interfaces de 10 Gb/s tendrán un costo de 1, las interfaces de 1 Gb/s tendrán un costo de 10, y las interfaces de 100 Mb/s tendrán un costo de 100.

R1(config)# router ospf 1

R1(config-router)# auto-cost reference-bandwidth 10000

% OSPF: Reference bandwidth is changed.

Please ensure reference bandwidth is consistent across all routers.

f. Emita el comando auto-cost reference-bandwidth 10000 en los routers R2 y R3.

Comando auto-cost reference-bandwidth 10000 en R2

Comando auto-cost reference-bandwidth 10000 en R3

**g**. Vuelva a emitir el comando **show ip ospf interface** para ver el nuevo costo de G0/0 en el R3 y de S0/0/1 en el R1.

```
R3#show ip ospf interface g0/0
GigabitEthernet0/0 is up, line protocol is up
 Internet address is 192.168.3.1/24, Area 0
 Process ID 1, Router ID 33.33.33.33, Network Type BROADCAST, Cost: 100
 Transmit Delay is 1 sec, State DR, Priority 1
 Designated Router (ID) 33.33.33.33, Interface address 192.168.3.1
 No backup designated router on this network
 Timer intervals configured, Hello 10, Dead 40, Wait 40, Retransmit 5
   Hello due in 00:00:01
 Index 1/1, flood queue length 0
 Next 0x0(0)/0x0(0)
 Last flood scan length is 1, maximum is 1
 Last flood scan time is 0 msec, maximum is 0 msec
 Neighbor Count is 0, Adjacent neighbor count is 0
 Suppress hello for 0 neighbor(s)
R3#
```

R1# show ip ospf interface s0/0/1

```
Rl#show ip ospf interface s0/0/1
Serial0/0/1 is up, line protocol is up
 Internet address is 192.168.13.1/30, Area 0
 Process ID 1, Router ID 11.11.11.11, Network Type POINT-TO-POINT, Cost: 6476
 Transmit Delay is 1 sec, State POINT-TO-POINT, Priority 0
 No designated router on this network
 No backup designated router on this network
 Timer intervals configured, Hello 10, Dead 40, Wait 40, Retransmit 5
   Hello due in 00:00:04
 Index 2/2, flood queue length 0
 Next 0x0(0)/0x0(0)
 Last flood scan length is 1, maximum is 1
 Last flood scan time is 0 msec, maximum is 0 msec
 Neighbor Count is 1 , Adjacent neighbor count is 1
   Adjacent with neighbor 33.33.33.33
  Suppress hello for 0 neighbor(s)
R1#
```

h. Vuelva a emitir el comando show ip route ospf para ver el nuevo costo acumulado de la ruta 192.168.3.0/24 (10 + 6476 = 6486)

**R1# show ip route ospf** 

```
Rl#show ip route ospf
O 192.168.2.0 [110/6576] via 192.168.12.2, 00:11:50, Serial0/0/0
O 192.168.3.0 [110/6576] via 192.168.13.2, 00:10:26, Serial0/0/1
Rl#
```

i. Para restablecer el ancho de banda de referencia al valor predeterminado, emita el comando auto-cost reference-bandwidth 100 en los tres routers.

R1(config)# router ospf 1

R1(config-router)# auto-cost reference-bandwidth 100

#### Paso 2: cambiar el ancho de banda de una interfaz.

En la mayoría de los enlaces seriales, la métrica del ancho de banda será 1544 Kbits de manera predeterminada (la de un T1). Si esta no es la velocidad real del enlace serial, se

deberá cambiar la configuración del ancho de banda para que coincida con la velocidad real, a fin de permitir que el costo de la ruta se calcule correctamente en OSPF. Use el comando bandwidth para ajusta la configuración del ancho de banda de una interfaz.

a. Emita el comando show interface s0/0/0 en el R1 para ver la configuración actual del ancho de banda de S0/0/0. Aunque la velocidad de enlace/frecuencia de reloj en esta interfaz estaba configurada en 128 Kb/s, el ancho de banda todavía aparece como 1544 Kb/s.

#### R1# show interface s0/0/0

```
Rl#show interface s0/0/0
Serial0/0/0 is up, line protocol is up (connected)
 Hardware is HD64570
 Internet address is 192.168.12.1/30
 MTU 1500 bytes, BW 1544 Kbit, DLY 20000 usec,
   reliability 255/255, txload 1/255, rxload 1/255
 Encapsulation HDLC, loopback not set, keepalive set (10 sec)
 Last input never, output never, output hang never
 Last clearing of "show interface" counters never
 Input queue: 0/75/0 (size/max/drops); Total output drops: 0
 Queueing strategy: weighted fair
 Output queue: 0/1000/64/0 (size/max total/threshold/drops)
    Conversations 0/0/256 (active/max active/max total)
    Reserved Conversations 0/0 (allocated/max allocated)
    Available Bandwidth 1158 kilobits/sec
 5 minute input rate 54 bits/sec, 0 packets/sec
  5 minute output rate 54 bits/sec, 0 packets/sec
    478 packets input, 32692 bytes, 0 no buffer
    Received 0 broadcasts, 0 runts, 0 giants, 0 throttles
    0 input errors, 0 CRC, 0 frame, 0 overrun, 0 ignored, 0 abort
    501 packets output, 34284 bytes, 0 underruns
    0 output errors, 0 collisions, 1 interface resets
    0 output buffer failures, 0 output buffers swapped out
    0 carrier transitions
    DCD=up DSR=up DTR=up RTS=up CTS=up
R1#
```

b. Emita el comando **show ip route ospf** en el **R1** para ver el costo acumulado de la ruta a la red **192.168.23.0/24 con S0/0/0**. Observe que hay dos rutas con el mismo costo (128) a la red **192.168.23.0/24**, una a través de S0/0/0 y otra a través de **S0/0/1** 

```
Rl#show ip route ospf
O 192.168.2.0 [110/164] via 192.168.12.2, 00:12:59, Serial0/0/0
O 192.168.3.0 [110/164] via 192.168.13.2, 00:12:59, Serial0/0/1
Rl#
```

c. Emita el comando **bandwidth 128** para establecer el ancho de banda en S0/0/0 en 128 Kb/s.

## R1(config)# interface s0/0/0

R1(config-if)# bandwidth 128

```
Rl(config)#interface s0/0/0
Rl(config-if)#bandwidth 128
Rl(config-if)#
```

d. Vuelva a emitir el comando show ip route ospf. En la tabla de routing, ya no se muestra la ruta a la red 192.168.23.0/24 a través de la interfaz S0/0/0. Esto es porque la mejor ruta, la que tiene el costo más bajo, ahora es a través de S0/0/1.

## R1# show ip route ospf

```
1.0.0.0/32 is subnetted, 1 subnets
       1.1.1.1/32 is directly connected, Loopback0
     192.168.1.0/24 is variably subnetted, 2 subnets, 2 masks
С
     192.168.1.0/24 is directly connected, GigabitEthernet0/0
L
       192.168.1.1/32 is directly connected, GigabitEthernet0/0
0
    192.168.2.0/24 [110/782] via 192.168.12.2, 00:00:10, Serial0/0/0
    192.168.3.0/24 [110/65] via 192.168.13.2, 00:00:10, Serial0/0/1
0
    192.168.12.0/24 is variably subnetted, 2 subnets, 2 masks
С
       192.168.12.0/30 is directly connected, Serial0/0/0
L
      192.168.12.1/32 is directly connected, Serial0/0/0
     192.168.13.0/24 is variably subnetted, 2 subnets, 2 masks
С
       192.168.13.0/30 is directly connected, Serial0/0/1
        192.168.13.1/32 is directly connected, Serial0/0/1
L
R1#
```

e. Emita el **comando show ip ospf interface brief**. El costo de **S0/0/0** cambió de **64 a 781**, que es una representación precisa del costo de la velocidad del enlace

| Rl#show ip interface }<br>Interface | orief<br>IP-Address | OK? | Method | Status                | Protocol |
|-------------------------------------|---------------------|-----|--------|-----------------------|----------|
| GigabitEthernet0/0                  | 192.168.1.1         | YES | manual | up                    | up       |
| GigabitEthernet0/1                  | unassigned          | YES | unset  | administratively down | down     |
| Serial0/0/0                         | 192.168.12.1        | YES | manual | up                    | up       |
| Serial0/0/1                         | 192.168.13.1        | YES | manual | up                    | up       |
| Loopback0                           | 1.1.1.1             | YES | manual | up                    | up       |
| Vlanl<br>Rl#                        | unassigned          | YES | unset  | administratively down | down     |

f. Cambie el ancho de banda de la interfaz S0/0/1 a la misma configuración que S0/0/0 en el R1

```
Rl(config)#int s0/0/1
Rl(config-if)#bandwidth 128
Rl(config-if)#end
Rl#
%SYS-5-CONFIG_I: Configured from console by console
Rl#
```

**g**. Vuelva a emitir el comando show ip route ospf para ver el costo acumulado de ambas rutas a la red 192.168.23.0/24. Observe que otra vez hay dos rutas con el mismo costo (845) a la red 192.168.23.0/24: una a través de S0/0/0 y otra a través de S0/0/1.

R1# show ip route ospf

```
Gateway of last resort is not set
    1.0.0.0/32 is subnetted, 1 subnets
С
      1.1.1.1/32 is directly connected, Loopback0
    192.168.1.0/24 is variably subnetted, 2 subnets, 2 masks
С
      192.168.1.0/24 is directly connected, GigabitEthernet0/0
       192.168.1.1/32 is directly connected, GigabitEthernet0/0
L
0
  192.168.2.0/24 [110/782] via 192.168.12.2, 00:16:42, Serial0/0/0
0
    192.168.3.0/24 [110/782] via 192.168.13.2, 00:04:13, Serial0/0/1
    192.168.12.0/24 is variably subnetted, 2 subnets, 2 masks
С
       192.168.12.0/30 is directly connected, Serial0/0/0
       192.168.12.1/32 is directly connected, Serial0/0/0
L
    192.168.13.0/24 is variably subnetted, 2 subnets, 2 masks
С
      192.168.13.0/30 is directly connected, Serial0/0/1
       192.168.13.1/32 is directly connected, Seria10/0/1
L
R1#
```

h. Emita el comando show ip route ospf en el R3. El costo acumulado de 192.168.1.0/24 todavía se muestra como 65. A diferencia del comando clock rate, el comando bandwidth se tiene que aplicar en ambos extremos de un enlace serial

#### R3# show ip route ospf

```
R3#show ip route ospf

O 192.168.1.0 [110/65] via 192.168.13.1, 00:23:15, Serial0/0/0

O 192.168.2.0 [110/846] via 192.168.13.1, 00:23:05, Serial0/0/0

192.168.12.0/30 is subnetted, 1 subnets

O 192.168.12.0 [110/845] via 192.168.13.1, 00:23:15, Serial0/0/0

R3#
```

i. Emita el comando bandwidth 128 en todas las interfaces seriales restantes de la topología

```
R2(config) #int s0/0/0
R2(config-if) #bandwidth 128
R2(config-if) #int s0/0/1
R2(config-if) #bandwidth 128
R2(config-if) #en
% Ambiguous command: "en"
R2(config) #end
R2#
%SYS-5-CONFIG_I: Configured from console by console
R2#
```

¿Cuál es el nuevo costo acumulado a la red 192.168.23.0/24 en el R1? ¿Por qué?

R/ El nuevo costo es el acumulado es 1562 por que la suma es781+781=1562

## Paso 3: cambiar el costo de la ruta.

De manera predeterminada, OSPF utiliza la configuración de ancho de banda para calcular el costo de un enlace. Sin embargo, puede reemplazar este cálculo si configura manualmente el costo de un enlace mediante el comando ip ospf cost. Al igual que el comando bandwidth, el comando ip ospf cost solo afecta el lado del enlace en el que se aplicó.

a. Emita el comando show ip route ospf en el R1.

#### **R1# show ip route ospf**

```
Gateway of last resort is not set
    1.0.0.0/32 is subnetted, 1 subnets
      1.1.1.1/32 is directly connected, Loopback0
С
   192.168.1.0/24 is variably subnetted, 2 subnets, 2 masks
С
     192.168.1.0/24 is directly connected, GigabitEthernet0/0
       192.168.1.1/32 is directly connected, GigabitEthernet0/0
L
    192.168.2.0/24 [110/782] via 192.168.12.2, 00:32:58, Serial0/0/0
0
    192.168.3.0/24 [110/782] via 192.168.13.2, 00:20:29, Serial0/0/1
0
    192.168.12.0/24 is variably subnetted, 2 subnets, 2 masks
С
       192.168.12.0/30 is directly connected, Serial0/0/0
       192.168.12.1/32 is directly connected, Serial0/0/0
L
    192.168.13.0/24 is variably subnetted, 2 subnets, 2 masks
С
     192.168.13.0/30 is directly connected, Serial0/0/1
       192.168.13.1/32 is directly connected, Serial0/0/1
T.
R1#
```

b. Aplique el comando ip ospf cost 1565 a la interfaz S0/0/1 en el R1. Un costo de 1565 es mayor que el costo acumulado de la ruta a través del R2, que es 1562

R1(config)# int s0/0/1

R1(config-if)# ip ospf cost 1565

```
Rl(config)#int s0/0/1
Rl(config-if)#ip ospf cost 1565
Rl(config-if)#
```

**c**. Vuelva a emitir el comando show **ip route ospf en el R1** para mostrar el efecto que produjo este cambio en la tabla de routing. Todas las rutas OSPF para el R1 ahora se enrutan a través del R2

## R1# show ip route ospf

```
Gateway of last resort is not set
    1.0.0.0/32 is subnetted, 1 subnets
      1.1.1.1/32 is directly connected, Loopback0
С
    192.168.1.0/24 is variably subnetted, 2 subnets, 2 masks
    192.168.1.0/24 is directly connected, GigabitEthernet0/0
С
      192.168.1.1/32 is directly connected, GigabitEthernet0/0
L
   192.168.2.0/24 [110/782] via 192.168.12.2, 00:40:28, Serial0/0/0
0
  192.168.3.0/24 [110/1566] via 192.168.13.2, 00:04:17, Serial0/0/1
0
    192.168.12.0/24 is variably subnetted, 2 subnets, 2 masks
С
       192.168.12.0/30 is directly connected, Serial0/0/0
      192.168.12.1/32 is directly connected, Serial0/0/0
L
    192.168.13.0/24 is variably subnetted, 2 subnets, 2 masks
С
     192.168.13.0/30 is directly connected, Serial0/0/1
       192.168.13.1/32 is directly connected, Serial0/0/1
L
R1#
```

Explique la razón por la que la ruta a la red 192.168.3.0/24 en el R1 ahora atraviesa el R2.

# R/ <u>Porque ahora el costo es mayor al ir por la serial s0/0/01, de 1565. Se va por la serial 0/0/0</u>

## **Reflexión**

1. ¿Por qué es importante controlar la asignación de ID de router al utilizar el protocolo OSPF?

## R/ porque si no hay un nombre de router ID usa una look back más alta, sino hay usa la ip más alta dentro de sus interfaces activas, y si esta se desactiva cambia el nombre o ID del route, por lo tanto va a ver problemas al elegir el DR y el BDR.

2. ¿Por qué el proceso de elección de DR/BDR no es una preocupación en esta práctica de laboratorio?

# R/ <u>Porque la elección del router designado (DR) y del router designado de respaldo</u> (BDR) se hace en redes Ethernet y en este laboratorio estamos usando redes punto a punto y no hay problemas en elegir el DR o BDR

3. ¿Por qué querría configurar una interfaz OSPF como pasiva?

R/ <u>Porque una interface pasiva me permite hacer que si no hay un route en esa</u> <u>interface no es necesario enviar paquetes hello por seguridad lo que ahorrar recurso</u> <u>de red como ancho de banda, etc.</u>

8.3.3.6 Práctica de laboratorio: configuración de OSPFv3 básico de área única

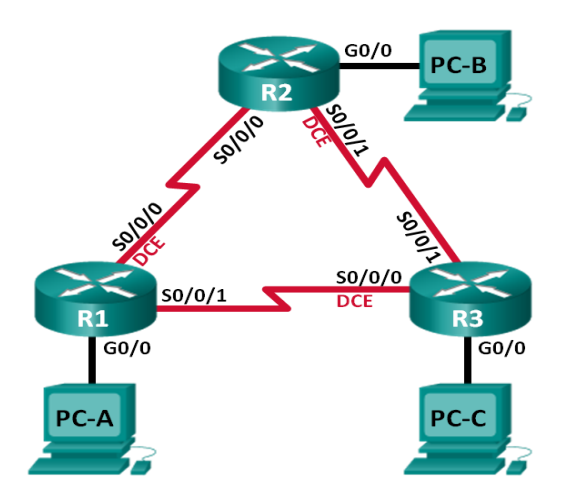

Topología

Tabla de direccionamiento

| Dispositivo | Interfaz | Dirección IPv6        | Gateway<br>predeterminad<br>o |
|-------------|----------|-----------------------|-------------------------------|
| D 1         | C0/0     | 2001:DB8:ACAD:A::1/64 |                               |
| K1          | 60/0     | FE80::1 link-local    | No aplicable                  |

|      | S0/0/0 | 2001:DB8:ACAD:12::1/64 |              |
|------|--------|------------------------|--------------|
|      | (DCE)  | FE80::1 link-local     | No aplicable |
|      | S0/0/1 | 2001:DB8:ACAD:13::1/64 |              |
|      | 30/0/1 | FE80::1 link-local     | No aplicable |
| DJ   | C0/0   | 2001:DB8:ACAD:B::2/64  |              |
| K2   | 60/0   | FE80::2 link-local     | No aplicable |
|      | 50/0/0 | 2001:DB8:ACAD:12::2/64 |              |
|      | 30/0/0 | FE80::2 link-local     | No aplicable |
|      | S0/0/1 | 2001:DB8:ACAD:23::2/64 |              |
|      | (DCE)  | FE80::2 link-local     | No aplicable |
| D2   | C0/0   | 2001:DB8:ACAD:C::3/64  |              |
| K3   | G0/0   | FE80::3 link-local     | No aplicable |
|      | S0/0/0 | 2001:DB8:ACAD:13::3/64 |              |
|      | (DCE)  | FE80::3 link-local     | No aplicable |
|      | S0/0/1 | 2001:DB8:ACAD:23::3/64 |              |
|      | 30/0/1 | FE80::3 link-local     | No aplicable |
| PC-A | NIC    | 2001:DB8:ACAD:A::A/64  | FE80::1      |
| PC-B | NIC    | 2001:DB8:ACAD:B::B/64  | FE80::2      |
| PC-C | NIC    | 2001:DB8:ACAD:C::C/64  | FE80::3      |

## Información básica/situación

El protocolo OSPF (Open Shortest Path First) es un protocolo de routing de estado de enlace para las redes IP. Se definió OSPFv2 para redes IPv4, y OSPFv3 para redes IPv6.

En esta práctica de laboratorio, configurará la topología de la red con routing OSPFv3, asignará ID de router, configurará interfaces pasivas y utilizará varios comandos de CLI para ver y verificar la información de routing OSPFv3.

**Nota**: los routers que se utilizan en las prácticas de laboratorio de CCNA son routers de servicios integrados (ISR) Cisco 1941 con IOS de Cisco versión 15.2(4)M3 (imagen universalk9). Pueden utilizarse otros routers y otras versiones del IOS de Cisco. Según el modelo y la versión de IOS de Cisco, los comandos disponibles y los resultados que se

obtienen pueden diferir de los que se muestran en las prácticas de laboratorio. Consulte la tabla Resumen de interfaces del router que se encuentra al final de esta práctica de laboratorio para obtener los identificadores de interfaz correctos.

**Nota**: asegúrese de que los routers se hayan borrado y no tengan configuraciones de inicio. Si no está seguro, consulte con el instructor.

## **Recursos necesarios**

3 routers (Cisco 1941 con IOS de Cisco versión 15.2(4)M3, imagen universal o similar)

3 computadoras (Windows 7, Vista o XP con un programa de emulación de terminal, como Tera Term)

Cables de consola para configurar los dispositivos con IOS de Cisco mediante los puertos de consola

Cables Ethernet y seriales, como se muestra en la topología

## Armar la red y configurar los parámetros básicos de los dispositivos

En la parte 1, establecerá la topología de la red y configurará los parámetros básicos en los equipos host y los routers.

#### Realizar el cableado de red tal como se muestra en la topología.

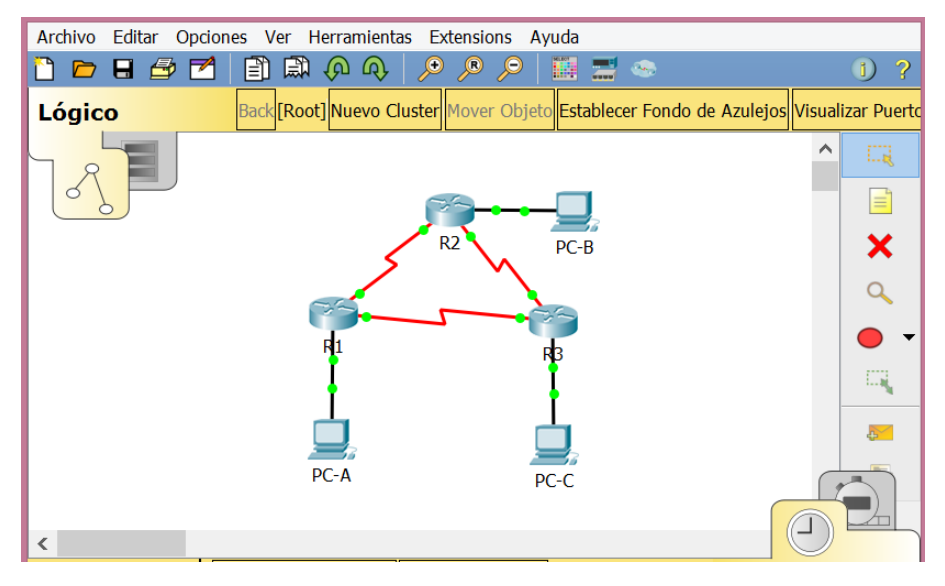

Inicializar y volver a cargar los routers según sea necesario.

## Configurar los parámetros básicos para cada router.

Desactive la búsqueda del DNS.

Configure el nombre del dispositivo como se muestra en la topología.

Asigne class como la contraseña del modo EXEC privilegiado.

Asigne **cisco** como la contraseña de vty.

Configure un mensaje MOTD para advertir a los usuarios que se prohíbe el acceso no autorizado.

Configure **logging synchronous** para la línea de consola.

Cifre las contraseñas de texto no cifrado.

Configure las direcciones link-local y de unidifusión IPv6 que se indican en la tabla de direccionamiento para todas las interfaces.

Habilite el routing de unidifusión IPv6 en cada router.

Copie la configuración en ejecución en la configuración de inicio

| ٩ | R1 — 🗆                                               | ×      |  |
|---|------------------------------------------------------|--------|--|
|   | Physical Config CLI Attributes                       |        |  |
|   | IOS Command Line Interface                           |        |  |
|   |                                                      |        |  |
|   |                                                      | $\sim$ |  |
|   | Router>enable                                        |        |  |
|   | Router#configure terminal                            |        |  |
|   | Enter configuration commands, one per line. End with |        |  |
|   | CNTL/Z.                                              |        |  |
|   | Router(config)#no ip domain-lookup                   |        |  |
|   | R1(config)#enable_secret_class                       |        |  |
|   | R1(config)#line console 0                            |        |  |
|   | R1(config-line) #password cisco                      |        |  |
|   | R1(config-line)#login                                |        |  |
|   | R1(config-line)#logging synchronous                  |        |  |
|   | R1(config-line)#exit                                 |        |  |
|   | R1(config)#line vty 0 15                             |        |  |
|   | RI(config-line)#password cisco                       |        |  |
|   | R1(config=line)#rogin<br>R1(config=line)#exit        |        |  |
|   | R1(config) #banner motd #Prohibido el acceso no      |        |  |
|   | autorizado#                                          |        |  |
|   | R1(config)#service password-encryption               |        |  |
|   | R1(config)#                                          | $\sim$ |  |

```
_ □
P
                                                             ×
                               R1
 Physical
           Config
                   CLI
                         Attributes
                     IOS Command Line Interface
                               пстур
                     F
 R1(config)#
 R1(config)#interface g0/0
 R1(config-if)#ipv6 address 2001:DB8:ACAD:A::1/64
 R1(config-if)#ipv6 address FE80::1 link-local
 R1(config-if)#no shutdown
 R1(config-if)#
  %LINK-5-CHANGED: Interface GigabitEthernet0/0, changed
  state to up
  %LINEPROTO-5-UPDOWN: Line protocol on Interface
 GigabitEthernet0/0, changed state to up
 R1(config-if)#interface s0/0/0
 R1(config-if)#ipv6 address 2001:DB8:ACAD:12::1/64
  R1(config-if)#ipv6 address FE80::1 link-local
 R1(config-if)#clock rate 128000
 R1(config-if)#no shutdown
  %LINK-5-CHANGED: Interface Serial0/0/0, changed state to
 down
 R1(config-if)#interface s0/0/1
 R1(config-if)#ipv6 address 2001:DB8:ACAD:13::1/64
 R1(config-if)#ipv6 address FE80::1 link-local
 R1(config-if)#no shutdown
 %LINK-5-CHANGED: Interface Serial0/0/1, changed state to
 down
 R1(config-if)#exit
 R1(config)#ipv6 unicast-routing
 R1(config)#exit
 R1#
 %SYS-5-CONFIG_I: Configured from console by console
 R1#copy run start
 Destination filename [startup-config]?
 Building configuration...
 [OK]
 R1#
```

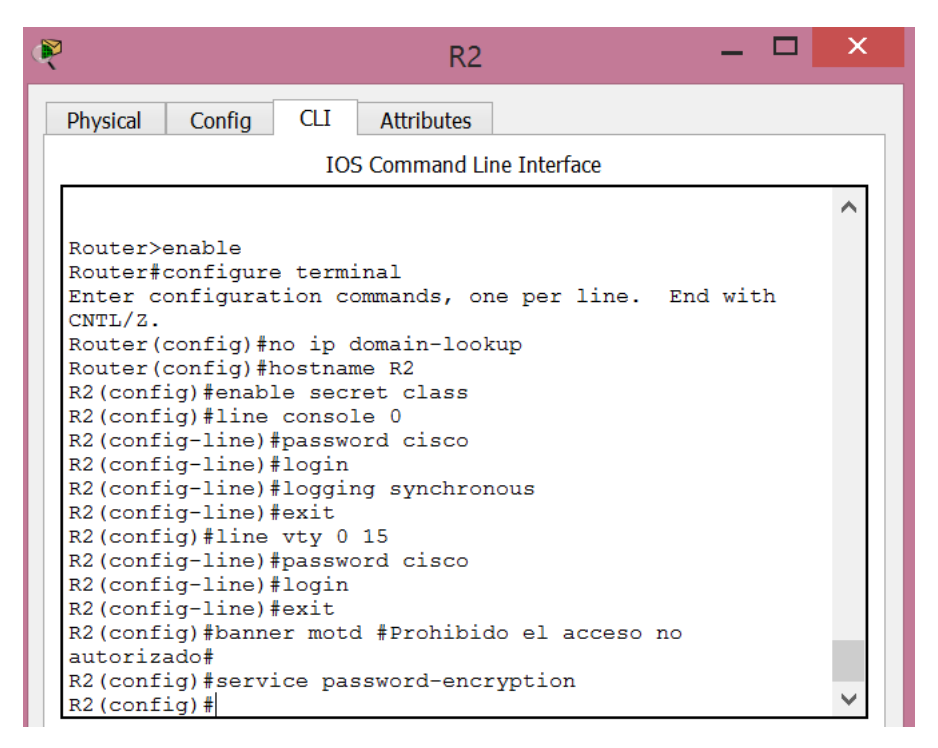

| R2 — 🗆                                                                                                    | × |
|----------------------------------------------------------------------------------------------------|---|
| Physical Config CLI Attributes                                                                                                    |   |
| IOS Command Line Interface                                                                                                    |   |
| R2(config)#service password-encryption<br>R2(config)#<br>R2(config)#interface g0/0<br>R2(config-if)#ipv6 address 2001:DB8:ACAD:B::2/64<br>R2(config-if)#ipv6 address FE80::2 link-local<br>R2(config-if)#no shutdown |   |
| <pre>R2(config-if)# %LINK-5-CHANGED: Interface GigabitEthernet0/0, changed state to up %LINEPROTO-5-UPDOWN: Line protocol on Interface</pre>                                                                         |   |
| <pre>GigabitEthernet0/0, changed state to up R2(config-if)#interface s0/0/0 R2(config-if)#ipv6 address 2001:DB8:ACAD:12::2/64 R2(config-if)#ipv6 address FE80::2 link-local R2(config-if)#no shutdown</pre>          |   |
| R2(config-if)#<br>%LINK-5-CHANGED: Interface Serial0/0/0, changed state to<br>up                                                                                                    |   |
| R2(config-if)#<br>%LINEPROTO-5-UPDOWN: Line protocol on Interface<br>Serial0/0/0, changed state to up                                                                                                    | ~ |

```
R2(config-if)#interface s0/0/1
R2(config-if)#ipv6 address 2001:DB8:ACAD:23::2/64
R2(config-if)#ipv6 address FE80::2 link-local
R2(config-if)#clock rate 128000
R2(config-if)#no shutdown
%LINK-5-CHANGED: Interface Serial0/0/1, changed state to
down
R2(config-if)#exit
R2(config)#ipv6 unicast-routing
R2(config)#exit
R2#
%SYS-5-CONFIG_I: Configured from console by console
R2#copy run start
Destination filename [startup-config]?
Building configuration...
[OK]
R2#
```

| 🤻 R3 — <sup>C</sup>                                          | X |
|--------------------------------------------------------------|---|
| Physical Config CLI Attributes                               |   |
| IOS Command Line Interface                                   |   |
|                                                              | ^ |
| Router>enable                                                |   |
| Router#configure terminal                                    |   |
| Enter configuration commands, one per line. End with CNTL/Z. |   |
| Router(config) #no ip domain-lookup                          |   |
| Router(config) #hostname R3                                  |   |
| R3(config)#enable secret class                               |   |
| R3(config-line) #password_cisco                              |   |
| R3 (config-line) #login                                      |   |
| R3(config-line)#logging synchronous                          |   |
| R3(config-line)#exit                                         |   |
| R3(config)#line vty 0 15                                     |   |
| R3(config-line) #password cisco                              |   |
| R3(config=line)#rogin<br>R3(config=line)#exit                |   |
| R3(config) #banner motd #Prohibido el acceso no              |   |
| autorizado#                                                  |   |
| R3(config)#service password-encryption                       |   |
| R3(config)#                                                  | ~ |

```
_ 🗆 🗙
P
                               R3
                   CLI
  Physical
           Config
                         Attributes
                     IOS Command Line Interface
 R3(config)#
                                                             ^
  R3(config)#interface g0/0
  R3(config-if) #ipv6 address 2001:DB8:ACAD:C::3/64
  R3(config-if)#ipv6 address FE80::3 link-local
  R3(config-if) #no shutdown
  R3(config-if)#
  %LINK-5-CHANGED: Interface GigabitEthernet0/0, changed
  state to up
  %LINEPROTO-5-UPDOWN: Line protocol on Interface
  GigabitEthernet0/0, changed state to up
  R3(config-if)#interface s0/0/0
  R3(config-if)#ipv6 address 2001:DB8:ACAD:13::3/64
  R3(config-if)#ipv6 address FE80::3 link-local
  R3(config-if)#clock rate 128000
  This command applies only to DCE interfaces
  R3(config-if)#clock rate 128000
  R3(config-if) #no shutdown
  R3(config-if)#
  %LINK-5-CHANGED: Interface Serial0/0/0, changed state to
  up
  R3(config-if)#
  %LINEPROTO-5-UPDOWN: Line protocol on Interface
  Serial0/0/0, changed state to up
  R3(config-if)#
  R3(config-if)#interface serial0/0/1
```

```
R3(config-if)#ipv6 address 2001:DB8:ACAD:23::3/64
R3(config-if)#ipv6 address FE80::3 link-local
R3(config-if)#no shutdown
R3(config-if)#
%LINK-5-CHANGED: Interface Serial0/0/1, changed state to
up
R3(config-if)#exit
R3(config)#
%LINEPROTO-5-UPDOWN: Line protocol on Interface
Serial0/0/1, changed state to up
R3(config)#ipv6 unicast-routing
R3(config)#exit
R3#
%SYS-5-CONFIG_I: Configured from console by console
R3#copy run start
Destination filename [startup-config]?
Building configuration...
[OK]
R3#
```

configurar los equipos host.

| R                       | PC-A — 🗆 🗙               |
|-------------------------|--------------------------|
| Physical Config Desktop | Programming Attributes   |
| IP Configuration        | X                        |
| O DHCP                  | • Static                 |
| IP Address              |                          |
| Subnet Mask             |                          |
| Default Gateway         | 0.0.0                    |
| DNS Server              | 0.0.0                    |
| IPv6 Configuration      |                          |
| O DHCP O Auto           | o Config 💿 Static        |
| IPv6 Address            | 2001:DB8:ACAD:A::A / 64  |
| Link Local Address      | FE80::201:C7FF:FE26:981A |
| IPv6 Gateway            | FE80::1                  |
| IPv6 DNS Server         |                          |
|                         |                          |

| Physical       Config       Desktop       Programming       Attributes         IP Configuration       X       X         IP Configuration       Static       X         DHCP       Image: Static       Image: Static         IP Address       Image: Subnet Mask       Image: Static         Default Gateway       0.0.0       Image: Static |
|----------------------------------------------------------------------------------------------------|
| IP Configuration       X         IP Configuration       IP Configuration         DHCP       Image: Static         IP Address       Image: Subnet Mask         Default Gateway       0.0.0                                                                                                    |
| O     DHCP     Image: Static       IP     Address       Subnet Mask       Default Gateway     0.0.0                                                                                                    |
| IP Address                                                                                                    |
| Subnet Mask       Default Gateway         0.0.0                                                                                                    |
| Default Gateway 0.0.0                                                                                                    |
|                                                                                                    |
| DNS Server 0.0.0.0                                                                                                    |
| IPv6 Configuration                                                                                                    |
| O DHCP O Auto Config O Static                                                                                                    |
| IPv6 Address 2001:DB8:ACAD:B::B / 64                                                                                                    |
| Link Local Address FE80::250:FFF:FEB1:9CA4                                                                                                    |
| IPv6 Gateway FE80::2                                                                                                    |
| IPv6 DNS Server                                                                                                    |

| R                       | PC-C — 🗆 🗙               |
|-------------------------|--------------------------|
| Physical Config Desktop | Programming Attributes   |
| IP Configuration        | X                        |
| IP Configuration        |                          |
| O DHCP                  | Static                   |
| IP Address              |                          |
| Subnet Mask             |                          |
| Default Gateway         | 0.0.0                    |
| DNS Server              | 0.0.0                    |
| IPv6 Configuration      |                          |
| O DHCP O Auto           | Config    Static         |
| IPv6 Address            | 2001:DB8:ACAD:C::C / 64  |
| Link Local Address      | FE80::206:2AFF:FEB3:AC94 |
| IPv6 Gateway            | FE80::3                  |
| IPv6 DNS Server         |                          |

#### Probar la conectividad.

Los routers deben poder hacerse ping entre sí, y cada computadora debe poder hacer ping a su gateway predeterminado. Las computadoras no pueden hacer ping a otras computadoras hasta que no se haya configurado el routing OSPFv3. Verifique y resuelva los problemas, si es necesario.

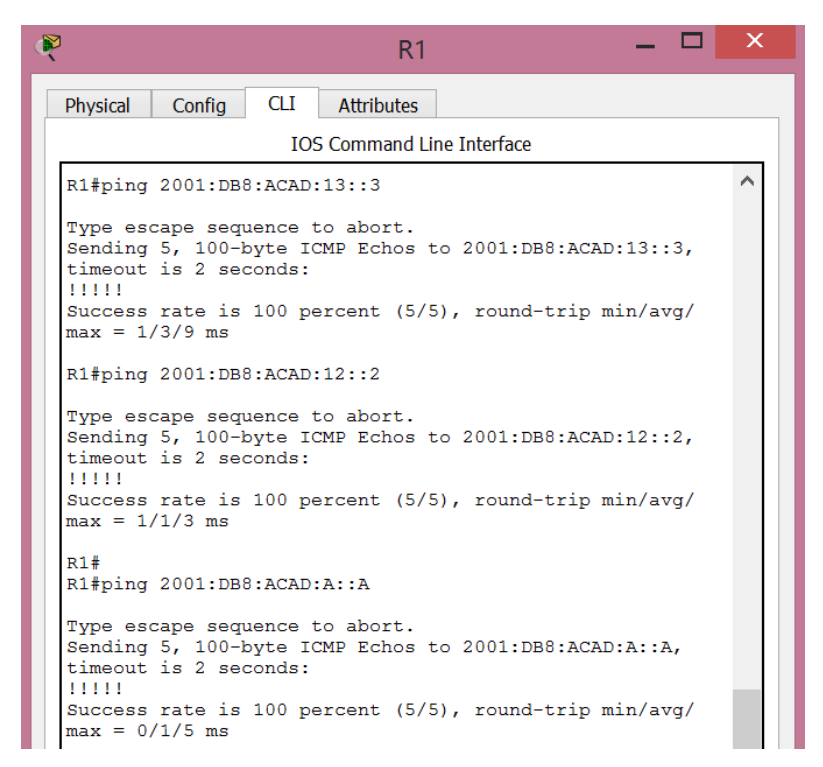

```
_ 🗆 🗙
R
                                        R2
  Physical Config CLI
                               Attributes
                            IOS Command Line Interface
 R2#
                                                                               ~
  R2#ping 2001:DB8:ACAD:23::3
  Type escape sequence to abort.
Sending 5, 100-byte ICMP Echos to 2001:DB8:ACAD:23::3,
timeout is 2 seconds:
  11111
  Success rate is 100 percent (5/5), round-trip min/avg/
max = 1/2/5 ms
  R2#ping 2001:DB8:ACAD:12::1
  Type escape sequence to abort.
Sending 5, 100-byte ICMP Echos to 2001:DB8:ACAD:12::1,
timeout is 2 seconds:
  11111
  Success rate is 100 percent (5/5), round-trip min/avg/
  max = 1/3/7 ms
  R2#
  R2#ping 2001:DB8:ACAD:B::B
  Type escape sequence to abort.
Sending 5, 100-byte ICMP Echos to 2001:DB8:ACAD:B::B,
timeout is 2 seconds:
  11111
  Success rate is 100 percent (5/5), round-trip min/avg/
  max = 0/0/2 ms
  R2#
```

| R3 — 🗖                                                                                                    | × |
|----------------------------------------------------------------------------------------------------|---|
| Physical Config CLI Attributes                                                                                             |   |
| IOS Command Line Interface                                                                                                 |   |
| R3#<br>R3#ping 2001:DB8:ACAD:13::1                                                                                         | ^ |
| Type escape sequence to abort.<br>Sending 5, 100-byte ICMP Echos to 2001:DB8:ACAD:13::1,<br>timeout is 2 seconds:          |   |
| Success rate is 100 percent (5/5), round-trip min/avg/<br>max = 1/1/5 ms                                                   |   |
| R3#ping 2001:DB8:ACAD:23::2                                                                                                |   |
| Type escape sequence to abort.<br>Sending 5, 100-byte ICMP Echos to 2001:DB8:ACAD:23::2,<br>timeout is 2 seconds:<br>!!!!! |   |
| Success rate is 100 percent (5/5), round-trip min/avg/<br>max = 1/2/8 ms                                                   |   |
| R3#ping 2001:DB8:ACAD:C::C                                                                                                 |   |
| Type escape sequence to abort.<br>Sending 5, 100-byte ICMP Echos to 2001:DB8:ACAD:C::C,<br>timeout is 2 seconds:<br>!!!!!  |   |
| Success rate is 100 percent (5/5), round-trip min/avg/<br>max = 0/2/8 ms                                                   |   |
| R3#                                                                                                    | ~ |

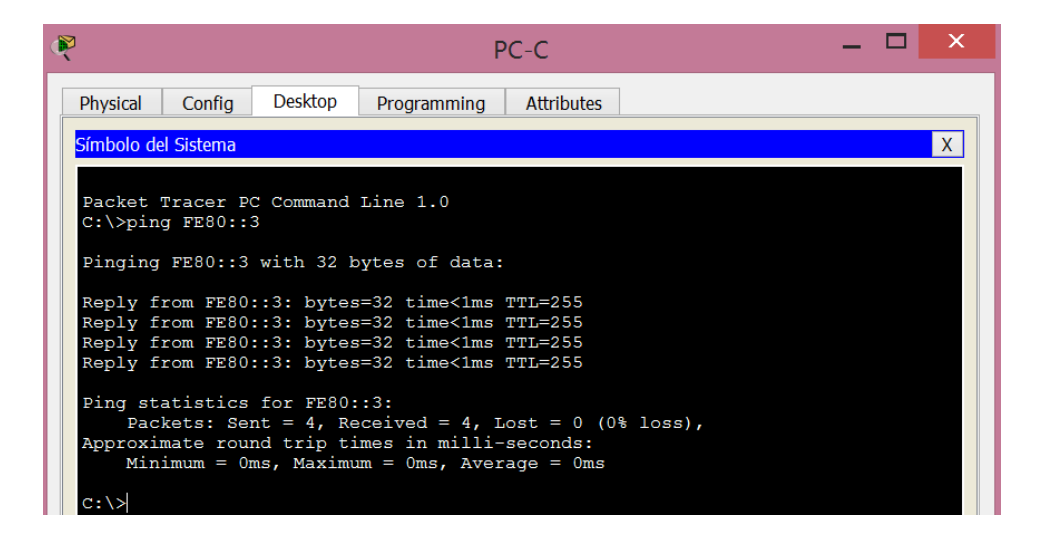

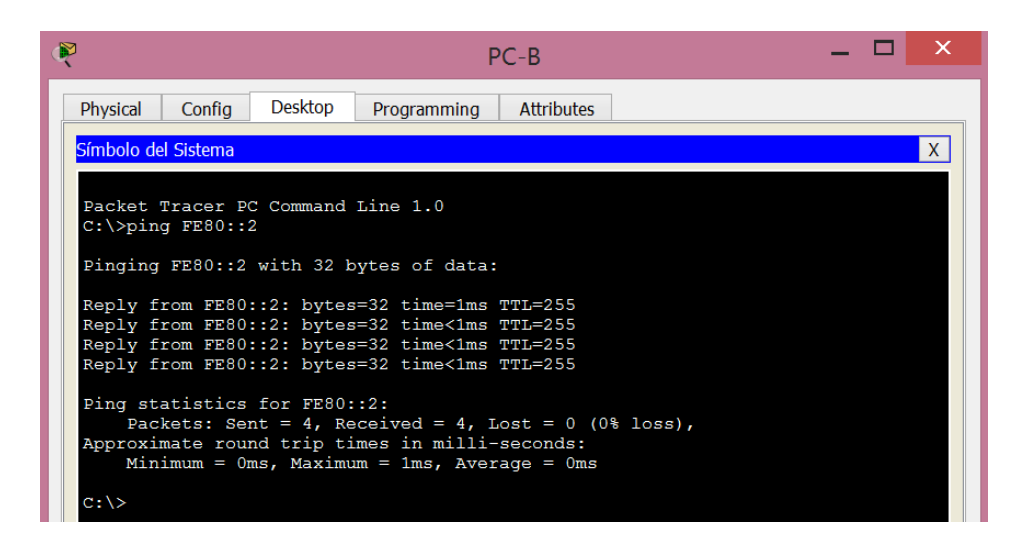

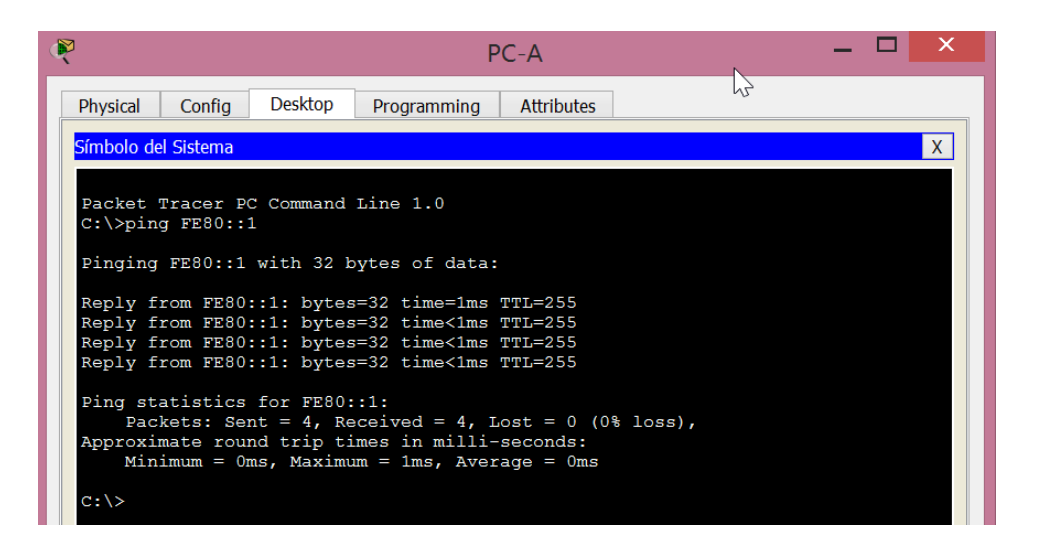

# **Configurar el routing OSPFv3**

En la parte 2, configurará el routing OSPFv3 en todos los routers de la red y, luego, verificará que las tablas de routing se hayan actualizado correctamente.

## Asignar ID a los routers.

OSPFv3 sigue utilizando una dirección de 32 bits para la ID del router. Debido a que no hay direcciones IPv4 configuradas en los routers, asigne manualmente la ID del router mediante el comando **router-id**.

Emita el comando ipv6 router ospf para iniciar un proceso OSPFv3 en el router.

## R1(config)# ipv6 router ospf 1

**Nota**: la ID del proceso OSPF se mantiene localmente y no tiene sentido para los otros routers de la red.

Asigne la ID de router OSPFv3 1.1.1.1 al R1.

## R1(config-rtr)# router-id 1.1.1.1

Inicie el proceso de routing de OSPFv3 y asigne la ID de router **2.2.2.2** al R2 y la ID de router **3.3.3.3** al R3.

Emita el comando **show ipv6 ospf** para verificar las ID de router de todos los routers.

## R2# show ipv6 ospf

Routing Process "ospfv3 1" with ID 2.2.2.2

Event-log enabled, Maximum number of events: 1000, Mode: cyclic

Router is not originating router-LSAs with maximum metric

<Output Omitted>

| ¢ | R1 — 🗆                                                                                                    | ×            |  |
|---|----------------------------------------------------------------------------------------------------|--------------|--|
|   | Physical Config CLI Attributes                                                                                                    |              |  |
|   | IOS Command Line Interface                                                                                                    |              |  |
|   | CNTL/Z.<br>R1(config)#<br>R1(config)#ipv6 router ospf 1<br>%OSPFv3-4-NORTRID: OSPFv3 process 1 could not pick a<br>router-id,please configure manually<br>R1(config-rtr)#router-id 1.1.1.1<br>R1(config-rtr)#exit<br>R1(config)#exit<br>R1#<br>%SYS-5-CONFIG_I: Configured from console by console                                                                                                    | ^            |  |
|   | R1#show ipv6 ospf<br>Routing Process "ospfv3 1" with ID 1.1.1.1<br>SPF schedule delay 5 secs, Hold time between two SPFs<br>10 secs<br>Minimum LSA interval 5 secs. Minimum LSA arrival 1 secs<br>LSA group pacing timer 240 secs<br>Interface flood pacing timer 33 msecs<br>Retransmission pacing timer 66 msecs<br>Number of external LSA 0. Checksum Sum 0x000000<br>Number of areas in this router is 0. 0 normal 0 stub 0<br>nssa |              |  |
|   | Reference bandwidth unit is 100 mbps                                                                                                    |              |  |
|   | R1#                                                                                                    | $\checkmark$ |  |

|                                                                                                    |                                                                                                    |                                                                                         | R2                                                                                                    |                                                                                               |                                             | × |
|----------------------------------------------------------------------------------------------------|----------------------------------------------------------------------------------------------------|-----------------------------------------------------------------------------------------|----------------------------------------------------------------------------------------------------|-----------------------------------------------------------------------------------------------|---------------------------------------------|---|
| Physical                                                                                                    | Config                                                                                             | CLI                                                                                     | Attributes                                                                                                    |                                                                                               |                                             |   |
|                                                                                                    |                                                                                                    | IOS                                                                                     | Command Line                                                                                                    | Interface                                                                                     |                                             |   |
| R2 (conf:<br>R2 (conf:<br>%OSPFv3-<br>router-:<br>R2 (conf:<br>R2 (conf:<br>R2 (conf:<br>R2#<br>%SYS-5-0                    | ig)#<br>ig)#ipv6<br>-4-NORTR:<br>id,please<br>ig-rtr)#:<br>ig-rtr)#e<br>ig)#exit<br>CONFIG_I       | router<br>ID: OSI<br>e confi<br>couter-<br>exit<br>: Confi                              | c ospf 1<br>PFv3 process<br>gure manuall<br>id 2.2.2.2<br>gured from c                                                                           | 1 could not<br>y<br>onsole by cc                                                              | pick a<br>onsole                            | ^ |
| R2#show<br>Routing<br>SPF scl<br>10 secs<br>Minimur<br>LSA grd<br>Interfa<br>Retrans<br>Number<br>Number<br>nssa<br>Referen | ipv6 osp<br>g Process<br>nedule de<br>n LSA into<br>pace floor<br>smission<br>of exter<br>of areas | of<br>s "ospf<br>elay 5<br>cerval<br>d pacir<br>pacing<br>rnal LS<br>s in th<br>vidth u | Ev3 1" with I<br>secs, Hold t<br>5 secs. Mini<br>er 240 secs<br>og timer 33 m<br>g timer 66 ms<br>SA 0. Checksu<br>is router is<br>unit is 100 m | D 2.2.2.2<br>ime between<br>mum LSA arri<br>secs<br>ecs<br>m Sum 0x0000<br>0. 0 normal<br>bps | two SPFs<br>.val 1 sec<br>000<br>L 0 stub 0 | 5 |
| R2#                                                                                                    |                                                                                                    |                                                                                         |                                                                                                    |                                                                                               |                                             | ~ |

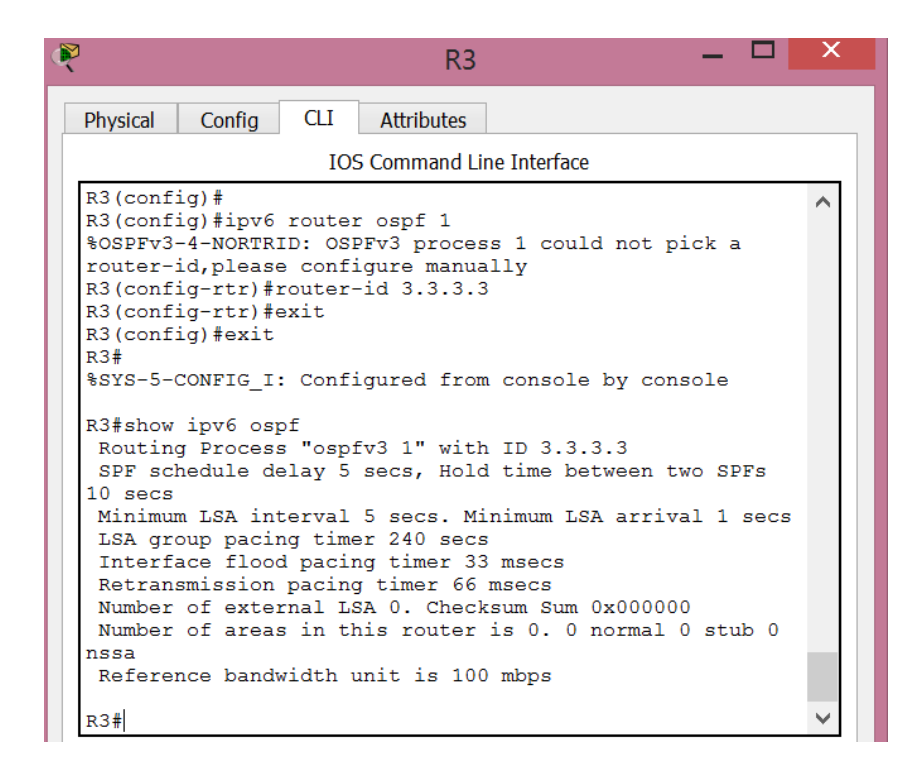

## Configurar OSPFv6 en el R1.

Con IPv6, es común tener varias direcciones IPv6 configuradas en una interfaz. La instrucción network se eliminó en OSPFv3. En cambio, el routing OSPFv3 se habilita en el nivel de la interfaz.

Emita el comando **ipv6 ospf 1 area 0** para cada interfaz en el R1 que participará en el routing OSPFv3.

R1(config)# interface g0/0

R1(config-if)# ipv6 ospf 1 area 0

R1(config-if)# interface s0/0/0

R1(config-if)# ipv6 ospf 1 area 0

```
R1(config-if)# interface s0/0/1
```

R1(config-if)# ipv6 ospf 1 area 0

Nota: la ID del proceso debe coincidir con la ID del proceso que usó en el paso 1a.

| 🥐 R1 — 🗆                                             | X      |  |  |  |
|------------------------------------------------------|--------|--|--|--|
| Physical Config CLI Attributes                       |        |  |  |  |
| IOS Command Line Interface                           |        |  |  |  |
| Password:                                            | ^      |  |  |  |
| R1>enable                                            |        |  |  |  |
| Password:                                            |        |  |  |  |
| R1#configure terminal                                |        |  |  |  |
| Enter configuration commands, one per line. End with |        |  |  |  |
| R1(config)#                                          |        |  |  |  |
| R1(config)#interface g0/0                            |        |  |  |  |
| R1(config-if)#ipv6 ospf 1 area 0                     |        |  |  |  |
| R1(config-if)#ipv6 ospf 1 area 0                     |        |  |  |  |
| R1(config-if)#interface s0/0/1                       |        |  |  |  |
| R1(config-if)#ipv6 ospf 1 area 0                     |        |  |  |  |
| R1(config-if)#                                       | $\sim$ |  |  |  |

Asigne las interfaces en el R2 y el R3 al área 0 de OSPFv3. Al agregar las interfaces al área 0, debería ver mensajes de adyacencia de vecino.

## R1#

\*Mar 19 22:14:43.251: %OSPFv3-5-ADJCHG: Process 1, Nbr 2.2.2.2 on Serial0/0/0 from LOADING to FULL, Loading Done

## R1#

\*Mar 19 22:14:46.763: %OSPFv3-5-ADJCHG: Process 1, Nbr 3.3.3.3 on Serial0/0/1 from LOADING to FULL, Loading Done

| R                                                                                                    | R2                                                                                                    |         | × |
|----------------------------------------------------------------------------------------------------|----------------------------------------------------------------------------------------------------|---------|---|
| Physical Config                                                                                                    | CLI Attributes                                                                                                    |         |   |
|                                                                                                    | IOS Command Line Interface                                                                                                    |         |   |
| R2>enable<br>Password:<br>R2#<br>R2#<br>R2#configure te<br>Enter configura<br>CNTL/Z.<br>R2(config)#<br>R2(config)#inte<br>R2(config-if)#i<br>R2(config-if)#i<br>R2(config-if)#i<br>R2(config-if)#i<br>00:43:38: %OSPF<br>Serial0/0/0 fro | rminal<br>tion commands, one per line. E<br>pv6 ospf 1 area 0<br>nterface s0/0/0<br>pv6 ospf 1 area 0<br>nterface s0/0/0<br>v3-5-ADJCHG: Process 1, Nbr 1.1<br>m LOADING to FULL, Loading Done | nd with | ^ |
| R2(config-if)#i<br>R2(config-if)#i<br>R2(config-if)#                                                                                                    | nterface s0/0/1<br>pv6 ospf 1 area 0                                                                                                    |         | ~ |

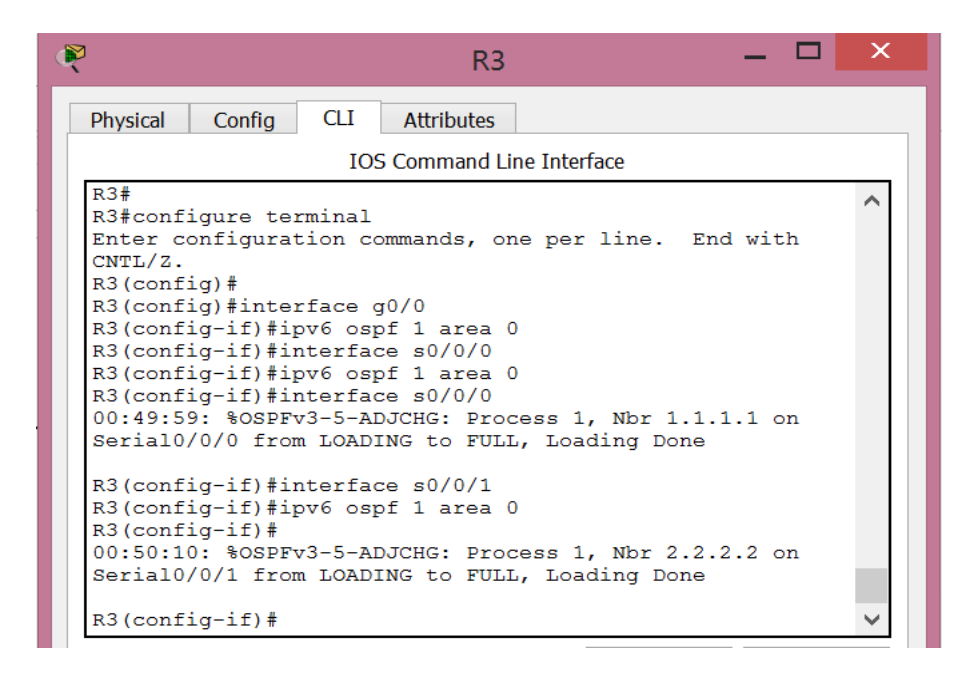

#### Verificar vecinos de OSPFv3.

Emita el comando **show ipv6 ospf neighbor** para verificar que el router haya formado una adyacencia con los routers vecinos. Si no se muestra la ID del router vecino o este no se muestra en el estado FULL, los dos routers no formaron una adyacencia OSPF.

#### R1# show ipv6 ospf neighbor

OSPFv3 Router with ID (1.1.1.1) (Process ID 1)

| Neighbor ID | Pri State | Dead Time  | Interface ID Interfac | e |
|-------------|-----------|------------|-----------------------|---|
| 3.3.3.3     | 0 FULL/ - | 00:00:39 6 | Serial0/0/1           |   |
| 2.2.2.2     | 0 FULL/ - | 00:00:36 6 | Serial0/0/0           |   |

| ٩ | 1                                                    | R1                        | -                          |          | < |
|---|------------------------------------------------------|---------------------------|----------------------------|----------|---|
|   | Physical Config CLI Attributes                       |                           |                            |          |   |
|   | IOS Comma                                            | d Line Interface          |                            |          |   |
|   | Prohibido el acceso no autorizado                    |                           |                            | <b>^</b> |   |
|   | User Access Verification                             |                           |                            | -0       |   |
|   | Password:                                            |                           |                            |          |   |
|   | Rl>enable<br>Password:                               |                           |                            |          |   |
|   | Password:<br>R1#                                     |                           |                            |          |   |
|   | Rl#show ipv6 ospf neighbor                           |                           |                            |          |   |
|   | Neighbor ID Pri State Dead<br>2.2.2.2 0 FULL/ - 00:0 | Fime Interface 1<br>:30 3 | D Interface<br>Serial0/0/0 | - 6      |   |
|   | 3.3.3.3 0 FULL/ - 00:0<br>R1#                        | :39 3                     | Serial0/0/1                | ~        |   |

## Verificar la configuración del protocolo OSPFv3.

El comando **show ipv6 protocols** es una manera rápida de verificar información fundamental de configuración de OSPFv3, incluidas la ID del proceso OSPF, la ID del router y las interfaces habilitadas para OSPFv3.

## R1# show ipv6 protocols

IPv6 Routing Protocol is "connected" IPv6 Routing Protocol is "ND" IPv6 Routing Protocol is "ospf 1" Router ID 1.1.1.1 Number of areas: 1 normal, 0 stub, 0 nssa Interfaces (Area 0): Serial0/0/1 Serial0/0/0 GigabitEthernet0/0 Redistribution: None

```
R1#
R1#show ipv6 protocols
IPv6 Routing Protocol is "connected"
IPv6 Routing Protocol is "ND"
IPv6 Routing Protocol is "ospf 1"
Interfaces (Area 0)
GigabitEthernet0/0
Serial0/0/0
Serial0/0/1
Redistribution:
None
R1#
```

## Verificar las interfaces OSPFv3.

Emita el comando **show ipv6 ospf interface** para mostrar una lista detallada de cada interfaz habilitada para OSPF.

## R1# show ipv6 ospf interface

Serial0/0/1 is up, line protocol is up Link Local Address FE80::1, Interface ID 7 Area 0, Process ID 1, Instance ID 0, Router ID 1.1.1.1 Network Type POINT\_TO\_POINT, Cost: 64 Transmit Delay is 1 sec, State POINT\_TO\_POINT Timer intervals configured, Hello 10, Dead 40, Wait 40, Retransmit 5 Hello due in 00:00:05 Graceful restart helper support enabled Index 1/3/3, flood queue length 0 Next 0x0(0)/0x0(0)/0x0(0)Last flood scan length is 1, maximum is 1 Last flood scan time is 0 msec, maximum is 0 msec Neighbor Count is 1, Adjacent neighbor count is 1 Adjacent with neighbor 3.3.3.3 Suppress hello for 0 neighbor(s) Serial0/0/0 is up, line protocol is up Link Local Address FE80::1, Interface ID 6

Area 0, Process ID 1, Instance ID 0, Router ID 1.1.1.1 Network Type POINT\_TO\_POINT, Cost: 64 Transmit Delay is 1 sec, State POINT\_TO\_POINT Timer intervals configured, Hello 10, Dead 40, Wait 40, Retransmit 5 Hello due in 00:00:00 Graceful restart helper support enabled Index 1/2/2, flood queue length 0 Next 0x0(0)/0x0(0)/0x0(0)Last flood scan length is 1, maximum is 2 Last flood scan time is 0 msec, maximum is 0 msec Neighbor Count is 1, Adjacent neighbor count is 1 Adjacent with neighbor 2.2.2.2 Suppress hello for 0 neighbor(s) GigabitEthernet0/0 is up, line protocol is up Link Local Address FE80::1, Interface ID 3 Area 0, Process ID 1, Instance ID 0, Router ID 1.1.1.1 Network Type BROADCAST, Cost: 1 Transmit Delay is 1 sec, State DR, Priority 1 Designated Router (ID) 1.1.1.1, local address FE80::1 No backup designated router on this network Timer intervals configured, Hello 10, Dead 40, Wait 40, Retransmit 5 Hello due in 00:00:03 Graceful restart helper support enabled Index 1/1/1, flood queue length 0 Next 0x0(0)/0x0(0)/0x0(0)Last flood scan length is 0, maximum is 0 Last flood scan time is 0 msec, maximum is 0 msec Neighbor Count is 0, Adjacent neighbor count is 0

Suppress hello for 0 neighbor(s)

```
R1#show ipv6 ospf interface
GigabitEthernet0/0 is up, line protocol is up
  Link Local Address FE80::1, Interface ID 1
 Area 0, Process ID 1, Instance ID 0, Router ID 1.1.1.1
  Network Type BROADCAST, Cost: 1
  Transmit Delay is 1 sec, State DR, Priority 1
  Designated Router (ID) 1.1.1.1, local address FE80::1
  No backup designated router on this network
 Timer intervals configured, Hello 10, Dead 40, Wait 40, Retransmit 5
   Hello due in 00:00:06
  Index 1/1, flood queue length 0
 Next 0x0(0)/0x0(0)
  Last flood scan length is 1, maximum is 1
 Last flood scan time is 0 msec, maximum is 0 msec
  Neighbor Count is 0, Adjacent neighbor count is 0
  Suppress hello for 0 neighbor(s)
Serial0/0/0 is up, line protocol is up
 Link Local Address FE80::1, Interface ID 3
  Area 0, Process ID 1, Instance ID 0, Router ID 1.1.1.1
  Network Type POINT-TO-POINT, Cost: 64
  Transmit Delay is 1 sec, State POINT-TO-POINT,
 Timer intervals configured, Hello 10, Dead 40, Wait 40, Retransmit 5
   Hello due in 00:00:06
  Index 2/2, flood queue length 0
  Next 0x0(0)/0x0(0)
  Last flood scan length is 1, maximum is 1
  Last flood scan time is 0 msec, maximum is 0 msec
 Neighbor Count is 1 , Adjacent neighbor count is 1
   Adjacent with neighbor 2.2.2.2
  Suppress hello for 0 neighbor(s)
Serial0/0/1 is up, line protocol is up
 Link Local Address FE80::1, Interface ID 4
  Area 0, Process ID 1, Instance ID 0, Router ID 1.1.1.1
  Network Type POINT-TO-POINT, Cost: 64
  Transmit Delay is 1 sec, State POINT-TO-POINT,
 Timer intervals configured, Hello 10, Dead 40, Wait 40, Retransmit 5
    Hello due in 00:00:04
  Index 3/3, flood queue length 0
  Next 0x0(0)/0x0(0)
  Last flood scan length is 1, maximum is 1
  Last flood scan time is 0 msec, maximum is 0 msec
  Neighbor Count is 1 , Adjacent neighbor count is 1
   Adjacent with neighbor 3.3.3.3
  Suppress hello for 0 neighbor(s)
```

Para mostrar un resumen de las interfaces con OSPFv3 habilitado, emita el comando **show ipv6 ospf interface brief**.

#### **R1# show ipv6 ospf interface brief**

| Interface | PID Area | Intf ID | Cost State Nbrs F/C |
|-----------|----------|---------|---------------------|
| Se0/0/1   | 1 0      | 7 64    | P2P 1/1             |
| Se0/0/0   | 1 0      | 6 64    | P2P 1/1             |
| Gi0/0     | 1 0      | 3 1     | DR 0/0              |

```
R1#
R1#show ipv6 ospf interface brief
% Invalid input detected at '^' marker.
R1#
```

|  |  | 1 |
|--|--|---|
|  |  |   |
|  |  |   |
|  |  |   |
|  |  |   |
|  |  |   |
|  |  |   |
|  |  |   |
|  |  |   |

Packet Tracer no soporta este comando.

## Verificar la tabla de routing IPv6.

Emita el comando **show ipv6 route** para verificar que todas las redes aparezcan en la tabla de routing.

## R2# show ipv6 route

IPv6 Routing Table - default - 10 entries

Codes: C - Connected, L - Local, S - Static, U - Per-user Static route

B - BGP, R - RIP, I1 - ISIS L1, I2 - ISIS L2

IA - ISIS interarea, IS - ISIS summary, D - EIGRP, EX - EIGRP external

ND - ND Default, NDp - ND Prefix, DCE - Destination, NDr - Redirect

O - OSPF Intra, OI - OSPF Inter, OE1 - OSPF ext 1, OE2 - OSPF ext 2

ON1 - OSPF NSSA ext 1, ON2 - OSPF NSSA ext 2

O 2001:DB8:ACAD:A::/64 [110/65]

via FE80::1, Serial0/0/0

- C 2001:DB8:ACAD:B::/64 [0/0] via GigabitEthernet0/0, directly connected
- L 2001:DB8:ACAD:B::2/128 [0/0] via GigabitEthernet0/0, receive
- O 2001:DB8:ACAD:C::/64 [110/65] via FE80::3, Serial0/0/1
- C 2001:DB8:ACAD:12::/64 [0/0] via Serial0/0/0, directly connected

- L 2001:DB8:ACAD:12::2/128 [0/0] via Serial0/0/0, receive
- O 2001:DB8:ACAD:13::/64 [110/128]
   via FE80::3, Serial0/0/1
   via FE80::1, Serial0/0/0
- C 2001:DB8:ACAD:23::/64 [0/0] via Serial0/0/1, directly connected
- L 2001:DB8:ACAD:23::2/128 [0/0]

via Serial0/0/1, receive

L FF00::/8 [0/0]

via Null0, receive

```
R2#
R2#show ipv6 route
IPv6 Routing Table - 10 entries
Codes: C - Connected, L - Local, S - Static, R - RIP, B - BGP
U - Per-user Static route, M - MIPv6
      I1 - ISIS L1, I2 - ISIS L2, IA - ISIS interarea, IS - ISIS summary
       O - OSPF intra, OI - OSPF inter, OE1 - OSPF ext 1, OE2 - OSPF ext 2
       ON1 - OSPF NSSA ext 1, ON2 - OSPF NSSA ext 2
      D - EIGRP, EX - EIGRP external
   2001:DB8:ACAD:A::/64 [110/65]
0
     via FE80::1, Serial0/0/0
С
   2001:DB8:ACAD:B::/64 [0/0]
     via GigabitEthernet0/0, directly connected
L
   2001:DB8:ACAD:B::2/128 [0/0]
     via GigabitEthernet0/0, receive
0
   2001:DB8:ACAD:C::/64 [110/65]
     via FE80::3, Serial0/0/1
С
   2001:DB8:ACAD:12::/64 [0/0]
     via Serial0/0/0, directly connected
   2001:DB8:ACAD:12::2/128 [0/0]
L
    via Serial0/0/0, receive
0
   2001:DB8:ACAD:13::/64 [110/128]
    via FE80::1, Serial0/0/0
    via FE80::3, Serial0/0/1
С
   2001:DB8:ACAD:23::/64 [0/0]
     via Serial0/0/1, directly connected
    2001:DB8:ACAD:23::2/128 [0/0]
L
    via Serial0/0/1, receive
L
    FF00::/8 [0/0]
     via Null0, receive
R2#
```

¿Qué comando utilizaría para ver solamente las rutas OSPF en la tabla de routing?

```
R2#show ipv6 route ospf
IPv6 Routing Table - 10 entries
Codes: C - Connected, L - Local, S - Static, R - RIP, B - BGP
        U - Per-user Static route, M - MIPv6
        I1 - ISIS L1, I2 - ISIS L2, IA - ISIS interarea, IS - ISIS summary
O - OSPF intra, OI - OSPF inter, OE1 - OSPF ext 1, OE2 - OSPF ext 2
        ON1 - OSPF NSSA ext 1, ON2 - OSPF NSSA ext 2
        D - EIGRP, EX - EIGRP external
   2001:DB8:ACAD:A::/64 [110/65]
0
      via FE80::1, Serial0/0/0
0
   2001:DB8:ACAD:C::/64 [110/65]
      via FE80::3, Serial0/0/1
    2001:DB8:ACAD:13::/64 [110/128]
via FE80::1, Serial0/0/0
0
      via FE80::3, Serial0/0/1
R2#
```

#### Verificar la conectividad de extremo a extremo.

Se debería poder hacer ping entre todas las computadoras de la topología. Verifique y resuelva los problemas, si es necesario.

**Nota:** puede ser necesario desactivar el firewall de las computadoras para hacer ping entre ellas.

| R                                                                                                    | P                                                                                                    | PC-A                                                                                 | - |  | × |  |
|----------------------------------------------------------------------------------------------------|----------------------------------------------------------------------------------------------------|--------------------------------------------------------------------------------------|---|--|---|--|
| Physical Config Desktop                                                                                                    | Programming                                                                                                    | Attributes                                                                           |   |  | ] |  |
| Símbolo del Sistema                                                                                                    |                                                                                                    |                                                                                      |   |  | X |  |
| C:\>                                                                                                    |                                                                                                    |                                                                                      |   |  | ^ |  |
| C:\>PING 2001:DB8:ACAD:B:                                                                                                    | :В                                                                                                    |                                                                                      |   |  |   |  |
| Pinging 2001:DB8:ACAD:B::                                                                                                    | B with 32 byt                                                                                                    | es of data:                                                                          |   |  |   |  |
| Reply from 2001:DB8:ACAD:<br>Reply from 2001:DB8:ACAD:<br>Reply from 2001:DB8:ACAD:<br>Reply from 2001:DB8:ACAD:                                                                                               | Reply from 2001:DB8:ACAD:B::B: bytes=32 time=6ms TTL=126<br>Reply from 2001:DB8:ACAD:B::B: bytes=32 time=1ms TTL=126<br>Reply from 2001:DB8:ACAD:B::B: bytes=32 time=1ms TTL=126<br>Reply from 2001:DB8:ACAD:B::B: bytes=32 time=1ms TTL=126 |                                                                                      |   |  |   |  |
| <pre>Ping statistics for 2001:DB8:ACAD:B::B:<br/>Packets: Sent = 4, Received = 4, Lost = 0 (0% loss),<br/>Approximate round trip times in milli-seconds:<br/>Minimum = 1ms, Maximum = 6ms, Average = 2ms</pre> |                                                                                                    |                                                                                      |   |  |   |  |
| C:\>PING 2001:DB8:ACAD:C::C                                                                                                    |                                                                                                    |                                                                                      |   |  |   |  |
| Pinging 2001:DB8:ACAD:C::C with 32 bytes of data:                                                                                                    |                                                                                                    |                                                                                      |   |  |   |  |
| Reply from 2001:DB8:ACAD:<br>Reply from 2001:DB8:ACAD:<br>Reply from 2001:DB8:ACAD:<br>Reply from 2001:DB8:ACAD:                                                                                               | C::C: bytes=3<br>C::C: bytes=3<br>C::C: bytes=3<br>C::C: bytes=3                                                                                                    | 2 time=3ms TTL=126<br>2 time=3ms TTL=126<br>2 time=2ms TTL=126<br>2 time=1ms TTL=126 |   |  |   |  |
| Ping statistics for 2001:<br>Packets: Sent = 4, Re<br>Approximate round trip ti<br>Minimum = 1ms, Maximu                                                                                                    | DB8:ACAD:C::C<br>ceived = 4, L<br>mes in milli-<br>m = 3ms, Aver                                                                                                    | :<br>ost = 0 (0% loss),<br>seconds:<br>rage = 2ms                                    |   |  |   |  |
| PC-B                                                                                                    | _ 🗆 🗙 |
|----------------------------------------------------------------------------------------------------|-------|
| Physical Config Desktop Programming Attributes                                                                                                    |       |
| Símbolo del Sistema                                                                                                    | Х     |
| Minimum = Oms, Maximum = 1ms, Average = Oms                                                                                                    | ^     |
| C:\>ping 2001:DB8:ACAD:A::A                                                                                                    |       |
| Pinging 2001:DB8:ACAD:A::A with 32 bytes of data:                                                                                                    |       |
| Reply from 2001:DB8:ACAD:A::A: bytes=32 time=2ms TTL=126<br>Reply from 2001:DB8:ACAD:A::A: bytes=32 time=1ms TTL=126<br>Reply from 2001:DB8:ACAD:A::A: bytes=32 time=2ms TTL=126<br>Reply from 2001:DB8:ACAD:A::A: bytes=32 time=1ms TTL=126 |       |
| <pre>Ping statistics for 2001:DB8:ACAD:A::A:<br/>Packets: Sent = 4, Received = 4, Lost = 0 (0% loss),<br/>Approximate round trip times in milli-seconds:<br/>Minimum = 1ms, Maximum = 2ms, Average = 1ms</pre>                               |       |
| C:\>PING 2001:DB8:ACAD:C::C                                                                                                    |       |
| Pinging 2001:DB8:ACAD:C::C with 32 bytes of data:                                                                                                    |       |
| Reply from 2001:DB8:ACAD:C::C: bytes=32 time=4ms TTL=126<br>Reply from 2001:DB8:ACAD:C::C: bytes=32 time=1ms TTL=126<br>Reply from 2001:DB8:ACAD:C::C: bytes=32 time=1ms TTL=126<br>Reply from 2001:DB8:ACAD:C::C: bytes=32 time=1ms TTL=126 |       |
| <pre>Ping statistics for 2001:DB8:ACAD:C::C:<br/>Packets: Sent = 4, Received = 4, Lost = 0 (0% loss),<br/>Approximate round trip times in milli-seconds:<br/>Minimum = 1ms, Maximum = 4ms, Average = 1ms</pre>                               |       |

| đ | РС-С — 🗖                                                                                                    | X |
|---|----------------------------------------------------------------------------------------------------|---|
|   | Physical Config Desktop Programming Attributes                                                                                                    |   |
|   | Símbolo del Sistema                                                                                                    | X |
|   | Minimum = Oms, Maximum = Oms, Average = Oms                                                                                                    | ^ |
|   | C:\>PING 2001:DB8:ACAD:A::A                                                                                                    |   |
|   | Pinging 2001:DB8:ACAD:A::A with 32 bytes of data:                                                                                                    |   |
|   | Reply from 2001:DB8:ACAD:A::A: bytes=32 time=1ms TTL=126<br>Reply from 2001:DB8:ACAD:A::A: bytes=32 time=5ms TTL=126<br>Reply from 2001:DB8:ACAD:A::A: bytes=32 time=3ms TTL=126<br>Reply from 2001:DB8:ACAD:A::A: bytes=32 time=8ms TTL=126 |   |
|   | <pre>Ping statistics for 2001:DB8:ACAD:A::A:<br/>Packets: Sent = 4, Received = 4, Lost = 0 (0% loss),<br/>Approximate round trip times in milli-seconds:<br/>Minimum = 1ms, Maximum = 8ms, Average = 4ms</pre>                               |   |
|   | C:\>PING 2001:DB8:ACAD:C::C                                                                                                    |   |
|   | Pinging 2001:DB8:ACAD:C::C with 32 bytes of data:                                                                                                    |   |
|   | Reply from 2001:DB8:ACAD:C::C: bytes=32 time=5ms TTL=128<br>Reply from 2001:DB8:ACAD:C::C: bytes=32 time=1ms TTL=128<br>Reply from 2001:DB8:ACAD:C::C: bytes=32 time<1ms TTL=128<br>Reply from 2001:DB8:ACAD:C::C: bytes=32 time=4ms TTL=128 |   |
|   | <pre>Ping statistics for 2001:DB8:ACAD:C::C:<br/>Packets: Sent = 4, Received = 4, Lost = 0 (0% loss),<br/>Approximate round trip times in milli-seconds:<br/>Minimum = 0ms, Maximum = 5ms, Average = 2ms</pre>                               |   |

## configurar las interfaces pasivas de OSPFv3

El comando **passive-interface** evita que se envíen actualizaciones de routing a través de la interfaz de router especificada. Esto se hace comúnmente para reducir el tráfico en las redes LAN, ya que no necesitan recibir comunicaciones de protocolo de routing dinámico. En la parte 3, utilizará el comando **passive-interface** para configurar una única interfaz como pasiva. También configurará OSPFv3 para que todas las interfaces del router sean pasivas de manera predeterminada y, luego, habilitará anuncios de routing OSPF en interfaces seleccionadas.

## configurar una interfaz pasiva.

Emita el comando **show ipv6 ospf interface g0/0** en el R1. Observe el temporizador que indica cuándo se espera el siguiente paquete de saludo. Los paquetes de saludo se envían cada 10 segundos y se utilizan entre los routers OSPF para verificar que sus vecinos estén activos.

## R1# show ipv6 ospf interface g0/0

GigabitEthernet0/0 is up, line protocol is up Link Local Address FE80::1, Interface ID 3 Area 0, Process ID 1, Instance ID 0, Router ID 1.1.1.1 Network Type BROADCAST, Cost: 1 Transmit Delay is 1 sec, State DR, Priority 1 Designated Router (ID) 1.1.1.1, local address FE80::1 No backup designated router on this network Timer intervals configured, Hello 10, Dead 40, Wait 40, Retransmit 5 Hello due in 00:00:05 Graceful restart helper support enabled Index 1/1/1, flood queue length 0 Next 0x0(0)/0x0(0)/0x0(0) Last flood scan length is 0, maximum is 0 Last flood scan time is 0 msec, maximum is 0 msec Neighbor Count is 0, Adjacent neighbor count is 0 Suppress hello for 0 neighbor(s)

| PhysicalConfigCLIAttributesIOS Command Line InterfaceIOS Command Line InterfaceR1#<br>R1#show ipv6 ospf interface g0/0GigabitEthernet0/0 is up, line protocol is up<br>Link Local Address FE80::1, Interface ID 1<br>Area 0, Process ID 1, Instance ID 0, Router ID 1.1.1.1Network Type BROADCAST, Cost: 1<br>Transmit Delay is 1 sec, State DR, Priority 1<br>Designated Router (ID) 1.1.1.1, local address FE80::1<br>No backup designated router on this network<br>Timer intervals configured, Hello 10, Dead 40, Wait40, Retransmit 5<br>Hello due in 00:00:07<br>Index 1/1, flood queue length 0<br>Next 0x0(0)/0x0(0)<br>Last flood scan length is 1, maximum is 1<br>Last flood scan length is 1, maximum is 0 msec<br>Neighbor Count is 0, Adjacent neighbor count is 0<br>Suppress hello for 0 neighbor(s) | 🤻 R1 🔽 🖵 🗖                                                                                                    | K |  |  |  |  |
|----------------------------------------------------------------------------------------------------|----------------------------------------------------------------------------------------------------|---|--|--|--|--|
| IOS Command Line Interface<br>R1#<br>R1#show ipv6 ospf interface g0/0<br>GigabitEthernet0/0 is up, line protocol is up<br>Link Local Address FE80::1, Interface ID 1<br>Area 0, Process ID 1, Instance ID 0, Router ID 1.1.1.1<br>Network Type BROADCAST, Cost: 1<br>Transmit Delay is 1 sec, State DR, Priority 1<br>Designated Router (ID) 1.1.1.1, local address FE80::1<br>No backup designated router on this network<br>Timer intervals configured, Hello 10, Dead 40, Wait<br>40, Retransmit 5<br>Hello due in 00:00:07<br>Index 1/1, flood queue length 0<br>Next 0x0(0)/0x0(0)<br>Last flood scan length is 1, maximum is 1<br>Last flood scan time is 0 msec, maximum is 0 msec<br>Neighbor Count is 0, Adjacent neighbor count is 0<br>Suppress hello for 0 neighbor(s)                                   | Physical Config CLI Attributes                                                                                                    |   |  |  |  |  |
| <pre>R1#<br/>R1#show ipv6 ospf interface g0/0<br/>GigabitEthernet0/0 is up, line protocol is up<br/>Link Local Address FE80::1, Interface ID 1<br/>Area 0, Process ID 1, Instance ID 0, Router ID 1.1.1.1<br/>Network Type BROADCAST, Cost: 1<br/>Transmit Delay is 1 sec, State DR, Priority 1<br/>Designated Router (ID) 1.1.1.1, local address FE80::1<br/>No backup designated router on this network<br/>Timer intervals configured, Hello 10, Dead 40, Wait<br/>40, Retransmit 5<br/>Hello due in 00:00:07<br/>Index 1/1, flood queue length 0<br/>Next 0x0(0)/0x0(0)<br/>Last flood scan length is 1, maximum is 1<br/>Last flood scan time is 0 msec, maximum is 0 msec<br/>Neighbor Count is 0, Adjacent neighbor count is 0<br/>Suppress hello for 0 neighbor(s)</pre>                                     | IOS Command Line Interface                                                                                                    |   |  |  |  |  |
| R1#                                                                                                    | <pre>R1#<br/>R1#show ipv6 ospf interface g0/0<br/>GigabitEthernet0/0 is up, line protocol is up<br/>Link Local Address FE80::1, Interface ID 1<br/>Area 0, Process ID 1, Instance ID 0, Router ID 1.1.1.1<br/>Network Type BROADCAST, Cost: 1<br/>Transmit Delay is 1 sec, State DR, Priority 1<br/>Designated Router (ID) 1.1.1.1, local address FE80::1<br/>No backup designated router on this network<br/>Timer intervals configured, Hello 10, Dead 40, Wait<br/>40, Retransmit 5<br/>Hello due in 00:00:07<br/>Index 1/1, flood queue length 0<br/>Next 0x0(0)/0x0(0)<br/>Last flood scan length is 1, maximum is 1<br/>Last flood scan time is 0 msec, maximum is 0 msec<br/>Neighbor Count is 0, Adjacent neighbor count is 0<br/>Suppress hello for 0 neighbor(s)<br/>P1#</pre> |   |  |  |  |  |

Emita el comando **passive-interface** para cambiar la interfaz G0/0 en el R1 a pasiva.

R1(config)# ipv6 router ospf 1

R1(config-rtr)# passive-interface g0/0

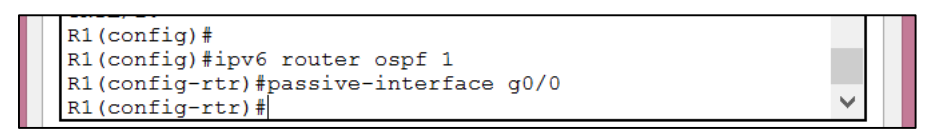

Vuelva a emitir el comando **show ipv6 ospf interface g0/0** para verificar que la interfaz G0/0 ahora sea pasiva.

## R1# show ipv6 ospf interface g0/0

GigabitEthernet0/0 is up, line protocol is up

Link Local Address FE80::1, Interface ID 3

Area 0, Process ID 1, Instance ID 0, Router ID 1.1.1.1

Network Type BROADCAST, Cost: 1

Transmit Delay is 1 sec, State WAITING, Priority 1

No designated router on this network

No backup designated router on this network

Timer intervals configured, Hello 10, Dead 40, Wait 40, Retransmit 5

No Hellos (Passive interface)

Wait time before Designated router selection 00:00:34

Graceful restart helper support enabled

Index 1/1/1, flood queue length 0

Next 0x0(0)/0x0(0)/0x0(0)

Last flood scan length is 0, maximum is 0

Last flood scan time is 0 msec, maximum is 0 msec

Neighbor Count is 0, Adjacent neighbor count is 0

Suppress hello for 0 neighbor(s)

| R                                                                                                    | R1                                                                                                    |                                                                                                    |                                              | × |  |
|----------------------------------------------------------------------------------------------------|----------------------------------------------------------------------------------------------------|----------------------------------------------------------------------------------------------------|----------------------------------------------|---|--|
| Physical Config CLI                                                                                                    | Attributes                                                                                                    | Ŵ                                                                                                    |                                              |   |  |
| IC                                                                                                    | IOS Command Line Interface                                                                                                    |                                                                                                    |                                              |   |  |
| R1#<br>R1#show ipv6 ospf int<br>GigabitEthernet0/0 is<br>Link Local Address<br>Area 0, Process ID<br>Network Type BROADC<br>Transmit Delay is 1<br>No designated route<br>No backup designate<br>Timer intervals con<br>40, Retransmit 5<br>No Hellos (Passiv<br>Index 1/1, flood qu<br>Next 0x0(0)/0x0(0)<br>Last flood scan len<br>Last flood scan tim<br>Neighbor Count is 0<br>Suppress hello for<br>R1# | erface g0/0<br>up, line protoc<br>FE80::1, Interfa<br>1, Instance ID 0<br>AST, Cost: 1<br>sec, State WAIT<br>r on this networ<br>d router on this<br>figured, Hello 1<br>e interface)<br>eue length 0<br>gth is 1, maximum<br>e is 0 msec, max<br>, Adjacent neight<br>0 neighbor(s) | ol is up<br>ce ID 1<br>, Router II<br>ING, Priori<br>k<br>network<br>0, Dead 40,<br>m is 1<br>imum is 0 m<br>bor count i | 0 1.1.1.1<br>ity 1<br>, Wait<br>nsec<br>is 0 | ~ |  |

Emita el comando **show ipv6 route ospf** en el R2 y el R3 para verificar que todavía haya disponible una ruta a la red 2001:DB8:ACAD:A::/64.

#### R2# show ipv6 route ospf

IPv6 Routing Table - default - 10 entries

Codes: C - Connected, L - Local, S - Static, U - Per-user Static route

B - BGP, R - RIP, I1 - ISIS L1, I2 - ISIS L2

IA - ISIS interarea, IS - ISIS summary, D - EIGRP, EX - EIGRP external

ND - ND Default, NDp - ND Prefix, DCE - Destination, NDr - Redirect

O - OSPF Intra, OI - OSPF Inter, OE1 - OSPF ext 1, OE2 - OSPF ext 2

ON1 - OSPF NSSA ext 1, ON2 - OSPF NSSA ext 2

O 2001:DB8:ACAD:A::/64 [110/65]

via FE80::1, Serial0/0/0

O 2001:DB8:ACAD:C::/64 [110/65]

via FE80::3, Serial0/0/1

O 2001:DB8:ACAD:13::/64 [110/128]

via FE80::3, Serial0/0/1

via FE80::1, Serial0/0/0

| R2 — 🗆                                                  | ×      |
|---------------------------------------------------------|--------|
| Physical Config CLI Attributes                          |        |
| IOS Command Line Interface                              |        |
| R2>enable                                               | ~      |
| Password:                                               |        |
| R2#                                                     |        |
| R2#show ipv6 route ospf                                 |        |
| IPv6 Routing Table - 10 entries                         |        |
| Codes: C - Connected, L - Local, S - Static, R - RIP, B |        |
| - BGP                                                   |        |
| U - Per-user Static route, M - MIPV6                    |        |
| II - ISIS LI, IZ - ISIS LZ, IA - ISIS Interarea,        |        |
| 0 - OSDE intra OI - OSDE inter OE1 - OSDE ext           |        |
| 1. OF2 - OSPF ext 2                                     |        |
| ONI - OSPE NSSA ext 1, ON2 - OSPE NSSA ext 2            |        |
| D - EIGRP, EX - EIGRP external                          |        |
| O 2001:DB8:ACAD:A::/64 [110/65]                         |        |
| via FE80::1, Serial0/0/0                                |        |
| 0 2001:DB8:ACAD:C::/64 [110/65]                         |        |
| via FE80::3, Serial0/0/1                                |        |
| 0 2001:DB8:ACAD:13::/64 [110/128]                       |        |
| via FE80::3, Serial0/0/1                                |        |
| via FE80::1, Serial0/0/0                                |        |
| R2#                                                     | $\sim$ |

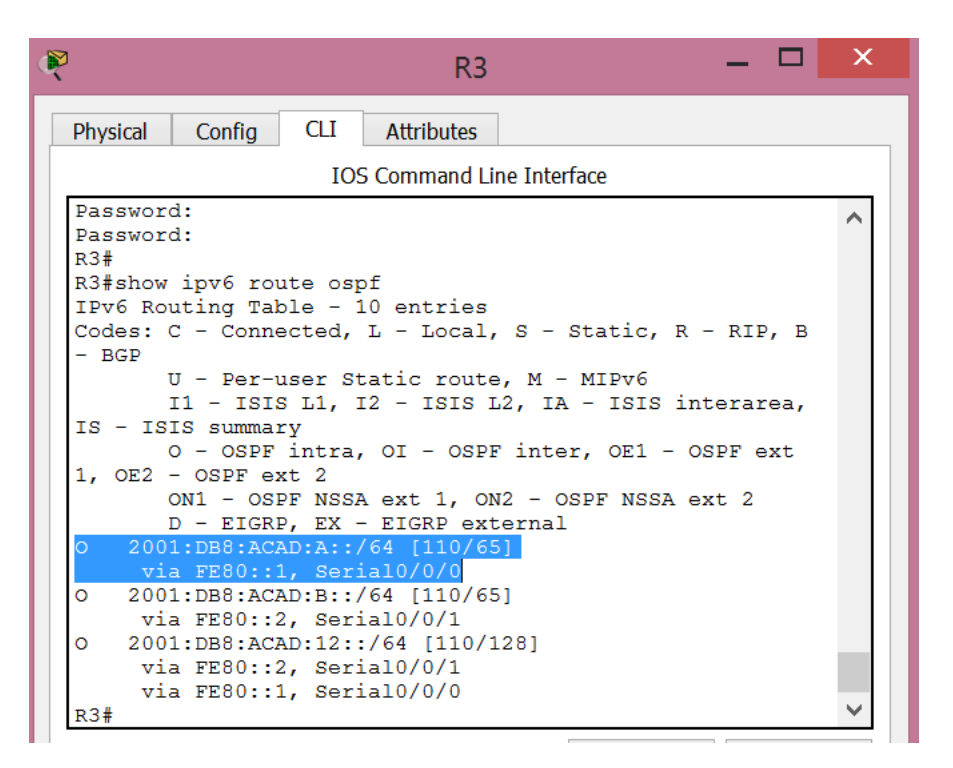

#### Establecer la interfaz pasiva como la interfaz predeterminada en el router.

Emita el comando **passive-interface default** en el R2 para establecer todas las interfaces OSPFv3 como pasivas de manera predeterminada.

#### R2(config)# ipv6 router ospf 1

R2(config-rtr)# passive-interface default

```
R2 (config) #

R2 (config) #ipv6 router ospf 1

R2 (config-rtr) #passive-interface default

R2 (config-rtr) #

02:12:12: %OSPFv3-5-ADJCHG: Process 1, Nbr 1.1.1.1 on

Serial0/0/0 from FULL to DOWN, Neighbor Down: Interface

down or detached

02:12:12: %OSPFv3-5-ADJCHG: Process 1, Nbr 3.3.3.3 on

Serial0/0/1 from FULL to DOWN, Neighbor Down: Interface

down or detached

R2 (config-rtr) #
```

Emita el comando **show ipv6 ospf neighbor** en el R1. Una vez que el temporizador de tiempo muerto caduca, el R2 ya no se muestra como un vecino OSPF.

#### R1# show ipv6 ospf neighbor

OSPFv3 Router with ID (1.1.1.1) (Process ID 1)

| Neighbor ID | Pri State | Dead Time  | Interface ID | Interface |
|-------------|-----------|------------|--------------|-----------|
| 3.3.3.3     | 0 FULL/ - | 00:00:37 6 | Serial       | 0/0/1     |

```
      R1#show ipv6 ospf neighbor

      Neighbor ID
      Pri
      State

      3.3.3.3
      0
      FULL/ -

      R1#
      00:00:31
      3
```

En el R2, emita el comando **show ipv6 ospf interface s0/0/0** para ver el estado OSPF de la interfaz S0/0/0.

#### R2# show ipv6 ospf interface s0/0/0

Serial0/0/0 is up, line protocol is up

Link Local Address FE80::2, Interface ID 6

Area 0, Process ID 1, Instance ID 0, Router ID 2.2.2.2

Network Type POINT\_TO\_POINT, Cost: 64

Transmit Delay is 1 sec, State POINT\_TO\_POINT

Timer intervals configured, Hello 10, Dead 40, Wait 40, Retransmit 5

No Hellos (Passive interface)

Graceful restart helper support enabled

Index 1/2/2, flood queue length 0

Next 0x0(0)/0x0(0)/0x0(0)

Last flood scan length is 2, maximum is 3

Last flood scan time is 0 msec, maximum is 0 msec

Neighbor Count is 0, Adjacent neighbor count is 0

Suppress hello for 0 neighbor(s)

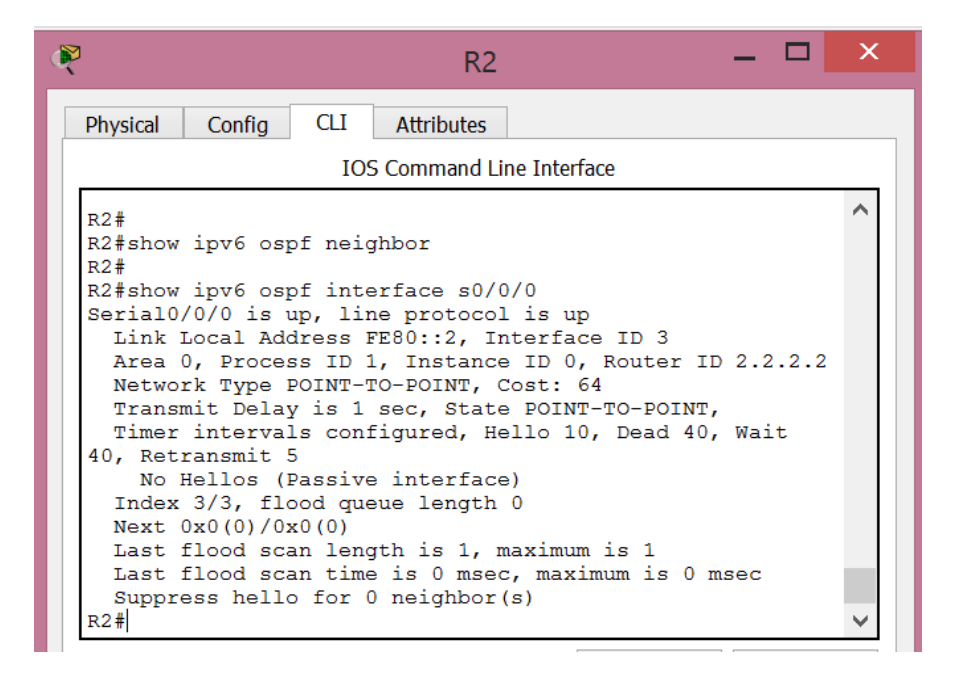

Si todas las interfaces OSPFv3 en el R2 son pasivas, no se anuncia ninguna información de routing. Si este es el caso, el R1 y el R3 ya no deberían tener una ruta a la red 2001:DB8:ACAD:B::/64. Esto se puede verificar mediante el comando **show ipv6 route**.

```
R1#
R1#show ipv6 route
IPv6 Routing Table - 9 entries
Codes: C - Connected, L - Local, S - Static, R - RIP, B - BGP
       U - Per-user Static route, M - MIPv6
       I1 - ISIS L1, I2 - ISIS L2, IA - ISIS interarea, IS -
ISIS summary
       O - OSPF intra, OI - OSPF inter, OE1 - OSPF ext 1, OE2
- OSPF ext 2
       ON1 - OSPF NSSA ext 1, ON2 - OSPF NSSA ext 2
       D - EIGRP, EX - EIGRP external
С
   2001:DB8:ACAD:A::/64 [0/0]
     via GigabitEthernet0/0, directly connected
    2001:DB8:ACAD:A::1/128 [0/0]
ь
    via GigabitEthernet0/0, receive
0
    2001:DB8:ACAD:C::/64 [110/65]
    via FE80::3, Serial0/0/1
С
    2001:DB8:ACAD:12::/64 [0/0]
     via Serial0/0/0, directly connected
L
    2001:DB8:ACAD:12::1/128 [0/0]
     via Serial0/0/0, receive
    2001:DB8:ACAD:13::/64 [0/0]
С
     via Serial0/0/1, directly connected
    2001:DB8:ACAD:13::1/128 [0/0]
г
     via Serial0/0/1, receive
0
    2001:DB8:ACAD:23::/64 [110/128]
    via FE80::3, Serial0/0/1
L
    FF00::/8 [0/0]
     via NullO, receive
R1#
```

```
R3#show ipv6 route
IPv6 Routing Table - 9 entries
Codes: C - Connected, L - Local, S - Static, R - RIP, B
- BGP
      U - Per-user Static route, M - MIPv6
      I1 - ISIS L1, I2 - ISIS L2, IA - ISIS interarea,
IS - ISIS summarv
      O - OSPF intra, OI - OSPF inter, OE1 - OSPF ext
1, OE2 - OSPF ext 2
      ON1 - OSPF NSSA ext 1, ON2 - OSPF NSSA ext 2
      D - EIGRP, EX - EIGRP external
0 2001:DB8:ACAD:A::/64 [110/65]
    via FE80::1, Serial0/0/0
 2001:DB8:ACAD:C::/64 [0/0]
С
    via GigabitEthernet0/0, directly connected
  2001:DB8:ACAD:C::3/128 [0/0]
ь
    via GigabitEthernet0/0, receive
0
  2001:DB8:ACAD:12::/64 [110/128]
    via FE80::1, Serial0/0/0
С
 2001:DB8:ACAD:13::/64 [0/0]
    via Serial0/0/0, directly connected
  2001:DB8:ACAD:13::3/128 [0/0]
т.
    via Serial0/0/0, receive
С
  2001:DB8:ACAD:23::/64 [0/0]
    via Serial0/0/1, directly connected
ь
 2001:DB8:ACAD:23::3/128 [0/0]
    via Serial0/0/1, receive
  FF00::/8 [0/0]
ь
    via NullO, receive
R3#
```

Ejecute el comando **no passive-interface** para cambiar S0/0/1 en el R2 a fin de que envíe y reciba actualizaciones de routing OSPFv3. Después de introducir este comando, aparece un mensaje informativo que explica que se estableció una adyacencia de vecino con el R3.

R2(config)# ipv6 router ospf 1

R2(config-rtr)# no passive-interface s0/0/1

\*Apr 8 19:21:57.939: %OSPFv3-5-ADJCHG: Process 1, Nbr 3.3.3.3 on Serial0/0/1 from LOADING to FULL, Loading Done

```
R2(config)#

R2(config)#ipv6 router ospf 1

R2(config-rtr)#no passive-interface s0/0/1

R2(config-rtr)#

02:25:46: %OSPFv3-5-ADJCHG: Process 1, Nbr 3.3.3.3 on

Serial0/0/1 from LOADING to FULL, Loading Done

R2(config-rtr)#
```

Vuelva a emitir los comandos **show ipv6 route** y **show ipv6 ospf neighbor** en el R1 y el R3, y busque una ruta a la red 2001:DB8:ACAD:B::/64.

¿Qué interfaz usa el R1 para enrutarse a la red 2001:DB8:ACAD:B::/64?

Usa la interface Serial0/0/1

¿Cuál es la métrica de costo acumulado para la red 2001:DB8:ACAD:B::/64 en el R1? La métrica es de 129

| R                                                                                                    |                                                                                                    | R1                                                                                                    |                                                                                                    | _ (                                | ×  |
|----------------------------------------------------------------------------------------------------|----------------------------------------------------------------------------------------------------|----------------------------------------------------------------------------------------------------|----------------------------------------------------------------------------------------------------|------------------------------------|----|
| Physical Co                                                                                                    | onfig CLI                                                                                                    | Attributes                                                                                                    |                                                                                                    |                                    |    |
|                                                                                                    | IOS                                                                                                    | Command I                                                                                                    | Line Interface                                                                                                    |                                    |    |
| - ISIS summ<br>O -<br>OE2 - OSPF<br>ON1<br>D -<br>C 2001:DI<br>via G:<br>O 2001:DI<br>via G:<br>O 2001:DI<br>via FI<br>C 2001:DI<br>via St<br>L 2001:DI<br>via St<br>L 2001:DI<br>VIA St<br>C 2001:DI<br>VIA St<br>C 2001:DI<br>C 2001:DI<br>C 2001: | Nary<br>OSPF intra,<br>ext 2<br>- OSPF Intra,<br>EIGRP, EX -<br>B:ACAD:A::/6<br>igabitEtherne<br>B:ACAD:A::/<br>igabitEtherne<br>B:ACAD:A::/<br>igabitEtherne<br>B:ACAD:B::/6<br>E00::3, Seria<br>B:ACAD:12::/<br>erial0/0/0, d<br>B:ACAD:12::1<br>erial0/0/0, d<br>B:ACAD:13::1<br>erial0/0/1, c<br>B:ACAD:13::1<br>erial0/0/1, r<br>B:ACAD:23::/<br>CB0::3, Seria<br>(S) (0/0)<br>1110, receive<br>c6 ospf neigh | OI - OSPI<br>ext 1, OI<br>EIGRP ext<br>4 [0/0]<br>t0/0, din<br>128 [0/0]<br>t0/0, rec<br>4 [110/12<br>10/0/1<br>64 [0/0]<br>irectly c<br>/128 [0/0]<br>irectly c<br>/128 [0/0]<br>irectly c | F inter, OE<br>F inter, OE<br>V2 - OSPF N.<br>Sernal<br>rectly connected<br>(29)<br>6]<br>connected<br>0]<br>(28] | 1 - OSPF ext<br>SSA ext 2<br>ected | 1, |
| Neighbor II<br>Interface :<br>3.3.3.3<br>Serial0/0/:<br>R1#                                                                                                    | D Pri S<br>ID Interfa<br>O F<br>L                                                                                                    | tate<br>.ce<br>ULL/ -                                                                                                    | Dead                                                                                                    | Time<br>0:37 3                     | ~  |
| R2#<br>R2#show ipv<br>Neighbor II<br>Interface I<br>3.3.3.3<br>Serial0/0/1<br>R2#                                                                                                    | 6 ospf neig<br>9 Pri<br>D Interf<br>0                                                                                                    | hbor<br>State<br>ace<br>FULL/                                                                                                    | E                                                                                                    | ead Time<br>0:00:33                | 4  |
|                                                                                                    |                                                                                                    |                                                                                                    |                                                                                                    |                                    |    |
| 3#<br>3#show ipv6 os                                                                                                    | spf neighbor                                                                                                    |                                                                                                    |                                                                                                    |                                    |    |
| eighbor ID                                                                                                    | Pri State                                                                                                    |                                                                                                    | Dead Time                                                                                                    | Interface ID                       |    |
| nterface<br>.2.2.2                                                                                                    | 0 FULL/                                                                                                    | -                                                                                                    | 00:00:30                                                                                                    | 4                                  |    |
| erial0/0/1<br>.1.1.1                                                                                                    | 0 FULL/                                                                                                    | -                                                                                                    | 00:00:30                                                                                                    | 4                                  |    |

¿El R2 aparece como vecino OSPFv3 en el R1? <u>NO</u>

Serial0/0/0 R3#

¿El R2 aparece como vecino OSPFv3 en el R3? <u>SI</u>

¿Qué indica esta información?

Todo el tráfico que va hacia la red "B" desde R1 será enrutado a través de R3. La interface serial 0/0/0 de R2 está aún configurada como pasiva, entonces OSPFv3 no manda información de ruteo notificándose a través de esta interface.

En el R2, emita el comando **no passive-interface S0/0/0** para permitir que se anuncien las actualizaciones de routing OSPFv3 en esa interfaz.

```
R2 (config) #ipv6 router ospf 1
R2 (config-rtr) #no passive-interface S0/0/0
R2 (config-rtr) #
03:11:59: %OSPFv3-5-ADJCHG: Process 1, Nbr 1.1.1.1 on
Serial0/0/0 from LOADING to FULL, Loading Done
R2 (config-rtr) #
```

Verifique que el R1 y el R2 ahora sean vecinos OSPFv3.

```
R2#show ipv6 ospf neighbor
Neighbor ID
             Pri State
                                    Dead Time
Interface ID Interface
1.1.1.1
Serial0/0/0
1.1.1.1
              0 FULL/ -
                                    00:00:35
                                               3
3.3.3.3
               0 FULL/ -
                                    00:00:33
                                               4
Serial0/0/1
R2#
```

## Reflexión

Si la configuración OSPFv6 del R1 tiene la ID de proceso 1 y la configuración OSPFv3 del R2 tiene la ID de proceso 2, ¿se puede intercambiar información de routing entre ambos routers? ¿Por qué?

Si se puede, por que el proceso de OSPFv3 solo es usado localmente en el router y no afecta a los demás routers, ya que no necesita coincidir con el proceso usado en otros routers en el área OSPFv3.

¿Cuál podría haber sido la razón para eliminar el comando network en OSPFv3?

Eliminando la entrada network ayuda a prevenir los errores en las direcciones IPV6.

# 9.2.1.10 Packet Tracer: configuración de ACL estándar

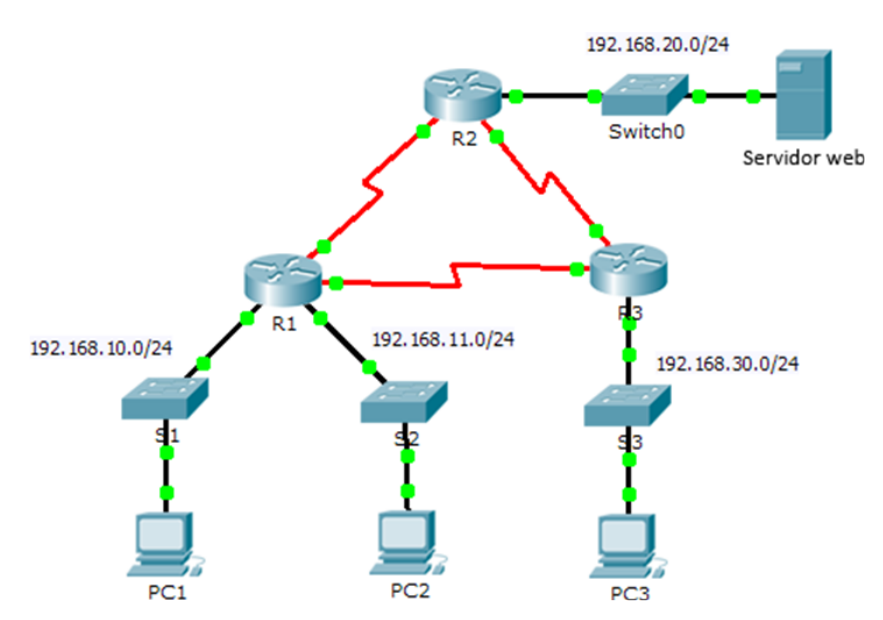

## Topología

## Tabla de direccionamiento

| Dispositivo | Interfaz | Dirección IP  | Máscara de<br>subred | Gateway<br>predeterminado |
|-------------|----------|---------------|----------------------|---------------------------|
|             | F0/0     | 192.168.10.1  | 255.255.255.0        | N/A                       |
|             | F0/1     | 192.168.11.1  | 255.255.255.0        | N/A                       |
| R1          | S0/0/0   | 10.1.1.1      | 255.255.255.252      | N/A                       |
|             | S0/0/1   | 10.3.3.1      | 255.255.255.252      | N/A                       |
|             | F0/0     | 192.168.20.1  | 255.255.255.0        | N/A                       |
|             | S0/0/0   | 10.1.1.2      | 255.255.255.252      | N/A                       |
| R2          | S0/0/1   | 10.2.2.1      | 255.255.255.252      | N/A                       |
|             | F0/0     | 192.168.30.1  | 255.255.255.0        | N/A                       |
|             | S0/0/0   | 10.3.3.2      | 255.255.255.252      | N/A                       |
| R3          | S0/0/1   | 10.2.2.2      | 255.255.255.252      | N/A                       |
| PC1         | NIC      | 192.168.10.10 | 255.255.255.0        | 192.168.10.1              |

| PC2       | NIC | 192.168.11.10  | 255.255.255.0 | 192.168.11.1 |
|-----------|-----|----------------|---------------|--------------|
| PC3       | NIC | 192.168.30.10  | 255.255.255.0 | 192.168.30.1 |
| WebServer | NIC | 192.168.20.254 | 255.255.255.0 | 192.168.20.1 |

## Información básica/situación

Las listas de control de acceso (ACL) estándar son scripts de configuración del router que controlan si un router permite o deniega paquetes según la dirección de origen. Esta actividad se concentra en definir criterios de filtrado, configurar ACL estándar, aplicar ACL a interfaces de router y verificar y evaluar la implementación de la ACL. Los routers ya están configurados, incluidas las direcciones IP y el routing del protocolo de routing de gateway interior mejorado (EIGRP).

## Parte 1: planificar una implementación de ACL

## Paso 1: investigar la configuración actual de red.

Antes de aplicar cualquier ACL a una red, es importante confirmar que tenga conectividad completa. Elija una computadora y haga ping a otros dispositivos en la red para verificar que la red tenga plena conectividad.

Debería poder hacer ping correctamente a todos los dispositivos.

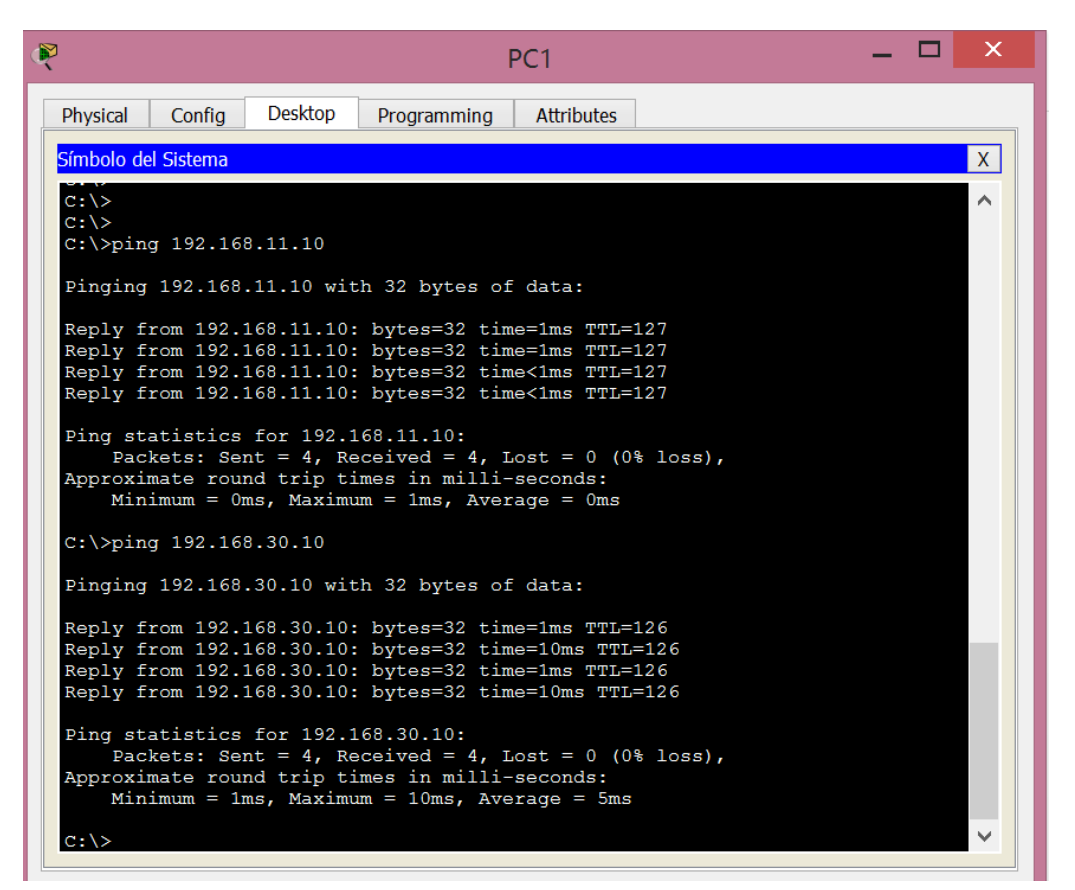

| PC1                                                                                                    | <br>Х |   |
|----------------------------------------------------------------------------------------------------|-------|---|
| Physical Config Desktop Programming Attributes                                                                                                    |       | 1 |
| Símbolo del Sistema                                                                                                    | Х     |   |
| Minimum = 1ms, Maximum = 10ms, Average = 5ms                                                                                                    | ^     |   |
| C:\>ping 192.168.30.1                                                                                                    |       |   |
| Pinging 192.168.30.1 with 32 bytes of data:                                                                                                    |       |   |
| Reply from 192.168.30.1: bytes=32 time=2ms TTL=254<br>Reply from 192.168.30.1: bytes=32 time=1ms TTL=254<br>Reply from 192.168.30.1: bytes=32 time=1ms TTL=254<br>Reply from 192.168.30.1: bytes=32 time=1ms TTL=254 |       |   |
| <pre>Ping statistics for 192.168.30.1:<br/>Packets: Sent = 4, Received = 4, Lost = 0 (0% loss),<br/>Approximate round trip times in milli-seconds:<br/>Minimum = 1ms, Maximum = 2ms, Average = 1ms</pre>             |       |   |
| C:\>ping 10.1.1.2                                                                                                    |       |   |
| Pinging 10.1.1.2 with 32 bytes of data:                                                                                                    |       |   |
| Reply from 10.1.1.2: bytes=32 time=1ms TTL=254<br>Reply from 10.1.1.2: bytes=32 time=1ms TTL=254<br>Reply from 10.1.1.2: bytes=32 time=1ms TTL=254<br>Reply from 10.1.1.2: bytes=32 time=2ms TTL=254                 |       |   |
| <pre>Ping statistics for 10.1.1.2:<br/>Packets: Sent = 4, Received = 4, Lost = 0 (0% loss),<br/>Approximate round trip times in milli-seconds:<br/>Minimum = 1ms, Maximum = 2ms, Average = 1ms</pre>                 |       |   |

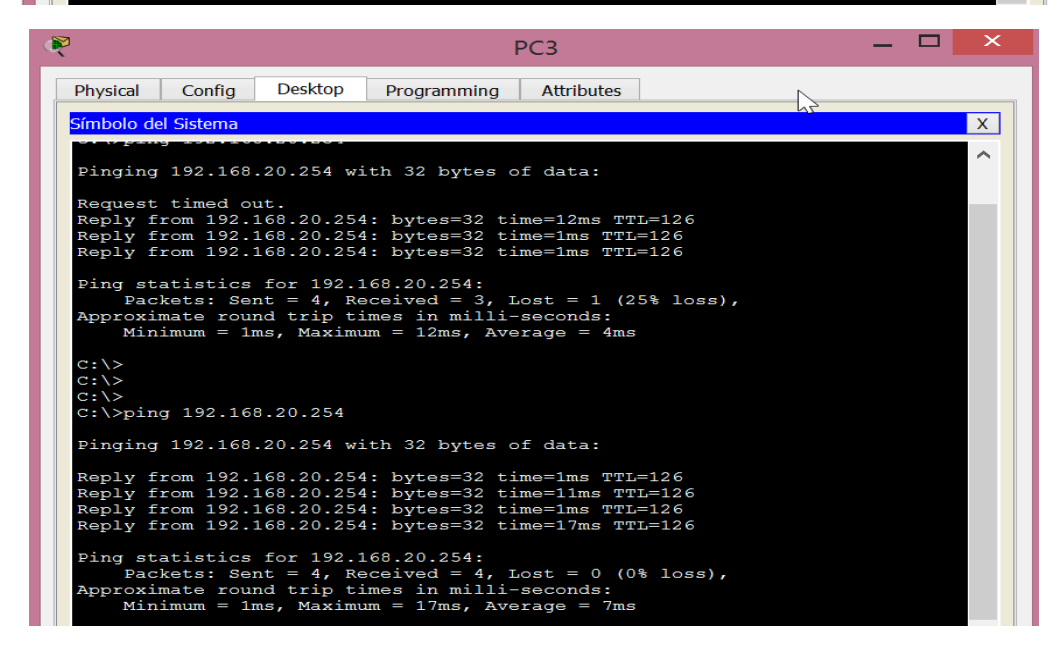

#### Paso 2: evaluar dos políticas de red y planificar las implementaciones de ACL.

- a. En el R2 están implementadas las siguientes políticas de red:
  - La red 192.168.11.0/24 no tiene permiso para acceder al **servidor web** en la red 192.168.20.0/24.
  - Se permite el resto de los tipos de acceso.

Para restringir el acceso de la red 192.168.11.0/24 al **servidor web** en 192.168.20.254 sin interferir con otro tráfico, se debe crear una ACL en el **R2**. La lista de acceso se debe colocar en la interfaz de salida hacia el **servidor web**. Se debe crear una segunda regla en el **R2** para permitir el resto del tráfico.

- b. En el **R3** están implementadas las siguientes políticas de red:
  - La red 192.168.10.0/24 no tiene permiso para comunicarse con la red 192.168.30.0/24.

• Se permite el resto de los tipos de acceso.

Para restringir el acceso de la red 192.168.10.0/24 a la red 192.168.30/24 sin interferir con otro tráfico, se debe crear una lista de acceso en el **R3**. La ACL se debe colocar en la interfaz de salida hacia la **PC3**. Se debe crear una segunda regla en el **R3** para permitir el resto del tráfico.

## Parte 2: configurar, aplicar y verificar una ACL estándar

#### Paso 1: configurar y aplicar una ACL estándar numerada en el R2.

a. Cree una ACL con el número 1 en el **R2** con una instrucción que deniegue el acceso a la red 192.168.20.0/24 desde la red 192.168.11.0/24.

#### R2(config)# access-list 1 deny 192.168.11.0 0.0.0.255

b. De manera predeterminada, las listas de acceso deniegan todo el tráfico que no coincide con una regla. Para permitir el resto del tráfico, configure la siguiente instrucción:

#### R2(config)# access-list 1 permit any

c. Para que la ACL realmente filtre el tráfico, se debe aplicar a alguna operación del router. Para aplicar la ACL, colóquela en la interfaz Gigabit Ethernet 0/0 para el tráfico saliente.

#### R2(config)# interface GigabitEthernet0/0

#### R2(config-if)# ip access-group 1 out

| Ŕ | R2 - 🗆                                                                                                    | ×            |
|---|----------------------------------------------------------------------------------------------------|--------------|
|   | Physical Config CLI Attributes                                                                                                    |              |
|   | IOS Command Line Interface                                                                                                    |              |
|   | <pre>%DUAL-5-NBRCHANGE: IP-EIGRP 100: Neighbor 10.1.1.1<br/>(Serial0/0/0) is up: new adjacency<br/>R2*configure terminal<br/>Enter configuration commands, one per line. End with<br/>CNTL/2.<br/>R2 (config) #access-list 1 deny 192.168.11.0 0.0.0.255<br/>R2 (config) #access-list 1 permit any<br/>R2 (config) #interface g0/0<br/>R2 (config-if) #ip access-group 1 out<br/>R2 (config-if) #exit<br/>R2 (config) #exit<br/>R2 (config) #exit<br/>R2 (config) #exit<br/>R2 (config) #exit</pre> | ^            |
|   | sis s cowrig_i. conriguied from console by console                                                                                                    | $\checkmark$ |

#### Paso 2: configurar y aplicar una ACL estándar numerada en el R3.

a. Cree una ACL con el número 1 en el **R3** con una instrucción que deniegue el acceso a la red 192.168.30.0/24 desde la red de la **PC1** (192.168.10.0/24).

## R3(config)# access-list 1 deny 192.168.10.0 0.0.0.255

b. De manera predeterminada, las ACL deniegan todo el tráfico que no coincide con una regla. Para permitir el resto del tráfico, cree una segunda regla para la ACL 1.

## R3(config)# access-list 1 permit any

**c**. Para aplicar la ACL, colóquela en la interfaz Gigabit Ethernet 0/0 para el tráfico saliente.

## R3(config)# interface GigabitEthernet0/0

## R3(config-if)# **ip access-group 1 out**

| R                                                                                                    | R3                                                                                                    | _ □                                                                 | × |
|----------------------------------------------------------------------------------------------------|----------------------------------------------------------------------------------------------------|---------------------------------------------------------------------|---|
| Physical Config CLI                                                                                                    | Attributes                                                                                                    |                                                                     |   |
| I                                                                                                    | OS Command Line Interface                                                                                                    |                                                                     |   |
| R3>enable<br>R3#configure terminal<br>Enter configuration<br>CNTL/Z.<br>R3(config)#access-li.<br>R3(config)#interface<br>R3(config-if)#ip acc<br>R3(config-if)#ip acc<br>R3(config-if)#exit<br>R3(config)#exit<br>R3#<br>%SYS-5-CONFIG_I: Con | l<br>commands, one per line<br>st 1 deny 192.168.10.0<br>st 1 permit any<br>g0/0<br>ess-group 1 out<br>figured from console b | <ul> <li>End with</li> <li>0.0.0.255</li> <li>oy console</li> </ul> |   |

## Paso 3: verificar la configuración y la funcionalidad de la ACL.

a. En el **R2** y el **R3**, introduzca el comando **show access-list** para verificar las configuraciones de la ACL. Introduzca el comando **show run** o **show ip interface gigabitethernet 0/0** para verificar la colocación de las ACL.

```
R2>enable
R2#
R2#show access-lists
Standard IP access list 1
10 deny 192.168.11.0 0.0.0.255
20 permit any
```

```
R3>
R3>enable
R3#show access-lists
Standard IP access list 1
    10 deny 192.168.10.0 0.0.0.255
    20 permit any
R3#
```

R2#

R2#show ip interface g0/0 GigabitEthernet0/0 is up, line protocol is up (connected) Internet address is 192.168.20.1/24 Broadcast address is 255.255.255.255 Address determined by setup command MTU is 1500 bytes Helper address is not set Directed broadcast forwarding is disabled Outgoing access list is 1 Inbound access list is not set Proxy ARP is enabled Security level is default Split horizon is enabled ICMP redirects are always sent ICMP unreachables are always sent ICMP mask replies are never sent IP fast switching is disabled IP fast switching on the same interface is disabled IP Flow switching is disabled IP Fast switching turbo vector IP multicast fast switching is disabled IP multicast distributed fast switching is disabled Router Discovery is disabled IP output packet accounting is disabled IP access violation accounting is disabled TCP/IP header compression is disabled RTP/IP header compression is disabled Probe proxy name replies are disabled Probe proxy name reprises are disabled Policy routing is disabled Network address translation is disabled BGP Policy Mapping is disabled Input features: MCI Check WCCP Redirect outbound is disabled WCCP Redirect inbound is disabled WCCP Redirect exclude is disabled

v

V

```
R3#show ip interface g0/0
GigabitEthernet0/0 is up, line protocol is up (connected)
 Internet address is 192.168.30.1/24
 Broadcast address is 255.255.255.255
 Address determined by setup command
 MTU is 1500 bytes
 Helper address is not set
 Directed broadcast forwarding is disabled
 Outgoing access list is 1
 Inbound access list is not set
 Proxy ARP is enabled
 Security level is default
 Split horizon is enabled
 ICMP redirects are always sent
 ICMP unreachables are always sent
 ICMP mask replies are never sent
 IP fast switching is disabled
 IP fast switching on the same interface is disabled
 IP Flow switching is disabled
 IP Fast switching turbo vector
 IP multicast fast switching is disabled
 IP multicast distributed fast switching is disabled
 Router Discovery is disabled
 IP output packet accounting is disabled
 IP access violation accounting is disabled
 TCP/IP header compression is disabled
 RTP/IP header compression is disabled
 Probe proxy name replies are disabled
 Policy routing is disabled
 Network address translation is disabled
 BGP Policy Mapping is disabled
 Input features: MCI Check
 WCCP Redirect outbound is disabled
 WCCP Redirect inbound is disabled
 WCCP Redirect exclude is disabled
```

- b. Una vez colocadas las dos ACL, el tráfico de la red se restringe según las políticas detalladas en la parte 1. Utilice las siguientes pruebas para verificar las implementaciones de ACL:
- Un ping de 192.168.10.10 a 192.168.11.10 se realiza correctamente.
- Un ping de 192.168.10.10 a 192.168.20.254 se realiza correctamente.
- Un ping de 192.168.11.10 a 192.168.20.254 falla.
- Un ping de 192.168.10.10 a 192.168.30.10 falla.
- Un ping de 192.168.11.10 a 192.168.30.10 se realiza correctamente.
- Un ping de 192.168.30.10 a 192.168.20.254 se realiza correctamente.

| Þ | PC1                                                                                                    | - | ×     |
|---|----------------------------------------------------------------------------------------------------|---|-------|
|   | Physical Config Desktop Programming Attributes                                                             |   | <br>] |
|   | Símbolo del Sistema                                                                                        |   | Х     |
|   | c:\>                                                                                                    |   | ^     |
|   | C:\>ping 192.168.11.10                                                                                     |   |       |
|   | Pinging 192.168.11.10 with 32 bytes of data:                                                               |   |       |
|   | Reply from 192.168.11.10: bytes=32 time<1ms TTL=127                                                        |   |       |
|   | Reply from 192.168.11.10: bytes=32 time<1ms TTL=127<br>Reply from 192.168.11.10: bytes=32 time=1ms TTL=127 |   |       |
|   | Reply from 192.168.11.10: bytes=32 time<1ms TTL=127                                                        |   |       |
|   | <pre>Ping statistics for 192.168.11.10:<br/>Packets: Sent = 4, Received = 4, Lost = 0 (0% loss),</pre>     |   |       |
|   | Approximate round trip times in milli-seconds:<br>Minimum = Oms, Maximum = 1ms, Average = Oms              |   |       |
|   | C:\>ping 192.168.20.254                                                                                    |   |       |
|   | Pinging 192.168.20.254 with 32 bytes of data:                                                              |   |       |
|   | Reply from 192.168.20.254: bytes=32 time=1ms TTL=126                                                       |   |       |
|   | Reply from 192.168.20.254: bytes=32 time=11ms TTL=126                                                      |   |       |
|   | Reply from 192.168.20.254: bytes=32 time=1ms TTL=126                                                       |   |       |
|   | <pre>Ping statistics for 192.168.20.254:<br/>Packets: Sent = 4, Received = 4, Lost = 0 (0% loss),</pre>    |   |       |
|   | Approximate round trip times in milli-seconds:<br>Minimum = 1ms, Maximum = 11ms, Average = 3ms             |   |       |
|   |                                                                                                    |   |       |

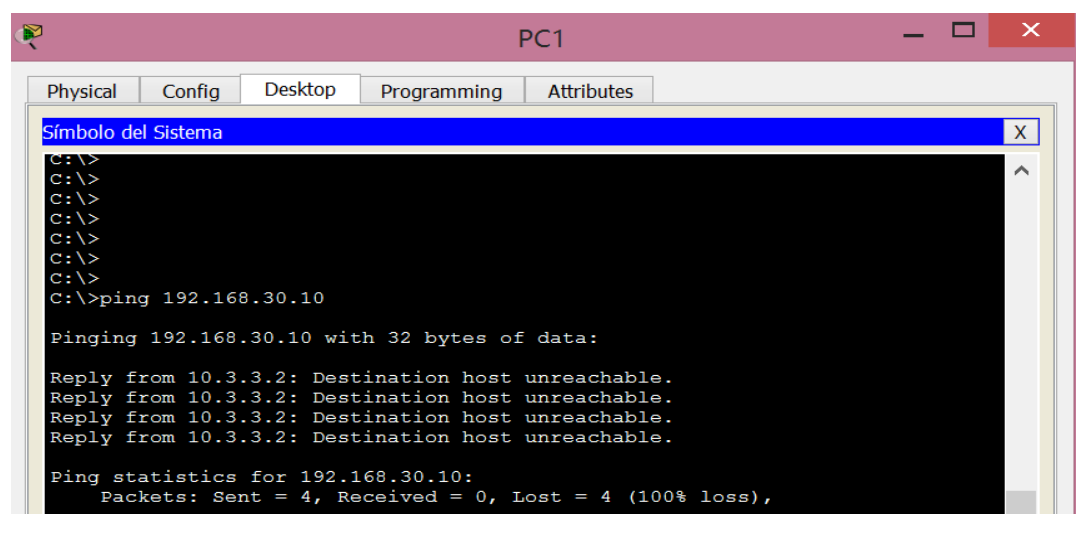

| R                                        |                                                  |                                                      |                                                                  | PC2                                                      |                            | - | × |
|------------------------------------------|--------------------------------------------------|------------------------------------------------------|------------------------------------------------------------------|----------------------------------------------------------|----------------------------|---|---|
| Physical                                 | Config                                           | Desktop                                              | Programming                                                      | Attributes                                               | 1                          |   |   |
| Símbolo d                                | el Sistema                                       |                                                      |                                                                  |                                                          |                            |   | X |
| Packet<br>C:\>pir                        | Tracer P<br>ng 192.16                            | C Command<br>8.20.254                                | Line 1.0                                                         |                                                          |                            |   |   |
| Pinging                                  | 192.168                                          | .20.254 wi                                           | ith 32 bytes                                                     | of data:                                                 |                            |   |   |
| Reply f<br>Reply f<br>Reply f<br>Reply f | From 10.1<br>From 10.1<br>From 10.1              | .1.2: Dest<br>.1.2: Dest<br>.1.2: Dest<br>.1.2: Dest | cination host<br>cination host<br>cination host<br>cination host | unreachabl<br>unreachabl<br>unreachabl<br>unreachabl     | e.<br>e.<br>e.             |   |   |
| Ping st<br>Pac                           | atistics<br>kets: Se                             | for 192.1<br>nt = 4, Re                              | 168.20.254:<br>aceived = 0,                                      | Lost = 4 (1                                              | .00% loss),                |   |   |
| C:\>pir                                  | ng 192.16                                        | 8.30.10                                              |                                                                  |                                                          |                            |   |   |
| Pinging                                  | 192.168                                          | .30.10 wit                                           | th 32 bytes o                                                    | f data:                                                  |                            |   |   |
| Reply f<br>Reply f<br>Reply f<br>Reply f | from 192.<br>from 192.<br>from 192.<br>from 192. | 168.30.10:<br>168.30.10:<br>168.30.10:<br>168.30.10: | : bytes=32 ti<br>: bytes=32 ti<br>: bytes=32 ti<br>: bytes=32 ti | me=2ms TTL=<br>me=2ms TTL=<br>me=10ms TTL<br>me=2ms TTL= | 126<br>126<br>=126<br>=126 |   |   |
| Ping st<br>Pac<br>Approxi<br>Mir         | atistics<br>kets: Se<br>mate rou<br>nimum = 2    | for 192.1<br>nt = 4, Re<br>nd trip ti<br>ms, Maximu  | L68.30.10:<br>eceived = 4,<br>imes in milli<br>um = 10ms, Av     | Lost = 0 (0<br>-seconds:<br>erage = 4ms                  | اء loss),                  |   |   |

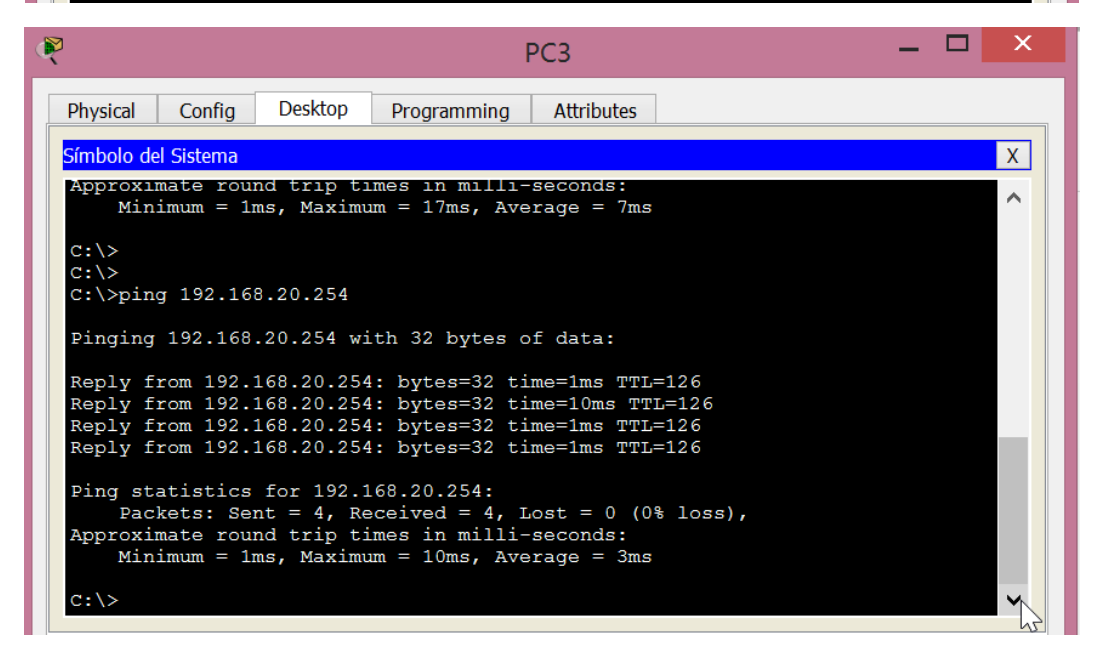

## 9.2.1.11 Packet Tracer: configuración de ACL estándar con nombre

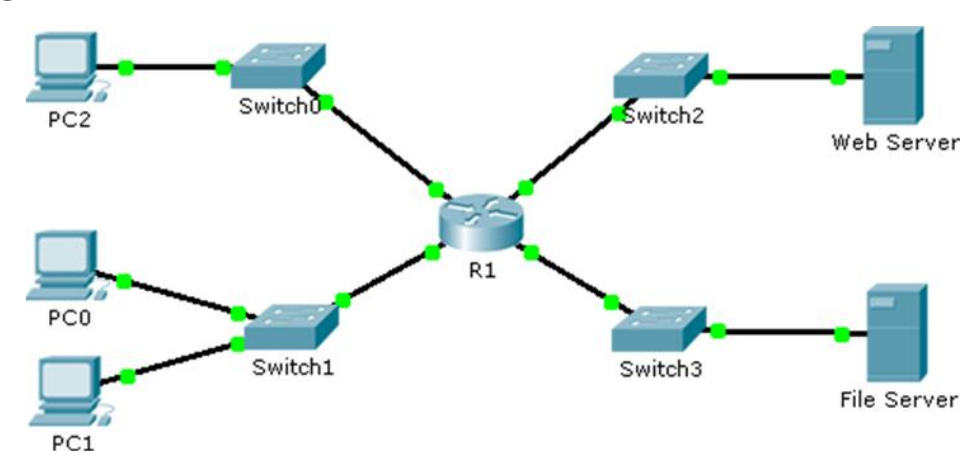

Topología

#### Tabla de direccionamiento

| Dispositivo             | Interfaz | Dirección IP    | Máscara de<br>subred | Gateway<br>predeterminado |
|-------------------------|----------|-----------------|----------------------|---------------------------|
|                         | F0/0     | 192.168.10.1    | 255.255.255.0        | N/A                       |
|                         | F0/1     | 192.168.20.1    | 255.255.255.0        | N/A                       |
| R1                      | E0/0/0   | 192.168.100.1   | 255.255.255.0        | N/A                       |
|                         | E0/1/0   | 192.168.200.1   | 255.255.255.0        | N/A                       |
| Servidor de<br>archivos | NIC      | 192.168.200.100 | 255.255.255.0        | 192.168.200.1             |
| Servidor web            | NIC      | 192.168.100.100 | 255.255.255.0        | 192.168.100.1             |
| PC0                     | NIC      | 192.168.20.3    | 255.255.255.0        | 192.168.20.1              |
| PC1                     | NIC      | 192.168.20.4    | 255.255.255.0        | 192.168.20.1              |
| PC2                     | NIC      | 192.168.10.3    | 255.255.255.0        | 192.168.10.1              |

#### Información básica/situación

El administrador de red sénior le solicitó que cree una ACL estándar con nombre para impedir el acceso a un servidor de archivos. Se debe denegar el acceso de todos los clientes de una red y de una estación de trabajo específica de una red diferente.

# Parte 1: configurar y aplicar una ACL estándar con nombre

## Paso 1: verificar la conectividad antes de configurar y aplicar la ACL.

Las tres estaciones de trabajo deben poder hacer ping tanto al **Servidor web** como al **Servidor de archivos**.

| R                                |                                                  |                                                       |                                                                      | PC1                                                  |                                  | — | × |
|----------------------------------|--------------------------------------------------|-------------------------------------------------------|----------------------------------------------------------------------|------------------------------------------------------|----------------------------------|---|---|
| Physical                         | Config                                           | Desktop                                               | Programming                                                          | Attributes                                           | ]                                |   |   |
| Símbolo                          | del Sistema                                      |                                                       |                                                                      |                                                      |                                  |   | Х |
| (··)>                            |                                                  |                                                       |                                                                      |                                                      |                                  |   | ^ |
| C:\>pi                           | ng 192.16                                        | 8.200.100                                             |                                                                      |                                                      |                                  |   |   |
| Pingir                           | g 192.168                                        | .200.100 ¥                                            | with 32 bytes                                                        | of data:                                             |                                  |   |   |
| Reply<br>Reply<br>Reply<br>Reply | from 192.<br>from 192.<br>from 192.<br>from 192. | 168.200.10<br>168.200.10<br>168.200.10<br>168.200.10  | 00: bytes=32 t<br>00: bytes=32 t<br>00: bytes=32 t<br>00: bytes=32 t | ime<1ms TT<br>ime=2ms TT<br>ime=1ms TT<br>ime<1ms TT | L=127<br>L=127<br>L=127<br>L=127 |   |   |
| Ping s<br>Pa<br>Approx<br>Mi     | tatistics<br>ckets: Se<br>imate rou<br>nimum = 0 | for 192.1<br>ent = 4, Re<br>and trip ti<br>ms, Maximu | l68.200.100:<br>eceived = 4, I<br>imes in milli-<br>um = 2ms, Aver   | ost = 0 (0<br>seconds:<br>age = 0ms                  | % loss),                         |   |   |
| C:\>pi                           | ng 192.16                                        | 8.100.100                                             |                                                                      |                                                      |                                  |   |   |
| Pingir                           | g 192.168                                        | .100.100 ¥                                            | with 32 bytes                                                        | of data:                                             |                                  |   |   |
| Reply<br>Reply<br>Reply<br>Reply | from 192.<br>from 192.<br>from 192.<br>from 192. | 168.100.10<br>168.100.10<br>168.100.10<br>168.100.10  | 00: bytes=32 t<br>00: bytes=32 t<br>00: bytes=32 t<br>00: bytes=32 t | ime=1ms TT<br>ime=2ms TT<br>ime<1ms TT<br>ime=1ms TT | L=127<br>L=127<br>L=127<br>L=127 |   |   |
| Ping s<br>Pa<br>Approx<br>Mi     | tatistics<br>ckets: Se<br>imate rou<br>nimum = O | for 192.1<br>ent = 4, Re<br>and trip ti<br>ms, Maximu | L68.100.100:<br>eccived = 4, I<br>imes in milli-<br>um = 2ms, Aver   | lost = 0 (0<br>seconds:<br>cage = 1ms                | ۹ loss),                         |   |   |

| 2                                                                                                    | PC0                                                                                                    | - 🗆 × |
|----------------------------------------------------------------------------------------------------|----------------------------------------------------------------------------------------------------|-------|
| Physical Config Desktop                                                                                      | Programming Attributes                                                                                                    |       |
| Símbolo del Sistema                                                                                          |                                                                                                    | Х     |
| Packet Tracer PC Command<br>C:\>ping 192.168.200.100                                                         | Line 1.0                                                                                                    | ^     |
| Pinging 192.168.200.100                                                                                      | with 32 bytes of data:                                                                                                    |       |
| Reply from 192.168.200.1<br>Reply from 192.168.200.1<br>Reply from 192.168.200.1<br>Reply from 192.168.200.1 | 00: bytes=32 time=2ms TTL=127<br>00: bytes=32 time<1ms TTL=127<br>00: bytes=32 time<1ms TTL=127<br>00: bytes=32 time<1ms TTL=127 |       |
| Ping statistics for 192.<br>Packets: Sent = 4, R<br>Approximate round trip t<br>Minimum = 0ms, Maximu        | 168.200.100:<br>eceived = 4, Lost = 0 (0% loss),<br>imes in milli-seconds:<br>um = 2ms, Average = 0ms                            |       |
| C:\>ping 192.168.100.100                                                                                     |                                                                                                    |       |
| Pinging 192.168.100.100                                                                                      | with 32 bytes of data:                                                                                                    |       |
| Reply from 192.168.100.1<br>Reply from 192.168.100.1<br>Reply from 192.168.100.1<br>Reply from 192.168.100.1 | 00: bytes=32 time<1ms TTL=127<br>00: bytes=32 time<1ms TTL=127<br>00: bytes=32 time<1ms TTL=127<br>00: bytes=32 time<1ms TTL=127 |       |
| Ping statistics for 192.<br>Packets: Sent = 4, R<br>Approximate round trip t<br>Minimum = Oms, Maxim         | 168.100.100:<br>eceived = 4, Lost = 0 (0% loss),<br>imes in milli-seconds:<br>um = Oms, Average = Oms                            |       |

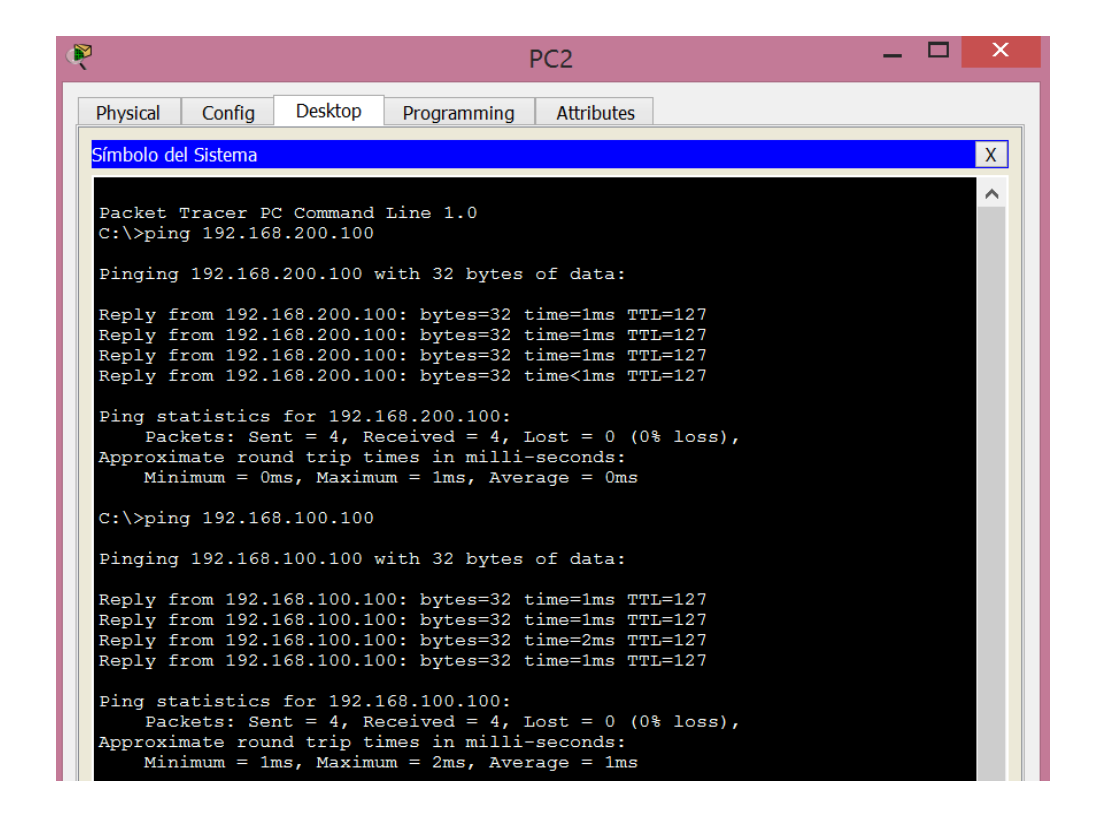

#### Paso 2: configurar una ACL estándar con nombre.

Configure la siguiente ACL con nombre en el **R1**.

#### R1(config)# ip access-list standard File\_Server\_Restrictions

R1(config-std-nacl)# permit host 192.168.20.4

R1(config-std-nacl)# deny any

**Nota:** a los fines de la puntuación, el nombre de la ACL distingue mayúsculas de minúsculas.

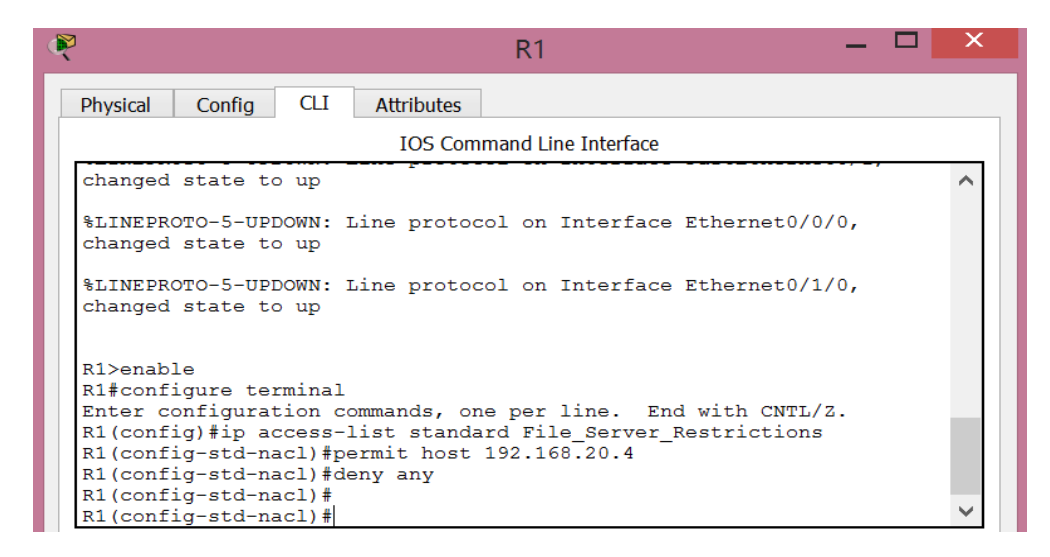

Paso 3: aplicar la ACL con nombre.

a. Aplique la ACL de salida a la interfaz Fast Ethernet 0/1.

## R1(config-if)# ip access-group File\_Server\_Restrictions out

b. Guarde la configuración.

| R | R1 — 🗆                                                                                                    |                 |  |  |  |  |
|---|----------------------------------------------------------------------------------------------------|-----------------|--|--|--|--|
|   | Physical Config CLI Attributes                                                                                                    |                 |  |  |  |  |
|   | IOS Command Line Interface                                                                                                    |                 |  |  |  |  |
|   | <pre>Rl#configure terminal<br/>Enter configuration commands, one per line. End with CNTL/<br/>Z.<br/>Rl(config)#<br/>Rl(config)#<br/>Rl(config)#interface f0/1<br/>Rl(config-if)#ip access-group File_Server_Restrictions out<br/>Rl(config-if)#exit<br/>Rl(config)#exit<br/>Rl#<br/>%SYS-5-CONFIG_I: Configured from console by console</pre> | >               |  |  |  |  |
|   | Rl#copy run start<br>Destination filename [startup-config]?<br>Building configuration<br>[OK]                                                                                                    |                 |  |  |  |  |
|   | R1#                                                                                                    | $\mathbf{\vee}$ |  |  |  |  |

Parte 2: verificar la implementación de la ACL

Paso 1: verificar la configuración de la ACL y su aplicación a la interfaz.

Utilice el comando **show access-lists** para verificar la configuración de la ACL. Utilice el comando **show run** o **show ip interface fastethernet 0/1** para verificar que la ACL se haya aplicado de forma correcta a la interfaz.

```
R1#show access-lists
Standard IP access list File_Server_Restrictions
10 permit host 192.168.20.4
20 deny any
R1#
```

```
R1#show ip interface f0/1
FastEthernet0/1 is up, line protocol is up (connected)
  Internet address is 192.168.200.1/24
  Broadcast address is 255.255.255.255
  Address determined by setup command
 MTU is 1500 bytes
  Helper address is not set
  Directed broadcast forwarding is disabled
  Outgoing access list is File_Server_Restrictions
  Inbound access list is not set
  Proxy ARP is enabled
  Security level is default
  Split horizon is enabled
  ICMP redirects are always sent
  ICMP unreachables are always sent
  ICMP mask replies are never sent
  IP fast switching is disabled
  IP fast switching on the same interface is disabled
  IP Flow switching is disabled
  IP Fast switching turbo vector
  IP multicast fast switching is disabled
  IP multicast distributed fast switching is disabled
  Router Discovery is disabled
  IP output packet accounting is disabled
  IP access violation accounting is disabled
  TCP/IP header compression is disabled
  RTP/IP header compression is disabled
  Probe proxy name replies are disabled
  Policy routing is disabled
  Network address translation is disabled
  BGP Policy Mapping is disabled
  Input features: MCI Check
  WCCP Redirect outbound is disabled
  WCCP Redirect inbound is disabled
  WCCP Redirect exclude is disabled
R1#
```

#### Paso 2: verificar que la ACL funcione correctamente.

Aunque las tres estaciones de trabajo deberían poder hacer ping al **servidor web**, pero sólo **PC1** debería poder hacer ping al **servidor web**.

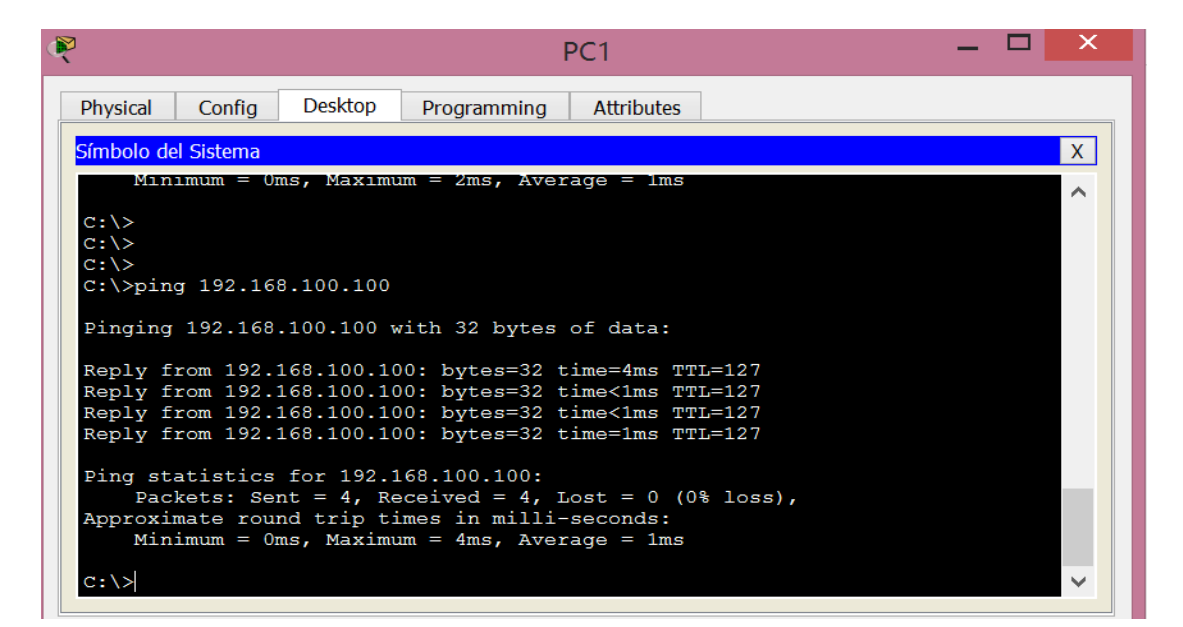

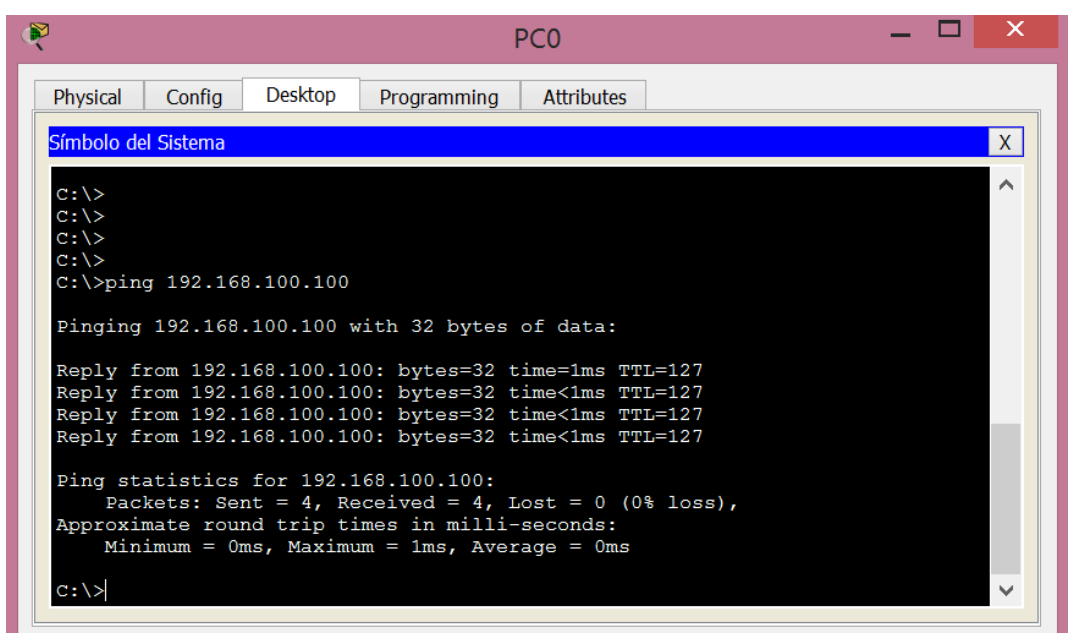

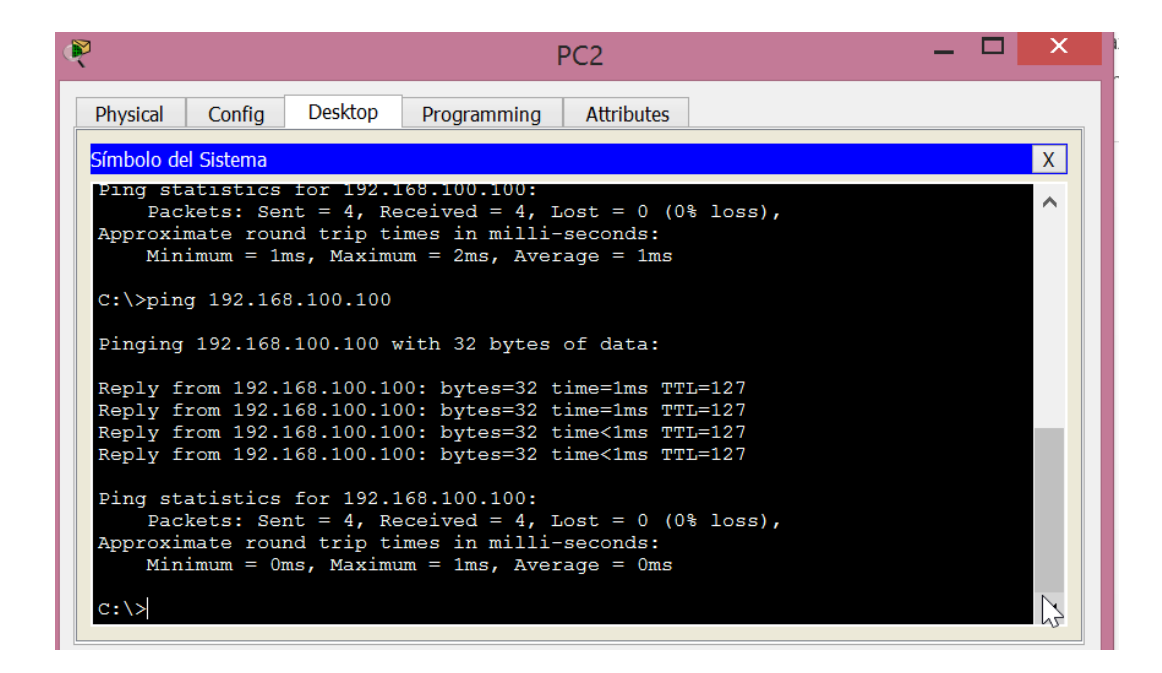

Se verifica y evidencia que las tres estaciones o PC pueden hacer ping al servidor web.

En las siguientes imágenes se verifica y evidencia que solamente la PC1 puede hacer ping al servidor de archivos.

| ¢ | PC1                                                                                                    | - | ×     |  |
|---|----------------------------------------------------------------------------------------------------|---|-------|--|
|   | Physical Config Desktop Programming Attributes                                                                                                    |   | <br>] |  |
|   | Símbolo del Sistema                                                                                                    |   | Х     |  |
|   | C:\><br>C:\>ping 192.168.200.100                                                                                                    |   | ^     |  |
|   | Pinging 192.168.200.100 with 32 bytes of data:                                                                                                    |   |       |  |
|   | Reply from 192.168.200.100: bytes=32 time=1ms TTL=127<br>Reply from 192.168.200.100: bytes=32 time=2ms TTL=127<br>Reply from 192.168.200.100: bytes=32 time<1ms TTL=127<br>Reply from 192.168.200.100: bytes=32 time<1ms TTL=127 |   |       |  |
|   | <pre>Ping statistics for 192.168.200.100:<br/>Packets: Sent = 4, Received = 4, Lost = 0 (0% loss),<br/>Approximate round trip times in milli-seconds:<br/>Minimum = 0ms, Maximum = 2ms, Average = 0ms</pre>                      |   |       |  |

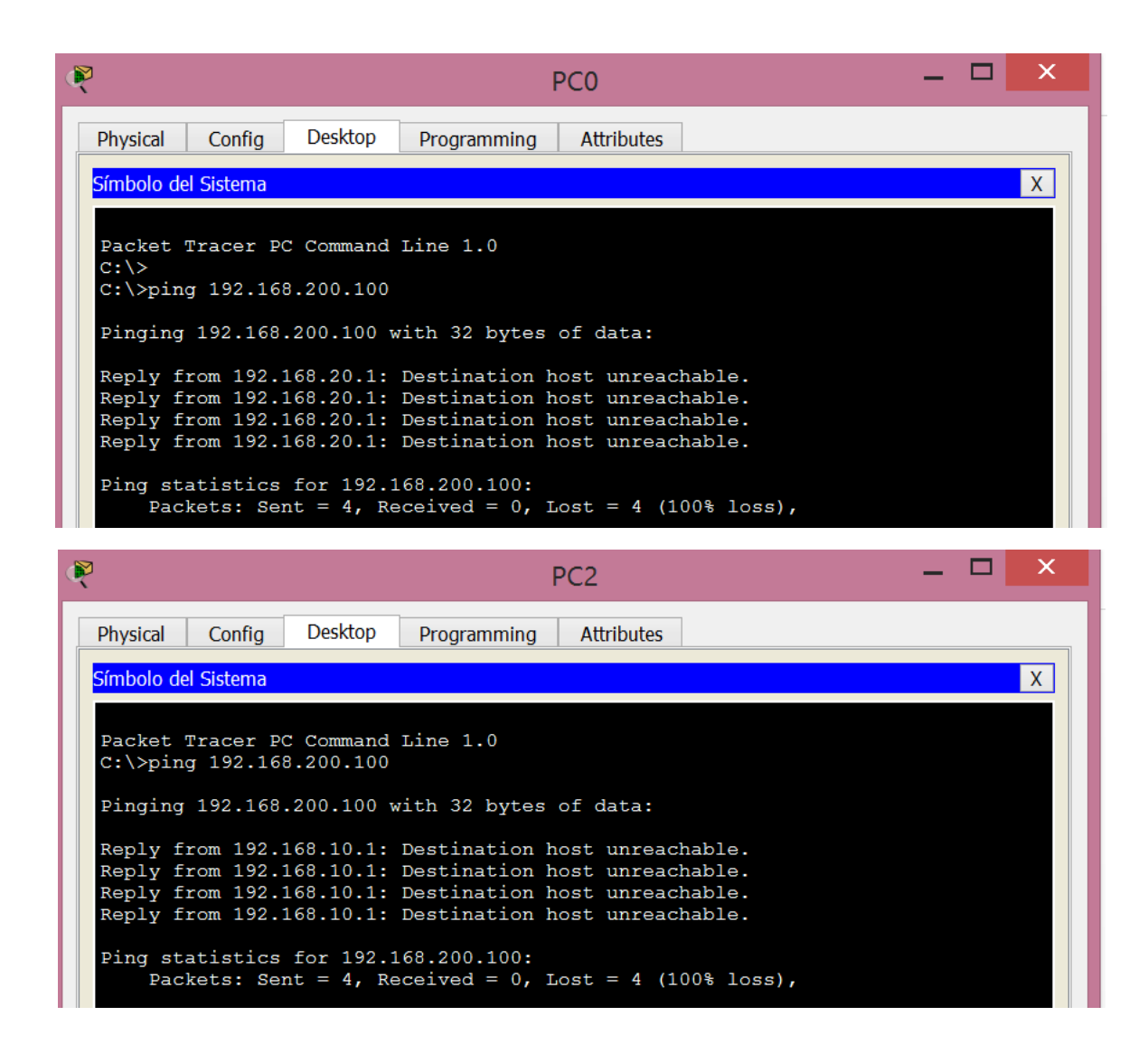

9.2.3.3 Packet Tracer: configuración de una ACL en líneas VTY

Topología:

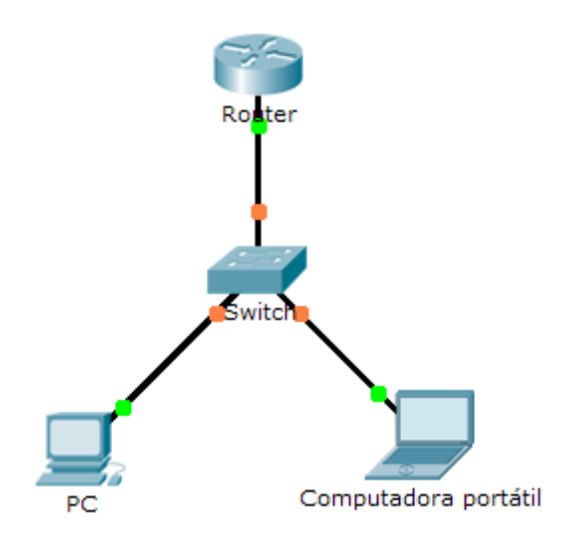

Información básica: Como administrador de red, debe tener acceso remoto al router. Este acceso no debe estar disponible para otros usuarios de la red. Por lo tanto, configurará y aplicará una lista de control de acceso (ACL) que permita el acceso de una computadora (PC) a las líneas Telnet, pero que deniegue el resto de las direcciones IP de origen.

#### Parte 1: configurar y aplicar una ACL a las líneas VTY

Paso 1: verificar el acceso por Telnet antes de configurar la ACL.

Ambas computadoras deben poder acceder al Router mediante Telnet. La contraseña es cisco.

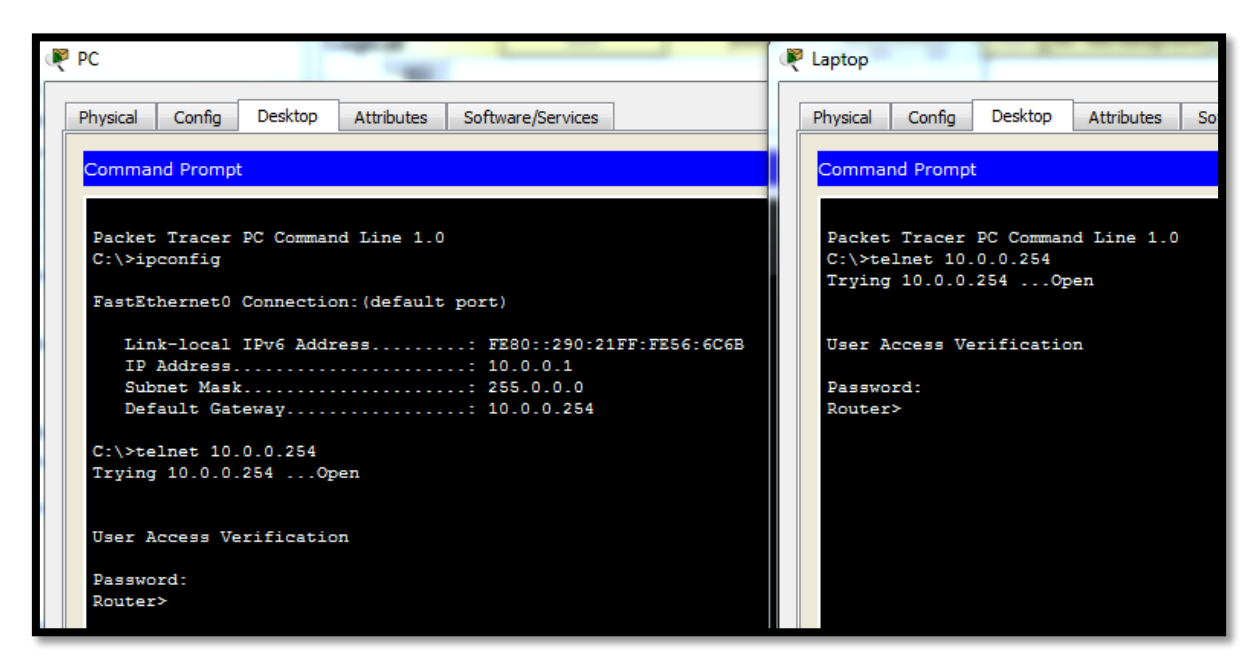

Paso 2: configurar una ACL estándar numerada.

Configure la siguiente ACL numerada en el Router.

Router(config)# access-list 99 permit host 10.0.0.1

Ya que no deseamos permitir el acceso desde ninguna otra computadora, la propiedad de denegación implícita de la lista de acceso cumple nuestros requisitos.

Paso 3: colocar una ACL estándar con nombre en el router.

Se debe permitir el acceso a las interfaces del Router y se debe restringir el acceso por Telnet. Por lo tanto, debemos colocar la ACL en las líneas Telnet que van de 0 a 4. Desde la petición de entrada de configuración del Router, acceda al modo de configuración de línea de las líneas 0 a 4 y utilice el comando access-class para aplicar la ACL a todas las líneas VTY: Router(config)# line vty 0 4 Router(config-line)# access-class 99 in

```
Router≻enable
Router‡config
Configuring from terminal, memory, or network [terminal]?
Enter configuration commands, one per line. End with CNTL/Z.
Router(config)‡acc
% Incomplete command.
Router(config)‡access-list 99 permit host 10.0.0.1
Router(config)‡line vty 0 15
Router(config-line)‡access-class 99 in
```

Parte 2: verificar la implementación de la ACL

Paso 1: verificar la configuración de la ACL y su aplicación a las líneas VTY.

Utilice el comando show access-lists para verificar la configuración de la ACL. Utilice el comando show run para verificar que la ACL esté aplicada a las líneas VTY.

```
Router(config-line)#do show access-lists
Standard IP access list 99
10 permit host 10.0.0.1
```

Paso 2: verificar que la ACL funcione correctamente.

Ambas computadoras deben poder hacer ping al Router, pero solo la computadora PC debería poder acceder al Router mediante Telnet.

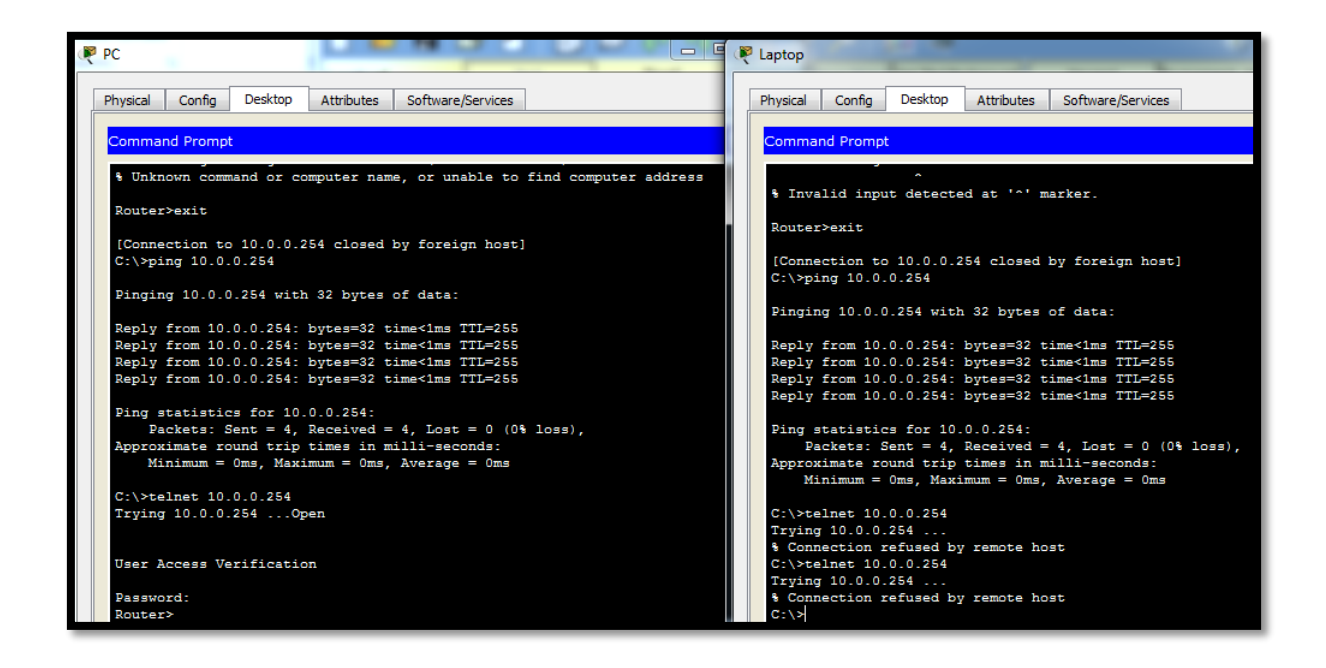

## 9.5.2.6 Packet Tracer: configuración de ACL de IPv6

Topología

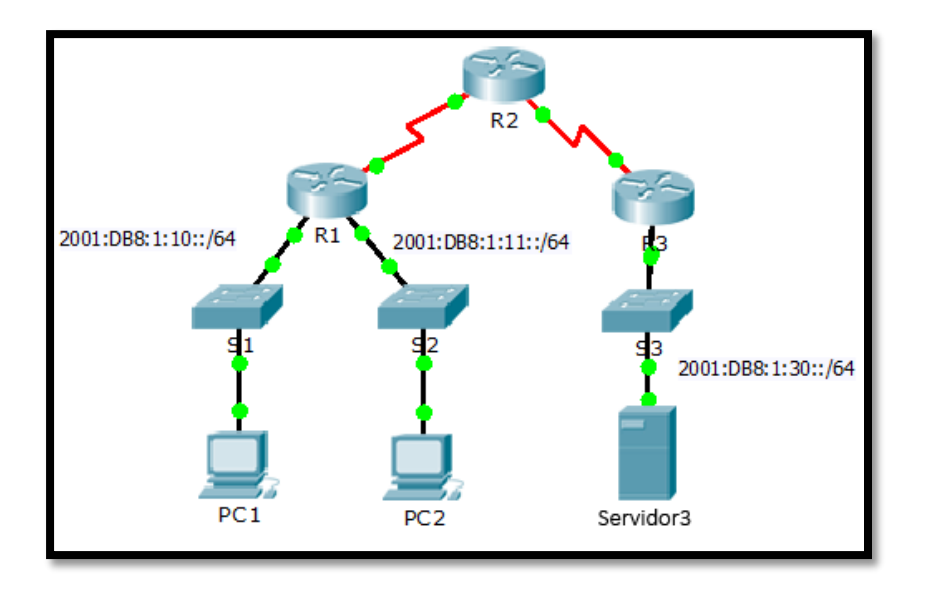

## Parte 1: configurar, aplicar y verificar una ACL de IPv6

Según los registros, una computadora en la red 2001:DB8:1:11::0/64 actualiza repetidamente su página web, lo que ocasiona un ataque por denegación de servicio (DoS) contra el Servidor3. Hasta que se pueda identificar y limpiar el cliente, debe bloquear el acceso HTTP y HTTPS a esa red mediante una lista de acceso.

Paso 1: configurar una ACL que bloquee el acceso HTTP y HTTPS.

Configure una ACL con el nombre BLOCK\_HTTP en el R1 con las siguientes instrucciones.

a. Bloquear el tráfico HTTP y HTTPS para que no llegue al Servidor3.

R1(config)# deny tcp any host 2001:DB8:1:30::30 eq www

R1(config)# deny tcp any host 2001:DB8:1:30::30 eq 443

b. Permitir el paso del resto del tráfico IPv6.

| R1>enable                                                      |
|----------------------------------------------------------------|
| R1#config                                                      |
| Configuring from terminal, memory, or network [terminal]?      |
| Enter configuration commands, one per line. End with CNTL/Z.   |
| R1(config) #ipv6 access-list block_http                        |
| R1(config-ipv6-acl)#deny tcp any host 2001:db8:1:30::30 eq 80  |
| R1(config-ipv6-acl)#deny tcp any host 2001:db8:1:30::30 eq 443 |
| R1(config-ipv6-acl) #permit ipv6 any any                       |
| R1(config-ipv6-acl) #exit                                      |

Paso 2: aplicar la ACL a la interfaz correcta.

Aplique la ACL a la interfaz más cercana al origen del tráfico que se desea bloquear. R1(config-if)# ipv6 traffic-filter BLOCK\_HTTP in

```
R1(config)#interface g0/1
R1(config-if)#ipv6 traffic-filter block_http in
R1(config-if)#exit
R1(config)#
```

Paso 3: verificar la implementación de la ACL.

Realice las siguientes pruebas para verificar que la ACL funcione de manera correcta:

• Abra el navegador web de la PC1 con la dirección http://2001:DB8:1:30::30 o https://2001:DB8:1:30::30. Debería aparecer el sitio web.

• Abra el navegador web de la PC2 con la dirección http://2001:DB8:1:30::30 o https://2001:DB8:1:30::30. El sitio web debería estar bloqueado.

• Haga ping de la PC2 a 2001:DB8:1:30::30. El ping debería realizarse correctamente.

```
R1#show ipv6 access-list
IPv6 access list block_http
deny tcp any host 2001:DB8:1:30::30 eq www
deny tcp any host 2001:DB8:1:30::30 eq 443
permit ipv6 any any
```

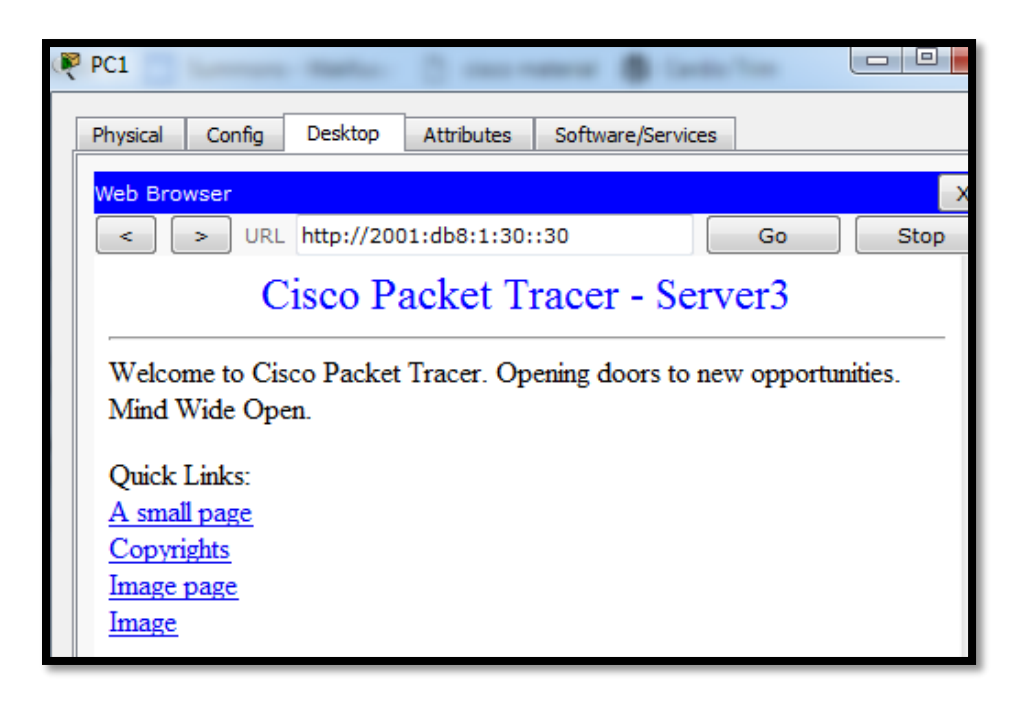

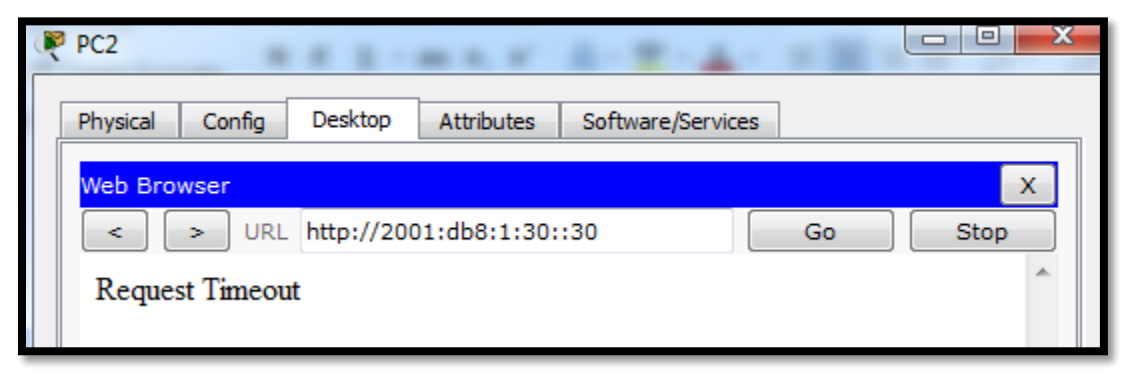

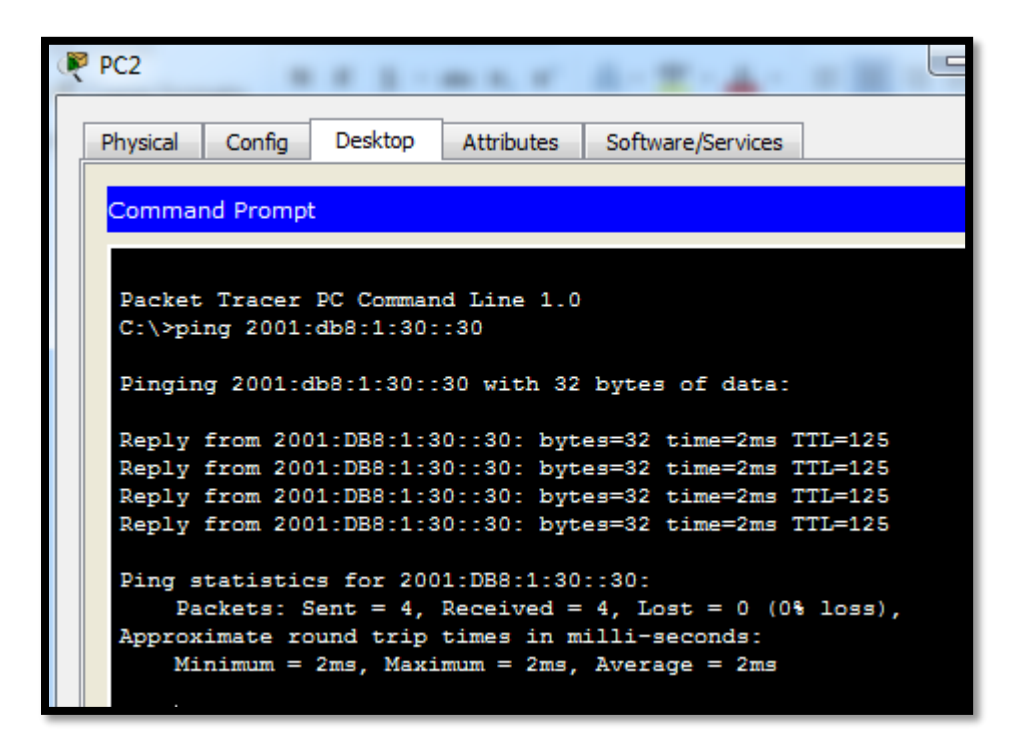

Parte 2: configurar, aplicar y verificar una segunda ACL de IPv6

Ahora, en los registros se indica que su servidor recibe pings de diversas direcciones IPv6 en un ataque por denegación de servicio distribuido (DDoS). Debe filtrar las solicitudes de ping ICMP a su servidor.

Paso 1: crear una lista de acceso para bloquear ICMP.

Configure una ACL con el nombre BLOCK\_ICMP en el R3 con las siguientes instrucciones:

a. Bloquear todo el tráfico ICMP desde cualquier host hasta cualquier destino.

b. Permitir el paso del resto del tráfico IPv6.

```
R3>enable
R3‡config
Configuring from terminal, memory, or network [terminal]?
Enter configuration commands, one per line. End with CNTL/Z.
R3(config)‡ipv6 access-list block_icmp
R3(config-ipv6-acl)‡deny icmp any any
R3(config-ipv6-acl)‡permit ipv6 any any
```

Paso 2: aplicar la ACL a la interfaz correcta.

En este caso, el tráfico ICMP puede provenir de cualquier origen. Para asegurar que el tráfico ICMP esté bloqueado, independientemente de su origen o de los cambios que se produzcan en la topología de la red, aplique la ACL lo más cerca posible del destino.

```
R3(config-ipv6-acl)#interface gig0/0
R3(config-if)#ipv6 trafic-filter block_icmp out
* Invalid input detected at '^' marker.
R3(config-if)#ipv6 traffic-filter block_icmp out
```

Paso 3: verificar que la lista de acceso adecuada funcione.

a. Haga ping de la PC2 a 2001:DB8:1:30::30. El ping debe fallar.

b. Haga ping de la PC1 a 2001:DB8:1:30::30. El ping debe fallar.

Abra el navegador web de la PC1 con la dirección http://2001:DB8:1:30::30 o https://2001:DB8:1:30::30. Debería aparecer el sitio web.

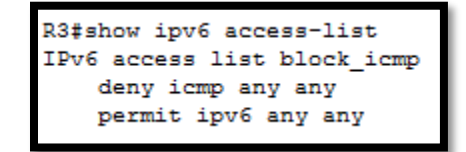

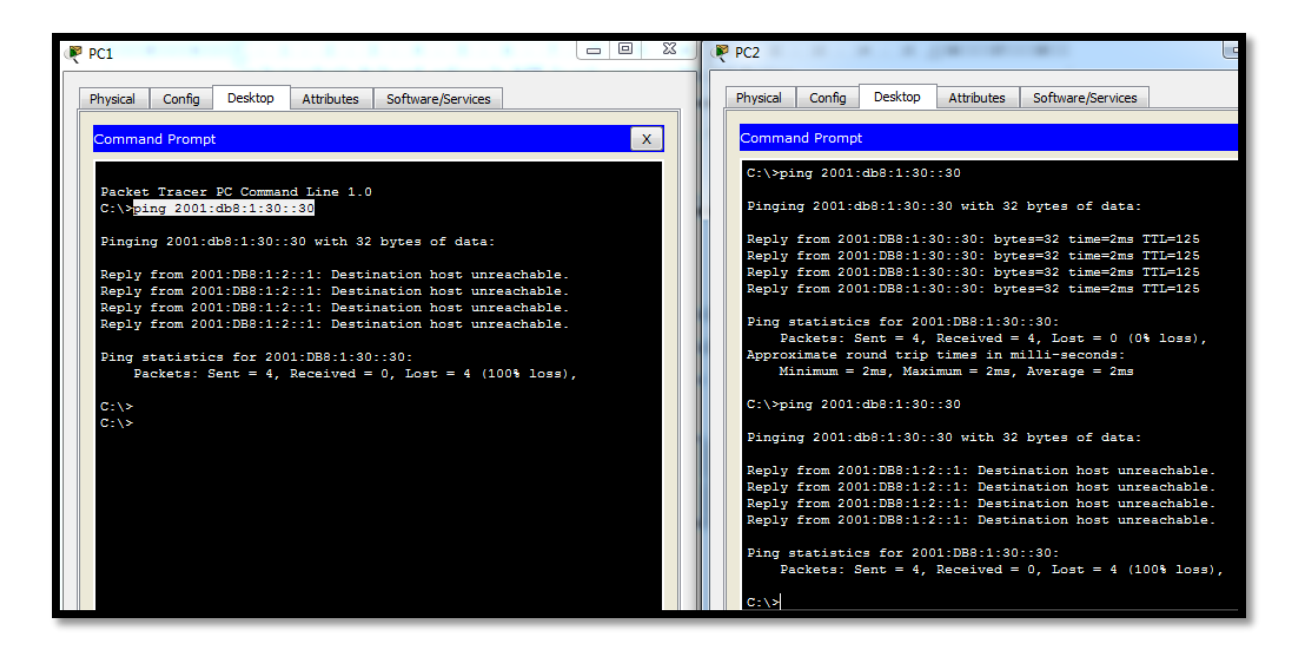
| 🥐 PC1                                                                                  |
|----------------------------------------------------------------------------------------|
| Physical Config Desktop Attributes Software/Services                                   |
| Web Browser                                                                            |
| VRL http://2001:db8:1:30::30 Go Sto                                                    |
| Cisco Packet Tracer - Server3                                                          |
| Welcome to Cisco Packet Tracer. Opening doors to new opportunities.<br>Mind Wide Open. |
| Quick Links:                                                                           |
| A small page                                                                           |
| Copyrights                                                                             |
| Image page                                                                             |
| Image                                                                                  |

# 10.1.2.4 Práctica de laboratorio: configuración de DHCPv4 básico en un router

Topología

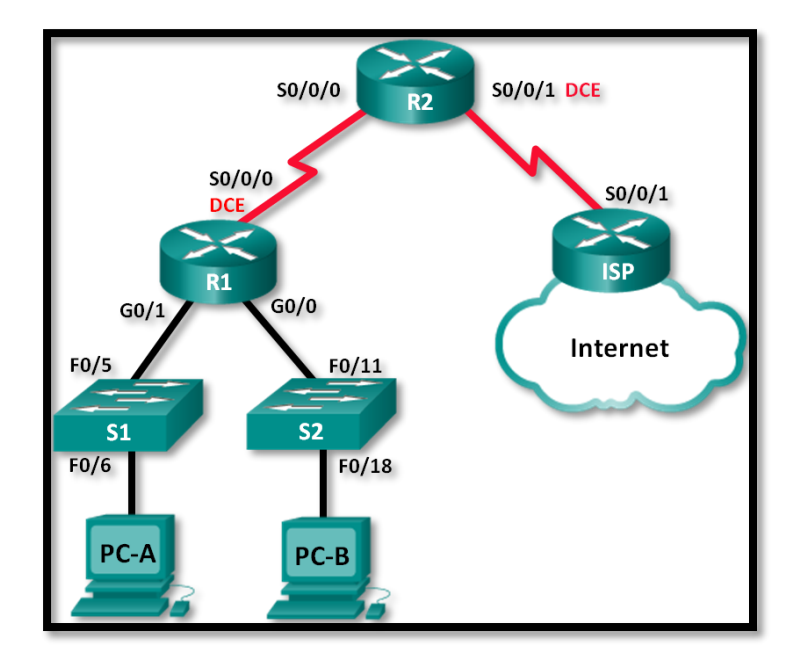

### Tabla de direccionamiento

| Dispositivo | Interfaz        | Dirección IP        | Máscara de<br>subred | Gateway<br>predeterminad<br>o |
|-------------|-----------------|---------------------|----------------------|-------------------------------|
| R1          | G0/0            | 192.168.0.1         | 255.255.255.0        | N/A                           |
|             | G0/1            | 192.168.1.1         | 255.255.255.0        | N/A                           |
|             | S0/0/0<br>(DCE) | 192.168.2.253       | 255.255.255.25<br>2  | N/A                           |
| R2          | S0/0/0          | 192.168.2.254       | 255.255.255.25<br>2  | N/A                           |
|             | S0/0/1<br>(DCE) | 209.165.200.22<br>6 | 255.255.255.22<br>4  | N/A                           |
| ISP         | S0/0/1          | 209.165.200.22<br>5 | 255.255.255.22<br>4  | N/A                           |
| PC-A        | NIC             | DHCP                | DHCP                 | DHCP                          |
| PC-B        | NIC             | DHCP                | DHCP                 | DHCP                          |

#### **Recursos necesarios**

3 routers (Cisco 1941 con IOS de Cisco versión 15.2(4)M3, imagen universal o similar)

2 switches (Cisco 2960 con IOS de Cisco versión 15.0(2), imagen lanbasek9 o similar)

2 computadoras (Windows 7, Vista o XP con un programa de emulación de terminal, como Tera Term)

Cables de consola para configurar los dispositivos con IOS de Cisco mediante los puertos de consola

Cables Ethernet y seriales, como se muestra en la topología

### Parte 1 armar la red y configurar los parámetros básicos de los dispositivos

En la parte 1, establecerá la topología de la red y configurará los routers y switches con los parámetros básicos, como las contraseñas y las direcciones IP. Además, configurará los parámetros de IP de las computadoras en la topología.

Paso 1 realizar el cableado de red tal como se muestra en la topología.

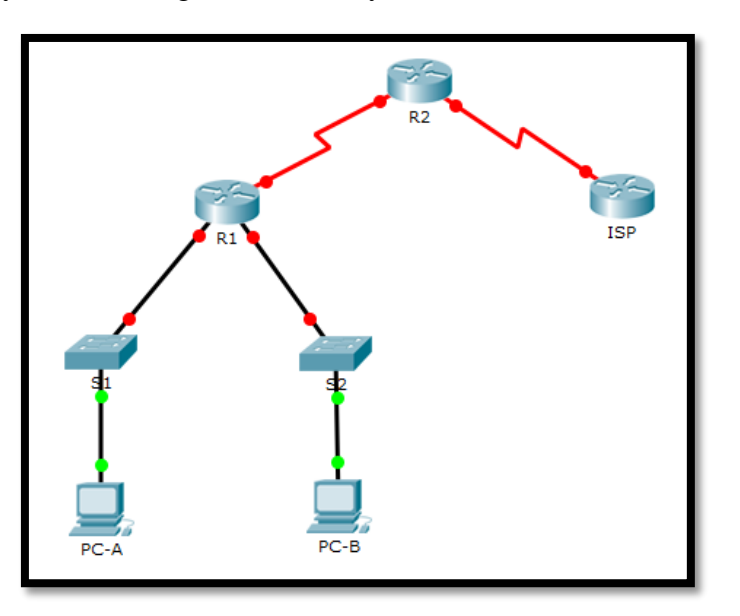

Paso 2 inicializar y volver a cargar los routers y los switches.

Paso 3 configurar los parámetros básicos para cada router.

- a) Desactive la búsqueda DNS.
- b) Configure el nombre del dispositivo como se muestra en la topología.
- c) Asigne **class** como la contraseña cifrada del modo EXEC privilegiado.
- d) Asigne **cisco** como la contraseña de consola y la contraseña de vty.
- e) Configure **logging synchronous** para evitar que los mensajes de consola interrumpan la entrada de comandos.
- f) Configure las direcciones IP para todas las interfaces de los routers de acuerdo con la tabla de direccionamiento.
- g) Configure la interfaz DCE serial en el R1 y el R2 con una frecuencia de reloj de 128000.

```
Router(config) #hostname R1
R1(config) #interface g0/0
R1(config-if) #ip address 192.168.0.1 255.255.2550
% Invalid input detected at '^' marker.
R1(config-if) #ip address 192.168.0.1 255.255.255.0
R1(config-if) #no shutdown
R1(config-if)#
$LINK-5-CHANGED: Interface GigabitEthernet0/0, changed state to
up
%LINEPROTO-5-UPDOWN: Line protocol on Interface
GigabitEthernet0/0, changed state to up
R1(config-if) #int g0/1
R1(config-if) #ip address 192.168.1.1 255.255.255.0
R1(config-if) #no shutdown
R1(config-if)#
$LINK-5-CHANGED: Interface GigabitEthernet0/1, changed state to
up
%LINEPROTO-5-UPDOWN: Line protocol on Interface
GigabitEthernet0/1, changed state to up
```

```
R1(config-if)#int s0/0/0
R1(config-if)#ip address 192.168.2.253 255.255.255.252
R1(config-if)#no shutdown
```

```
R1(config-if)#clock rate 128000
R1(config-if)#exit
R1(config)#no ip domain-lookup
R1(config)#enable password class
R1(config)#enable secret password class
R1(config)#line vty 0 4
R1(config-line)#password cisco
R1(config-line)#login
R1(config-line)#password cisco
R1(config-line)#password cisco
R1(config-line)#password cisco
R1(config-line)#password cisco
R1(config-line)#login
R1(config-line)#login
R1(config-line)#exit
R1(config-line)#exit
R1(config-line)#exit
```

R1(config-line) #exit

```
Router(config) #hostname R2
R2(config) #no ip domain-lookup
R2(config) #enable secret password class
R2(config) #line vty 0 4
R2(config-line) #password cisco
R2(config-line) #login
R2(config-line) #exit
R2(config) #line console 0
R2(config-line) #password cisco
R2(config-line) #login
R2(config-line) #logging synchronous
R2(config-line) #exit
R2(config) #int s0/0/0
R2(config-if) #ip address 192.168.2.254 255.255.255.252
R2(config-if) #no shut
R2(config-if)#
%LINK-5-CHANGED: Interface Serial0/0/0, changed state to up
R2(config-if) #int s0
%LINEPROTO-5-UPDOWN: Line protocol on Interface Serial0/0/0,
changed state to up
R2(config-if) #int s0/0/1
R2(config-if) #clock rate 128000
R2(config-if) #ip address 209.165.200.226 255.255.255.224
R2(config-if) #no shut
%LINK-5-CHANGED: Interface Serial0/0/1, changed state to down
R2(config-if)#
```

```
Router(config) #hostname ISP
ISP(config) #no ip domain-lookup
ISP(config) #enable secret password class
ISP(config) #line vty 0 4 password cisco
% Invalid input detected at '^' marker.
ISP(config) #line vt4 0 4
% Invalid input detected at '^' marker.
ISP(config) #line vty 0 4
ISP(config-line) #password cisco
ISP(config-line) #login
ISP(config-line) #exit
ISP(config) #line console 0
ISP(config-line) #password cisco
ISP(config-line) #login
ISP(config-line) #logging synchronous
ISP(config-line) #exit
ISP(config) #int s0/0/1
ISP(config-if) #ip address 209.165.200.225 255.255.255.244
Bad mask 0xFFFFFFF4 for address 209.165.200.225
ISP(config-if)#ip address 209.165.200.225 255.255.255.224
ISP(config-if) #no shut
ISP(config-if)#
%LINK-5-CHANGED: Interface Serial0/0/1, changed state to up
```

h) Configure EIGRP for R1.

R1(config)# router eigrp 1

R1(config-router)# network 192.168.0.0 0.0.0.255

R1(config-router)# network 192.168.1.0 0.0.0.255

R1(config-router)# network 192.168.2.252 0.0.0.3

R1(config-router)# no auto-summary

```
R1(config) #router eigrp 1
R1(config-router) #network 192.168.0.0 0.0.0.255
R1(config-router) #network 192.168.1.0 0.0.0.255
R1(config-router) #network 192.168.2.252 0.0.0.3
R1(config-router) #no auto-summary
R1(config-router) #exit
```

i) Configure EIGRP y una ruta predeterminada al ISP en el R2.

R2(config)# router eigrp 1

R2(config-router)# network 192.168.2.252 0.0.0.3

R2(config-router)# redistribute static

R2(config-router)# exit

R2(config)# ip route 0.0.0.0 0.0.0.0 209.165.200.225

```
R2(config) #router eigrp 1
R2(config-router) #network 192.168.2.252 0.0.0.3
R2(config-router) #
%DUAL-5-NBRCHANGE: IP-EIGRP 1: Neighbor 192.168.2.253
(Serial0/0/0) is up: new adjacency
R2(config-router) #redistribute static
R2(config-router) #redistribute static
R2(config-router) #exit
R2(config) #ip route 0.0.0.0 0.0.0.0 209.165.200.225
```

 j) Configure una ruta estática resumida en el ISP para llegar a las redes en los routers R1 y R2.

ISP(config)# ip route 192.168.0.0 255.255.252.0 209.165.200.226

```
ISP(config) #ip route 192.168.0.0 255.255.252.0 209.165.200.226
ISP(config) #exit
```

k) Copie la configuración en ejecución en la configuración de inicio

```
R1‡copy run start
Destination filename [startup-config]?
Building configuration...
[OK]
R2‡copy run star
Destination filename [startup-config]?
Building configuration...
[OK]
ISP‡copy run start
Destination filename [startup-config]?
Building configuration...
[OK]
```

Paso 4 verificar la conectividad de red entre los routers.

Si algún ping entre los routers falla, corrija los errores antes de continuar con el siguiente paso. Use los comandos **show ip route** y **show ip interface brief** para detectar posibles problemas.

```
R1#ping 192.168.2.254
Type escape sequence to abort.
Sending 5, 100-byte ICMP Echos to 192.168.2.254, timeout is 2
seconds:
11111
Success rate is 100 percent (5/5), round-trip min/avg/max =
1/3/12 ms
R1#ping 209.165.200.225
Type escape sequence to abort.
Sending 5, 100-byte ICMP Echos to 209.165.200.225, timeout is 2
seconds:
11111
Success rate is 100 percent (5/5), round-trip min/avg/max =
3/6/13 ms
```

```
R2#ping 209.165.200.225
Type escape sequence to abort.
Sending 5, 100-byte ICMP Echos to 209.165.200.225, timeout is 2
seconds:
!!!!!
Success rate is 100 percent (5/5), round-trip min/avg/max = 1/3/9
ms
```

Paso 5 verificar que los equipos host estén configurados para DHCP.

| PC-A              |                   |                                   | PC 🔻 | -В               | 12               |                   |                      |
|-------------------|-------------------|-----------------------------------|------|------------------|------------------|-------------------|----------------------|
| Physical Config D | esktop Attributes | Software/Services                 | Ph   | ysical Config De | sktop Attributes | Software/Services |                      |
| IP Configuration  |                   | x                                 | IP   | Configuration    |                  |                   | x                    |
| IP Configuration  |                   |                                   |      | IP Configuration |                  |                   |                      |
| OHCP              | Static            | DHCP failed. APIPA is being used. | (    | OHCP             | Static           | DHCP failed.      | APIPA is being used. |
| IP Address        | 169.254.99.44     |                                   | 1    | IP Address       | 169.254.25.116   |                   |                      |
| Subnet Mask       | 255.255.0.0       |                                   |      | Subnet Mask      | 255.255.0.0      |                   |                      |
| Default Gateway   |                   |                                   |      | Default Gateway  |                  |                   |                      |
| DNS Server        |                   |                                   |      | DNS Server       |                  |                   |                      |
|                   |                   |                                   |      |                  |                  |                   |                      |

Parte 2 configurar un servidor de DHCPv4 y un agente de retransmisión DHCP

Para asignar automáticamente la información de dirección en la red, configure el R2 como servidor de DHCPv4 y el R1 como agente de retransmisión DHCP.

Paso 1 configurar los parámetros del servidor de DHCPv4 en el router R2.

En el R2, configure un conjunto de direcciones DHCP para cada LAN del R1. Utilice el nombre de conjunto **R1G0** para G0/0 LAN y **R1G1** para G0/1 LAN. Asimismo, configure las direcciones que se excluirán de los conjuntos de direcciones. La práctica recomendada indica que primero se deben configurar las direcciones excluidas, a fin de garantizar que no se arrienden accidentalmente a otros dispositivos.

Excluya las primeras nueve direcciones en cada LAN del R1; empiece por .1. El resto de las direcciones deben estar disponibles en el conjunto de direcciones DHCP. Asegúrese de que cada conjunto de direcciones DHCP incluya un gateway predeterminado, el dominio **ccna-lab.com**, un servidor DNS (209.165.200.225) y un tiempo de arrendamiento de dos días.

En las líneas a continuación, escriba los comandos necesarios para configurar los servicios DHCP en el router R2, incluso las direcciones DHCP excluidas y los conjuntos de direcciones DHCP.

**Nota:** los comandos requeridos para la parte 2 se proporcionan en el apéndice A. Ponga a prueba su conocimiento e intente configurar DHCP en el R1 y el R2 sin consultar el apéndice.

```
R2(config) #ip dhcp excluded-address 192.168.0.1 192.168.0.9
R2(config) #ip dhcp excluded-address 192.168.1.1 192.168.1.9
R2(config) #ip dhcp pool R1G1
R2(dhcp-config) #network 192.168.1.0 255.255.255.0
R2(dhcp-config)#default router 192.168.1.1
% Invalid input detected at '^' marker.
R2(dhcp-config)#default-router 192.168.1.1
R2(dhcp-config)#dns-server 209.165.200.225
R2(dhcp-config)#domain-name ccna-lab.com
% Invalid input detected at '^' marker.
R2(dhcp-config) #lease 2
% Invalid input detected at '^' marker.
R2(dhcp-config) #exit
R2(config) #ip dhcp pool R1G0
R2(dhcp-config) #network 192.168.0.0 255.255.255.0
R2(dhcp-config)#default-router 192.168.0.1
R2(dhcp-config)#dns-server 209.165.200.225
R2(dhcp-config)#domain-name ccna-lab.com
                 ~
% Invalid input detected at '^' marker.
R2(dhcp-config) #lease 2
% Invalid input detected at '^' marker.
R2 (dhcp-config) #exit
```

En la PC-A o la PC-B, abra un símbolo del sistema e introduzca el comando **ipconfig /all**. ¿Alguno de los equipos host recibió una dirección IP del servidor de DHCP? ¿Por qué?

| PC-A               |                  |                                   |
|--------------------|------------------|-----------------------------------|
| Physical Config De | sktop Attributes | Software/Services                 |
| IP Configuration   |                  | X                                 |
| IP Configuration   |                  |                                   |
| DHCP               | Static           | DHCP failed. APIPA is being used. |
| IP Address         | 169.254.99.44    |                                   |
| Subnet Mask        | 255.255.0.0      |                                   |
| Default Gateway    |                  |                                   |
| DNS Server         |                  |                                   |

No, porque el router configurado con los parámetros DHCP está en otra red.

Paso 2 configurar el R1 como agente de retransmisión DHCP.

Configure las direcciones IP de ayuda en el R1 para que reenvíen todas las solicitudes de DHCP al servidor de DHCP en el R2.

En las líneas a continuación, escriba los comandos necesarios para configurar el R1 como agente de retransmisión DHCP para las LAN del R1.

```
R1(config)#interface g0/0
R1(config-if)#ip helper-address 192.168.2.254
R1(config-if)#exit
R1(config)#interface g0/1
R1(config-if)#ip helper-address 192.168.2.254
R1(config-if)#exit
```

Paso 3 registrar la configuración IP para la PC-A y la PC-B.

En la PC-A y la PC-B, emita el comando ipconfig /all para verificar que las computadoras recibieron la información de la dirección IP del servidor de DHCP en el R2. Registre la dirección IP y la dirección MAC de cada computadora.

| PC-A                                                                                                    | 1                                                                            | 100         | -                                                                                                    |                                     |
|----------------------------------------------------------------------------------------------------|------------------------------------------------------------------------------|-------------|----------------------------------------------------------------------------------------------------|-------------------------------------|
| Physical Config                                                                                                    | Desktop                                                                      | Attributes  | Software/Services                                                                                                    |                                     |
| Command Prompt                                                                                                    |                                                                              |             |                                                                                                    |                                     |
| Link-local<br>Autoconfigu<br>Subnet Mask<br>Default Gat<br>DNS Servers<br>DHCP Server<br>DHCPv6 Clie<br>00-01-00-01-1A                               | IPv6 Addr<br>ration IP<br>                                                   | ess         | : FE80::207:EC<br>: 169.254.99.4<br>: 255.255.0.0<br>: 0.0.0.0<br>: 0.0.0.0<br>: 0.0.0.0<br>: 74-63-2C                                     | FF:FE74:632C<br>4                   |
| C:\>ipconfig /                                                                                                    | all                                                                          |             |                                                                                                    |                                     |
| FastEtherneto                                                                                                    | Connectio                                                                    | n: (derault | port)                                                                                                    |                                     |
| Connection-<br>Physical Ad<br>Link-local<br>IP Address.<br>Subnet Mask<br>Default Gat<br>DNS Servers<br>DHCP Server<br>DHCPv6 Clie<br>00-01-00-01-1A | specific<br>dress<br>IPv6 Addr<br>eway<br>eway<br>s<br>nt DUID.<br>-06-96-6D | DNS Suffix  | : 0007.EC74.63<br>: FE80::207:EC<br>: 192.168.1.10<br>: 255.255.255.<br>: 192.168.1.1<br>: 209.165.200.<br>: 192.168.2.25<br>:<br>74-63-2C | 2C<br>FF:FE74:632C<br>0<br>225<br>4 |

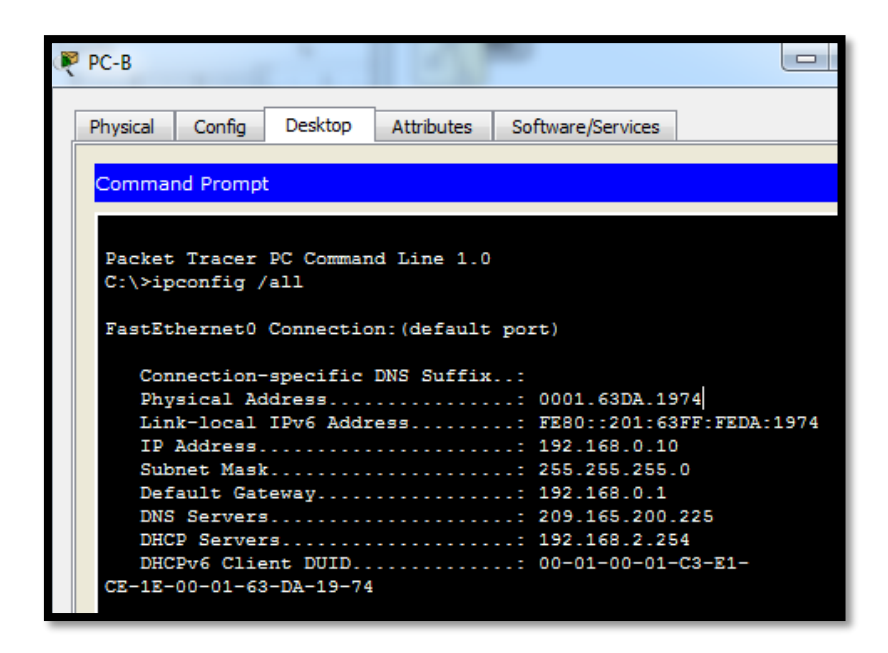

Según el pool de DHCP que se configuró en el R2, ¿cuáles son las primeras direcciones IP disponibles que la PC-A y la PC-B pueden arrendar?

192.168.1.10 y 192.168.0.10

Paso 4 verificar los servicios DHCP y los arrendamientos de direcciones en el R2.

a. En el R2, introduzca el comando **show ip dhcp binding** para ver los arrendamientos de direcciones DHCP.

Junto con las direcciones IP que se arrendaron, ¿qué otra información útil de identificación de cliente aparece en el resultado?

Las direcciones físicas de los dispositivos a los cuales se les tiene asignada una dirección dinámica, junto con el tiempo de arrendamiento de dichas direcciones y el tipo de asignación.

| R2#show ip dhcp h | pinding          |                  |
|-------------------|------------------|------------------|
| IP address        | Client-ID/       | Lease expiration |
| Туре              |                  |                  |
|                   | Hardware address |                  |
| 192.168.1.10      | 0007.EC74.632C   |                  |
| Automatic         |                  |                  |
| 192.168.0.10      | 0001.63DA.1974   |                  |
| Automatic         |                  |                  |

b. En el R2, introduzca el comando **show ip dhcp server statistics** para ver la actividad de mensajes y las estadísticas del pool de DHCP.

¿Cuántos tipos de mensajes DHCP se indican en el resultado?

Comando no soportado por packet tracer.

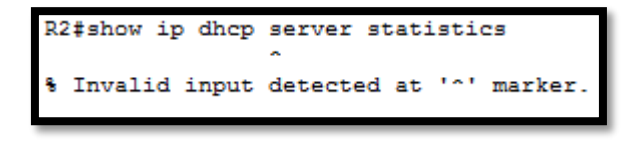

c. En el R2, introduzca el comando show ip dhcp pool para ver la configuración del pool de DHCP.

En el resultado del comando show ip dhcp pool, ¿a qué hace referencia el índice actual (Current index)?

A las direcciones de las puertas de enlace de cada interfaz conectada al router R1

```
Pool R1G1 :
Utilization mark (high/low) : 100 / 0
Subnet size (first/next) : 0 / 0
                                   : 254
Total addresses
                                   : 1
: 2
Leased addresses
Excluded addresses
Pending event
                                    : none
1 subnet is currently in the pool

        Current index
        IP address range
        Leased/Excluded/Tota

        192.168.1.1
        192.168.1.1
        - 192.168.1.254
        1
        / 2
        / 254

                                                                 Leased/Excluded/Total
Pool R1G0 :
Utilization mark (high/low) : 100 / 0
Subnet size (first/next) : 0 / 0
Total addresses : 254
Leased addresses
                                   : 1
Excluded addresses
                                   : 2
Pending event
                                    : none
1 subnet is currently in the pool
Current index IP address range
                                                                  Leased/Excluded/Total
 192.168.0.1
                        192.168.0.1
                                            - 192.168.0.254
                                                                   1 / 2
                                                                                   / 254
```

d. En el R2, introduzca el comando show run | section dhcp para ver la configuración DHCP en la configuración en ejecución.

```
ip dhcp excluded-address 192.168.0.1 192.168.0.9
ip dhcp excluded-address 192.168.1.1 192.168.1.9
!
ip dhcp pool R1G1
network 192.168.1.0 255.255.255.0
default-router 192.168.1.1
dns-server 209.165.200.225
ip dhcp pool R1G0
network 192.168.0.0 255.255.255.0
default-router 192.168.0.1
dns-server 209.165.200.225
```

e. En el R1, introduzca el comando **show run interface** para las interfaces G0/0 y G0/1 para ver la configuración de retransmisión DHCP en la configuración en ejecución.

```
R1#show ip interface g0/0
GigabitEthernet0/0 is up, line protocol is up (connected)
Internet address is 192.168.0.1/24
Broadcast address is 255.255.255.255
Address determined by setup command
MTU is 1500 bytes
Helper address is 192.168.2.254
```

```
R1#show ip interface g0/1
GigabitEthernet0/1 is up, line protocol is up (connected)
Internet address is 192.168.1.1/24
Broadcast address is 255.255.255.255
Address determined by setup command
MTU is 1500 bytes
Helper address is 192.168.2.254
```

### Reflexión

¿Cuál cree que es el beneficio de usar agentes de retransmisión DHCP en lugar de varios routers que funcionen como servidores de DHCP?

Centralizar equipos para que sirvan como servidores DHCP minimiza la carga y el uso de hardware para este menester en la red actual, además de que se deben ejecutar menos comandos para configurar dichos servicios DHCP; la administración es más sencilla que no estando centralizado el servicio.

# Ejercicio 10.1.2.5 configuración de dhcpv4 básico en un switch

| Dispositivo | Interfaz | Dirección IP   | Máscara de subred |
|-------------|----------|----------------|-------------------|
| R1          | G0/1     | 192.168.1.10   | 255.255.255.0     |
|             |          | 209.165.200.22 |                   |
|             | Lo0      | 5              | 255.255.255.224   |
| S1          | VLAN 1   | 192.168.1.1    | 255.255.255.0     |
|             | VLAN 2   | 192.168.2.1    | 255.255.255.0     |

### Tabla de Direccionamiento

#### Información básica/situación

Un switch Cisco 2960 puede funcionar como un servidor de DHCPv4. El servidor de DHCPv4 de Cisco asigna y administra direcciones IPv4 de conjuntos de direcciones identificados que están asociados a VLAN específicas e interfaces virtuales de switch (SVI). El switch Cisco 2960 también puede funcionar como un dispositivo de capa 3 y hacer routing entre VLAN y una cantidad limitada de rutas estáticas. En esta práctica de laboratorio, configurará DHCPv4 para VLAN únicas y múltiples en un switch Cisco 2960, habilitará el

routing en el switch para permitir la comunicación entre las VLAN y agregará rutas estáticas para permitir la comunicación entre todos los hosts.

**Nota**: en esta práctica de laboratorio, se proporciona la ayuda mínima relativa a los comandos que efectivamente se necesitan para configurar DHCP. Sin embargo, los comandos requeridos se proporcionan en el apéndice A. Ponga a prueba su conocimiento e intente configurar los dispositivos sin consultar el apéndice.

**Nota:** los routers que se utilizan en las prácticas de laboratorio de CCNA son routers de servicios integrados (ISR) Cisco 1941 con IOS de Cisco versión 15.2(4)M3 (imagen universalk9). Los switches que se utilizan son Cisco Catalyst 2960s con IOS de Cisco versión 15.0(2) (imagen de lanbasek9). Se pueden utilizar otros routers, switches y otras versiones del IOS de Cisco. Según el modelo y la versión de IOS de Cisco, los comandos disponibles y los resultados que se obtienen pueden diferir de los que se muestran en las prácticas de laboratorio. Consulte la tabla Resumen de interfaces del router que se encuentra al final de esta práctica de laboratorio para obtener los identificadores de interfaz correctos.

Nota: asegúrese de que el router y los switches se hayan borrado y no tengan configuraciones de inicio. Si no está seguro, consulte con el instructor.

### **Recursos necesarios**

- ✓ 1 router (Cisco 1941 con IOS de Cisco versión 15.2(4)M3, imagen universal o similar)
- ✓ 2 switches (Cisco 2960 con IOS de Cisco versión 15.0(2), imagen lanbasek9 o similar)
- ✓ 2 computadoras (Windows 7, Vista o XP con un programa de emulación de terminal, como Tera Term)
- ✓ Cables de consola para configurar los dispositivos con IOS de Cisco mediante los puertos de consola
- ✓ Cables Ethernet, como se muestra en la topología

### Parte 1 Armar la red y configurar los parámetros básicos de los dispositivos.

Paso 1 Realizar el cableado de red tal como se muestra en la topología.

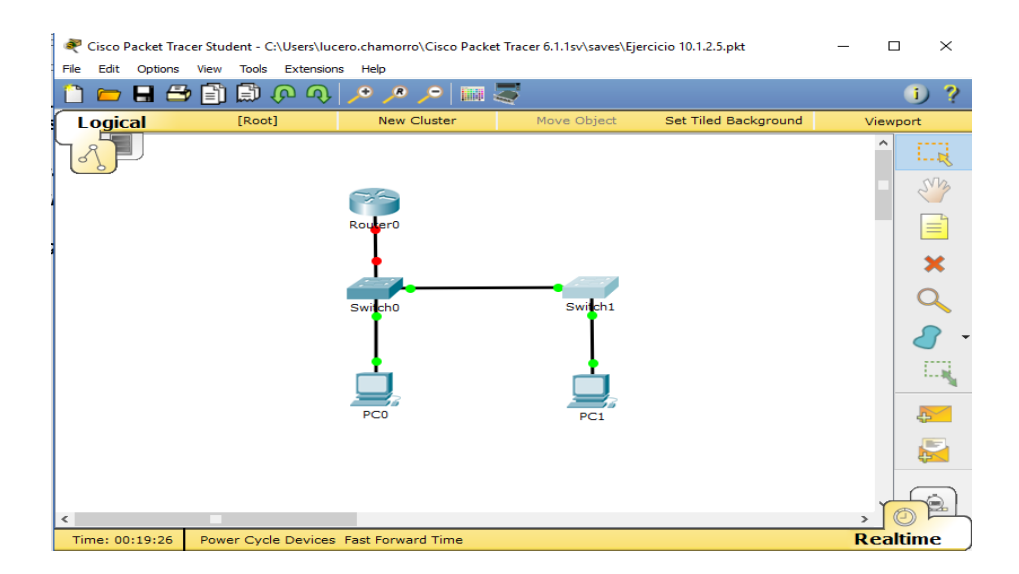

Paso 2 Inicializar y volver a cargar los routers y switches.

## Paso 3 Configurar los parámetros básicos en los dispositivos.

S2(config)#

a. Asigne los nombres de dispositivos como se muestra en la topología.

```
Router>enable
Router#config t
Enter configuration commands, one per line. End with CNTL/Z.
Router(config) #hostname R1
R1(config)#
Switch>enable
Switch#config t
Enter configuration commands, one per line. End with CNTL/Z.
Switch(config) #hostname S1
Sl(config)#
Switch>enable
Switch#config t
Enter configuration commands, one per line. End with CNTL/Z.
Switch(config) #hostaname S2
S Invalid input detected at '^' marker.
Switch(config) #hostname S2
```

| 💐 PC-A                                                                 |                                                              | _ | × |
|------------------------------------------------------------------------|--------------------------------------------------------------|---|---|
| Physical Config                                                        | Desktop Custom Interface                                     |   |   |
| GLOBAL<br>Settings<br>Algorithm Settings<br>INTERFACE<br>FastEthernet0 | Global Settings Display Name PC-A Gateway/DNS O DHCP  Static |   |   |

| РС-В                           |           |                  |              | _ | $\times$ |
|--------------------------------|-----------|------------------|--------------|---|----------|
| Physical Config                | Desktop   | Custom Interface |              |   |          |
| GLOBAL                         | <u> </u>  | Glol             | oal Settings |   |          |
| Settings<br>Algorithm Settings | Display N | ame PC-B         |              |   |          |
| INTERFACE                      | Gatewa    | y/DNS            |              |   |          |
| FastEthernet0                  | О рнс     | P                |              |   |          |
|                                |           |                  | se<br>I      |   |          |
|                                |           |                  |              |   |          |
|                                | PC-A      |                  | PC-B         |   |          |

b. Desactive la búsqueda del DNS.

```
Rl#config t
Enter configuration commands, one per line. End with CNTL/Z.
Rl(config)#no ip domain-lookup
Rl(config)#
```

c. Asigne class como la contraseña de enable y asigne cisco como la contraseña de consola y la contraseña de vty.

```
Rl(config)#enable password class
Rl(config)#line console 0
Rl(config-line)#password cisco
Rl(config-line)#login
Rl(config-line)#exit
Rl(config)#line vty 0 15
Rl(config-line)#password cisco
Rl(config-line)#login
Rl(config-line)#login
Rl(config-line)#exit
Rl(config)#
```

d. Configure las direcciones IP en las interfaces G0/1 y Lo0 del R1, según la tabla de direccionamiento.

```
Rl(config)#interface g0/1
Rl(config-if)#ip address 192.168.1.10 255.255.255.0
Rl(config-if)#no shutdown
Rl(config-if)#
%LINK-5-CHANGED: Interface GigabitEthernet0/1, changed state to up
Rl(config-if)#
```

```
Rl(config-if) #exit
Rl(config) #interface lo0
Rl(config-if) #
%LINK-5-CHANGED: Interface Loopback0, changed state to up
%LINEPROTO-5-UPDOWN: Line protocol on Interface Loopback0, changed state to up
Rl(config-if) #ip address 209.165.200.225 255.255.255.224
Rl(config-if) #no shutdown
Rl(config-if) #exit
Rl(config-if) #exit
Rl(config) #
```

IP de las interfaces configuradas

| Rl#show ip interface by<br>Interface | rief<br>IP-Address | OK? | Method | Status                | Protocol |
|--------------------------------------|--------------------|-----|--------|-----------------------|----------|
| GigabitEthernet0/0                   | unassigned         | YES | unset  | administratively down | down     |
| GigabitEthernet0/1                   | 192.168.1.10       | YES | manual | up                    | down     |
| Loopback0                            | 209.165.200.225    | YES | manual | up                    | up       |
| Vlanl<br>Ri#                         | unassigned         | YES | unset  | administratively down | down     |

e. Configure las direcciones IP en las interfaces VLAN 1 y VLAN 2 del S1, según la tabla de direccionamiento.

```
Sl#config t
Enter configuration commands, one per line. End with CNTL/Z.
Sl(config)#interface vlan 2
Sl(config-if)#ip address 192.168.2.1 255.255.255.0
Sl(config-if)#no shutdown
Sl(config-if)#exit
Sl(config)#exit
```

| Vlanl |   | 192.168.1.1 | YES manual up   | up   |
|-------|---|-------------|-----------------|------|
| Vlan2 | 1 | 192.168.2.1 | YES manual down | down |

f. Guarde la configuración en ejecución en el archivo de configuración de inicio.

```
Sl#copy run start
Destination filename [startup-config]?
Building configuration...
[OK]
Sl#
```

#### Parte 2 Cambiar la preferencia de SDM

Switch Database Manager (SDM) de Cisco proporciona varias plantillas para el switch Cisco 2960. Las plantillas pueden habilitarse para admitir funciones específicas según el modo en que se utilice el switch en la red. En esta práctica de laboratorio, la plantilla lanbase-routing está habilitada para permitir que el switch realice el routing entre VLAN y admita el routing estático.

Paso 1 Mostrar la preferencia de SDM en el S1.

En el S1, emita el comando show sdm prefer en modo EXEC privilegiado. Si no se cambió la plantilla predeterminada de fábrica, debería seguir siendo default. La plantilla default no admite routing estático. Si se habilitó el direccionamiento IPv6, la plantilla será dual-ipv4-and-ipv6 default.

S1# show sdm prefer

The current template is "default" template. The selected template optimizes the resources in the switch to support this level of features for 0 routed interfaces and 255 VLANs.

| number of unicast mac addresses:  | 8K     |
|-----------------------------------|--------|
| number of IPv4 IGMP groups:       | 0.25K  |
| number of IPv4/MAC qos aces:      | 0.125k |
| number of IPv4/MAC security aces: | 0.375k |

¿Cuál es la plantilla actual?

### Paso 2 Cambiar la preferencia de SDM en el S1.

a. Establezca la preferencia de SDM en lanbase-routing. (Si lanbase-routing es la plantilla actual, continúe con la parte 3). En el modo de configuración global, emita el comando sdm prefer lanbase-routing.

### *S1(config)*# *sdm prefer lanbase-routing*

Changes to the running SDM preferences have been stored, but cannot take effect until the next reload.

Use 'show sdm prefer' to see what SDM preference is currently active.

b. Se debe volver a cargar el switch para que la plantilla esté habilitada.

S1# reload

System configuration has been modified. Save? [yes/no]: no Proceed with reload? [confirm]

Nota: la nueva plantilla se utilizará después del reinicio, incluso si no se guardó la configuración en ejecución. Para guardar la configuración en ejecución, responda yes (sí) para guardar la configuración modificada del sistema.

### Paso 3 Verificar que la plantilla lanbase-routing esté cargada.

Emita el comando show sdm prefer para verificar si la plantilla lanbase-routing se cargó en el S1.

S1# show sdm prefer
The current template is "lanbase-routing" template.
The selected template optimizes the resources in
the switch to support this level of features for
0 routed interfaces and 255 VLANs.

| number of unicast mac addresses:          | 4 <i>K</i>    |
|-------------------------------------------|---------------|
| number of IPv4 IGMP groups + multicast    | routes: 0.25K |
| number of IPv4 unicast routes:            | 0.75K         |
| number of directly-connected IPv4 hosts:  | 0.75K         |
| number of indirect IPv4 routes:           | 16            |
| number of IPv6 multicast groups:          | 0.375k        |
| number of directly-connected IPv6 addres. | ses: 0.75K    |
| number of indirect IPv6 unicast routes:   | 16            |
| number of IPv4 policy based routing aces: | 0             |

| number of IPv4/MAC qos aces:             | 0.125k |
|------------------------------------------|--------|
| number of IPv4/MAC security aces:        | 0.375k |
| number of IPv6 policy based routing aces | : 0    |
| number of IPv6 qos aces:                 | 0.375k |
| number of IPv6 security aces:            | 127    |

#### Parte 3 Configurar DHCPv4

En la parte 3, configurará DHCPv4 para la VLAN 1, revisará las configuraciones IP en los equipos host para validar la funcionalidad de DHCP y verificará la conectividad de todos los dispositivos en la VLAN 1.

### Paso 1 Configurar DHCP para la VLAN 1.

- a. Excluya las primeras 10 direcciones host válidas de la red 192.168.1.0/24. En el espacio proporcionado, escriba el comando que utilizó.
- R/ el comando es ip dhcp excluded-address 192.168.1.1 192.168.1.10

```
S1> enable
S1#config t
Enter configuration commands, one per line. End with CNTL/Z.
S1(config)#ip dhcp excluded-address 192.168.1.1 192.168.1.10
S1(config)#
```

b. Cree un pool de DHCP con el nombre DHCP1. En el espacio proporcionado, escriba el comando que utilizó.

#### R/El comando es ip dhcp pool LAN-POOL-1

```
Sl(config)#ip dhep pool LAN-POOL-1
Sl(dhep-config)#
```

c. Asigne la red 192.168.1.0/24 para las direcciones disponibles. En el espacio proporcionado, escriba el comando que utilizó.

#### R/ El comando es network 192.168.1.0 255.255.255.0

```
S1(config)#ip dhep pool LAN-POOL-1
S1(dhep-config)#network 192.168.1.0 255.255.255.0
S1(dhep-config)#
```

- d. Asigne el gateway predeterminado como 192.168.1.1. En el espacio proporcionado, escriba el comando que utilizó.
- R/El comando es default-router 192.168.1.1

```
S1(config)#ip dhep pool LAN-POOL-1
S1(dhep-config)#network 192.168.1.0 255.255.255.0
S1(dhep-config)#default-router 192.168.1.1
S1(dhep-config)#
```

- e. Asigne el servidor DNS como 192.168.1.9. En el espacio proporcionado, escriba el comando que utilizó.
- R/ El comando es dns-server 192.168.1.9

```
S1(dhcp-config)#dns-server 192.168.1.9
S1(dhcp-config)#
```

f. Asigne un tiempo de arrendamiento de tres días. En el espacio proporcionado, escriba el comando que utilizó.

R/ el comando es lease 3

El comando no es soportado por el packet tracer

g. Guarde la configuración en ejecución en el archivo de configuración de inicio.

R/El comando es copy running-config startup-config

```
Sl#copy running-config startup-config
Destination filename [startup-config]?
Building configuration...
[OK]
Sl#
```

Paso 2 Verificar la conectividad y DHCP.

a. En la PC-A y la PC-B, abra el símbolo del sistema y emita el comando ipconfig. Si la información de IP no está presente, o si está incompleta, emita el comando ipconfig /release, seguido del comando ipconfig /renew.

Para la PC-A, incluya lo siguiente:

Dirección IP: 192.168.1.11

Máscara de subred: 255.255.255.0

Gateway predeterminado: 192.168.1.1

| RC-A                                                                    | - |        | ×          |
|-------------------------------------------------------------------------|---|--------|------------|
| Physical Config Desktop Custom Interface                                |   |        |            |
|                                                                         |   | $\sim$ | <b>~</b> ^ |
| Command Prompt                                                          |   | Х      | 1          |
|                                                                         |   |        |            |
| Packet Tracer PC Command Line 1.0                                       |   |        |            |
|                                                                         |   |        |            |
| raststnernet0 Connection: (derault port)                                |   |        |            |
| Link-local IPv6 Address: FE80::290:2BFF:FEA7:50CC<br>IP Address 0.0.0.0 |   |        |            |
| Subnet Mask: 0.0.0.0                                                    |   |        |            |
| Delatit Galeway                                                         |   |        |            |
| PC><br>PC>                                                              |   |        |            |
| PC>ipconfig /realse                                                     |   |        |            |
|                                                                         |   |        |            |
| PC>ipconfig /release<br>Port is not using DHCP.                         |   |        |            |
| PC>ipconfig /renew                                                      |   |        |            |
| IP Address 192.168.1.11                                                 |   |        |            |
| Subnet Mask: 255.255.255.0<br>Default Gateway                           |   |        |            |
| DNS Server: 192.168.1.9                                                 |   |        |            |
| PC>                                                                     |   |        |            |

Para la PC-B, incluya lo siguiente:

Dirección IP: 192.168.1.12

Máscara de subred: 255.255.255.0

Gateway predeterminado: 192.168.1.1

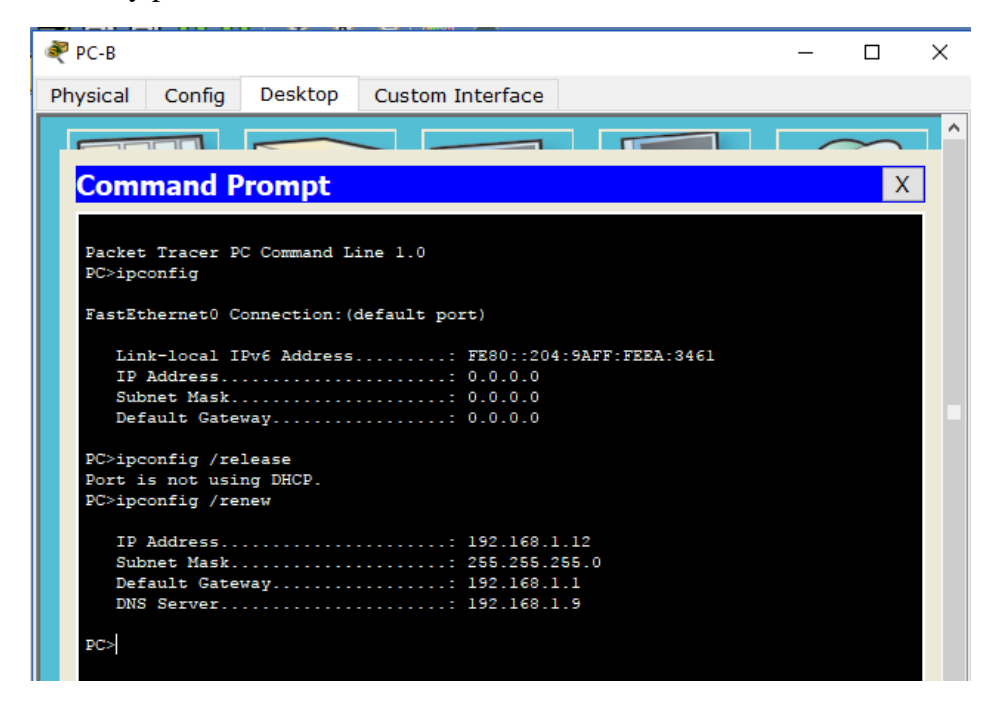

b. Pruebe la conectividad haciendo ping de la PC-A al gateway predeterminado, la PC-B y el R1.

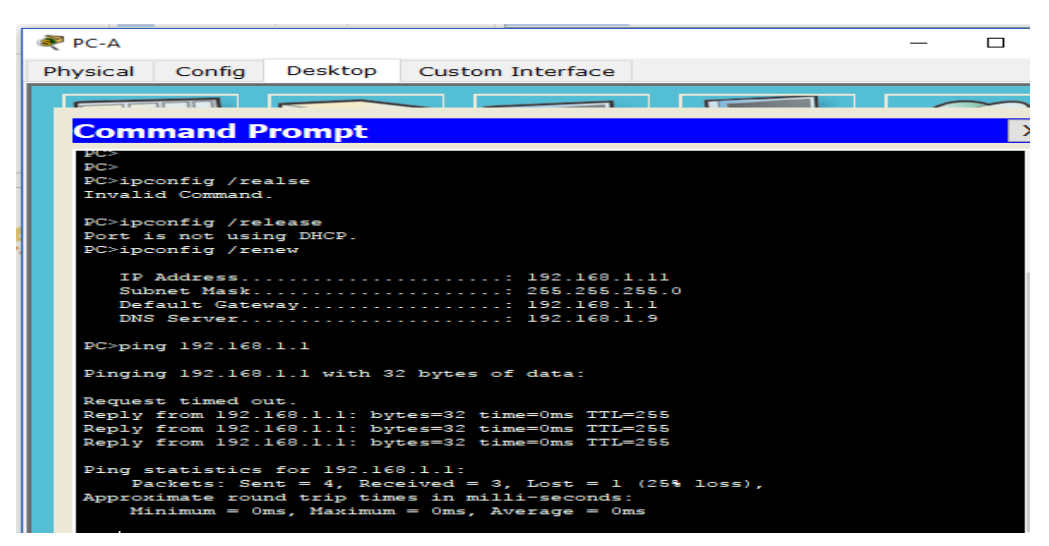

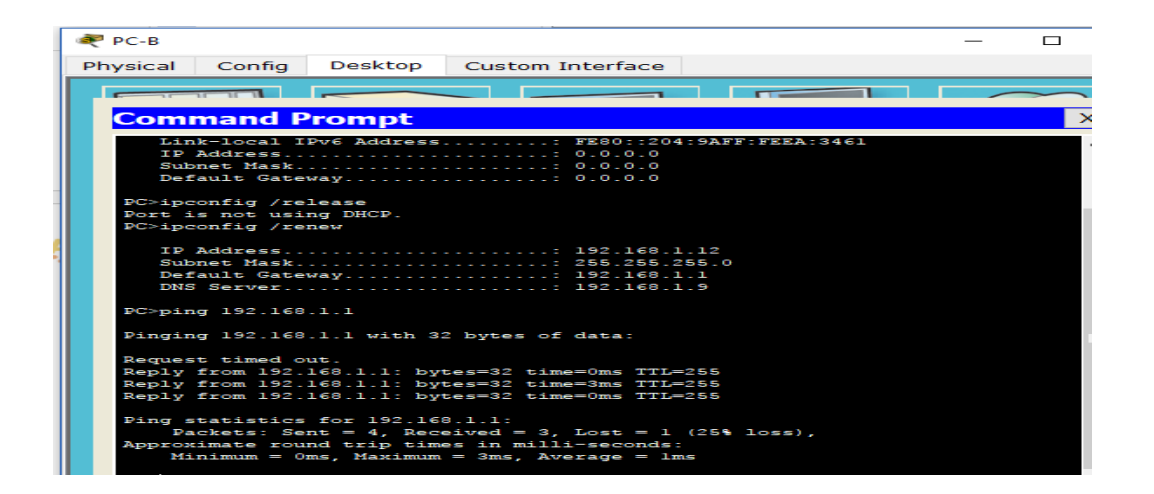

```
Rl#ping 192.168.1.1
Type escape sequence to abort.
Sending 5, 100-byte ICMP Echos to 192.168.1.1, timeout is 2 seconds:
.....
Success rate is 0 percent (0/5)
Rl#
```

¿Es posible hacer ping de la PC-A al gateway predeterminado de la VLAN 1?

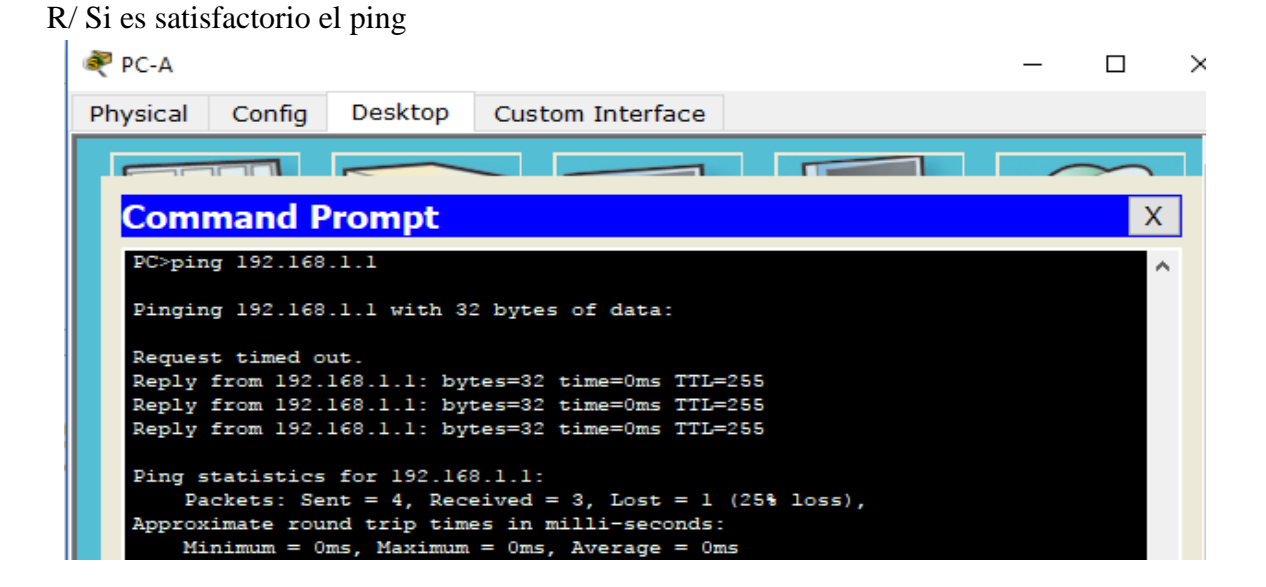

¿Es posible hacer ping de la PC-A a la PC-B?

R/ Si es posible el ping

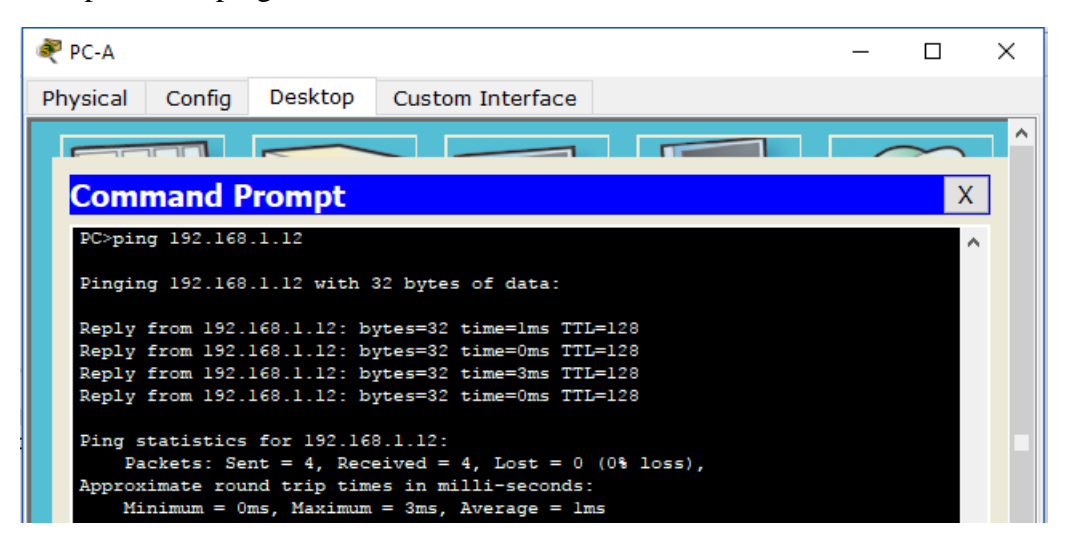

¿Es posible hacer ping de la PC-A a la interfaz G0/1 del R1?

R/ Si es posible el ping.

| Ř | PC-A                         |                                                  |                                                            |                                                                               |                   | _ |        | × |
|---|------------------------------|--------------------------------------------------|------------------------------------------------------------|-------------------------------------------------------------------------------|-------------------|---|--------|---|
| P | nysical                      | Config                                           | Desktop                                                    | Custom Interface                                                              |                   |   |        |   |
|   |                              |                                                  |                                                            |                                                                               |                   |   | $\sim$ |   |
|   | Com                          | mand P                                           | rompt                                                      |                                                                               |                   |   | Х      |   |
|   | PC>pin                       | g 192.168                                        | .1.10                                                      |                                                                               |                   |   | ^      | • |
|   | Pingin                       | g 192.168                                        | .1.10 with 3                                               | 32 bytes of data:                                                             |                   |   |        |   |
|   | Reply                        | from 192.                                        | 168.1.10: by                                               | ytes=32 time=22ms TI                                                          | TL=255            |   |        |   |
|   | Reply                        | from 192.                                        | 168.1.10: b                                                | ytes=32 time=0ms TTI                                                          | J=255             |   |        |   |
|   | Reply                        | from 192.                                        | 168.1.10: by                                               | ytes=32 time=0ms TTI                                                          | =255              |   |        |   |
|   | Reply                        | from 192.                                        | 168.1.10: by                                               | ytes=32 time=0ms TTI                                                          | J=255             |   |        |   |
|   | Ping s<br>Pa<br>Approx<br>Mi | tatistics<br>ckets: Se<br>imate rou<br>nimum = 0 | for 192.164<br>nt = 4, Reco<br>nd trip time<br>ms, Maximum | 8.1.10:<br>eived = 4, Lost = 0<br>es in milli-seconds:<br>= 22ms, Average = 5 | (0% loss),<br>Sms |   |        |   |

Si la respuesta a cualquiera de estas preguntas es no, resuelva los problemas de configuración y corrija el error.

Parte 4 Configurar DHCPv4 para varias VLAN

En la parte 4, asignará la PC-A un puerto que accede a la VLAN 2, configurará DHCPv4 para la VLAN 2, renovará la configuración IP de la PC-A para validar DHCPv4 y verificará la conectividad dentro de la VLAN.

## Paso 1 Asignar un puerto a la VLAN 2.

Coloque el puerto F0/6 en la VLAN 2. En el espacio proporcionado, escriba el comando que utilizó.

R/ Para asignar el puerto F0/6 a la vlan 2 usamos los siguientes comandos

S1(config)#interface f0/6 S1(config-if)#switchport mode access S1(config-if)#switchport access vlan 2 % Access VLAN does not exist. Creating vlan 2 S1(config-if)#

%LINK-5-CHANGED: Interface Vlan2, changed state to up

%LINEPROTO-5-UPDOWN: Line protocol on Interface Vlan2, changed state to up

S1(config-if)#end

```
Sl>enable
Sl#config t
Enter configuration commands, one per line. End with CNTL/Z.
Sl(config)#interface f0/6
Sl(config-if)#switchport mode access
Sl(config-if)#switchport access vlan 2
% Access VLAN does not exist. Creating vlan 2
Sl(config-if)#
%LINK-5-CHANGED: Interface Vlan2, changed state to up
%LINEPROTO-5-UPDOWN: Line protocol on Interface Vlan2, changed state to up
Sl(config-if)#end
Sl#
%SYS-5-CONFIG_I: Configured from console by console
```

Paso 2 Configurar DHCPv4 para la VLAN 2.

- a. Excluya las primeras 10 direcciones host válidas de la red 192.168.2.0. En el espacio proporcionado, escriba el comando que utilizó.
- R/ el comando que se utiliza es *ip dhcp excluded-address 192.168.2.1 192.168.2.10*

```
Sl#config t
Enter configuration commands, one per line. End with CNTL/Z.
Sl(config)#ip dhcp excluded-address 192.168.2.1 192.168.2.10
Sl(config)#
```

- b. Cree un pool de DHCP con el nombre DHCP2. En el espacio proporcionado, escriba el comando que utilizó.
- R/ El comando que se utiliza es *ip dhcp pool DHCP2*

```
Sl(config)#ip dhep pool DHCP2
Sl(dhep-config)#
```

c. Asigne la red 192.168.2.0/24 para las direcciones disponibles. En el espacio proporcionado, escriba el comando que utilizó.

R/ El comando que se utiliza es network 192.168.2.0 255.255.255.0

S1(dhcp-config) #network 192.168.2.0 255.255.255.0 S1(dhcp-config) #

d. Asigne el gateway predeterminado como 192.168.2.1. En el espacio proporcionado, escriba el comando que utilizó.

R/El comando que se utiliza es *default-router 192.168.2.1* 

```
Sl(dhcp-config)#default-router 192.168.2.1
Sl(dhcp-config)#
```

e. Asigne el servidor DNS como 192.168.2.9. En el espacio proporcionado, escriba el comando que utilizó.

R/El comando que se utiliza es dns-server 192.168.2.9

```
S1(dhcp-config)#dns-server 192.168.2.9
S1(dhcp-config)#
```

f. Asigne un tiempo de arrendamiento de tres días. En el espacio proporcionado, escriba el comando que utilizó.

R/ El comando que se utiliza es *lease 3* 

```
Sl(dhcp-config) #lease 3

% Invalid input detected at '^' marker.

Sl(dhcp-config) #
```

Comando no soportado por Packet Trace

g. Guarde la configuración en ejecución en el archivo de configuración de inicio.

R/ El comando que se utiliza es copy running-config startup-config

```
Sl#copy running-config startup-config
Destination filename [startup-config]?
Building configuration...
[OK]
Sl#
```

Paso 3 Verificar la conectividad y DHCPv4.

a. En la PC-A, abra el símbolo del sistema y emita el comando ipconfig /release, seguido del comando ipconfig /renew.

Para la PC-A, incluya lo siguiente:

Dirección IP: 192.168.2.11

Máscara de subred: 255.255.255.0

Gateway predeterminado: 192.168.2.1

|   |                                                      | ci i Diazai |        |   |
|---|------------------------------------------------------|-------------|--------|---|
| đ | PC-A                                                 | —           |        | > |
| P | hysical Config Desktop Custom Interface              |             |        |   |
| Γ |                                                      |             | $\sim$ |   |
|   | Command Prompt                                       |             | X      |   |
|   | command Frompt                                       |             | ^      |   |
|   | Ping statistics for 192.168.1.10:                    |             |        | ~ |
|   | Packets: Sent = 4, Received = 4, Lost = 0 (0% loss), |             |        |   |
|   | Minimum = Oms. Maximum = Oms. Average = Oms          |             |        |   |
|   |                                                      |             |        |   |
|   | PC>ipconfig                                          |             |        |   |
|   | FastEthernet0 Connection: (default port)             |             |        |   |
|   |                                                      |             |        |   |
|   | Link-local IPv6 Address: FE80::290:2BFF:FEA7:50CC    |             |        |   |
|   | IP Address                                           |             |        |   |
|   | Default Gateway 192.168.1.1                          |             |        |   |
|   |                                                      |             |        |   |
|   | PC>ipconfig /release                                 |             |        |   |
|   | IP Address 0.0.0.0                                   |             |        |   |
|   | Subnet Mask 0.0.0.0                                  |             |        |   |
|   | Default Gateway 0.0.0.0                              |             |        |   |
|   | DNS Server 0.0.0.0                                   |             |        |   |
|   | PC>ipconfig /renew                                   |             |        |   |
|   |                                                      |             |        |   |
|   | IP Address 192.168.2.11<br>Subnet Mask - 255.255.0   |             |        |   |
|   | Default Gateway 192.168.2.1                          |             |        |   |
|   | DNS Server 192.168.2.9                               |             |        |   |
|   | 202                                                  |             |        |   |
|   | EC.                                                  |             |        | - |

b. Pruebe la conectividad haciendo ping de la PC-A al gateway predeterminado de la VLAN 2 y a la PC-B.

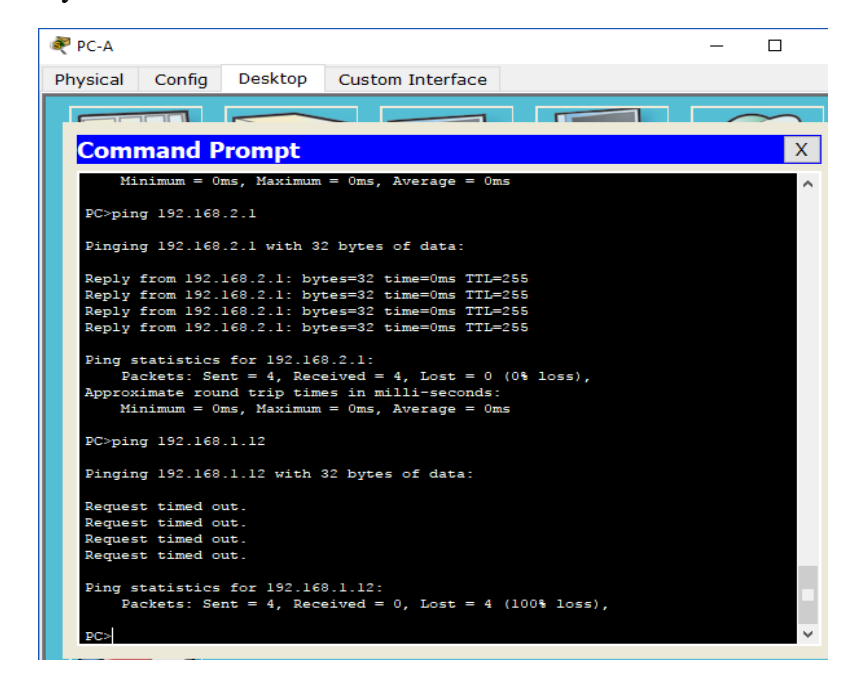

¿Es posible hacer ping de la PC-A al gateway predeterminado?

R/Si responde a ping el Gateway predeterminado desde el PC-A

| 💐 PC-A                           |                                                  |                                                                         |                                                                                              |                          |
|----------------------------------|--------------------------------------------------|-------------------------------------------------------------------------|----------------------------------------------------------------------------------------------|--------------------------|
| Physical                         | Config                                           | Desktop                                                                 | Custom Interface                                                                             |                          |
|                                  |                                                  |                                                                         |                                                                                              |                          |
| Com                              | nand P                                           | rompt                                                                   |                                                                                              |                          |
| Mi                               | nimum = 0                                        | ms, Maximum                                                             | = Oms, Average = Om                                                                          | าร                       |
| PC>pin                           | g 192.168                                        | .2.1                                                                    |                                                                                              |                          |
| Pingin                           | g 192.168                                        | .2.1 with 3                                                             | 2 bytes of data:                                                                             |                          |
| Reply<br>Reply<br>Reply<br>Reply | from 192.<br>from 192.<br>from 192.<br>from 192. | 168.2.1: by<br>168.2.1: by<br>168.2.1: by<br>168.2.1: by<br>168.2.1: by | tes=32 time=0ms TTL=<br>tes=32 time=0ms TTL=<br>tes=32 time=0ms TTL=<br>tes=32 time=0ms TTL= | 255<br>255<br>255<br>255 |
| Ping s<br>Pa<br>Approx<br>Mi     | tatistics<br>ckets: Se<br>imate rou<br>nimum = O | for 192.16<br>nt = 4, Reco<br>nd trip time<br>ms, Maximum               | 8.2.1:<br>eived = 4, Lost = 0<br>es in milli-seconds:<br>= Oms, Average = Om                 | (0% loss),<br>Is         |

¿Es posible hacer ping de la PC-A a la PC-B?

R/ No es posible el ping del PC-A al PC-B

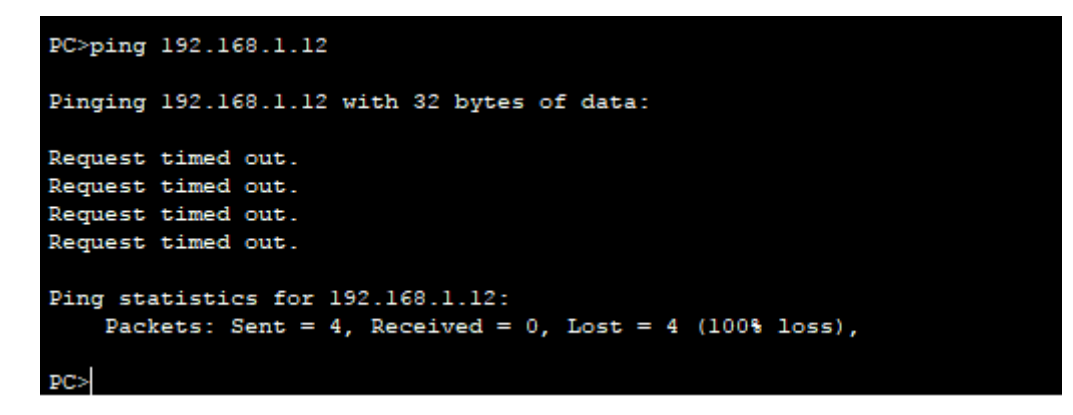

¿Los pings eran correctos? ¿Por qué?

R/ El ping al gateway es satisfactorio desde la PC-A por estar en la misma red de la PC-A, caso contrario de la PC-B, por esta razón este segundo ping de PC-A a PC-B no respondió.

c. Emita el comando *show ip route* en el S1.

¿Qué resultado arrojó este comando?

R/ Se emite el comando pero este no es soportado ya que no arroja ningún resultado.

```
Sl$show ip route
Défault gateway is not set
Host Gateway Last Use Total Uses Interface
ICMP redirect cache is empty
S1#
```

### Parte 5 Habilitar el routing IP

En la parte 5, habilitará el routing IP en el switch, que permitirá la comunicación entre VLAN. Para que todas las redes se comuniquen, se deben implementar rutas estáticas en el S1 y el R1.

#### Paso 1 Habilitar el routing IP en el S1.

a. En el modo de configuración global, utilice el comando ip routing para habilitar el routing en el S1.

S1(config)# ip routing

```
S1#configure ter
S1#configure terminal
Enter configuration commands, one per line. End with CNTL/Z.
S1(config)#ip rout
S1(config)#ip routing
```

b. Verificar la conectividad entre las VLAN.

¿Es posible hacer ping de la PC-A a la PC-B?

R/Si, el ping realizado del PC-A al PC-B fue exitoso

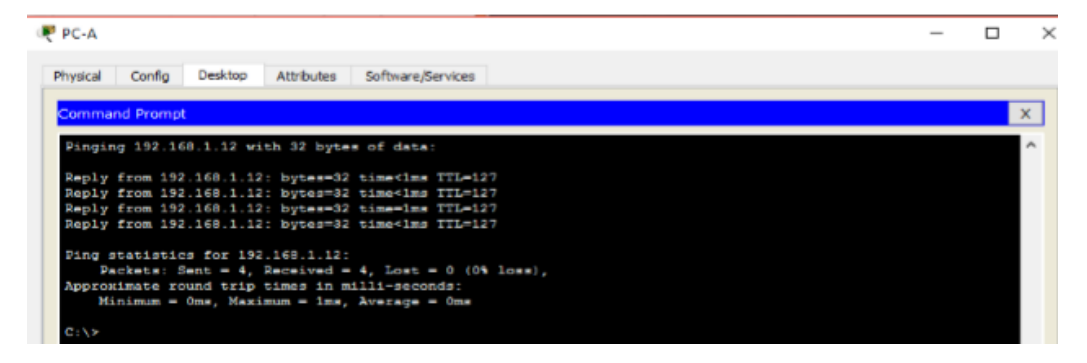

¿Qué función realiza el switch?

R/ Cumple la función de enrutador entre las dos VLAN

c. Vea la información de la tabla de routing para el S1.

| 🥐 S1 — 🗆                                                                                                    | $\times$ |
|----------------------------------------------------------------------------------------------------|----------|
| Physical Config CLI Attributes                                                                                                    |          |
| IOS Command Line Interface                                                                                                    |          |
| S1#sh<br>S1#show ip route<br>Codes: C - connected, S - static, I - IGRP, R - RIP, M - mobile,                                            |          |
| B - BGP<br>D - EIGRP, EX - EIGRP external, O - OSPF, IA - OSPF inter<br>area<br>N1 - OSPF NSSA external type 1, N2 - OSPF NSSA external  |          |
| type 2<br>E1 - OSPF external type 1, E2 - OSPF external type 2, E -                                                                      |          |
| i - IS-IS, L1 - IS-IS level-1, L2 - IS-IS level-2, ia -<br>IS-IS inter area<br>* - candidate default, U - per-user static route, o - ODR |          |
| P - periodic downloaded static route Gateway of last resort is not set                                                                   |          |
| C 192.168.1.0/24 is directly connected, Vlan1<br>C 192.168.2.0/24 is directly connected, Vlan2                                           |          |
| 51#                                                                                                    |          |

¿Qué información de la ruta está incluida en el resultado de este comando?

R/Se observan dos redes directamente conectadas (vlan 1 - 2).

d. Vea la información de la tabla de routing para el R1.

| hysical | I Config CLI Attributes     |                                     |
|---------|-----------------------------|-------------------------------------|
|         | IOS Com                     | mand Line Interface                 |
| R1#sl   | how ip ro                   | ^                                   |
| R1#sl   | how ip route                |                                     |
| Code    | s: L - local, C - connected | d, S - static, R - RIP, M - mobile, |
| B - 1   | BGP                         |                                     |
|         | D - EIGRP, EX - EIGRP e     | kternal, 0 - OSPF, IA - OSPF inter  |
| area    | N1 - OSDE NSSA external     | tume 1 N2 - OSDE NSSA external      |
| tune    | 2                           | cype I, MZ - OSPI MSSA ERCEINEI     |
| olbe    | E1 - OSPF external type     | 1. E2 - OSPF external type 2. E -   |
| EGP     |                             | -,                                  |
|         | i - IS-IS, L1 - IS-IS 1     | evel-1, L2 - IS-IS level-2, ia -    |
| IS-I:   | S inter area                |                                     |
|         | * - candidate default,      | U - per-user static route, o - ODR  |
|         | P - periodic downloaded     | static route                        |
| Gate    | way of last resort is not   | set                                 |
|         | 192.168.1.0/24 is variabl   | y subnetted, 2 subnets, 2 masks     |
| C       | 192.168.1.0/24 is dire      | ctly connected, GigabitEthernet0/1  |
| L       | 192.168.1.10/32 is dir      | ectly connected, GigabitEthernet0/1 |
|         | 209.165.200.0/24 is varia   | oly subnetted, 2 subnets, 2 masks   |
| C       | 209.165.200.224/27 is       | directly connected, Loopback0       |
| L       | 209,165,200,225/32 1=       | directly connected, Loopback0       |

¿Qué información de la ruta está incluida en el resultado de este comando?

R/ De igual forma que el S1 se muestran dos redes directamente conectadas, solo que este muestra la red 1 (192.168.1.0) y la publica 209.165.200.224, y no se evidencia la entrada para la red 2 (192.168.2.0).

e. ¿Es posible hacer ping de la PC-A al R1?

R/ No es posible el ping

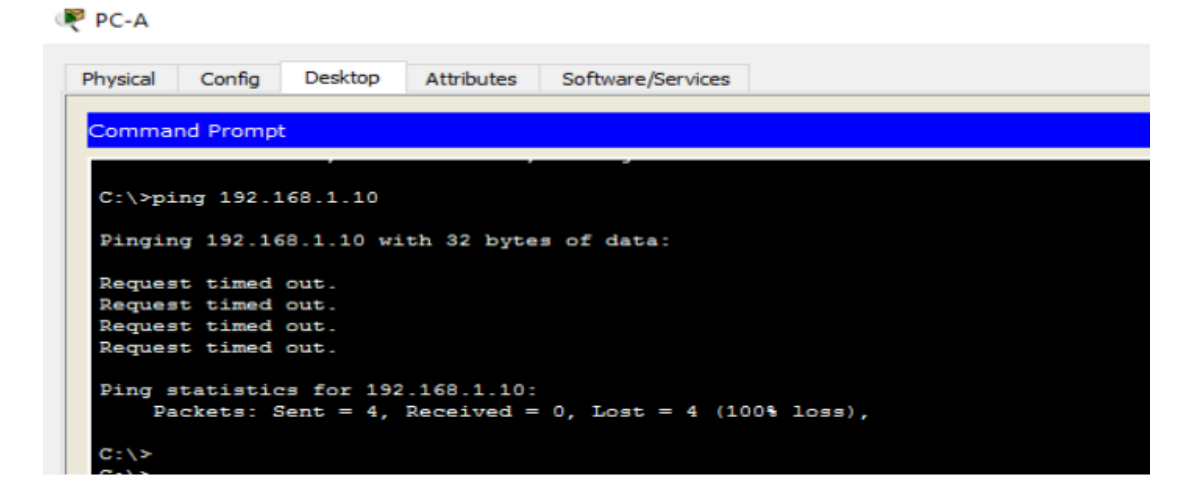

¿Es posible hacer ping de la PC-A a la interfaz Lo0?

R/ No es posible la realización del ping

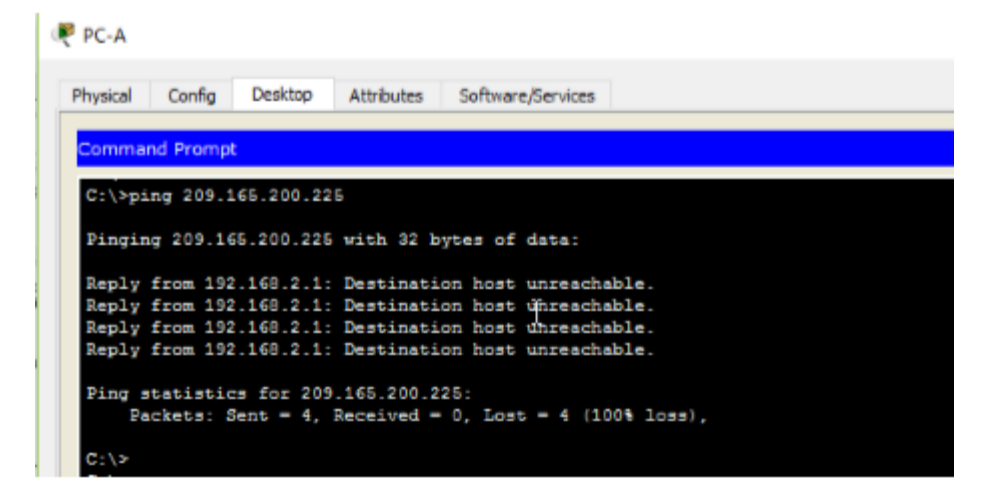

Considere la tabla de routing de los dos dispositivos, ¿qué se debe agregar para que haya comunicación entre todas las redes?

R/ Se deben incluir todas las rutas en la tabla de ruteo para que se pueda garantizar esta comunicación.

#### Paso 2 Asignar rutas estáticas.

Habilitar el routing IP permite que el switch enrute entre VLAN asignadas en el switch. Para que todas las VLAN se comuniquen con el router, es necesario agregar rutas estáticas a la tabla de routing del switch y del router.

- a. En el S1, cree una ruta estática predeterminada al R1. En el espacio proporcionado, escriba el comando que utilizó.
- R/ Se utiliza el comando *ip route 0.0.0 0.0.0 0.0.0 192.168.1.10*

```
S1#configure ter
S1#configure terminal
Enter configuration commands, one per line. End with CNTL/Z.
S1(config)#ip route 0.0.0.0 0.0.0.0 192.168.1.10
S1(config)#
```

b. En el R1, cree una ruta estática a la VLAN 2. En el espacio proporcionado, escriba el comando que utilizó.

R/ Se utiliza el comando *ip route 192.168.2.0 255.255.255.0 g0/1* 

```
R1#configure terminal
Enter configuration commands, one per line. End with CNTL/Z.
R1(config)#ip ro
R1(config)#ip route 192.168.2.0 255.255.255.0 g0/1
%Default route without gateway, if not a point-to-point
interface, may impact performance
R1(config)#
```

c. Vea la información de la tabla de routing para el S1.

```
💌 S1
                                                                               Physical Config CLI Attributes
                                IOS Command Line Interface
    S1#show ip route
    Codes: C - connected, S - static, I - IGRP, R - RIP, M - mobile,
     - BGP
            D - EIGRP, EX - EIGRP external, O - OSPF, IA - OSPF inter
    area
           N1 - OSPF NSSA external type 1, N2 - OSPF NSSA external
   type 2
            E1 - OSPF external type 1, E2 - OSPF external type 2, E -
   EGP
            i - IS-IS, L1 - IS-IS level-1, L2 - IS-IS level-2, ia -
   IS-IS inter area
            * - candidate default, U - per-user static route, o - ODR
P - periodic downloaded static route
    Gateway of last resort is 192.168.1.10 to network 0.0.0.0
         192.168.1.0/24 is directly connected, Vlan1
192.168.2.0/24 is directly connected, Vlan2
0.0.0.0/0 [1/0] via 192.168.1.10
   s*
   S1#
```

¿Cómo está representada la ruta estática predeterminada?

R/ Está representada como: S\* 0.0.0/0 [1/0] via 192.168.1.10
d. Vea la información de la tabla de routing para el R1.

```
Rl#show ip route
Codes: L - local, C - connected, S - static, R - RIP, M - mobile,
             D - EIGRP, EX - EIGRP external, O - OSPF, IA - OSPF inter
area
            N1 - OSPF NSSA external type 1, N2 - OSPF NSSA external
type 2
            E1 - OSPF external type 1, E2 - OSPF external type 2, E -
EGP
             i - IS-IS, L1 - IS-IS level-1, L2 - IS-IS level-2, ia -
IS-IS inter
                      area
            * - candidate default, U - per-user static route, o - ODR
P - periodic downloaded static route
Gateway of last resort is not set
        192.168.1.0/24 is variably subnetted, 2 subnets, 2 masks
192.168.1.0/24 is directly connected, GigabitEthernet0/1
192.168.1.10/32 is directly connected, GigabitEthernet0/1
192.168.2.0/24 is directly connected, GigabitEthernet0/1
209.165.200.0/24 is variably subnetted, 2 subnets, 2 masks
209.165.200.224/27 is directly connected, Loopback0
209.165.200.225/32 is directly connected, Loopback0
0
LS
CL
R1#
```

¿Cómo está representada la ruta estática?

R/ La ruta estática está representada como: S 192.168.2.0/24 is directly connected, GigabitEthernet0/1

e. ¿Es posible hacer ping de la PC-A al R1?

R/Se ping que se realiza del PC\_A a R1 es exitoso

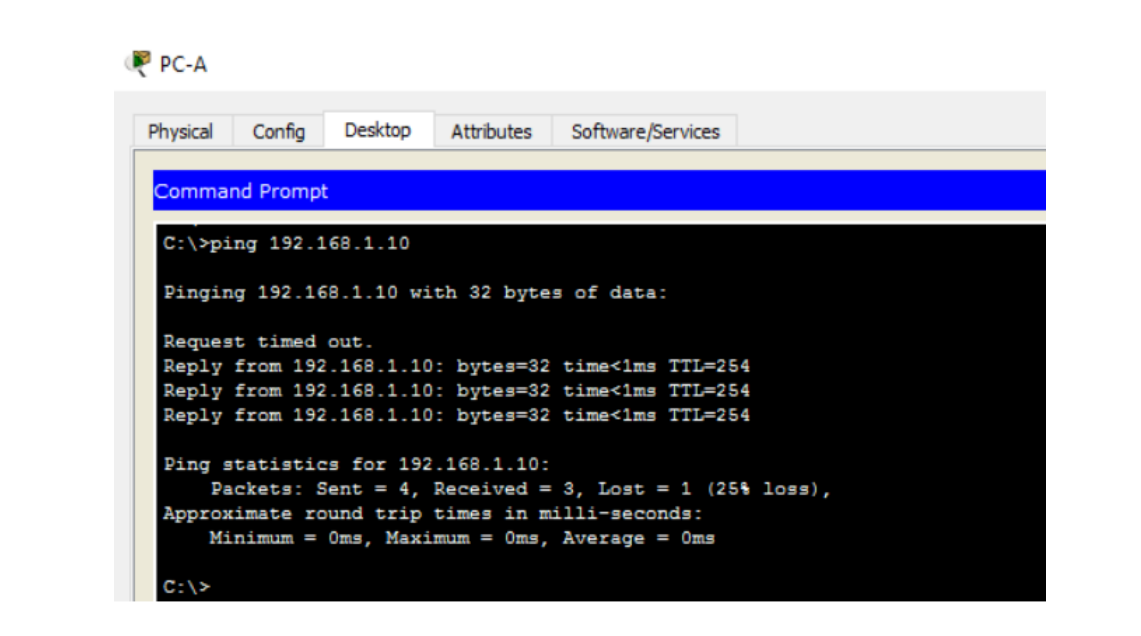

¿Es posible hacer ping de la PC-A a la interfaz Lo0?

R/ El ping a Lo0 es exitoso

| PC-A                                                  |
|-------------------------------------------------------|
| Physical Config Desktop Attributes Software/Services  |
| Command Brompt                                        |
|                                                       |
| C:\>ping 209.165.200.225                              |
|                                                       |
| Pinging 209.165.200.225 with 32 bytes of data:        |
| Reply from 209.165.200.225: bytes=32 time=1ms TTL=254 |
| Reply from 209.165.200.225: bytes=32 time<1ms TTL=254 |
| Reply from 209.165.200.225: bytes=32 time<1ms TTL=254 |
| Reply from 209.165.200.225: bytes=32 time<1ms TTL=254 |
|                                                       |
| Ping statistics for 209.165.200.225:                  |
| Packets: Sent = 4, Received = 4, Lost = 0 (0% loss),  |
| Approximate round trip times in milli-seconds:        |
| Minimum = Oms, Maximum = ims, Average = Oms           |
| C:\>                                                  |

## Reflexión

1. Al configurar DHCPv4, ¿por qué excluiría las direcciones estáticas antes de configurar el pool de DHCPv4?

R/ Por la ventana de tiempo que existe cuando se excluyen estas direcciones antes de crear el pool de direcciones y se podrían dar de forma dinámica hacia unos equipos finales (hosts).

2. Si hay varios pools de DHCPv4 presentes, ¿cómo asigna el switch la información de IP a los hosts?

R/ Las asigna basándose en la vlan de cada vlan con relación a su puerto conectado.

3. Además del switching, ¿qué funciones puede llevar a cabo el switch Cisco 2960?

R/ Este switch puede tener funciones de dhcp, en mi caso para el ejercicio no lo use, use uno 3560 ya que el 2960 no me soportaba el comando ip route.

Ejercicio 10.2.3.5 configuración de dhcpv6 sin estado y con estado

Tabla de Direccionamiento

| Dispositivo | Interfaz | Dirección IPv6                      | Longitud de<br>prefijo | Gateway<br>predeterminado  |
|-------------|----------|-------------------------------------|------------------------|----------------------------|
| R1          | G0/1     | 2001:DB8:ACAD:A::1                  | 64                     | No aplicable               |
| S1          | VLAN 1   | Asignada mediante SLAAC             | 64                     | Asignada mediante<br>SLAAC |
| PC-A        | NIC      | Asignada mediante SLAAC<br>y DHCPv6 | 64                     | Asignado por el R1         |

## Información básica/situación

La asignación dinámica de direcciones IPv6 de unidifusión global se puede configurar de tres maneras:

- Solo mediante configuración automática de dirección sin estado (SLAAC)
- Mediante el protocolo de configuración dinámica de host sin estado para IPv6 (DHCPv6)
- Mediante DHCPv6 con estado

Con SLAAC (se pronuncia "slac"), no se necesita un servidor de DHCPv6 para que los hosts adquieran direcciones IPv6. Se puede usar para recibir información adicional que necesita el host, como el nombre de dominio y la dirección del servidor de nombres de dominio (DNS). El uso de SLAAC para asignar direcciones host IPv6 y de DHCPv6 para asignar otros parámetros de red se denomina "DHCPv6 sin estado".

Con DHCPv6 con estado, el servidor de DHCP asigna toda la información, incluida la dirección host IPv6.

La determinación de cómo los hosts obtienen la información de direccionamiento dinámico IPv6 depende de la configuración de indicadores incluida en los mensajes de anuncio de router (RA).

En esta práctica de laboratorio, primero configurará la red para que utilice SLAAC. Una vez que verificó la conectividad, configurará los parámetros de DHCPv6 y modificará la red para que utilice DHCPv6 sin estado. Una vez que verificó que DHCPv6 sin estado funcione correctamente, modificará la configuración del R1 para que utilice DHCPv6 con estado. Se usará Wireshark en la PC-A para verificar las tres configuraciones dinámicas de red.

**Nota:** los routers que se utilizan en las prácticas de laboratorio de CCNA son routers de servicios integrados (ISR) Cisco 1941 con IOS de Cisco versión 15.2(4)M3 (imagen universalk9). Los switches que se utilizan son Cisco Catalyst 2960s con IOS de Cisco versión 15.0(2) (imagen de lanbasek9). Se pueden utilizar otros routers, switches y otras versiones del IOS de Cisco. Según el modelo y la versión de IOS de Cisco, los comandos disponibles

y los resultados que se obtienen pueden diferir de los que se muestran en las prácticas de laboratorio. Consulte la tabla Resumen de interfaces del router que se encuentra al final de esta práctica de laboratorio para obtener los identificadores de interfaz correctos.

**Nota:** asegúrese de que el router y el switch se hayan borrado y no tengan configuraciones de inicio. Si no está seguro, consulte con el instructor.

**Nota:** la plantilla default bias que utiliza el Switch Database Manager (SDM) no proporciona capacidades de dirección IPv6. Verifique que se utilice la plantilla dual-ipv4-and-ipv6 o la plantilla lanbase-routing en SDM. La nueva plantilla se utilizará después de reiniciar, aunque no se guarde la configuración.

S1# show sdm prefer

| Switch#show sdm prefer<br>The current template is "desktop IPv4 and IPv6 def<br>template.<br>The selected template optimizes the resources in<br>the switch to support this level of features for<br>8 routed interfaces and 1024 VLANs. | ault"  |
|----------------------------------------------------------------------------------------------------|--------|
| number of unicast mac addresses:                                                                                                    | 2K     |
| number of IPv4 IGMP groups + multicast routes:                                                                                                    | 1K     |
| number of IPv4 unicast routes:                                                                                                    | ЗK     |
| number of directly-connected IPv4 hosts:                                                                                                    | 2K     |
| number of indirect IPv4 routes:                                                                                                    | 1K     |
| number of IPv6 multicast groups:                                                                                                    | 1.125k |
| number of directly-connected IPv6 addresses:                                                                                                    | 2K     |
| number of indirect IPv6 unicast routes:                                                                                                    | 1K     |
| number of IPv4 policy based routing aces:                                                                                                    | 0      |
| number of IPv4/MAC gos aces:                                                                                                    | 0.5K   |
| number of IPv4/MAC security aces:                                                                                                    | 1K     |
| number of IPv6 policy based routing aces:                                                                                                    | 0      |
| number of IPv6 qos aces:                                                                                                    | 0.625k |
| number of IPv6 security aces:                                                                                                    | 0.5K   |
|                                                                                                    |        |

Siga estos pasos para asignar la plantilla dual-ipv4-and-ipv6 como la plantilla de SDM predeterminada:

S1# config t

S1(config)# sdm prefer dual-ipv4-and-ipv6 default

S1(config)# end

S1# reload

```
Switch#conf t
Enter configuration commands, one per line. End with CNTL/Z.
Switch(config)#sdm prefer dual-ipv4-and-ipv6 default
Switch(config)#end
Switch#
%SYS-5-CONFIG_I: Configured from console by console
Switch#reload
```

Recursos necesarios

- 1 router (Cisco 1941 con IOS de Cisco versión 15.2(4)M3, imagen universal o similar)
- 1 switch (Cisco 2960 con IOS de Cisco versión 15.0(2), imagen lanbasek9 o comparable)
- 1 computadora (Windows 7 o Vista con Wireshark y un programa de emulación de terminal, como Tera Term)
- Cables de consola para configurar los dispositivos con IOS de Cisco mediante los puertos de consola
- Cables Ethernet, como se muestra en la topología

Nota: los servicios de cliente DHCPv6 están deshabilitados en Windows XP. Se recomienda usar un host con Windows 7 para esta práctica de laboratorio.

## Parte 1 Armar la red y configurar los parámetros básicos de los dispositivos

En la parte 1, establecerá la topología de la red y configurará los parámetros básicos de configuración, como los nombres de dispositivos, las contraseñas y las direcciones IP de interfaz.

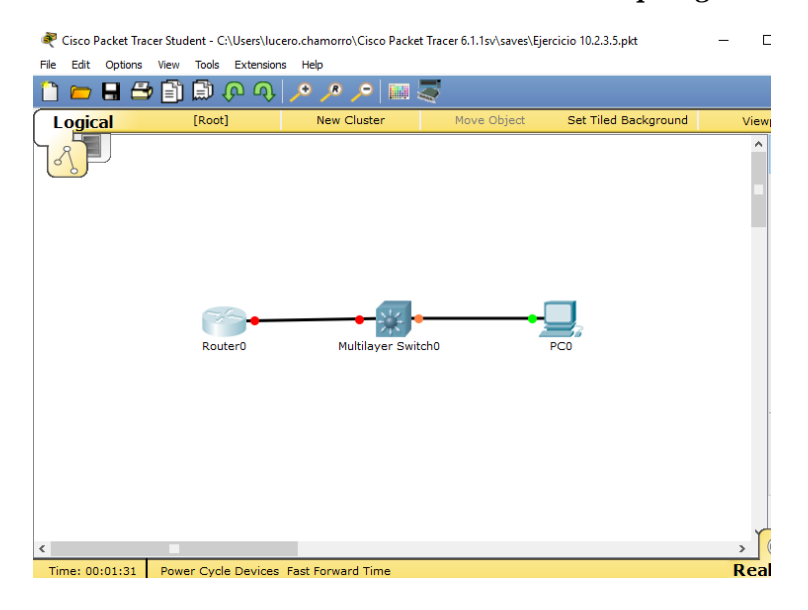

Paso 1 Realizar el cableado de red tal como se muestra en la topología.

Paso 2 Inicializar y volver a cargar el router y el switch según sea necesario.

#### Paso 3 Configurar R1

a. Desactive la búsqueda del DNS.

```
Router#config t
Enter configuration commands, one per line. End with CNTL/Z.
Router(config)#no ip domain-lookup
Router(config)#
```

b. Configure el nombre del dispositivo.

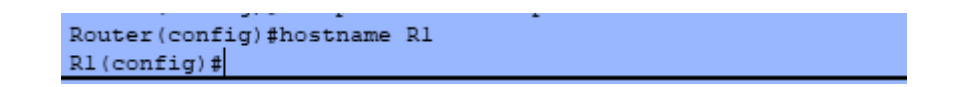

c. Cifre las contraseñas de texto no cifrado.

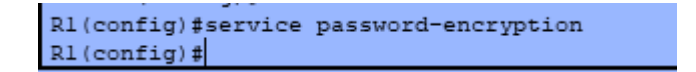

d. Cree un mensaje MOTD que advierta a los usuarios que se prohíbe el acceso no autorizado.

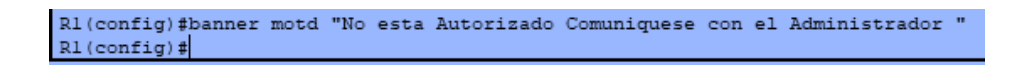

e. Asigne class como la contraseña cifrada del modo EXEC privilegiado.

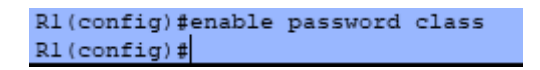

f. Asigne cisco como la contraseña de vty y la contraseña de consola, y habilite el inicio de sesión.

```
R1(config)#line vty 0
R1(config-line)#password cisco
R1(config-line)#login
R1(config-line)#exit
R1(config)#line console 0
R1(config-line)#password cisco
R1(config-line)#login
R1(config-line)#login
R1(config-line)#exit
R1(config)#
```

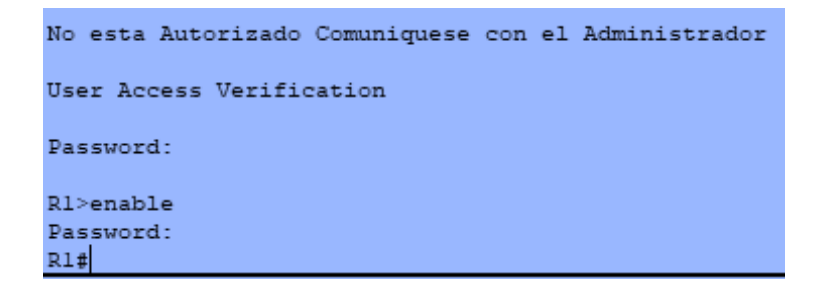

g. Establezca el inicio de sesión de consola en modo sincrónico.

```
Rl(config)#line console 0
Rl(config-line)#logging synchronous
Rl(config-line)#
```

h. Guardar la configuración en ejecución en la configuración de inicio.

```
Rl#copy running-config startup-config
Destination filename [startup-config]?
Building configuration...
[OK]
Rl#
```

#### Paso 4 Configurar el S1.

a. Desactive la búsqueda del DNS.

```
Switch#config t
Enter configuration commands, one per line. End with CNTL/2.
Switch(config)#no ip domain-lookup
Switch(config)#
```

b. Configure el nombre del dispositivo.

```
Switch(config)#hostname Sl
Sl(config)#
```

c. Cifre las contraseñas de texto no cifrado.

```
Sl(config)#service password-encryption
Sl(config)#
```

d. Cree un mensaje MOTD que advierta a los usuarios que se prohíbe el acceso no autorizado.

```
Sl(config)#banner motd " No esta Autorizado Comuniquese con el Administrador "
Sl(config)#
```

e. Asigne class como la contraseña cifrada del modo EXEC privilegiado.

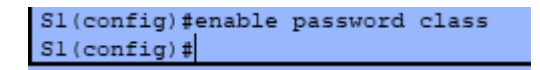

f. Asigne cisco como la contraseña de vty y la contraseña de consola, y habilite el inicio de sesión.

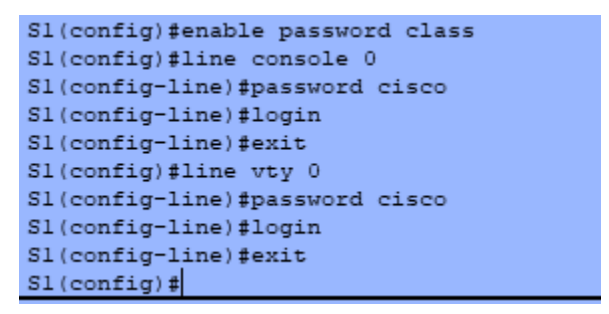

g. Establezca el inicio de sesión de consola en modo sincrónico.

```
Sl(config)#line console 0
Sl(config-line)#logging synchronous
Sl(config-line)#exit
Sl(config)#
```

h. Desactive administrativamente todas las interfaces inactivas.

```
Sl#config t
Enter configuration commands, one per line. End with CNTL/Z.
Sl(config)#Int range f0/1-4, f0/7-24
Sl(config-if-range)#shutdown
```

\$LINK-5-CHANGED: Interface FastEthernet0/1, changed state to administratively down %LINK-5-CHANGED: Interface FastEthernet0/2, changed state to administratively down %LINK-5-CHANGED: Interface FastEthernet0/3, changed state to administratively down %LINK-5-CHANGED: Interface FastEthernet0/4, changed state to administratively down %LINK-5-CHANGED: Interface FastEthernet0/7, changed state to administratively down %LINK-5-CHANGED: Interface FastEthernet0/8, changed state to administratively down %LINK-5-CHANGED: Interface FastEthernet0/9, changed state to administratively down %LINK-5-CHANGED: Interface FastEthernet0/10, changed state to administratively down %LINK-5-CHANGED: Interface FastEthernet0/11, changed state to administratively down %LINK-5-CHANGED: Interface FastEthernet0/12, changed state to administratively down %LINK-5-CHANGED: Interface FastEthernet0/13, changed state to administratively down %LINK-5-CHANGED: Interface FastEthernet0/14, changed state to administratively down %LINK-5-CHANGED: Interface FastEthernet0/15, changed state to administratively down %LINK-5-CHANGED: Interface FastEthernet0/16, changed state to administratively

i. Guarde la configuración en ejecución en la configuración de inicio.

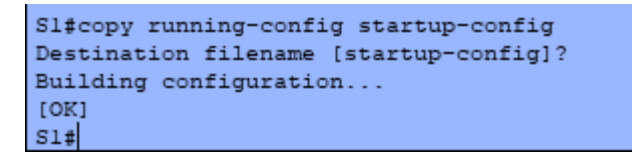

### Parte 2 Configurar la red para SLAAC

Paso 1 Preparar la PC-A.

 a. Verifique que se haya habilitado el protocolo IPv6 en la ventana Propiedades de conexión de área local. Si la casilla de verificación Protocolo de Internet versión 6 (TCP/IPv6) no está marcada, haga clic para activarla.

| Propiedades de Conexión de área local                                                                                                    |
|----------------------------------------------------------------------------------------------------|
| Funciones de red                                                                                                    |
| Conectar usando:                                                                                                    |
| Conexión de red Intel(R) PRO/1000 MT                                                                                                    |
| Configurar                                                                                                    |
| Esta conexión usa los siguientes elementos:                                                                                                    |
| <ul> <li>✓ Cliente para redes Microsoft</li> <li>✓ Programador de paquetes QoS</li> <li>✓ Compatir impreserae y archivos para redes Microsoft</li> <li>✓ Protocolo de Internet versión 6 (TCP/IPv6)</li> <li>✓ A Protocolo de Internet version 4 (ICP/IPv4)</li> <li>✓ Controlador de E/S del asignador de detección de topol</li> <li>✓ Respondedor de detección de topologías de nivel de v</li> </ul> |
| Instalar Desinstalar Propiedades                                                                                                    |
| Permite a su equipo tener acceso a los recursos de una red<br>Microsoft.                                                                                                    |
| Aceptar Cancelar                                                                                                    |

- b. Inicie una captura del tráfico en la NIC con Wireshark.
- c. Filtre la captura de datos para ver solo los mensajes RA. Esto se puede realizar mediante el filtrado de paquetes IPv6 con una dirección de destino FF02::1, que es la dirección de solo unidifusión del grupo de clientes. La entrada de filtro que se usa con Wireshark es ipv6.dst==ff02::1, como se muestra aquí.

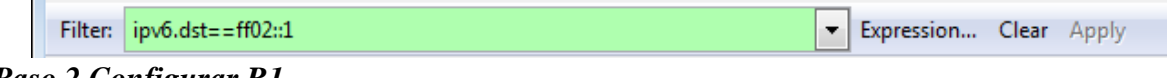

## Paso 2 Configurar R1

a. Habilite el routing de unidifusión IPv6.

Rl#config t Enter configuration commands, one per line. End with CNTL/Z. Rl(config) #ipv6 unicast-routing R1(config)#

b. Asigne la dirección IPv6 de unidifusión a la interfaz G0/1 según la tabla de direccionamiento.

```
Rl(config-if)#ipv6 address 2001:DB8:ACAD:A::1/64
Rl(config-if)#
```

c. Asigne FE80::1 como la dirección IPv6 link-local para la interfaz G0/1.

```
Rl(config-if)#ipv6 address 2001:DB8:ACAD:A::1/64
Rl(config-if)#ipv6 address FE80::1 link-local
Rl(config-if)#
```

d. Active la interfaz G0/1.

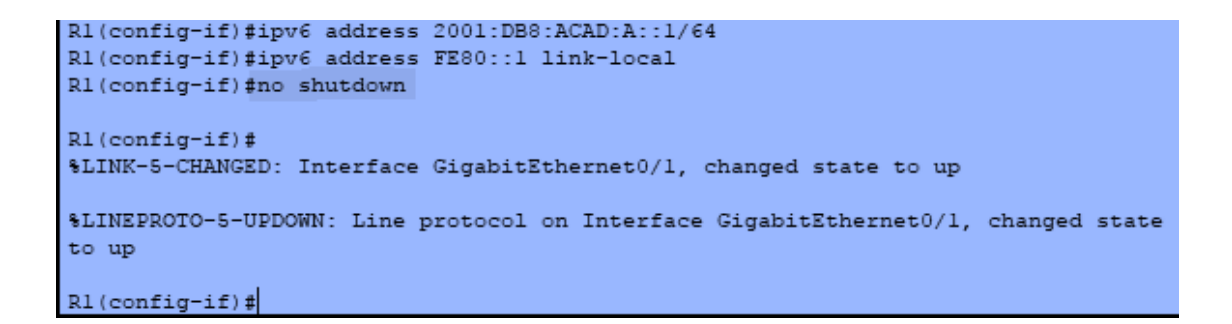

#### Paso 3 Verificar que el R1 forme parte del grupo de multidifusión de todos los routers.

Use el comando show ipv6 interface g0/1 para verificar que G0/1 forme parte del grupo de multidifusión de todos los routers (FF02::2). Los mensajes RA no se envían por G0/1 sin esa asignación de grupo.

R1# show ipv6 interface g0/1

GigabitEthernet0/1 is up, line protocol is up

| IPv6 is enabled, link-local address is FE80::1     | <pre>Rl#show ipv6 interface g0/1 GigabitEthernet0/1 is up, line protocol is up IPv6 is enabled, link-local address is FE80::1 No Virtual link-local address(es):</pre> |
|----------------------------------------------------|----------------------------------------------------------------------------------------------------|
| No Virtual link-local address(es):                 | Global unicast address(es):<br>2001:DB8:ACAD:A::1, subnet is 2001:DB8:ACAD:A::/64                                                                                      |
| Global unicast address(es):                        | Joined group address(es):<br>FF02::1<br>FF02::2                                                                                                    |
| 2001:DB8:ACAD:A::1, subnet is 2001:DB8:ACAD:A::/64 | FF02::1:FF00:1<br>MTU is 1500 bytes<br>ICMP error messages limited to one every 100 milliseconds<br>ICMP redirects are enabled                                         |
| Joined group address(es):                          | ICMP unreachables are sent<br>ND DAD is enabled, number of DAD attempts: 1<br>ND reachable time is 30000 milliseconds                                                  |
| FF02::1                                            | ND advertised reachable time is 0 (unspecified)<br>ND advertised retransmit interval is 0 (unspecified)                                                                |
| FF02::2                                            | ND router advertisements are sent every 200 seconds<br>ND router advertisements live for 1800 seconds<br>ND advertised default router preference is Medium             |
| FF02::1:FF00:1                                     | Hosts use stateless autoconfig for addresses.<br>Rl#                                                                                                    |

MTU is 1500 bytes

ICMP error messages limited to one every 100 milliseconds

ICMP redirects are enabled

ICMP unreachables are sent

ND DAD is enabled, number of DAD attempts: 1

ND reachable time is 30000 milliseconds (using 30000)

ND advertised reachable time is 0 (unspecified)

ND advertised retransmit interval is 0 (unspecified)

ND router advertisements are sent every 200 seconds

ND router advertisements live for 1800 seconds

ND advertised default router preference is Medium

Hosts use stateless autoconfig for addresses.

### Paso 4 Configurar el S1.

Use el comando ipv6 address autoconfig en la VLAN 1 para obtener una dirección IPv6 a través de SLAAC.

S1(config)# interface vlan 1

S1(config-if)# ipv6 address autoconfig

S1(config-if)# end

```
Sl#config t
Enter configuration commands, one per line. End with CNTL/Z.
Sl(config)#interface vlan l
Sl(config-if)#ipv6 address autoconfig
Sl(config-if)#end
Sl#
%SYS-5-CONFIG_I: Configured from console by console
Sl#
```

# Paso 5 Verificar que SLAAC haya proporcionado una dirección de unidifusión al S1.

Use el comando show ipv6 interface para verificar que SLAAC haya proporcionado una dirección de unidifusión a la VLAN1 en el S1.

S1# show ipv6 interface

| æ | S1 — 🗆                                                                                                    |   |
|---|----------------------------------------------------------------------------------------------------|---|
|   | Physical Config CLI Attributes                                                                                                    |   |
|   | IOS Command Line Interface                                                                                                    |   |
|   | <pre>S1# S1# S1#show ipv S1#show ipv6 inter S1#show ipv6 interface Vlan1 is up, line protocol is up IPv6 is enabled, link-local address is FE80::20A:F3FF:FE52:BBE9 No Virtual link-local address(es): Global unicast address(es): 2001:DB8:ACAD:A:20A:F3FF:FE52:BBE9, subnet is 2001:DB8:ACAD:A::/64 Joined group address(es): FF02::1 FF02::1 FF02::1 FF02::1 FF02::2BE9 MTU is 1500 bytes ICMP error messages limited to one every 100 milliseconds ICMP unreachables are sent Output features: Check hwidb ND DAD is enabled, number of DAD attempts: 1 W proceeble attempt is 2000 milliseconds</pre> | ~ |
|   | S1#                                                                                                    |   |

Paso 6 Verificar que SLAAC haya proporcionado información de dirección IPv6 en la PC-A.

a. En el símbolo del sistema de la PC-A, emita el comando ipconfig /all. Verifique que la PC-A muestre una dirección IPv6 con el prefijo 2001:db8:acad:a::/64. El gateway predeterminado debe tener la dirección FE80::1.

b. En Wireshark, observe uno de los mensajes RA que se capturaron. Expanda la capa Internet Control Message Protocol v6 (Protocolo de mensajes de control de Internet v6) para ver la información de Flags (Indicadores) y Prefix (Prefijo). Los primeros dos indicadores controlan el uso de DHCPv6 y no se establecen si no se configura DHCPv6. La información del prefijo también está incluida en este mensaje RA.

| Filter: | ipv6.dst==          | :ff02::1                 |                          | Expression  | . Clear Apply |                |                       |     |
|---------|---------------------|--------------------------|--------------------------|-------------|---------------|----------------|-----------------------|-----|
| No.     | Time                | Source                   | Destination              | Protocol    | Length Info   |                |                       |     |
| 35      | 18 3972.            | 07973 fe80::1            | ff02::1                  | ICMPv6      | 118 Router    | Advertisement  | from d4:8c:b5:ce:a0:c | 1   |
| 36      | 73 4130.            | 43155 fe80::1            | ff02::1                  | ICMPV6      | 118 Router    | Advertisement  | from d4:8c:b5:ce:a0:c | 1   |
| 38      | 40 4284.            | 68370 fe80::1            | ff02::1                  | ICMPV6      | 118 Router    | Advertisement  | from d4:8c:b5:ce:a0:c | 1 🔲 |
| 39      | 89 4435.            | 87602:fe80::1            | ff02::1                  | ICMPV6      | 118 Router    | Advertisement  | from d4:8c:b5:ce:a0:c | 1 - |
| E Fr    | ame 3518            | : 118 bytes on w         | ire (944 bits), 118 byte | s captured  | (944 bits)    |                |                       |     |
| + Et    | hernet I            | I, Src: d4:8c:b5         | :ce:a0:c1 (d4:8c:b5:ce:a | 0:c1), Dst: | IPv6mcast_0   | 0:00:00:01 (33 | :33:00:00:00:01)      |     |
| . ∎ In  | ternet P            | rotocol Version          | 5, Src: fe80::1 (fe80::1 | ), Dst: ff0 | 2::1 (ff02::: | 1)             |                       |     |
| - IN    | ternet C            | ontroi message P         |                          |             |               |                |                       |     |
|         | Type. Ro<br>Tode: 0 | uter Auvertiselle        | 10 (134)                 |             |               |                |                       |     |
|         | Checksum            | : 0x1816 [correct        | 1                        |             |               |                |                       |     |
|         | Cur hop             | limit: 64                |                          |             |               |                |                       |     |
|         | Flags: O            | x00                      |                          |             |               |                |                       |     |
|         | 0                   | = Managed ad             | dress configuration: Not | set         |               |                |                       |     |
|         | .0                  | <pre> = Other conf</pre> | iguration: Not set       |             |               |                |                       |     |
|         | 0                   | = Home Agent             | Not set                  |             |               |                |                       |     |
|         | 00                  | = Prt (Detau             | It Router Preference): M | edium (0)   |               |                |                       |     |
|         |                     | 0. = Proxy: Not          | Sec .                    |             |               |                |                       |     |
|         | Router 1            | ifetime (s): 180         | ,                        |             |               |                |                       |     |
|         | Reachabl            | e time (ms): 0           |                          |             |               |                |                       |     |
|         | Retrans             | timer (ms): 0            |                          |             |               |                |                       |     |
| •       | ICMPv6 0            | ption (Source li         | nk-layer address : d4:8c | :b5:ce:a0:c | 1)            |                |                       |     |
| +       | ICMPv6 O            | ption (MTU : 150         | ))                       |             |               |                |                       |     |
| •       | ICMPv6 O            | ption (Prefix in         | formation : 2001:db8:aca | d:a::/64)   |               |                |                       |     |
|         | туре:               | Prefix information       | on (3)                   |             |               |                |                       |     |
|         | Length              | : 4 (32 bytes)           |                          |             |               |                |                       |     |
|         | Pretix              | Length: 64               |                          |             |               |                |                       |     |
| 11 1    | ± ⊢rag:<br>valid    | uifotimo: 250200         |                          |             |               |                |                       |     |
|         | Prefer              | red Lifetime: 60         | ,<br>1800                |             |               |                |                       |     |
|         | Reserv              | ed                       |                          |             |               |                |                       |     |
|         | Prefix              | : 2001:db8:acad:         | a:: (2001:db8:acad:a::)  |             |               |                |                       |     |
|         |                     |                          | ,,                       |             |               |                |                       |     |

## Parte 3 Configurar la red para DHCPv6 sin estado

Paso 1 Configurar un servidor de DHCP IPv6 en el R1.

a. Cree un pool de DHCP IPv6.

R1(config)# ipv6 dhcp pool IPV6POOL-A

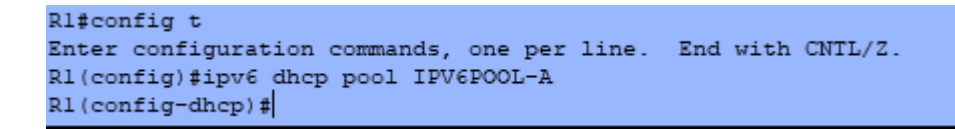

b. Asigne un nombre de dominio al pool.

R1(config-dhcpv6)# domain-name ccna-statelessDHCPv6.com

R1(config-dhcpv6)#domain-name ccna-statelessDHCPV6.com R1(config-dhcpv6)#

c. Asigne una dirección de servidor DNS.

R1(config-dhcpv6)# dns-server 2001:db8:acad:a::abcd

R1(config-dhcpv6)# exit

```
R1(config-dhcpv6)#dns-server 2001:db8:acad:a::abcd
R1(config-dhcpv6)#exit
R1(config)#
```

d. Asigne el pool de DHCPv6 a la interfaz.

R1(config)# interface g0/1

R1(config-if)# ipv6 dhcp server IPV6POOL-A

```
R1(config) #int g0/1
R1(config-if) #ipv6 dhcp server IPV6POOL-A
R1(config-if) #
```

e. Establezca la detección de redes (ND) DHCPv6 other-config-flag.

R1(config-if)# ipv6 nd other-config-flag

R1(config-if)# end

```
R1(config-if)#ipv6 nd other-config-flag
R1(config-if)#end
R1#
%SYS-5-CONFIG_I: Configured from console by console
```

### Paso 2 Verificar la configuración de DHCPv6 en la interfaz G0/1 del R1.

Use el comando **show ipv6 interface g0/1** para verificar que la interfaz ahora forme parte del grupo IPv6 de multidifusión de todos los servidores de DHCPv6 (FF02::1:2). La última línea del resultado de este comando **show** verifica que se haya establecido other-config-flag.

R1# show ipv6 interface g0/1

```
R1#show ipv6 int g0/1
GigabitEthernet0/1 is up, line protocol is up
 IPv6 is enabled, link-local address is FE80::1
 No Virtual link-local address(es):
 Global unicast address(es):
   2001:DB8:ACAD:A::1, subnet is 2001:DB8:ACAD:A::/64
 Joined group address(es):
   FF02::1
   FF02::2
   FF02::1:2
   FF02::1:FF00:1
 MTU is 1500 bytes
 ICMP error messages limited to one every 100 milliseconds
 ICMP redirects are enabled
 ICMP unreachables are sent
 ND DAD is enabled, number of DAD attempts: 1
 ND reachable time is 30000 milliseconds
 ND advertised reachable time is 0 (unspecified)
 ND advertised retransmit interval is 0 (unspecified)
 ND router advertisements are sent every 200 seconds
 ND router advertisements live for 1800 seconds
 ND advertised default router preference is Medium
 Hosts use stateless autoconfig for addresses.
```

### Paso 3 Ver los cambios realizados en la red en la PC-A.

Use el comando **ipconfig /all** para revisar los cambios realizados en la red. Observe que se recuperó información adicional, como la información del nombre de dominio y del servidor DNS, del servidor de DHCPv6. Sin embargo, las direcciones IPv6 de unidifusión global y link-local se obtuvieron previamente mediante SLAAC.

| ₹ PC-А            |           |           |              |                   |                             | _          |  |
|-------------------|-----------|-----------|--------------|-------------------|-----------------------------|------------|--|
| Physical          | Config    | Desktop   | Attributes   | Software/Services |                             |            |  |
|                   |           |           |              |                   |                             |            |  |
| Comma             | nd Promp  | t         |              |                   |                             |            |  |
| FastEt            | hernet0   | Connectio | n:(default   | port)             |                             |            |  |
|                   |           |           |              |                   |                             |            |  |
| Ph                | vsical Ad | ddress    |              | : 0004.9AD1.4A7   | 0                           |            |  |
| TD                | 1K-local  | IPV6 Addr | ess          | - 2001-DB8-ACAD   | - A - 204 - 9AFF - FFD1 - 4 | 370/64     |  |
| Det               | Fault Gat | teway     |              | : FE80::1         |                             |            |  |
| DNS               | Server:   | 3         |              |                   |                             |            |  |
| DHO               | CPv6 Clie | ent DUID  |              | : 00-01-00-01-6   | 7-A5-B7-00-00-04-9          | A-D1-4A-70 |  |
| C:\≻in            | veconfi   | r /all    |              |                   |                             |            |  |
|                   |           | , ,       |              |                   |                             |            |  |
| FastEt            | chernet0  | Connectio | on: (default | port)             |                             |            |  |
| Phy               | veicel A  | dress     |              | - 0004 9301 437   | 0                           |            |  |
| T <sub>1</sub> i, | k-local   | IPv6 Addr | ess          | : FE80::204:9AF   | F:FED1:4A70                 |            |  |
| IP                | 76 Addres | ss        |              | : 2001:DB8:ACAD   | :A:204:9AFF:FED1:4          | A70/64     |  |
| Det               | fault Gat | teway     |              | : FE80::1         |                             |            |  |
| DHO               | CPv6 Clie | ent DUID  |              | : 00-01-00-01-6   | 7-A5-B7-00-00-04-9          | A-D1-4A-70 |  |
|                   |           |           |              |                   |                             |            |  |
| C:\≻iµ            | ov6config | g /all    |              |                   |                             |            |  |
| FagtR             | hernet0   | Connectio | n:(default   | nort)             |                             |            |  |
|                   |           |           | (000000      | Por of            |                             |            |  |
| Phy               | ysical Ad | ddress    |              | : 0004.9AD1.4A7   | 0                           |            |  |
| Liz               | k-local   | IPv6 Addr | ess          | : FE80::204:9AF   | F: FED1: 4A70               | 320/64     |  |
| Det               | Fault Gat | teway     |              | FE80:11           | CA:204:SAFF:FEDI:4          | A/0/64     |  |
| DNS               | Server    | 3         |              | : 2001:DB8:ACAD   | :A::ABCD                    |            |  |
| DHO               | CPv6 IAI  | D         |              | : 15057           |                             |            |  |
| DHO               | Pv6 Clie  | ent DUID  |              | : 00-01-00-01-6   | 7-A5-B7-00-00-04-9          | A-D1-4A-70 |  |
| C:\>              |           |           |              |                   |                             |            |  |
|                   |           |           |              |                   |                             |            |  |

# Paso 4 Ver los mensajes RA en Wireshark.

Desplácese hasta el último mensaje RA que se muestra en Wireshark y expándalo para ver la configuración de indicadores ICMPv6. Observe que el indicador Other configuration (Otra configuración) está establecido en 1.

| Filter: ipv6.dst==ff02::1           |                     | Expression  | Clear Apply  |                 |                        |
|-------------------------------------|---------------------|-------------|--------------|-----------------|------------------------|
| No. Time Source                     | Destination         | Protocol Le | ength Info   |                 |                        |
| 191 190.005980 fe80::1              | ff02::1             | ICMPv6      | 118 Router   | Advertisement   | from d4:8c:b5:ce:a0:c1 |
| 422 383.803033 fe80::1              | ff02::1             | ICMPv6      | 118 Router   | Advertisement   | from d4:8c:b5:ce:a0:c1 |
| 696 581.355847 fe80::1              | ff02::1             | ICMPv6      | 118 Router   | Advertisement   | from d4:8c:b5:ce:a0:c1 |
| 877 776.644829 fe80::1              | ff02::1             | ICMPV6      | 118 Router   | Advertisement   | from d4:8c:b5:ce:a0:c1 |
|                                     |                     |             |              |                 |                        |
|                                     | bits), 118 bytes o  | aptured (9  | 44 bits)     |                 |                        |
|                                     | 1 (d4:8c:b5:ce:a0:  | :c1), Dst:  | IPv6mcast_00 | ):00:00:01 (33: | 33:00:00:00:01)        |
| Internet Protocol Version 6, Src: 1 | fe80::1 (fe80::1),  | , Dst: ff02 | ::1 (##02::1 | .)              |                        |
| Internet Control Message Protocol   | V6                  |             |              |                 |                        |
| Type: Router Advertisement (134)    |                     |             |              |                 |                        |
| Code: 0                             |                     |             |              |                 |                        |
| Checksum: 0x1/d6 [correct]          |                     |             |              |                 |                        |
| Cur nop limit: 64                   |                     |             |              |                 |                        |
| Flags: 0x40                         | eficuration, Not    |             |              |                 |                        |
| 1 other configuration               | ni iguration: Not s | set         |              |                 |                        |
| - Home Agent: Not set               | H. SEL              |             |              |                 |                        |
| 0.0 = Prf (Default Poute            | r Proference). Mer  | tium (0)    |              |                 |                        |
| 0 = Proxy: Not set                  | r freferencey, mee  |             |              |                 |                        |
|                                     |                     |             |              |                 |                        |
| Router lifetime (s): 1800           |                     |             |              |                 |                        |
| Reachable time (ms): 0              |                     |             |              |                 |                        |
| Retrans timer (ms): 0               |                     |             |              |                 |                        |
| ICMPv6 Option (Source link-layer    | address : d4:8c:b   | 05:ce:a0:c1 | )            |                 |                        |
| ICMPv6 Option (MTU : 1500)          |                     |             |              |                 |                        |
| ∃ ICMPv6 Option (Prefix information | n : 2001:db8:acad:  | :a::/64)    |              |                 |                        |

Paso 5 Verificar que la PC-A no haya obtenido su dirección IPv6 de un servidor de DHCPv6.

Use los comandos **show ipv6 dhcp binding** y **show ipv6 dhcp pool** para verificar que la PCA no haya obtenido una dirección IPv6 del pool de DHCPv6.}

## R1# show ipv6 dhcp binding

## R1# show ipv6 dhcp pool

| <pre>R1#show ipv6 dhcp binding<br/>Client: (GigabitEthernet0/1)<br/>DUID: 00-01-00-01-67-A5-B7-00-00-04-9A-D1-4A-70<br/>IA PD: IA ID 15057, T1 0, T2 0<br/>Prefix: 0.0.0.0/0<br/>preferred lifetime 0, valid lifetime 0<br/>expires at Noviembre 22 2017 8:26:37 pm (0 second)</pre> | ≡) |
|----------------------------------------------------------------------------------------------------|----|
| R1#show ipv6 dhep pool<br>DHCPv6 pool: IPV6POOL-A<br>DNS server: 2001:DB8:ACAD:A::ABCD<br>Domain name: ccna-statelessDHCPV6.com<br>Active clients: 0                                                                                                    |    |

Paso 6 Restablecer la configuración de red IPv6 de la PC-A.

a. Desactive la interfaz F0/6 del S1.

**Nota:** la desactivación de la interfaz F0/6 evita que la PC-A reciba una nueva dirección IPv6 antes de que usted vuelva a configurar el R1 para DHCPv6 con estado en la parte 4.

### S1(config)# interface f0/6

S1(config-if)# shutdown

```
S1(config-if)#
%LINK-5-CHANGED: Interface FastEthernet0/6, changed state to
administratively down
%LINEPROTO-5-UPDOWN: Line protocol on Interface FastEthernet0/6,
changed state to down
C1/config.if)#
```

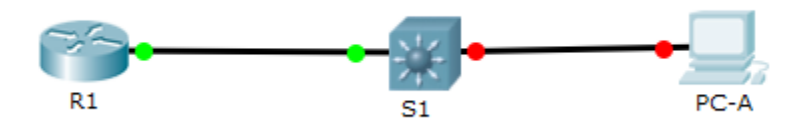

- b. Detenga la captura de tráfico con Wireshark en la NIC de la PC-A.
- c. Restablezca la configuración de IPv6 en la PC-A para eliminar la configuración de DHCPv6 sin estado.
  - 1) Abra la ventana Propiedades de conexión de área local, desactive la casilla de verificación **Protocolo de Internet versión 6 (TCP/IPv6)** y haga clic en **Aceptar** para aceptar el cambio.

| R PC-A                         |                            | _ | > |
|--------------------------------|----------------------------|---|---|
| Physical Config Desktop Attrib | utes Software/Services     |   |   |
| IP Configuration               |                            |   | × |
| IP Configuration               |                            |   |   |
| O DHCP                         | <ul> <li>Static</li> </ul> |   |   |
| IP Address                     |                            |   |   |
| Subnet Mask                    |                            |   |   |
| Default Gateway                |                            |   |   |
| DNS Server                     |                            |   |   |
| IPv6 Configuration             |                            |   |   |
| O DHCP O Auto C                | onfig                      |   |   |
| IPv6 Address                   |                            | / |   |
| Link Local Address             | FE80::204:9AFF:FED1:4A70   |   |   |
| IPv6 Gateway                   |                            |   |   |
| IPv6 DNS Server                |                            |   |   |

| 🤻 PC-A            |                                         |                | -                         | o ×       |
|-------------------|-----------------------------------------|----------------|---------------------------|-----------|
| Physical Config D | esktop Attributes Software/Services     |                |                           |           |
| GLOBAL            |                                         | FastEthernet0  |                           |           |
| INTERFACE         | Port Status                             |                |                           | On        |
| FastEthernet0     | Bandwidth                               |                | 100 Mbps 10 Mb            | ps 🗹 Auto |
|                   | Duplex                                  |                | 🔵 Half Duplex 🔘 Full Dupl | ex 🗹 Auto |
|                   | MAC Address                             | 0004.9AD1.4A70 |                           |           |
|                   | IP Configuration                        | -              |                           |           |
|                   | O DHCP                                  |                |                           |           |
|                   | Static                                  |                |                           |           |
|                   | IP Address                              |                |                           |           |
|                   | Subnet Mask                             |                |                           |           |
|                   | IPv6 Configuration                      |                |                           |           |
|                   | O DHCP                                  |                |                           |           |
|                   | O Auto Config                           |                |                           |           |
|                   | Static                                  |                |                           |           |
|                   | IPv6 Address                            |                | /                         |           |
|                   | Link Local Address: FE80::204:9AFF:FED1 | :4A70          |                           |           |
|                   |                                         |                |                           |           |

2) Vuelva a abrir la ventana Propiedades de conexión de área local, haga clic para habilitar la casilla de verificación Protocolo de Internet versión 6 (TCP/IPv6) y, a continuación, haga clic en Aceptar para aceptar el cambio. configurar la red para DHCPv6 con estado

## Parte 4 configurar la red para DHCPv6 con estado

## Paso 1 Preparar la PC-A.

- a. Inicie una captura del tráfico en la NIC con Wireshark.
- b. Filtre la captura de datos para ver solo los mensajes RA. Esto se puede realizar mediante el filtrado de paquetes IPv6 con una dirección de destino FF02::1, que es la dirección de solo unidifusión del grupo de clientes.

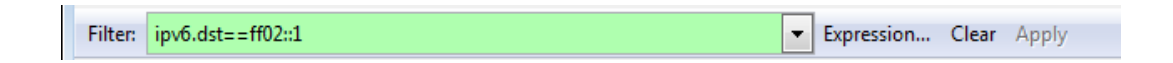

### Paso 2 Cambiar el pool de DHCPv6 en el R1.

a. Agregue el prefijo de red al pool.

### R1(config)# ipv6 dhcp pool IPV6POOL-A

R1(config-dhcpv6)# address prefix 2001:db8:acad:a::/64

## Nota: El comando no es soportado por packet tracer

b. Cambie el nombre de dominio a ccna-statefulDHCPv6.com.

**Nota:** debe eliminar el antiguo nombre de dominio. El comando **domain-name** no lo reemplaza.

R1(config-dhcpv6)# no domain-name ccna-statelessDHCPv6.com

#### R1(config-dhcpv6)# domain-name ccna-StatefulDHCPv6.com

R1(config-dhcpv6)# end

```
R1(config-dhcpv6)#no domain-name ccna-statelessDHCPv6.com
R1(config-dhcpv6)#domain-name ccna-StatefulDHCPv6.com
R1(config-dhcpv6)#end
R1#
%SYS-5-CONFIG_I: Configured from console by console
```

### c. Verifique la configuración del pool de DHCPv6.

### R1# show ipv6 dhcp pool

```
R1#show ipv6 dhcp pool
DHCPv6 pool: IPV6POOL-A
DNS server: 2001:DB8:ACAD:A::ABCD
Domain name: ccna-StatefulDHCPv6.com
Active clients: 0
R1#
```

d. Ingrese al modo de depuración para verificar la asignación de direcciones de DHCPv6 con estado.

### R1# debug ipv6 dhcp detail

```
R1#show ipv6 dhcp pool
DHCPv6 pool: IPV6POOL-A
DNS server: 2001:DB8:ACAD:A::ABCD
Domain name: ccna-StatefulDHCPv6.com
Active clients: 0
R1#debug ipv6 dhcp detail
IPv6 DHCP debugging is on (detailed)
```

## Paso 3 Establecer el indicador en G0/1 para DHCPv6 con estado.

**Nota:** la desactivación de la interfaz G0/1 antes de realizar cambios asegura que se envíe un mensaje RA cuando se activa la interfaz.

R1(config)# interface g0/1

R1(config-if)# shutdown

R1(config-if)# ipv6 nd managed-config-flag

R1(config-if)# no shutdown

R1(config-if)# end

```
R1(config-if) #IPV6 nd managed-config-flag
R1(config-if) #no shu
R1(config-if) #
%LINK-5-CHANGED: Interface GigabitEthernet0/1, changed state to
up
%LINEPROTO-5-UPDOWN: Line protocol on Interface
GigabitEthernet0/1, changed state to up
R1(config-if) #end
R1#
%SYS-5-CONFIG_I: Configured from console by console
```

## Paso 4 Habilitar la interfaz F0/6 en el S1.

Ahora que configuró el R1 para DHCPv6 con estado, puede volver a conectar la PC-A a la red activando la interfaz F0/6 en el S1.

S1(config)# interface f0/6

S1(config-if)# no shutdown

S1(config-if)# end

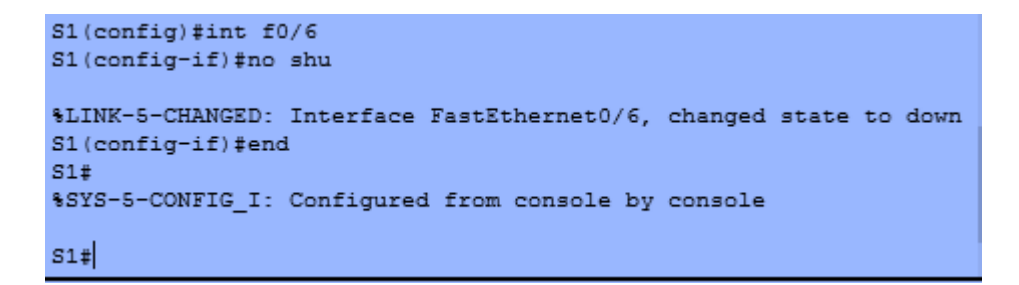

Paso 5 Verificar la configuración de DHCPv6 con estado en el R1.

- a. Emita el comando **show ipv6 interface g0/1** para verificar que la interfaz esté en el modo DHCPv6 con estado.
- R1# show ipv6 interface g0/1

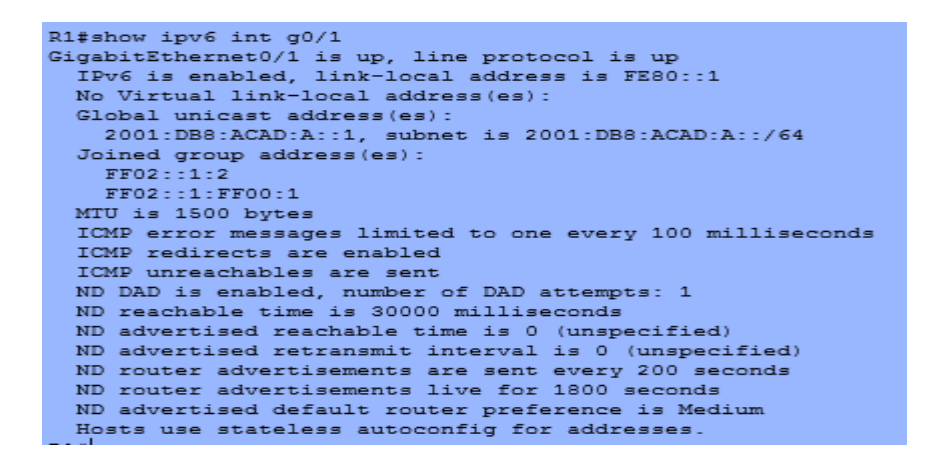

 b. En el símbolo del sistema de la PC-A, escriba ipconfig /release6 para liberar la dirección IPv6 asignada actualmente. Luego, escriba ipconfig /renew6 para solicitar una dirección IPv6 del servidor de DHCPv6.

### Nota:

No se pudo asignar una ipv6 unicast por lo que ese comando no se soportó en el punto a, Parte 4, paso 2.

c. Emita el comando show ipv6 dhcp pool para verificar el número de clientes activos.

#### R1# show ipv6 dhcp pool

```
R1#show ipv6 dhcp pool
DHCPv6 pool: IPV6POOL-A
DNS server: 2001:DB8:ACAD:A::ABCD
Domain name: ccna-StatefulDHCPv6.com
Active clients: 0
```

*Nota:* El resultado debería ser 1 como clientes activos, por no haber soportado la asignación de la pv6 unicast no aparece ninguno.

d. Emita el comando show ipv6 dhcp binding para verificar que la PC-A haya recibido su dirección IPv6 de unidifusión del pool de DHCP. Compare la dirección de cliente con la dirección IPv6 link-local en la PC-A mediante el comando ipconfig /all. Compare la dirección proporcionada por el comando show con la dirección IPv6 que se indica con el comando ipconfig /all en la PC-A.

R1# show ipv6 dhcp binding

```
Rl‡show ipv6 dhcp binding

Client: (GigabitEthernet0/1)

DUID: 00-01-00-01-67-A5-B7-00-00-04-9A-D1-4A-70

IA PD: IA ID 15057, T1 0, T2 0

Prefix: 0.0.0.0/0

preferred lifetime 0, valid lifetime 0

expires at Noviembre 22 2017 8:59:10 pm (0 seconds)
```

e. Emita el comando undebug all en el R1 para detener la depuración de DHCPv6.

**Nota:** escribir **u all** es la forma más abreviada de este comando y sirve para saber si quiere evitar que los mensajes de depuración se desplacen hacia abajo constantemente en la pantalla de la sesión de terminal. Si hay varias depuraciones en proceso, el comando **undebug all** las detiene todas.

R1# u all

Se ha desactivado toda depuración posible

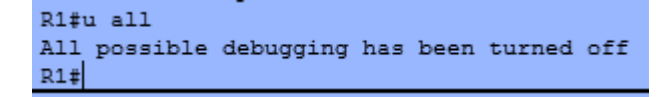

f. Revise los mensajes de depuración que aparecieron en la pantalla de terminal del R1.

1) Examine el mensaje de solicitud de la PC-A que solicita información de red.

```
*Mar. 1 03:42:13.467:
                           elapsed-time 0
                         option CLIENTID(1), len 45
00-01-00-01-67-A5-B7-00-00-04-9A-D1-4A-70
*Mar. 1 03:42:13.467:
*Mar. 1 03:42:13.467:
*Mar. 1 03:42:13.467:
                         option ORO(6), len 10
                          IA-PD, DNS-SERVERS, DOMAIN-LIST
*Mar. 1 03:42:13.467:
                        option IA-PD(25), len 16
IAID 0x15057, T1 0, T2 0
*Mar. 1 03:42:13.467:
*Mar. 1 03:42:13.467:
*Mar. 1 03:42:13.467: IPv6 DHCP: Using interface pool IPV6POOL-A
*Mar. 1 03:42:13.467: IPv6 DHCP: Sending ADVERTISE to FE80::204:9AFF:FED1:4A70 on GigabitEthernet0/1
*Mar. 1 03:42:13.467: IPv6 DHCP: detailed packet contents
*Mar. 1 03:42:13.467: src FE80::1 (GigabitEthernet0/1)
*Mar. 1 03:42:13.467:
                        dst FE80::204:9AFF:FED1:4A70 (GigabitEthernet0/1)
*Mar. 1 03:42:13.467:
                        type ADVERTISE(2), xid 4
                        option SERVERID(2), len 24
*Mar. 1 03:42:13.467:
*Mar. 1 03:42:13.467:
                          0003000100902B731501
                        option CLIENTID(1), len 45
00-01-00-01-67-A5-B7-00-00-04-9A-D1-4A-70
*Mar. 1 03:42:13.467:
*Mar. 1 03:42:13.467:
                        option IA-PD(25), len 45
IAID 0x15057, T1 0, T2 0
*Mar. 1 03:42:13.467:
*Mar. 1 03:42:13.467:
*Mar. 1 03:42:13.467:
                          option IAPREFIX(26), 29
*Mar. 1 03:42:13.467:
                            preferred 0, valid 0, prefix 0.0.0.0/0
*Mar. 1 03:42:13.467: IPv6 DHCP: Received REQUEST from FE80::204:9AFF:FED1:4A70 on GigabitEthernet0/1
*Mar. 1 03:42:13.467: IPv6 DHCP: detailed packet contents
*Mar. 1 03:42:13.467: src FE80::204:9AFF:FED1:4A70 (GigabitEthernet0/1)
*Mar. 1 03:42:13.467:
                        dst FE80::1 (GigabitEthernet0/1)
                        type REQUEST(3), xid 2
option ELAPSED-TIME(8), len 6
*Mar. 1 03:42:13.467:
*Mar. 1 03:42:13.467:
*Mar. 1 03:42:13.467:
                          elapsed-time 0
                         option SERVERID(2), len 24
*Mar. 1 03:42:13.467:
*Mar. 1 03:42:13.467:
                          0003000100902B731501
*Mar. 1 03:42:13.467:
                        option CLIENTID(1), len 45
*Mar. 1 03:42:13.467:
                           00-01-00-01-67-A5-B7-00-00-04-9A-D1-4A-70
*Mar. 1 03:42:13.467:
                         option ORO(6), len 10
*Mar. 1 03:42:13.467:
                          IA-PD, DNS-SERVERS, DOMAIN-LIST
                        option IA-PD(25), len 45
IAID 0x15057, T1 0, T2 0
*Mar. 1 03:42:13.467:
*Mar. 1 03:42:13.467:
                          option IAPREFIX(26), 29
*Mar. 1 03:42:13.467:
*Mar. 1 03:42:13.467:
                             preferred 0, valid 0, prefix 0.0.0.0/0
*Mar. 1 03:42:13.467: IPv6 DHCP: Using interface pool IPV6POOL-A
*Mar. 1 03:42:13.467: IPv6 DHCP: Creating binding for FE80::204:9AFF:FED1:4A70 in pool IPV6POOL-A
*Mar. 1 03:42:13.467: IPv6 DHCP: Allocating IA_PD 15057 in binding for FE80::204:9AFF:FED1:4A70
*Mar. 1 03:42:13.467: IPv6 DHCP: Allocating prefix 0.0.0.0/0 in binding for FE80::204:9AFF:FED1:4A70, IAID 15057
*Mar. 1 03:42:13.467: IPv6 DHCP: Sending REPLY to FE80::204:9AFF:FED1:4A70 on GigabitEthernet0/1
*Mar. 1 03:42:13.467: IPv6 DHCP: detailed packet contents
*Mar. 1 03:42:13.467: src FE80::1 (GigabitEthernet0/1)
```

| *Mar. | 1 | 03:42:13.467: | IPv6 DHCP: Sending REPLY to FE80::204:9AFF:FED1:4A70 on GigabitEthernet0/1      |
|-------|---|---------------|---------------------------------------------------------------------------------|
| *Mar. | 1 | 03:42:13.467: | IPv6 DHCP: detailed packet contents                                             |
| *Mar. | 1 | 03:42:13.467: | <pre>src FE80::1 (GigabitEthernet0/1)</pre>                                     |
| *Mar. | 1 | 03:42:13.467: | dst FE80::204:9AFF:FED1:4A70 (GigabitEthernet0/1)                               |
| *Mar. | 1 | 03:42:13.467: | type REPLY(7), xid 2                                                            |
| *Mar. | 1 | 03:42:13.467: | option SERVERID(2), len 24                                                      |
| *Mar. | 1 | 03:42:13.467: | 0003000100902B731501                                                            |
| *Mar. | 1 | 03:42:13.467: | option CLIENTID(1), len 45                                                      |
| *Mar. | 1 | 03:42:13.467: | 00-01-00-01-67-A5-B7-00-00-04-9A-D1-4A-70                                       |
| *Mar. | 1 | 03:42:13.467: | option IA-PD(25), len 41                                                        |
| *Mar. | 1 | 03:42:13.467: | IAID 0x15057, T1 0, T2 0                                                        |
| *Mar. | 1 | 03:42:13.467: | option IAPREFIX(26), 29                                                         |
| *Mar. | 1 | 03:42:13.467: | preferred 0, valid 0, prefix 0.0.0.0/0                                          |
| *Mar. | 1 | 03:42:13.467: | option DNS-SERVERS(23), len 20                                                  |
| *Mar. | 1 | 03:42:13.467: | 2001:DB8:ACAD:A::ABCD                                                           |
| *Mar. | 1 | 03:42:13.467: | option DOMAIN-LIST(24), len 5                                                   |
| *Mar. | 1 | 03:42:13.467: | ccna-StatefulDHCPv6.com                                                         |
|       |   |               |                                                                                 |
| *Mar. | 1 | 03:42:20.981: | IPv6 DHCP: Received SOLICIT from FE80::204:9AFF:FED1:4A70 on GigabitEthernet0/1 |
| *Mar. | 1 | 03:42:20.981: | IPv6 DHCP: detailed packet contents                                             |
| *Mar. | 1 | 03:42:20.981: | <pre>src FE80::204:9AFF:FED1:4A70 (GigabitEthernet0/1)</pre>                    |
| *Mar. | 1 | 03:42:20.981: | dst FF02::1:2 (GigabitEthernet0/1)                                              |
| *Mar. | 1 | 03:42:20.981: | type SOLICIT(1), xid 5                                                          |
| *Mar. | 1 | 03:42:20.981: | option ELAPSED-TIME(8), len 6                                                   |
| *Mar. | 1 | 03:42:20.981: | elapsed-time 0                                                                  |
| *Mar. | 1 | 03:42:20.981: | option CLIENTID(1), len 45                                                      |
| *Mar. | 1 | 03:42:20.981: | 00-01-00-01-67-A5-B7-00-00-04-9A-D1-4A-70                                       |
| *Mar. | 1 | 03:42:20.981: | option ORO(6), len 10                                                           |
| *Mar. | 1 | 03:42:20.981: | IA-PD, DNS-SERVERS, DOMAIN-LIST                                                 |
| *Mar. | 1 | 03:42:20.981: | option IA-PD(25), len 16                                                        |
| *Mar. | 1 | 03:42:20.981: | IAID 0x15057, T1 0, T2 0                                                        |
| *Mar. | 1 | 03:42:20.981: | IPv6 DHCP: Using interface pool IPV6POOL-A                                      |
|       |   |               |                                                                                 |
| *Mar. | 1 | 03:42:20.981: | IPv6 DHCP: Sending ADVERTISE to FE80::204:9AFF:FED1:4A70 on GigabitEthernet0/1  |
| *Mar. | 1 | 03:42:20.981: | IPv6 DHCP: detailed packet contents                                             |
| *Mar. | 1 | 03:42:20.981: | <pre>src FE80::1 (GigabitEthernet0/1)</pre>                                     |
| *Mar. | 1 | 03:42:20.981: | dst FE80::204:9AFF:FED1:4A70 (GigabitEthernet0/1)                               |
| *Mar. | 1 | 03:42:20.981: | type ADVERTISE(2), xid 5                                                        |
| *Mar. | 1 | 03:42:20.981: | option SERVERID(2), len 24                                                      |
| *Mar. | 1 | 03:42:20.981: | 0003000100902B731501                                                            |
| *Mar. | 1 | 03:42:20.981: | option CLIENTID(1), len 45                                                      |
| *Mar. | 1 | 03:42:20.981: | 00-01-00-01-67-A5-B7-00-00-04-9A-D1-4A-70                                       |
| *Mar. | 1 | 03:42:20.981: | option IA-PD(25), len 45                                                        |
| *Mar. | 1 | 03:42:20.981: | IAID 0x15057, T1 0, T2 0                                                        |
| *Mar. | 1 | 03:42:20.981: | option IAPREFIX(26), 29                                                         |
| *Mer  | 1 | 03-42-20 981- | preferred 0 valid 0 prefix 0.0.0.0/0                                            |

| *Mar. 1 03:42:23.515:                                                                                                    | IPv6 DHCP- Received REQUEST from FE80204-9AFF-FED1-4A70 on GigabitEthernet0/1                                                                                                    |
|----------------------------------------------------------------------------------------------------|----------------------------------------------------------------------------------------------------|
| *Mar. 1 03:42:23.515:                                                                                                    | IPv6 DHCP: detailed packet contents                                                                                                    |
| *Mar. 1 03:42:23.515:                                                                                                    | src FE80::204:9AFF:FED1:4A70 (GigabitEthernet0/1)                                                                                                    |
| *Mar. 1 03:42:23.515:                                                                                                    | dst FE80::1 (GigabitEthernet0/1)                                                                                                    |
| *Mar. 1 03:42:23.515:                                                                                                    | type RECUEST(3), xid 4                                                                                                    |
| *Mar. 1 03:42:23.515:                                                                                                    | option ELAPSED-TIME(8), len 6                                                                                                    |
| *Mar. 1 03:42:23.515:                                                                                                    | elapsed-time 0                                                                                                    |
| *Mar. 1 03:42:23.515:                                                                                                    | option SERVERID(2), len 24                                                                                                    |
| *Mar. 1 03:42:23.515:                                                                                                    | 0003000100902B731501                                                                                                    |
| *Mar. 1 03:42:23.515:                                                                                                    | option CLIENTID(1), len 45                                                                                                    |
| *Mar. 1 03:42:23.515:                                                                                                    | 00-01-00-01-67-A5-B7-00-00-04-9A-D1-4A-70                                                                                                    |
| *Mar. 1 03:42:23.515:                                                                                                    | option ORO(6), len 10                                                                                                    |
| *Mar. 1 03:42:23.515:                                                                                                    | IA-PD, DNS-SERVERS, DOMAIN-LIST                                                                                                    |
| *Mar. 1 03:42:23.515:                                                                                                    | option IA-PD(25), len 45                                                                                                    |
| *Mar. 1 03:42:23.515:                                                                                                    | IAID 0x15057, T1 0, T2 0                                                                                                    |
| *Mar. 1 03:42:23.515:                                                                                                    | option IAPREFIX(26), 29                                                                                                    |
| *Mar. 1 03:42:23.515:                                                                                                    | preferred 0, valid 0, prefix 0.0.0.0/0                                                                                                    |
| *Mar. 1 03:42:23.515:                                                                                                    | IPv6 DHCP: Using interface pool IPV6POOL-A                                                                                                    |
| *Mar. 1 03:42:23.515:                                                                                                    | IPv6 DHCP: Creating binding for FE80::204:9AFF:FED1:4A70 in pool IPV6POOL-A                                                                                                    |
| *Mar. 1 03:42:23.515:                                                                                                    | IPv6 DHCP: Allocating IA PD 15057 in binding for FE80::204:9AFF:FED1:4A70                                                                                                    |
|                                                                                                    |                                                                                                    |
| *Mar. 1 03:42:23.515:                                                                                                    | IPv6 DHCP: Allocating prefix 0.0.0.0/0 in binding for FE80::204:9AFF:FED1:4A70, IAID 15057                                                                                                    |
| *Mar. 1 03:42:23.515:                                                                                                    | IPv6 DHCP: Allocating prefix 0.0.0.0/0 in binding for FE80::204:9AFF:FED1:4A70, IAID 15057                                                                                                    |
| *Mar. 1 03:42:23.515:<br>*Mar. 1 03:42:23.515:                                                                                                    | IPv6 DHCP: Allocating prefix 0.0.0.0/0 in binding for FE80::204:9AFF:FED1:4A70, IAID 15057<br>IPv6 DHCP: Sending REPLY to FE80::204:9AFF:FED1:4A70 on GigabitEthernet0/1                                                                                                    |
| *Mar. 1 03:42:23.515:<br>*Mar. 1 03:42:23.515:<br>*Mar. 1 03:42:23.515:                                                                                                    | IPv6 DHCP: Allocating prefix 0.0.0.0/0 in binding for FE80::204:9AFF:FED1:4A70, IAID 15057<br>IPv6 DHCP: Sending REPLY to FE80::204:9AFF:FED1:4A70 on GigabitEthernet0/1<br>IPv6 DHCP: detailed packet contents                                                                                                    |
| *Mar. 1 03:42:23.515:<br>*Mar. 1 03:42:23.515:<br>*Mar. 1 03:42:23.515:<br>*Mar. 1 03:42:23.515:                                                                                                    | <pre>IPv6 DHCP: Allocating prefix 0.0.0.0/0 in binding for FE80::204:9AFF:FED1:4A70, IAID 15057<br/>IPv6 DHCP: Sending REPLY to FE80::204:9AFF:FED1:4A70 on GigabitEthernet0/1<br/>IPv6 DHCP: detailed packet contents<br/>src FE80::1 (GigabitEthernet0/1)</pre>                                                                                                    |
| *Mar. 1 03:42:23.515:<br>*Mar. 1 03:42:23.515:<br>*Mar. 1 03:42:23.515:<br>*Mar. 1 03:42:23.515:<br>*Mar. 1 03:42:23.515:                                                                                                    | <pre>IPv6 DHCP: Allocating prefix 0.0.0.0/0 in binding for FE80::204:9AFF:FED1:4A70, IAID 15057<br/>IPv6 DHCP: Sending REPLY to FE80::204:9AFF:FED1:4A70 on GigabitEthernet0/1<br/>IPv6 DHCP: detailed packet contents<br/>src FE80::1 (GigabitEthernet0/1)<br/>dst FE80::204:9AFF:FED1:4A70 (GigabitEthernet0/1)</pre>                                                                                                    |
| *Mar. 1 03:42:23.515:<br>*Mar. 1 03:42:23.515:<br>*Mar. 1 03:42:23.515:<br>*Mar. 1 03:42:23.515:<br>*Mar. 1 03:42:23.515:                                                                                                    | <pre>IPv6 DHCP: Allocating prefix 0.0.0.0/0 in binding for FE80::204:9AFF:FED1:4A70, IAID 15057<br/>IPv6 DHCP: Sending REPLY to FE80::204:9AFF:FED1:4A70 on GigabitEthernet0/1<br/>IPv6 DHCP: detailed packet contents<br/>src FE80::1 (GigabitEthernet0/1)<br/>dst FE80::204:9AFF:FED1:4A70 (GigabitEthernet0/1)<br/>type REPLY(7), xid 4</pre>                                                                                                    |
| *Mar. 1 03:42:23.515:<br>*Mar. 1 03:42:23.515:<br>*Mar. 1 03:42:23.515:<br>*Mar. 1 03:42:23.515:<br>*Mar. 1 03:42:23.515:<br>*Mar. 1 03:42:23.515:<br>*Mar. 1 03:42:23.515:                                                                                                    | <pre>IPv6 DHCP: Allocating prefix 0.0.0.0/0 in binding for FE80::204:9AFF:FED1:4A70, IAID 15057<br/>IPv6 DHCP: Sending REPLY to FE80::204:9AFF:FED1:4A70 on GigabitEthernet0/1<br/>IPv6 DHCP: detailed packet contents<br/>src FE80::1 (GigabitEthernet0/1)<br/>dst FE80::204:9AFF:FED1:4A70 (GigabitEthernet0/1)<br/>type REPLY(7), xid 4<br/>option SERVERID(2), len 24</pre>                                                                                                    |
| *Mar. 1 03:42:23.515:<br>*Mar. 1 03:42:23.515:<br>*Mar. 1 03:42:23.515:<br>*Mar. 1 03:42:23.515:<br>*Mar. 1 03:42:23.515:<br>*Mar. 1 03:42:23.515:<br>*Mar. 1 03:42:23.515:<br>*Mar. 1 03:42:23.515:                                                                                                    | <pre>IPv6 DHCP: Allocating prefix 0.0.0.0/0 in binding for FE80::204:9AFF:FED1:4A70, IAID 15057<br/>IPv6 DHCP: Sending REPLY to FE80::204:9AFF:FED1:4A70 on GigabitEthernet0/1<br/>IPv6 DHCP: detailed packet contents<br/>src FE80::1 (GigabitEthernet0/1)<br/>dst FE80::204:9AFF:FED1:4A70 (GigabitEthernet0/1)<br/>type REPLY(7), xid 4<br/>option SERVERID(2), len 24<br/>0003000100902B731501</pre>                                                                                                    |
| *Mar. 1 03:42:23.515:<br>*Mar. 1 03:42:23.515:<br>*Mar. 1 03:42:23.515:<br>*Mar. 1 03:42:23.515:<br>*Mar. 1 03:42:23.515:<br>*Mar. 1 03:42:23.515:<br>*Mar. 1 03:42:23.515:<br>*Mar. 1 03:42:23.515:<br>*Mar. 1 03:42:23.515:                                                                                                    | <pre>IPv6 DHCP: Allocating prefix 0.0.0.0/0 in binding for FE80::204:9AFF:FED1:4A70, IAID 15057<br/>IPv6 DHCP: Sending REPLY to FE80::204:9AFF:FED1:4A70 on GigabitEthernet0/1<br/>IPv6 DHCP: detailed packet contents<br/>src FE80::1 (GigabitEthernet0/1)<br/>dst FE80::204:9AFF:FED1:4A70 (GigabitEthernet0/1)<br/>type REPLY(7), xid 4<br/>option SERVERID(2), len 24<br/>0003000100902B731501<br/>option CLIENTID(1), len 45</pre>                                                                                                    |
| *Mar. 1 03:42:23.515:<br>*Mar. 1 03:42:23.515:<br>*Mar. 1 03:42:23.515:<br>*Mar. 1 03:42:23.515:<br>*Mar. 1 03:42:23.515:<br>*Mar. 1 03:42:23.515:<br>*Mar. 1 03:42:23.515:<br>*Mar. 1 03:42:23.515:<br>*Mar. 1 03:42:23.515:<br>*Mar. 1 03:42:23.515:                                                                                                    | <pre>IPv6 DHCP: Allocating prefix 0.0.0.0/0 in binding for FE80::204:9AFF:FED1:4A70, IAID 15057<br/>IPv6 DHCP: Sending REPLY to FE80::204:9AFF:FED1:4A70 on GigabitEthernet0/1<br/>IPv6 DHCP: detailed packet contents<br/>src FE80::1 (GigabitEthernet0/1)<br/>dst FE80::204:9AFF:FED1:4A70 (GigabitEthernet0/1)<br/>type REPLY(7), xid 4<br/>option SERVERID(2), len 24<br/>000300100902B731501<br/>option CLIENTID(1), len 45<br/>00-01-00-01-67-A5-B7-00-00-04-9A-D1-4A-70</pre>                                                                                                    |
| *Mar. 1 03:42:23.515:<br>*Mar. 1 03:42:23.515:<br>*Mar. 1 03:42:23.515: | <pre>IPv6 DHCP: Allocating prefix 0.0.0.0/0 in binding for FE80::204:9AFF:FED1:4A70, IAID 15057<br/>IPv6 DHCP: Sending REPLY to FE80::204:9AFF:FED1:4A70 on GigabitEthernet0/1<br/>IPv6 DHCP: detailed packet contents<br/>src FE80::1 (GigabitEthernet0/1)<br/>dst FE80::204:9AFF:FED1:4A70 (GigabitEthernet0/1)<br/>type REPLY(7), xid 4<br/>option SERVERID(2), len 24<br/>0003000100902B731501<br/>option CLIENTID(1), len 45<br/>00-01-00-01-67-A5-B7-00-00-04-9A-D1-4A-70<br/>option IA-PD(25), len 41</pre>                                                                                                    |
| *Mar. 1 03:42:23.515:<br>*Mar. 1 03:42:23.515:<br>*Mar. 1 03:42:23.515: | <pre>IPv6 DHCP: Allocating prefix 0.0.0.0/0 in binding for FE80::204:9AFF:FED1:4A70, IAID 15057<br/>IPv6 DHCP: Sending REPLY to FE80::204:9AFF:FED1:4A70 on GigabitEthernet0/1<br/>IPv6 DHCP: detailed packet contents<br/>src FE80::1 (GigabitEthernet0/1)<br/>dst FE80::204:9AFF:FED1:4A70 (GigabitEthernet0/1)<br/>type REPLY(7), xid 4<br/>option SERVERID(2), len 24<br/>0003000100902B731501<br/>option CLIENTID(1), len 45<br/>00-01-00-01-67-A5-B7-00-00-04-9A-D1-4A-70<br/>option IA-PD(25), len 41<br/>IAID 0x15057, T1 0, T2 0</pre>                                                                                                    |
| *Mar. 1 03:42:23.515:<br>*Mar. 1 03:42:23.515:<br>*Mar. 1 03:42:23.515: | <pre>IPv6 DHCP: Allocating prefix 0.0.0.0/0 in binding for FE80::204:9AFF:FED1:4A70, IAID 15057<br/>IPv6 DHCP: Sending REPLY to FE80::204:9AFF:FED1:4A70 on GigabitEthernet0/1<br/>IPv6 DHCP: detailed packet contents<br/>src FE80::1 (GigabitEthernet0/1)<br/>dst FE80::204:9AFF:FED1:4A70 (GigabitEthernet0/1)<br/>type REPLY(7), xid 4<br/>option SERVERID(2), len 24<br/>000300100902B731501<br/>option CLIENTID(1), len 45<br/>00-01-00-01-67-A5-B7-00-00-04-9A-D1-4A-70<br/>option IA-PD(25), len 41<br/>IAID 0x15057, T1 0, T2 0<br/>option IAPREFIX(26), 29</pre>                                                                                                    |
| *Mar. 1 03:42:23.515:<br>*Mar. 1 03:42:23.515:<br>*Mar. 1 03:42:23.515: | <pre>IPv6 DHCP: Allocating prefix 0.0.0.0/0 in binding for FE80::204:9AFF:FED1:4A70, IAID 15057<br/>IPv6 DHCP: Sending REPLY to FE80::204:9AFF:FED1:4A70 on GigabitEthernet0/1<br/>IPv6 DHCP: detailed packet contents<br/>src FE80::1 (GigabitEthernet0/1)<br/>dst FE80::204:9AFF:FED1:4A70 (GigabitEthernet0/1)<br/>type REPLY(7), xid 4<br/>option SERVERID(2), len 24<br/>000300100902B731501<br/>option CLIENTID(1), len 45<br/>00-01-00-01-67-AS-B7-00-00-04-9A-D1-4A-70<br/>option IA-PD(25), len 41<br/>IAID 0x15057, T1 0, T2 0<br/>option IAREFIX(26), 29<br/>preferred 0, valid 0, prefix 0.0.0.0/0</pre>                                                                                                |
| *Mar. 1 03:42:23.515:<br>*Mar. 1 03:42:23.515:<br>*Mar. 1 03:42:23.515: | <pre>IPv6 DHCP: Allocating prefix 0.0.0.0/0 in binding for FE80::204:9AFF:FED1:4A70, IAID 15057<br/>IPv6 DHCP: Sending REPLY to FE80::204:9AFF:FED1:4A70 on GigabitEthernet0/1<br/>IPv6 DHCP: detailed packet contents<br/>src FE80::1 (GigabitEthernet0/1)<br/>dst FE80::204:9AFF:FED1:4A70 (GigabitEthernet0/1)<br/>type REPLY(7), xid 4<br/>option SERVERID(2), len 24<br/>000300100902B731501<br/>option CLIENTID(1), len 45<br/>00-01-00-01-67-A5-B7-00-00-04-9A-D1-4A-70<br/>option IA-PD(25), len 41<br/>IAID 0x15057, T1 0, T2 0<br/>option IAPREFIX(26), 29<br/>preferred 0, valid 0, prefix 0.0.0.0/0<br/>option DNS-SERVERS(23), len 20</pre>                                                            |
| *Mar. 1 03:42:23.515:<br>*Mar. 1 03:42:23.515:<br>*Mar. 1 03:42:23.515: | <pre>IPv6 DHCP: Allocating prefix 0.0.0.0/0 in binding for FE80::204:9AFF:FED1:4A70, IAID 15057<br/>IPv6 DHCP: Sending REPLY to FE80::204:9AFF:FED1:4A70 on GigabitEthernet0/1<br/>IPv6 DHCP: detailed packet contents<br/>src FE80::1 (GigabitEthernet0/1)<br/>dst FE80::204:9AFF:FED1:4A70 (GigabitEthernet0/1)<br/>type REPLY(7), xid 4<br/>option SERVERID(2), len 24<br/>0003000100902B731501<br/>option CLIENTID(1), len 45<br/>00-01-00-01-67-A5-B7-00-00-04-9A-D1-4A-70<br/>option IA-PD(25), len 41<br/>IAID 0x15057, T1 0, T2 0<br/>option IAPREFIX(26), 29<br/>preferred 0, valid 0, prefix 0.0.0.0/0<br/>option DNS-SERVERS(23), len 20<br/>2001:DB8:ACAD:A::ABCD</pre>                                 |
| *Mar. 1 03:42:23.515:<br>*Mar. 1 03:42:23.515:<br>*Mar. 1 03:42:23.515: | <pre>IPv6 DHCP: Allocating prefix 0.0.0.0/0 in binding for FE80::204:9AFF:FED1:4A70, IAID 15057<br/>IPv6 DHCP: Sending REPLY to FE80::204:9AFF:FED1:4A70 on GigabitEthernet0/1<br/>IPv6 DHCP: detailed packet contents<br/>src FE80::1 (GigabitEthernet0/1)<br/>dst FE80::204:9AFF:FED1:4A70 (GigabitEthernet0/1)<br/>type REPLY(7), xid 4<br/>option SERVERD(2), len 24<br/>000300100902B731501<br/>option CLIENTID(1), len 45<br/>00-01-00-01-67-A5-B7-00-00-04-9A-D1-4A-70<br/>option IA-PD(25), len 41<br/>IAID 0x15057, T1 0, T2 0<br/>option IAPREFIX(26), 29<br/>preferred 0, valid 0, prefix 0.0.0.0/0<br/>option DNS-SERVERS(23), len 20<br/>2001:DB8:ACAD:A::ABCD<br/>option DOMAIN-LIST(24), len 5</pre> |

Paso 6 Verificar DHCPv6 con estado en la PC-A.

- a. Detenga la captura de Wireshark en la PC-A.
- b. Expanda el mensaje RA más reciente que se indica en Wireshark. Verifique que se haya establecido el indicador **Managed address configuration** (Configuración de dirección administrada).

| Filter: ipv6.dst=                                                                           | =ff02::1                                                                                                    | •                                                                     | Expression                         | . Clear A                       | Apply                  |                      |         |           |         |
|---------------------------------------------------------------------------------------------|----------------------------------------------------------------------------------------------------|-----------------------------------------------------------------------|------------------------------------|---------------------------------|------------------------|----------------------|---------|-----------|---------|
| No. Time                                                                                    | Source                                                                                                    | Destination                                                           | Protocol                           | Length Int                      | fo                     |                      |         |           |         |
| 36 54.5                                                                                     | 82255 fe80::1                                                                                                    | ff02::1                                                               | ICMPv6                             | 118 R                           | outer                  | Advertisement        | from f  | c:99:47:7 | 5:c3:e1 |
| 265 215.                                                                                    | 309226 fe80::1                                                                                                    | ff02::1                                                               | ICMPv6                             | 118 RG                          | outer                  | Advertisement        | from f  | c:99:47:7 | 5:c3:e1 |
| 425 373.                                                                                    | 272435 fe80::1                                                                                                    | ff02::1                                                               | ICMPv6                             | 118 RG                          | outer                  | Advertisement        | from f  | c:99:47:7 | 5:c3:e1 |
| 553 554.                                                                                    | 893786 fe80::1                                                                                                    | ff02::1                                                               | ICMPv6                             | 118 RG                          | outer                  | Advertisement        | from f  | c:99:47:7 | 5:c3:e1 |
| 664 730.                                                                                    | 139576 fe80::1                                                                                                    | ff02::1                                                               | ICMPv6                             | 118 RG                          | outer                  | Advertisement        | from f  | c:99:47:7 | 5:c3:e1 |
| 775 922.                                                                                    | 720109 fe80::1                                                                                                    | ff02::1                                                               | ICMPV6                             | 118 RG                          | outer                  | Advertisement        | from f  | c:99:47:7 | 5:c3:e1 |
| <ul> <li>■ Frame 775</li> <li>● Ethernet</li> <li>● Internet</li> <li>□ Internet</li> </ul> | : 118 bytes on wire (944<br>II, Src: fc:99:47:75:c3:<br>Protocol Version 6, Src:<br>Control Message Protocol                                                                           | bits), 118 bytes c<br>e1 (fc:99:47:75:c3:<br>fe80::1 (fe80::1),<br>v6 | aptured (<br>e1), Dst:<br>Dst: ff0 | 944 bits<br>IPvбmca<br>2::1 (ff | s)<br>ast_00<br>f02::1 | ):00:00:01 (33<br>.) | :33:00: | 00:00:01) |         |
| Type: R<br>Code: 0<br>Checksu<br>Cur hop                                                    | □ Internet Control Message Protocol v6<br>Type: Router Advertisement (134)<br>Code: 0<br>Checksum: 0x3a82 [correct]<br>Cur hop limit: 64<br>□ Elace: 0x20                              |                                                                       |                                    |                                 |                        |                      |         |           |         |
| 1<br><br><br>Router                                                                         | <pre> = Managed address co<br/> = Other contiguratin<br/> = Home Agent: Not so<br/>0 = Prf (Default Rout.<br/>.0 = Proxy: Not set<br/>0. = Reserved: 0<br/>lifetime (&lt;). 1800</pre> | onfiguration: Set<br>on: Set<br>et<br>er Preference): Med             | ium (0)                            |                                 |                        |                      |         |           |         |

c. Cambie el filtro en Wireshark para ver solo los paquetes **DHCPv6** escribiendo **dhcpv6** y, a continuación, haga clic en **Apply** (Aplicar). Resalte la última respuesta DHCPv6 de la lista y expanda la información de DHCPv6. Examine la información de red DHCPv6 incluida en este paquete.

| Filter: dhcpv6                                                                                                    |                                                                                                    | -                                                                                                    | Expression C                                                 | Clear Apply                                                                                                    |
|----------------------------------------------------------------------------------------------------|----------------------------------------------------------------------------------------------------|----------------------------------------------------------------------------------------------------|--------------------------------------------------------------|----------------------------------------------------------------------------------------------------|
| No. Time                                                                                                    | Source                                                                                                    | Destination                                                                                                    | Protocol Leng                                                | gth Info                                                                                                    |
| 250 443.07823<br>267 475.08328<br>425 656.28121<br>429 656.28224<br>460 657.29201<br>462 657.29263                                                                                                    | 5 fe80::d428:7de2:997<br>4 fe80::d428:7de2:997<br>L fe80::d428:7de2:997<br>9 fe80::1<br>8 fe80::d428:7de2:997<br>8 fe80::1                                                                                                    | <pre>/ff02::1:2 /ff02::1:2 /ff02::1:2 /fe80::d428:7de2:99 /ff02::1:2 /fe80::d428:7de2:99</pre>                                                                                             | DHCPV6<br>DHCPV6<br>DHCPV6<br>7 DHCPV6<br>DHCPV6<br>7 DHCPV6 | 146 solicit XID: 0x2b2a8e CID: 000100117f6723d000c2<br>146 solicit XID: 0x2b2a8e CID: 0001000117f6723d000c2<br>146 solicit XID: 0xc86c32 CID: 0001000117f6723d000c2<br>191 Advertise XID: 0xc86c32 CID: 0001000117f6723d000c2<br>188 Request XID: 0xc86c32 CID: 0001000117f6723d000c2<br>191 Reply XID: 0xc86c32 CID: 0001000117f6723d000c28 |
| <ul> <li>Ethernet II, Si</li> <li>Internet Protoc</li> <li>User Datagram I</li> </ul>                                                                                                    | c: fc:99:47:75:c3:e<br>col Version 6, Src:<br>Protocol, Src Port:                                                                                                    | 1 (†c:99:47:75:c3:e<br>fe80::1 (fe80::1),<br>dhcpv6-server (547)                                                                                                    | l), Dst: Vn<br>Dst: fe80::<br>, Dst Port:                    | nware_be:6c:89 (00:50:56:be:6c:89)<br>:d428:7de2:997c:b05a (fe80::d428:7de2:997c:b05a)<br>: dhcpv6-client (546)                                                                                                    |
| □ DHCPv6<br>Message type<br>Transaction :<br>Server Ident<br>⊡ Client Ident:<br>□ Identity Asso<br>Option: Id<br>Length: 40<br>Value: 0e00<br>T1: 69120<br>□ IA Address<br>□ DNS recursiv<br>Option: DNS<br>Length: 16<br>Value: 2000<br>DNS server:<br>□ DOMEN SearCer<br>Option: DOS<br>Length: 25<br>Value: 136<br>DNS Domain | Reply (7)<br>D: 0xc86c32<br>fier: 00030001fc994<br>fier: 0001000117f67<br>ociation for Non-tem<br>entity Association f<br>00c290000a8c000010e0<br>ic29<br>2001:db8:acad:a:b<br>aname server<br>5 recursive name ser<br>0db8acad000a0000000<br>address: 2001:db8:<br>ltist<br>uain Search List (24)<br>0636e612d53746174656<br>Search List<br>0056 for 00000000 | 775c3e0<br>23d000c298d5444<br>porary Address<br>or Non-temporary Ad<br>00005001820010db8ac<br>55c:8519:8915:57ce<br>ver (23)<br>00000abcd<br>acad:a::abcd<br>)<br>6756c44484350763603<br>m | dress (3)<br>ad000a                                          |                                                                                                    |

# Reflexión

1. ¿Qué método de direccionamiento IPv6 utiliza más recursos de memoria en el router configurado como servidor de DHCPv6: DHCPv6 sin estado o DHCPv6 con estado? ¿Por qué?

**R/ DHCPv6 con estado utiliza más memoria porque almacena dinámicamente en el router información de los clientes.** 

2. ¿Qué tipo de asignación dinámica de direcciones IPv6 recomienda Cisco: DHCPv6 sin estado o DHCPv6 con estado?

**R/ El tipo de dirección recomendada DHCPv6 es sin estado, por la implementación de redes ipv6 sin necesidad de registro de red cisco.** 

#### EJERCICIO 10.3.1.1 idt y DHCP

#### Situación

En este capítulo, se presenta el concepto del uso del proceso de DHCP en la red de una pequeña a mediana empresa; sin embargo, el protocolo DHCP también tiene otros usos.

Con la llegada de Internet de todo (IdT), podrá acceder a todos los dispositivos en su hogar que admitan conectividad por cable o inalámbrica a una red desde casi cualquier lugar.

Con Packet Tracer, realice las siguientes tareas para esta actividad de creación de modelos:

 Configure un router Cisco 1941 (o un dispositivo ISR que pueda admitir un servidor de DHCP) para las direcciones IPv4 o IPv6 de DHCP.

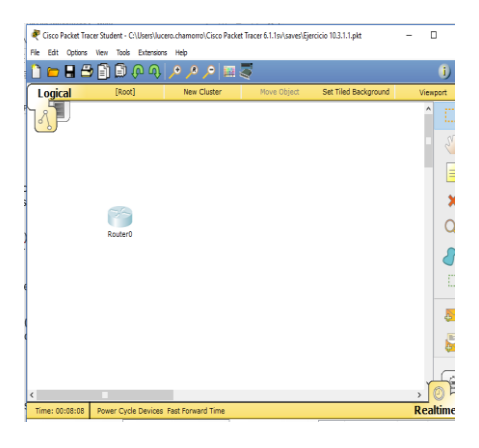

```
Router>enable
Router#config t
Enter configuration commands, one per line. End with CNTL/Z.
Router(config) #hostname R1
Rl(config) #no ip domain-lookup
R1(config) #enable secret class
R1(config) #line console 0
R1(config-line) #password cisco
R1(config-line)#login
Rl(config-line)#logging synchronous
R1(config-line)#line vty 0 15
Rl(config-line) #password cisco
Rl(config-line) #logging synchronous
R1(config-line) #exit
Rl(config) #service password-encryption
Rl(config) #banner motd " El acceso no autorizado esta prohibido "
R1(config) #end
R1#
%SYS-5-CONFIG_I: Configured from console by console
R1#copy r s
Destination filename [startup-config]?
Building configuration...
LOK1
R1#
```

```
R1>enable
Password:
Rl#config t
Enter configuration commands, one per line. End with CNTL/Z.
R1(config) #ip dhcp excluded-add 192.168.1.2 192.168.1.12
R1(config) #ip dhep pool DHCP1
R1(dhcp-config) #network 192.168.1.0 255.255.255.0
R1(dhcp-config)#default-route 192.168.1.1
R1(dhcp-config)#interface g0/1
R1(config-if)#ip add 192.168.1.1 255.255.255.0
Rl(config-if) #no shutdown
R1(config-if)#
%LINK-5-CHANGED: Interface GigabitEthernet0/1, changed state to up
Rl(config-if)#
R1(config-if) #exit
R1(config) #exit
R1#
SYS-5-CONFIG I: Configured from console by console
```

Asignación de rango a R1 para direcciones a ser asignadas a clientes por DHCP y configuraciones para DHCP.

Configuración de parámetros DHCP S1 - puertos modo Trunk

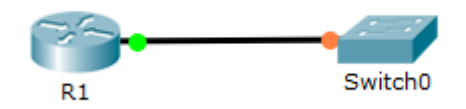

```
Switch>enable
Switch#config t
Enter configuration commands, one per line. End with CNTL/Z.
Switch(config) #hostname S1
Sl(config)#interface g0/1
Sl(config-if) #switchport mode trunck
% Invalid input detected at '^' marker.
Sl(config-if) #switchport mode trunk
Sl(config-if)#
%LINK-5-CHANGED: Interface FastEthernet0/1, changed state to down
%LINEPROTO-5-UPDOWN: Line protocol on Interface FastEthernet0/1, changed state to
down
%LINK-5-CHANGED: Interface GigabitEthernet0/1, changed state to up
%LINEPROTO-5-UPDOWN: Line protocol on Interface GigabitEthernet0/1, changed state
to up
Sl(config-if) #no shutdown
Sl(config-if)#
```

 Piense en cinco dispositivos de su hogar en los que desee recibir direcciones IP desde el servicio DHCP del router. Configure las terminales para solicitar direcciones DHCP del servidor de DHCP.

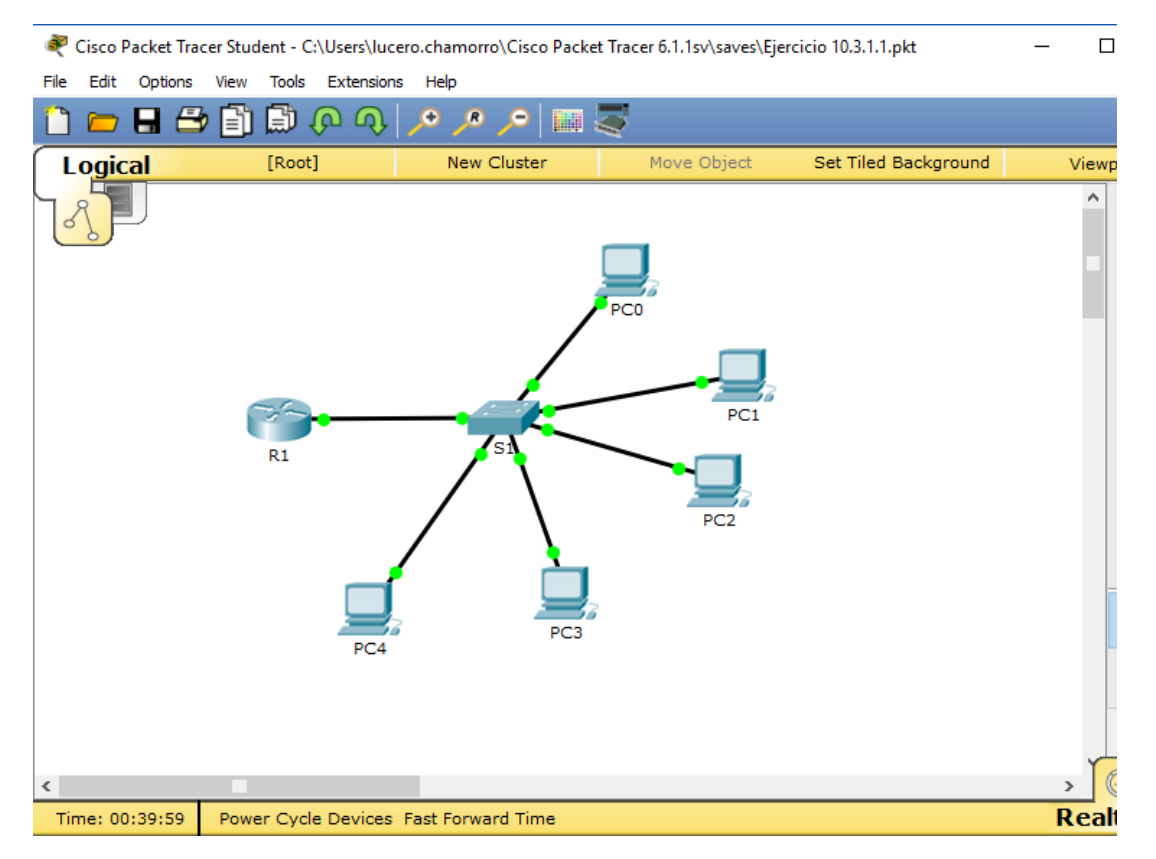

Muestre los resultados que validen que cada terminal garantiza una dirección IP del servidor. Utilice un programa de captura de pantalla para guardar la información del resultado o emplee el comando de la tecla ImprPant.

| nco 🂐    |                              |                |                 |                 |         | - |   | ×  |
|----------|------------------------------|----------------|-----------------|-----------------|---------|---|---|----|
| Physical | Config                       | Desktop        | Custom Interfa  | ce              |         |   |   |    |
| IP C     | onfiguration                 | tion           |                 |                 |         |   | X | î  |
| ● DH     | ICP                          | 🔾 Stati        | ic DHC          | P request succe | essful. |   |   |    |
| IP Ad    | dress                        | 192.1          | 68.1.13         |                 |         |   |   |    |
| Subn     | et Mask                      | 255.2          | 55.255.0        |                 |         |   |   |    |
| Defau    | ult Gateway                  | 192.1          | 68.1.1          |                 |         |   |   |    |
| DNS :    | Server                       |                |                 |                 |         |   |   |    |
|          | i Configurati<br>ICP () Auto | on<br>Config 🖲 | Static          |                 |         |   |   |    |
| IPv6     | Address                      |                |                 |                 |         |   | / |    |
| Link L   | ocal Addres                  | s FE80:        | :209:7CFF:FE6A: | 9094            |         |   |   | or |
| IPv6     | Gateway                      |                |                 |                 |         |   |   |    |
| IPv6     | DNS Server                   |                |                 |                 |         |   |   |    |
|          |                              |                |                 |                 |         |   |   |    |
|          |                              |                |                 |                 |         |   |   |    |
|          |                              |                |                 |                 |         |   |   |    |

| RC1      |             |          |                    | INTERATING T STATINGT'T | _ |   | ×  |
|----------|-------------|----------|--------------------|-------------------------|---|---|----|
| Physical | Config      | Desktop  | Custom Interface   |                         |   |   |    |
| IP Co    | nfigura     | ation    |                    |                         |   | Х | î  |
| DHC      | P           | 🔿 Stati  | c DHCP r           | equest successful.      |   |   |    |
| IP Addr  | ess         | 192.10   | 58.1.14            |                         |   |   |    |
| Subnet   | Mask        | 255.2    | 55.255.0           |                         |   |   |    |
| Default  | Gateway     | 192.10   | 58.1.1             |                         |   |   |    |
| DNS Se   | rver        |          |                    |                         |   |   |    |
| IPv6 C   | Configurati | on       |                    |                         |   |   |    |
|          | P 🔾 Auto    | Config 🔘 | Static             |                         |   |   |    |
| IPv6 Ad  | ldress      |          |                    |                         | / |   |    |
| Link Lo  | cal Addres  | s FE80:  | :2D0:BAFF:FE3B:C21 | .4                      |   |   | or |
| IPv6 Ga  | ateway      |          |                    |                         |   |   |    |
| IPv6 DN  | Server      |          |                    |                         |   |   |    |
|          |             |          |                    |                         |   |   |    |
|          |             |          |                    |                         |   |   |    |
|          |             |          |                    |                         |   |   |    |

| ę  | PC2     |               |          |              |        |          |          |     | _ |   | X  |
|----|---------|---------------|----------|--------------|--------|----------|----------|-----|---|---|----|
| Ph | ysical  | Config        | Desktop  | Custom Inte  | rface  |          |          |     |   |   |    |
|    |         | nfigura       | tion     |              |        |          |          |     |   | X | h  |
|    | -IP Con | figuration    | Cion     |              |        |          |          |     |   | X |    |
|    | OHCI    | P             | 🔘 Stati  | c I          | OHCP r | equest : | successf | ul. |   |   |    |
|    | IP Addr | ess           | 192.10   | 58.1.15      |        |          |          |     |   |   |    |
|    | Subnet  | Mask          | 255.2    | 55.255.0     |        |          |          |     |   |   |    |
|    | Default | Gateway       | 192.10   | 58.1.1       |        |          |          |     |   |   |    |
|    | DNS Se  | rver          |          |              |        |          |          |     |   |   |    |
|    | IPv6 C  | Configuration | on       |              |        |          |          |     |   |   |    |
|    |         | P 🔾 Auto      | Config 🔘 | Static       |        |          |          |     |   |   |    |
|    | IPv6 Ac | Idress        |          |              |        |          |          |     | / | ( |    |
|    | Link Lo | cal Addres    | s FE80:  | :2D0:D3FF:FE | 48:B77 | Έ        |          |     |   |   | br |
|    | IPv6 Ga | ateway        |          |              |        |          |          |     |   |   |    |
|    | IPv6 DN | IS Server     |          |              |        |          |          |     |   |   |    |
|    |         |               |          |              |        |          |          |     |   |   |    |
|    |         |               |          |              |        |          |          |     |   |   |    |
|    |         |               |          |              |        |          |          |     |   |   |    |

| 💐 PC3                        |                                                                                                    |                 |                  |                    | _ |   | ×  |  |
|------------------------------|----------------------------------------------------------------------------------------------------|-----------------|------------------|--------------------|---|---|----|--|
| Physical                     | Config                                                                                                    | Desktop         | Custom Interface |                    |   |   |    |  |
|                              | onfigura<br>nfiguration                                                                                                    | ation           |                  | request successful |   | Х | Ŷ  |  |
| IP Add<br>Subnet<br>Default  | ICP     O Static     DHCP request successful.       idress     192.168.1.16       et Mask     255.255.0       ult Gateway     192.168.1.1       Server     Server |                 |                  |                    |   |   |    |  |
|                              | Configurati<br>P () Auto<br>ddress                                                                                                    | on<br>Config () | Static           |                    | / | / |    |  |
| Link Lo<br>IPv6 G<br>IPv6 DI | cal Addres<br>ateway<br>NS Server                                                                                                    | FE80:           | :2E0:B0FF:FE30:6 | 25                 |   |   | or |  |
|                              |                                                                                                    |                 |                  |                    |   |   |    |  |

| RC4      |             |          |                            |   | ×  |
|----------|-------------|----------|----------------------------|---|----|
| Physical | Config      | Desktop  | Custom Interface           |   |    |
|          | ofigura     | ation    |                            | X |    |
| - IP Cor | figuration  | acion    |                            | ~ |    |
| OHC      | P           | 🔿 Stati  | c DHCP request successful. |   |    |
| IP Addr  | ess         | 192.10   | 58.1.17                    |   |    |
| Subnet   | Mask        | 255.2    | 55.255.0                   |   | -  |
| Default  | Gateway     | 192.10   | 58.1.1                     |   |    |
| DNS Se   | erver       |          |                            |   |    |
| IPv6 C   | Configurati | on       |                            |   |    |
|          | P 🔾 Auto    | Config 🔘 | Static                     |   |    |
| IPv6 Ad  | ddress      |          |                            | / |    |
| Link Lo  | cal Addres  | s FE80:  | :210:11FF:FE2A:2DE2        |   | or |
| IPv6 Ga  | ateway      |          |                            |   |    |
| IPv6 DI  | NS Server   |          |                            |   |    |
|          |             |          |                            |   |    |
|          |             |          |                            |   |    |

Presente sus conclusiones a un compañero de clase o a la clase.

R/ Es un protocolo de comunicación realmente muy interesante e importante para optimizar procesos de configuración de grandes redes de comunicación dependiendo las necesidades de los clientes y / u organización.

### **Recursos necesarios**

✓ Software de Packet Tracer

## Reflexión

1. ¿Por qué un usuario desearía usar un router Cisco 1941 para configurar DHCP en su red doméstica? ¿No sería suficiente usar un ISR más pequeño como servidor de DHCP?

R/ Los dispositivos cisco brindan una mayor garantía de seguridad y adicional es fácil de configurar para servidor DHCP.

2. ¿Cómo cree que las pequeñas y medianas empresas pueden usar la asignación de direcciones IP de DHCP en el mundo de las redes IPv6 e IdT? Mediante la técnica de la lluvia de ideas, piense y registre cinco respuestas posibles.

- > Para la optimización de administración de redes.
- > Para la asignación de rangos específicos a ciertas áreas específicas.
- > Para la identificación de grupos de usuarios como visitantes.
- > Para configuraciones de clientes en redes centralizadas.
- > Por temas de compactibilidad con clientes locales y remotos.

# Práctica de laboratorio 11.2.2.6: configuración de NAT dinámica y estática

## Objetivos

# Parte 1: armar la red y verificar la conectividad Parte 2: configurar y verificar la NAT estática Parte 3: configurar y verificar la NAT dinámica

## Información básica/situación

La traducción de direcciones de red (NAT) es el proceso en el que un dispositivo de red, como un router Cisco, asigna una dirección pública a los dispositivos host dentro de una red privada. El motivo principal para usar NAT es reducir el número de direcciones IP públicas que usa una organización, ya que la cantidad de direcciones IPv4 públicas disponibles es limitada.

En esta práctica de laboratorio, un ISP asignó a una empresa el espacio de direcciones IP públicas 209.165.200.224/27. Esto proporciona 30 direcciones IP públicas a la empresa. Las direcciones 209.165.200.225 a 209.165.200.241 son para la asignación estática, y las direcciones 209.165.200.242

a 209.165.200.254 son para la asignación dinámica.

Del ISP al router de gateway se usa una ruta estática, y del gateway al router ISP se usa una ruta predeterminada. La conexión del ISP a Internet se simula mediante una dirección de loopback en el router ISP.

**Nota:** los routers que se utilizan en las prácticas de laboratorio de CCNA son routers de servicios integrados (ISR) Cisco 1941 con IOS de Cisco versión 15.2(4)M3 (imagen universalk9). Los switches que se utilizan son Cisco Catalyst 2960s con IOS de Cisco versión
15.0(2) (imagen de lanbasek9). Se pueden utilizar otros routers, switches y otras versiones del IOS de Cisco. Según el modelo y la versión de IOS de Cisco, los comandos disponibles y los resultados que se obtienen pueden diferir de los que se muestran en las prácticas de laboratorio. Consulte la tabla Resumen de interfaces del router que se encuentra al final de esta práctica de laboratorio para obtener los identificadores de interfaz correctos.

**Nota**: asegúrese de que los routers y el switch se hayan borrado y no tengan configuraciones de inicio. Si no está seguro, consulte con el instructor.

### **Recursos necesarios**

• 2 routers (Cisco 1941 con IOS de Cisco versión 15.2(4)M3, imagen universal o similar)

• 1 switch (Cisco 2960 con IOS de Cisco versión 15.0(2), imagen lanbasek9 o comparable)

•□2 computadoras (Windows 7, Vista o XP con un programa de emulación de terminal, como Tera Term) •□Cables de consola para configurar los dispositivos con IOS de Cisco mediante los puertos de consola •□Cables Ethernet y seriales, como se muestra en la topología

# Parte 1: armar la red y verificar la conectividad

En la parte 1, establecerá la topología de la red y configurará los parámetros básicos, como las direcciones IP de interfaz, el routing estático, el acceso a los dispositivos y las contraseñas.

# Paso 1: realizar el cableado de red tal como se muestra en la topología.

Conecte los dispositivos tal como se muestra en el diagrama de la topología y realice el cableado según sea necesario.

# Paso 2: configurar los equipos host.

# Paso 3: inicializar y volver a cargar los routers y los switches según sea necesario.

### Paso 4: configurar los parámetros básicos para cada router.

a. Desactive la búsqueda del DNS.

b. Configure las direcciones IP para los routers como se indica en la tabla de direccionamiento.

c. Establezca la frecuencia de reloj en **1280000** para las interfaces seriales DCE.

d. Configure el nombre del dispositivo como se muestra en la topología.

e. Asigne **cisco** como la contraseña de consola y la contraseña de vty.

f. Asigne class como la contraseña cifrada del modo EXEC privilegiado.

g. Configure **logging synchronous** para evitar que los mensajes de consola interrumpan la entrada del comando.

### Paso 5: crear un servidor web simulado en el ISP.

a. Cree un usuario local denominado webuser con la contraseña cifrada webpass.

ISP(config)# username webuser privilege 15 secret webpass

b. Habilite el servicio del servidor HTTP en el ISP.

ISP(config)# ip http server

c. Configure el servicio HTTP para utilizar la base de datos local.

ISP(config)# ip http authentication local

#### Paso 6: configurar el routing estático.

a. Cree una ruta estática del router ISP al router Gateway usando el rango asignado de direcciones de red públicas 209.165.200.224/27.

ISP(config)# ip route 209.165.200.224 255.255.255.224 209.165.201.18

b. Cree una ruta predeterminada del router Gateway al router ISP.

Gateway(config)# ip route 0.0.0.0 0.0.0.0 209.165.201.17

#### Paso 7: Guardar la configuración en ejecución en la configuración de inicio.

#### Paso 8: Verificar la conectividad de la red

a. Desde los equipos host, haga ping a la interfaz G0/1 en el router Gateway. Resuelva los problemas si los pings fallan.

b. Muestre las tablas de routing en ambos routers para verificar que las rutas estáticas se encuentren en la tabla de routing y estén configuradas correctamente en ambos routers.

### Parte 2: configurar y verificar la NAT estática.

La NAT estática consiste en una asignación uno a uno entre direcciones locales y globales, y estas asignaciones se mantienen constantes. La NAT estática resulta útil, en especial para los servidores web o los dispositivos que deben tener direcciones estáticas que sean accesibles desde Internet.

#### Paso 1: configurar una asignación estática.

El mapa estático se configura para indicarle al router que traduzca entre la dirección privada del servidor interno 192.168.1.20 y la dirección pública 209.165.200.225. Esto permite que los usuarios tengan acceso a la PC-A desde Internet. La PC-A simula un servidor o un dispositivo con una dirección constante a la que se puede acceder desde Internet.

Gateway(config)# ip nat inside source static 192.168.1.20 209.165.200.225

### Paso 2: Especifique las interfaces.

Emita los comandos ip nat inside e ip nat outside en las interfaces.

Gateway(config)# interface g0/1 Gateway(config-if)# ip nat inside Gateway(config-if)# interface s0/0/1 Gateway(config-if)# ip nat outside

#### Paso 3: probar la configuración.

a. Muestre la tabla de NAT estática mediante la emisión del comando show ip nat translations.

Gateway# show ip nat translations

Pro Inside global --- 209.165.200.225 Inside local 192.168.1.20 Outside local ---Outside global ---

¿Cuál es la traducción de la dirección host local interna?

```
192.168.1.20 = \underline{209.165.200.225}
```

¿Quién asigna la dirección global interna?

El administrador de la estación de trabajo

¿Quién asigna la dirección local interna?

El administrador de la estación de trabajo

b. En la PC-A, haga ping a la interfaz Lo0 (192.31.7.1) en el ISP. Si el ping falló, resuelva y corrija los problemas. En el router Gateway, muestre la tabla de NAT.

Gateway# show ip nat translations

Pro Inside global Inside local Outside local Outside global icmp 209.165.200.225:1 192.168.1.20:1 192.31.7.1:1 192.31.7.1:1

--- 209.165.200.225 192.168.1.20 --- ---

Cuando la PC-A envió una solicitud de ICMP (ping) a la dirección 192.31.7.1 en el ISP, se agregó a la tabla una entrada de NAT en la que se indicó ICMP como protocolo.

¿Qué número de puerto se usó en este intercambio ICMP?

#### Este número varía

**Nota:** puede ser necesario desactivar el firewall de la PC-A para que el ping se realice correctamente.

c. En la PC-A, acceda a la interfaz Lo0 del ISP mediante telnet y muestre la tabla de NAT.

Pro Inside global

icmp 209.165.200.225:1

Inside local

192.168.1.20:1

Outside local

192.31.7.1:1

Outside global

192.31.7.1:1

tcp 209.165.200.225:1034 192.168.1.20:1034 192.31.7.1:23 192.31.7.1:23 --- 209.165.200.225 192.168.1.20 --- ---

**Nota**: es posible que se haya agotado el tiempo para la NAT de la solicitud de ICMP y se haya eliminado de la tabla de NAT.

¿Qué protocolo se usó para esta traducción? tcp

¿Cuáles son los números de puerto que se usaron?

Global/local interno: 1034 (varía)

Global/local externo: 23

d. Debido a que se configuró NAT estática para la PC-A, verifique que el ping del ISP a la dirección pública de NAT estática de la PC-A (209.165.200.225) se realice correctamente.

e. En el router Gateway, muestre la tabla de NAT para verificar la traducción.

Gateway# show ip nat translations

Pro Inside global Inside local Outside local Outside global icmp 209.165.200.225:12 192.168.1.20:12 209.165.201.17:12 209.165.201.17:12 --- 209.165.200.225 192.168.1.20 ----

Observe que la dirección local externa y la dirección global externa son iguales. Esta dirección es la dirección de origen de red remota del ISP. Para que el ping del ISP se realice correctamente, la dirección global interna de NAT estática 209.165.200.225 se tradujo a la dirección local interna de la PC-A (192.168.1.20).

f. Verifique las estadísticas de NAT mediante el comando **show ip nat statistics** en el router Gateway.

Gateway# show ip nat statics

Total active translations: 2 (1 static, 1 dynamic; 1 extended) Peak translations: 2, occurred 00:02:12 ago

Outside interfaces: Serial0/0/1

Inside interfaces: GigabitEthernet0/1

Hits: 39 Misses: 0

CEF Translated packets: 39, CEF Punted packets: 0 Expired translations: 3

Dynamic mappings:

Total doors: 0 Appl doors: 0 Normal doors: 0 Queued Packets: 0

**Nota:** este es solo un resultado de muestra. Es posible que su resultado no coincida exactamente.

# Parte 3: configurar y verificar la NAT dinámica

La NAT dinámica utiliza un conjunto de direcciones públicas y las asigna según el orden de llegada. Cuando un dispositivo interno solicita acceso a una red externa, la NAT dinámica asigna una dirección IPv4 pública disponible del conjunto. La NAT dinámica produce una asignación de varias direcciones a varias direcciones entre direcciones locales y globales.

### Paso 1: borrar las NAT.

Antes de seguir agregando NAT dinámicas, borre las NAT y las estadísticas de la parte 2.

Gateway# clear ip nat translation \* Gateway# clear ip nat statistics

# Paso 2: definir una lista de control de acceso (ACL) que coincida con el rango de direcciones IP privadas de LAN.

La ACL 1 se utiliza para permitir que se traduzca la red 192.168.1.0/24.

Gateway(config)# access-list 1 permit 192.168.1.0 0.0.0.255

# Paso 3: verificar que la configuración de interfaces NAT siga siendo válida.

Emita el comando **show ip nat statistics** en el router Gateway para verificar la configuración NAT.

# Paso 4: definir el conjunto de direcciones IP públicas utilizables.

Gateway(config)# ip nat pool public\_access 209.165.200.242 209.165.200.254 netmask 255.255.254

# Paso 5: definir la NAT desde la lista de origen interna hasta el conjunto externo.

**Nota:** recuerde que los nombres de conjuntos de NAT distinguen mayúsculas de minúsculas, y el nombre del conjunto que se introduzca aquí debe coincidir con el que se usó en el paso anterior.

Gateway(config)# ip nat inside source list 1 pool public\_access

# Paso 6: probar la configuración.

a. En la PC-B, haga ping a la interfaz Lo0 (192.31.7.1) en el ISP. Si el ping falló, resuelva y corrija los problemas. En el router Gateway, muestre la tabla de NAT.

Gateway# show ip nat translations

Pro Inside global

--- 209.165.200.225

Inside local

192.168.1.20

Outside local

---

Outside global

---

icmp 209.165.200.242:1 192.168.1.21:1 192.31.7.1:1 192.31.7.1:1 --- 209.165.200.242 192.168.1.21 --- ---

¿Cuál es la traducción de la dirección host local interna de la PC-B?

 $192.168.1.21 = \underline{209.165.200.242}$ 

Cuando la PC-B envió un mensaje ICMP a la dirección 192.31.7.1 en el ISP, se agregó a la tabla una entrada de NAT dinámica en la que se indicó ICMP como el protocolo.

¿Qué número de puerto se usó en este intercambio ICMP?

El número es variable

b. En la PC-B, abra un explorador e introduzca la dirección IP del servidor web simulado ISP (interfaz Lo0). Cuando se le solicite, inicie sesión como **webuser** con la contraseña **webpass**.

c. Muestre la tabla de NAT.

Pro Inside global

--- 209.165.200.225

Inside local

192.168.1.20

Outside local

---

Outside global

---

tcp 209.165.200.242:1038 192.168.1.21:1038 192.31.7.1:80 tcp 209.165.200.242:1039 192.168.1.21:1039 192.31.7.1:80 209.165.200.242:1040 192.168.1.21:1040 tcp 192.31.7.1:80 209.165.200.242:1041 192.168.1.21:1041 192.31.7.1:80 tcp tcp 192.168.1.21:1042 192.31.7.1:80 tcp 209.165.200.242:1043 209.165.200.242:1042 192.168.1.21:1043 192.31.7.1:80 209.165.200.242:1044 192.168.1.21:1044 tcp 192.31.7.1:80 tcp 209.165.200.242:1045 192.168.1.21:1045 192.31.7.1:80 tcp 209.165.200.242:1046 192.168.1.21:1046 192.31.7.1:80 tcp 209.165.200.242:1047 192.168.1.21:1048 192.168.1.21:1047 192.31.7.1:80 209.165.200.242:1048 tcp 192.31.7.1:80 209.165.200.242:1049 192.168.1.21:1049 192.31.7.1:80 tcp tcp 209.165.200.242:1050 192.168.1.21:1050 192.31.7.1:80 tcp 209.165.200.242:1051 192.168.1.21:1051 192.31.7.1:80

Tcp 209.165.200.242:1052 192.168.1.21:1052 192.31.7.1:80

192.31.7.1:80 192.31.7.1:80 192.31.7.1:80 192.31.7.1:80 192.31.7.1:80 192.31.7.1:80 192.31.7.1:80 192.31.7.1:80 192.31.7.1:80 192.31.7.1:80 192.31.7.1:80 192.31.7.1:80 192.31.7.1:80

192.31.7.1:80

--- 209.165.200.242 192.168.1.22 --- ---

¿Qué protocolo se usó en esta traducción? tcp

¿Qué números de puerto se usaron?

Interno: <u>1038 a 1052</u>

Externo: 80

¿Qué número de puerto bien conocido y qué servicio se usaron? Port 80, HTTP

d. Verifique las estadísticas de NAT mediante el comando **show ip nat statistics** en el router Gateway.

Gateway# show ip nat statistics

Total active translations: 3 (1 static, 2 dynamic; 1 extended) Peak translations: 17, occurred 00:06:40 ago

Outside interfaces: Serial0/0/1

Inside interfaces: GigabitEthernet0/1

Hits: 345 Misses: 0

CEF Translated packets: 345, CEF Punted packets: 0 Expired translations: 20

Dynamic mappings: -- Inside Source [Id: 1] access-list 1 pool public\_access refcount 2

pool public\_access: netmask 255.255.255.224

start 209.165.200.242 end 209.165.200.254

type generic, total addresses 13, allocated 1 (7%), misses 0

# Práctica de laboratorio 11.2.3.7: configuración de un conjunto de NAT con sobrecarga y PAT

**Objetivos** 

Parte 1: armar la red y verificar la conectividad

Parte 2: configurar y verificar un conjunto de NAT con sobrecarga

Parte 3: configurar y verificar PAT

#### Información básica/situación

En la primera parte de la práctica de laboratorio, el ISP asigna a su empresa el rango de direcciones IP públicas 209.165.200.224/29. Esto proporciona seis direcciones IP públicas a la empresa. Un conjunto de NAT dinámica con sobrecarga consta de un conjunto de direcciones

IP en una relación de varias direcciones a varias direcciones. El router usa la primera dirección IP del conjunto y asigna las conexiones mediante el uso de la dirección IP más un número de puerto único. Una vez que se alcanzó la cantidad máxima de traducciones para una única dirección IP en el router (específico de la plataforma y el hardware), utiliza la siguiente dirección IP del conjunto.

En la parte 2, el ISP asignó una única dirección IP, 209.165.201.18, a su empresa para usarla en la conexión a Internet del router Gateway de la empresa al ISP. Usará la traducción de la dirección del puerto (PAT) para convertir varias direcciones internas en la única dirección pública utilizable. Se probará, se verá y se verificará que se produzcan las traducciones y se interpretarán las estadísticas de NAT/PAT para controlar el proceso.

**Nota:** los routers que se utilizan en las prácticas de laboratorio de CCNA son routers de servicios integrados (ISR) Cisco 1941 con IOS de Cisco versión 15.2(4)M3 (imagen universalk9). Los switches que se utilizan son Cisco Catalyst 2960s con IOS de Cisco versión 15.0(2) (imagen de lanbasek9). Se pueden utilizar otros routers, switches y otras versiones del IOS de Cisco. Según el modelo y la versión de IOS de Cisco, los comandos disponibles y los resultados que se obtienen pueden diferir de los que se muestran en las prácticas de laboratorio. Consulte la tabla Resumen de interfaces del router que se encuentra al final de esta práctica de laboratorio para obtener los identificadores de interfaz correctos.

**Nota**: asegúrese de que los routers y el switch se hayan borrado y no tengan configuraciones de inicio. Si no está seguro, consulte con el instructor.

#### **Recursos necesarios**

2 routers (Cisco 1941 con IOS de Cisco versión 15.2(4)M3, imagen universal o similar)

1 switch (Cisco 2960 con IOS de Cisco versión 15.0(2), imagen lanbasek9 o comparable)

3 computadoras (Windows 7, Vista o XP con un programa de emulación de terminal, como Tera Term)

Cables de consola para configurar los dispositivos con IOS de Cisco mediante los puertos de consola

Cables Ethernet y seriales, como se muestra en la topología

### armar la red y verificar la conectividad

En la parte 1, establecerá la topología de la red y configurará los parámetros básicos, como las direcciones IP de interfaz, el routing estático, el acceso a los dispositivos y las contraseñas.

### Realizar el cableado de red tal como se muestra en la topología.

### Configurar los equipos host.

Inicializar y volver a cargar los routers y los switches.

### Configurar los parámetros básicos para cada router.

Desactive la búsqueda del DNS.

Configure las direcciones IP para los routers como se indica en la tabla de direccionamiento.

Establezca la frecuencia de reloj en 128000 para la interfaz serial DCE.

Configure el nombre del dispositivo como se muestra en la topología.

Asigne cisco como la contraseña de consola y la contraseña de vty.

Asigne class como la contraseña cifrada del modo EXEC privilegiado.

Configure **logging synchronous** para evitar que los mensajes de consola interrumpan la entrada del comando.

#### Configurar el routing estático.

Cree una ruta estática desde el router ISP hasta el router Gateway.

#### ISP(config)# ip route 209.165.200.224 255.255.255.248 209.165.201.18

Cree una ruta predeterminada del router Gateway al router ISP.

#### Gateway(config)# ip route 0.0.0.0 0.0.0.0 209.165.201.17

### Verificar la conectividad de la red

Desde los equipos host, haga ping a la interfaz G0/1 en el router Gateway. Resuelva los problemas si los pings fallan.

Verifique que las rutas estáticas estén bien configuradas en ambos routers.

### Configurar y verificar el conjunto de NAT con sobrecarga

En la parte 2, configurará el router Gateway para que traduzca las direcciones IP de la red 192.168.1.0/24 a una de las seis direcciones utilizables del rango 209.165.200.224/29.

# Definir una lista de control de acceso que coincida con las direcciones IP privadas de LAN.

La ACL 1 se utiliza para permitir que se traduzca la red 192.168.1.0/24.

Gateway(config)# access-list 1 permit 192.168.1.0 0.0.255

#### Definir el conjunto de direcciones IP públicas utilizables.

Gateway(config)# ip nat pool public\_access 209.165.200.225 209.165.200.230 netmask 255.255.255.248

definir la NAT desde la lista de origen interna hasta el conjunto externo.

Gateway(config)# ip nat inside source list 1 pool public\_access overload

### Especifique las interfaces.

Emita los comandos ip nat inside e ip nat outside en las interfaces.

Gateway(config)# interface g0/1

Gateway(config-if)# ip nat inside

Gateway(config-if)# interface s0/0/1

Gateway(config-if)# ip nat outside

### Verificar la configuración del conjunto de NAT con sobrecarga.

Desde cada equipo host, haga ping a la dirección 192.31.7.1 del router ISP.

Muestre las estadísticas de NAT en el router Gateway.

Gateway# show ip nat statistics

Total active translations: 3 (0 static, 3 dynamic; 3 extended)

Peak translations: 3, occurred 00:00:25 ago

Outside interfaces:

Serial0/0/1

Inside interfaces:

GigabitEthernet0/1

Hits: 24 Misses: 0

CEF Translated packets: 24, CEF Punted packets: 0

Expired translations: 0

Dynamic mappings:

-- Inside Source

[Id: 1] access-list 1 pool public\_access refcount 3

pool public\_access: netmask 255.255.255.248

start 209.165.200.225 end 209.165.200.230

type generic, total addresses 6, allocated 1 (16%), misses 0

Total doors: 0

Appl doors: 0

Normal doors: 0

Queued Packets: 0

Muestre las NAT en el router Gateway.

Gateway# show ip nat translations

Pro Inside global Inside local Outside local Outside global

icmp 209.165.200.225:0 192.168.1.20:1 192.31.7.1:1 192.31.7.1:0

icmp 209.165.200.225:1 192.168.1.21:1 192.31.7.1:1 192.31.7.1:1

icmp 209.165.200.225:2 192.168.1.22:1 192.31.7.1:1 192.31.7.1:2

**Nota:** es posible que no vea las tres traducciones, según el tiempo que haya transcurrido desde que hizo los pings en cada computadora. Las traducciones de ICMP tienen un valor de tiempo de espera corto.

¿Cuántas direcciones IP locales internas se indican en el resultado de muestra anterior? 3

¿Cuántas direcciones IP globales internas se indican? 1

¿Cuántos números de puerto se usan en conjunto con las direcciones globales internas? 3

¿Cuál sería el resultado de hacer ping del router ISP a la dirección local interna de la PC-A? ¿Por qué?

<u>El ping fallaría debido a que el router conoce la ubicación de la dirección global interna en la tabla de routing, pero la dirección local interna no se anuncia.</u>

# **Configurar y verificar PAT**

En la parte 3, configurará PAT mediante el uso de una interfaz, en lugar de un conjunto de direcciones, a fin de definir la dirección externa. No todos los comandos de la parte 2 se volverán a usar en la parte 3.

### Borrar las NAT y las estadísticas en el router Gateway.

# Verificar la configuración para NAT.

Verifique que se hayan borrado las estadísticas.

Verifique que las interfaces externa e interna estén configuradas para NAT.

Verifique que la ACL aún esté configurada para NAT.

¿Qué comando usó para confirmar los resultados de los pasos a al c?

show ip nat statistics

### Eliminar el conjunto de direcciones IP públicas utilizables.

Gateway(config)# no ip nat pool public\_access 209.165.200.225 209.165.200.230 netmask 255.255.255.248

### Eliminar la traducción NAT de la lista de origen interna al conjunto externo.

Gateway(config)# no ip nat inside source list 1 pool public\_access overload

Asociar la lista de origen a la interfaz externa.

Gateway(config)# ip nat inside source list 1 interface serial 0/0/1 overload

#### Probar la configuración PAT.

Desde cada computadora, haga ping a la dirección 192.31.7.1 del router ISP. Muestre las estadísticas de NAT en el router Gateway. Gateway# show ip nat statistics Total active translations: 3 (0 static, 3 dynamic; 3 extended) Peak translations: 3, occurred 00:00:19 ago Outside interfaces: Serial0/0/1 Inside interfaces: GigabitEthernet0/1 Hits: 24 Misses: 0 CEF Translated packets: 24, CEF Punted packets: 0 Expired translations: 0 Dynamic mappings: -- Inside Source [Id: 2] access-list 1 interface Serial0/0/1 refcount 3 Total doors: 0 Appl doors: 0 Normal doors: 0 Queued Packets: 0 Muestre las traducciones NAT en el Gateway. Gateway# show ip nat translations Pro Inside global Inside local Outside local Outside global icmp 209.165.201.18:3 192.168.1.20:1 192.31.7.1:1 192.31.7.1:3 icmp 209.165.201.18:1 192.168.1.21:1 192.31.7.1:1 192.31.7.1:1 icmp 209.165.201.18:4 192.168.1.22:1 192.31.7.1:1 192.31.7.1:4

# Reflexión

¿Qué ventajas tiene la PAT?

Las respuestas varían, pero deben incluir que PAT minimiza la cantidad de direcciones públicas necesarias para proporcionar acceso a Internet y que los servicios de PAT, como los de NAT, sirven para "ocultar" las direcciones privadas de las redes externas.

#### CONCLUSIONES

Con el desarrollo de la actividad se adquiere los conocimientos para permitir el direccionamiento mediante interfaces específicas en el router que estemos trabajando, y como evidenciamos en la práctica podremos evitar fallas generadas por presencia de bucles en los host.

Con las prácticas realizadas se logró conocer que los ACLs de IPv6 permiten bloquear o impedir el acceso o permitir acceso según configuración de dicha listas, lo que nos favorece redundando en la seguridad de la red que estemos administrando.

La finalidad del desarrollo de los laboratorios, fue el manejo de la configuración de direccionamiento IPV6 en un host mediante SLAACs y la configuración del protocolo DHCPv6 que establece automáticamente los direccionamientos a los host, pero para esta actividad se especificó los dos usos de DHCPv6 que son con estado y sin estado donde con estado toda la información de direccionamiento debe obtenerse desde el servidor DHCPv6 y sin estado no utiliza el servidor.

# BIBLIOGRAFÍA

Guías de Packet tracer, capitulos del 7 al 11 del curso CCNA 2. Disponibles en <u>https://static-course-assets.s3.amazonaws.com/RSE503/es/index.html</u>